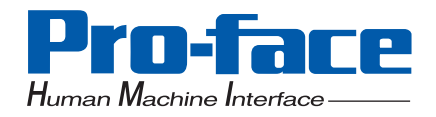

# PL-5910 Series Panel Computer

**Pro-face**<sup>®</sup>

# **User Manual**

# Introduction

Thank you for purchasing Pro-face's PL-5910 Series Panel Computer, hereafter referred to as "the PL". This unit embodies Pro-face's latest, cost-effective architecture and is designed for Industrial Automation users.

Prior to using your PL, be sure to read this manual thoroughly to familiarize yourself with the unit's operation procedures and functions.

#### **NOTICE:**

- 1. It is forbidden to copy the contents of this manual in whole, or in part, without the permission of the Digital Electronics Corporation.
- 2. The information in this manual is subject to change without notice.
- 3. This manual was written with care; however, if you should find any errors or omissions, please contact Digital and inform them of your findings.
- 4. Please be aware that Digital Electronics Corporation shall not be held liable by the user for any damages, related losses, or third party claims arising from the uses of this product.

© 2004 Digital Electronics Corporation

Product names used in this manual are the trademarks of their respective manufacturers.

# **Essential Safety Precautions**

This manual includes the following cautions concerning procedures that must be followed to operate the PL-5910 Series unit correctly and safely. Prior to operating the PL, be sure to read this manual and any related materials thoroughly to understand the correct operation and functions of this unit.

#### **Safety Icons**

To allow you to use the PL correctly, throughout this manual, the following icons are provided to indicate items requiring special attention.

These icons indicate the following levels of danger:

**CAUTION** 

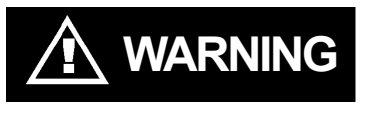

Indicates situations where severe bodily injury, death or major equipment damage may occur.

Indicates situations where slight bodily injury or machine damage can occur.

# 

- To avoid the possibility of an electric shock, be sure to connect the power cord to the PL before connecting it to the main power supply.
- A fire or electrical shock may occur if voltages used with the PL are beyond the specified range. Be sure to use only the specified voltage.
- Before opening the PL unit's rear maintenance cover, be sure to turn the unit's power OFF. This is because the PL unit's internal parts carry high voltages.
- To avoid fires or electrical hazards, do not modify the PL in any way.
- Do not create touch panel switches that are used to either control or to ensure the safety of equipment and personnel. Mechanical switches, such as an emergency stop switch, a deadman (two-handed) start switch, etc., must be installed and operated via a separate control system.

# 

 After the PL unit's backlight burns out, unlike "Standby Mode", the PL unit's touch panel is still active. If the operator fails to notice that the backlight is burned out and touches the panel, a potentially dangerous machine operation error can occur.

If your PL unit's backlight suddenly turns OFF, use the following steps to determine if the backlight is actually burned out.

- 1) If your PL is <u>not</u> set to "Standby Mode" and the screen has gone blank, your backlight is burned out.
- 2) Or, if your PL is set to Standby Mode, but touching the screen does not cause the display to reappear, your backlight is burned out.
- If metal particles, water or other types of liquids contact any of the PL unit's internal parts, immediately turn the unit's power OFF, unplug the power cord, and contact either your PL distributor or the Digital Electronics Corporation.
- Read and understand Chapter 4 "Installation and Wiring" thoroughly in order to select an appropriate installation location for the PL.
- Before either plugging in or unplugging a board or interface connector, be sure to turn the PL unit's power OFF.
- To prevent a possible explosion, do not install the PL in areas containing flammable gases.
- Do not use the PL unit with aircraft control devices, aerospace equipment, central trunk data transmission (communication) devices, nuclear power control devices, or medical life support equipment, due to their inherent requirements of extremely high levels of safety and reliability.
- When using the PL with transportation vehicles (trains, cars and ships), disaster and crime prevention devices, various types of safety equipment, non life-support-related medical devices, etc. be sure to design redundant and/or fail-safe system designs to ensure the proper degree of reliability and safety.

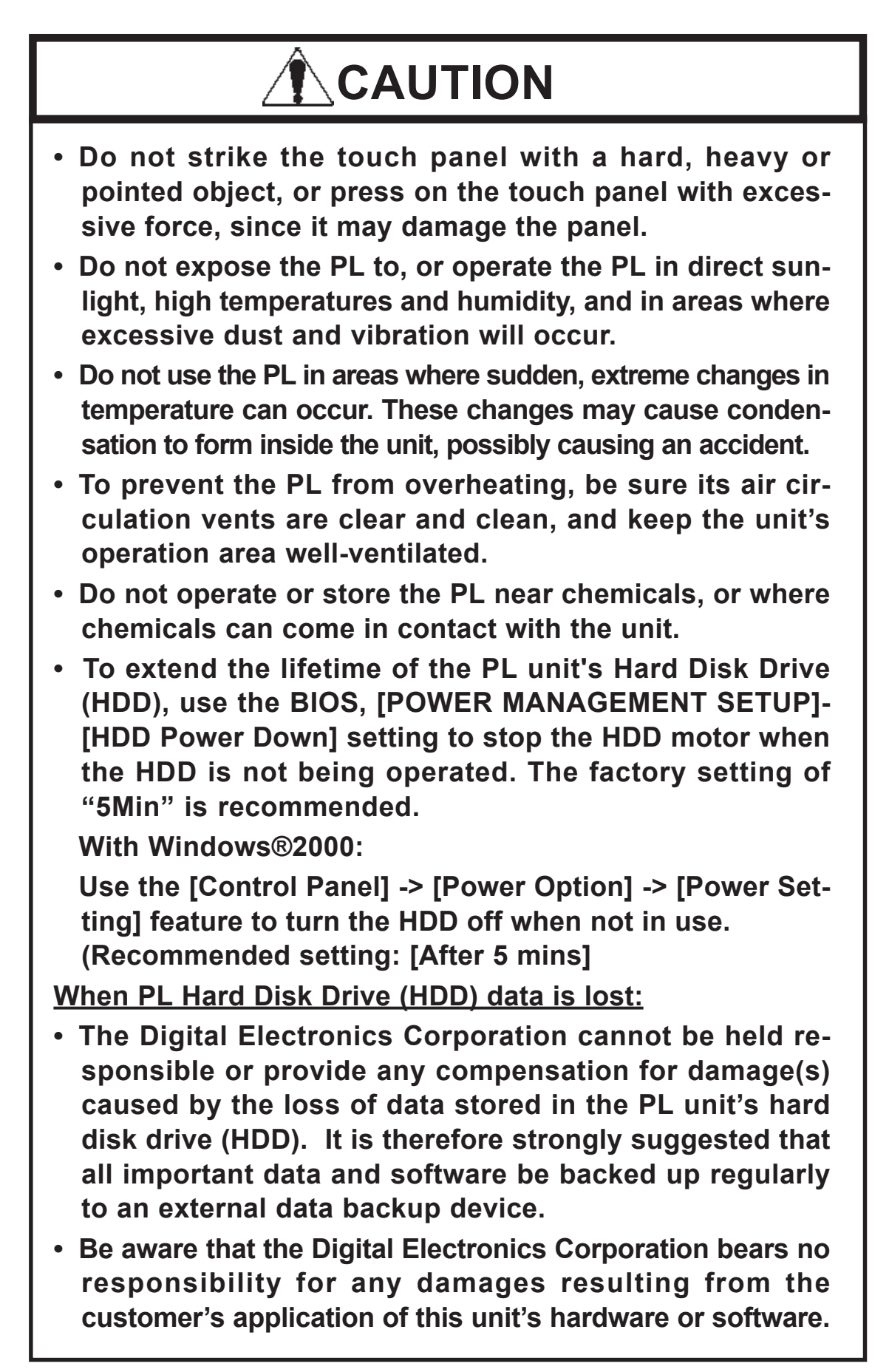

# 

- Since the PL unit's hard disk drive (HDD) is a consumable item, i.e. it has a finite lifetime, be sure to back up its data regularly and prepare a spare HDD unit.
- To prevent file data damage, be sure to shut down the PL unit's OS before turning OFF the main power.
- After turning OFF the PL unit's power, be sure to wait until the internal HDD stops spinning before turning the power ON again (approx. 5 seconds).
- Do not turn PL unit's power OFF while the HDD is operating.

### • About the PL unit's Display Panel

- The PL unit's currently displayed data, its voltage and brightness setting each affect the intensity of *Contouring*. (i.e., when some parts of the screen are brighter than others, creating a wavelike pattern)
- There are minute grid-points (dark and light) on the Display Panel surface. This is part of the PL unit's design and not a defect.
- Shadows may appear at the top of the LCD. This is normal for an LCD display.
- Sometimes the display area may look as if the display colors have changed. This is a common attribute of LCD displays and is not a defect.
- Displaying a single image for long periods can cause an afterimage to remain when the display is changed to another screen. To prevent this, periodically turn the PL OFF and then ON again to remove this afterimage.

# **Table of Contents**

| Introdu   | Introduction 1               |                                        |  |  |  |  |  |
|-----------|------------------------------|----------------------------------------|--|--|--|--|--|
| Essenti   | Essential Safety Precautions |                                        |  |  |  |  |  |
| Table o   | Table of Contents 6          |                                        |  |  |  |  |  |
| Docum     | Documentation Conventions10  |                                        |  |  |  |  |  |
| PL Seri   | PL Series Panel Types 10     |                                        |  |  |  |  |  |
| Packag    | e Conte                      | nts11                                  |  |  |  |  |  |
| Special   | Feature                      | es                                     |  |  |  |  |  |
| UL/c-U    | L/CSA                        | Application Notes 13                   |  |  |  |  |  |
| CE Ma     | rking N                      | otes                                   |  |  |  |  |  |
| Chapter 1 | PL Ba                        | sics                                   |  |  |  |  |  |
| 1.1       | PL Set                       | up 1-1                                 |  |  |  |  |  |
| 1.2       | PL Sys                       | stem Design 1-2                        |  |  |  |  |  |
|           | 1.2.1                        | Connecting the PL Unit                 |  |  |  |  |  |
| 1.3       | Option                       | al Items 1-4                           |  |  |  |  |  |
| Chapter 2 | Specif                       | fications                              |  |  |  |  |  |
| 2.1       | Genera                       | al Specifications                      |  |  |  |  |  |
|           | 2.1.1                        | Electrical                             |  |  |  |  |  |
|           | 2.1.2                        | Environmental                          |  |  |  |  |  |
|           | 2.1.3                        | Structural                             |  |  |  |  |  |
| 2.2       | Functi                       | onal Specifications                    |  |  |  |  |  |
|           | 2.2.1                        | General                                |  |  |  |  |  |
|           | 2.2.2                        | Display2-4                             |  |  |  |  |  |
|           | 2.2.3                        | Expansion Slots                        |  |  |  |  |  |
|           | 2.2.4                        | Clock (RTC) Accuracy                   |  |  |  |  |  |
| 2.3       | Interfa                      | ace Specifications                     |  |  |  |  |  |
|           | 2.3.1                        | Printer Interface (LPT1)               |  |  |  |  |  |
|           | 2.3.2                        | Keyboard Interface (KEY BOARD)         |  |  |  |  |  |
|           | 2.3.3                        | Mouse Interface (MOUSE)                |  |  |  |  |  |
|           | 2.3.4                        | RS-232C Interface (COM1/COM2/COM3) 2-7 |  |  |  |  |  |
|           | 2.3.5                        | RAS Interface (RAS)                    |  |  |  |  |  |
| 2.4       | PL Pai                       | rt Names and Features 2-11             |  |  |  |  |  |
| 2.5       | Extern                       | al Dimensions                          |  |  |  |  |  |
|           | 2.5.1                        | PL-5910T                               |  |  |  |  |  |
|           | 2.5.2                        | PL-5910T with Installation Fasteners   |  |  |  |  |  |
|           | 2.5.3                        | PL-5910T with FDD Unit                 |  |  |  |  |  |

#### Preface

|                                              | 2.5.4                                                                                                    | PL-5910T with PL-RC500 Conversion Unit                                                                                                    |
|----------------------------------------------|----------------------------------------------------------------------------------------------------|----------------------------------------------------------------------------------------------------|
|                                              | 2.5.5                                                                                                    | PL-5911T                                                                                                    |
|                                              | 2.5.6                                                                                                    | PL-5911T with Installation Fasteners                                                                                                    |
|                                              | 2.5.7                                                                                                    | PL-5911T with FDD Unit                                                                                                    |
|                                              | 2.5.8                                                                                                    | PL-5911T with PL-RC500 Conversion Unit                                                                                                    |
|                                              | 2.5.9                                                                                                    | Installation Fasteners                                                                                                    |
|                                              | 2.5.10                                                                                                    | Panel Cut Dimensions                                                                                                    |
| Chapter 3                                    | Install                                                                                                    | ing Optional Units and Expansion Boards                                                                                                    |
| 3.1                                          | Installa                                                                                                    | tion                                                                                                    |
|                                              | 3.1.1                                                                                                    | Removing the Rear Maintenance Cover                                                                                                    |
|                                              | 3.1.2                                                                                                    | Installing the DIM Module (PL-EM128/PL-EM256)                                                                                                    |
|                                              | 3.1.3                                                                                                    | Installing the FDD Unit (PL-FD500)                                                                                                    |
|                                              | 3.1.4                                                                                                    | Installing the FDD Unit (PL-FD510)                                                                                                    |
|                                              | 3.1.5                                                                                                    | Removing/Installing the HDD Unit (PL-HD220)                                                                                                    |
|                                              | 3.1.6                                                                                                    | Installing an Expansion Board                                                                                                    |
|                                              | 3.1.7                                                                                                    | Connecting the CD-ROM Drive Unit (PL-DK200)                                                                                                    |
| Chapter 4                                    | Install                                                                                                    | ation and Wiring                                                                                                    |
| -                                            |                                                                                                    |                                                                                                    |
| 4 1                                          | Inchalla                                                                                                    | tion Contions 1                                                                                                    |
| 4.1                                          | Installa                                                                                                    | tion Cautions                                                                                                    |
| 4.1<br>4.2                                   | Installa<br>Installi                                                                                                    | tion Cautions                                                                                                    |
| 4.1<br>4.2                                   | Installa<br>Installi<br>4.2.1<br>Wiring                                                                                                    | tion Cautions                                                                                                    |
| 4.1<br>4.2<br>4.3                            | Installa<br>Installi<br>4.2.1<br>Wiring                                                                                                    | A- 1      ng the PL    4- 3      Installation Procedures    4- 3      the PL    4- 8      Connecting the Power Cord    4- 8                                                                                                    |
| 4.1<br>4.2<br>4.3                            | Installa<br>Installi<br>4.2.1<br>Wiring<br>4.3.1                                                                                                    | 4-1      ng the PL      4-3      Installation Procedures      4-3      the PL      4-8      Connecting the Power Cord      4-8      Power Supply Contions      4-11                                                                                                    |
| 4.1<br>4.2<br>4.3                            | Installa<br>Installi<br>4.2.1<br>Wiring<br>4.3.1<br>4.3.2                                                                                                    | 4-1      ng the PL      4-3      Installation Procedures      4-3      the PL      4-3      Connecting the Power Cord      4-8      Power Supply Cautions      4-11      Grounding Contions      4-12                                                                                                    |
| 4.1<br>4.2<br>4.3                            | Installa<br>Installi<br>4.2.1<br>Wiring<br>4.3.1<br>4.3.2<br>4.3.3<br>4.3.3                                                                                                    | 4-1      ng the PL      4-3      Installation Procedures      4-3      the PL      4-3      Connecting the Power Cord      4-8      Power Supply Cautions      4-11      Grounding Cautions      4-12      Contions When Connecting I/O Signal Lines                                                                                                    |
| 4.1<br>4.2<br>4.3                            | Installa<br>Installi<br>4.2.1<br>Wiring<br>4.3.1<br>4.3.2<br>4.3.3<br>4.3.4                                                                                                    | 4-1      ng the PL      4-3      Installation Procedures      4-3      the PL      4-8      Connecting the Power Cord      4-8      Power Supply Cautions      4-11      Grounding Cautions      4-12      Cautions When Connecting I/O Signal Lines                                                                                                    |
| 4.1<br>4.2<br>4.3<br>Chapter 5               | Installa<br>Installi<br>4.2.1<br>Wiring<br>4.3.1<br>4.3.2<br>4.3.3<br>4.3.4<br>System                                                                                           | 4-1      ng the PL      4-3      Installation Procedures      4-3      the PL      4-3      Connecting the Power Cord      4-8      Power Supply Cautions      4-11      Grounding Cautions      4-12      Cautions When Connecting I/O Signal Lines      4-12      m Setup                                                                                                    |
| 4.1<br>4.2<br>4.3<br>Chapter 5<br>5.1        | Installa        Installa        4.2.1        Wiring        4.3.1        4.3.2        4.3.3        4.3.4        Syster        Setup H                                            | 4-1      ng the PL      Installation Procedures      4-3      Installation Procedures      4-3      the PL      4-8      Connecting the Power Cord      4-8      Power Supply Cautions      4-11      Grounding Cautions      4-12      Cautions When Connecting I/O Signal Lines      4-12      n Setup      Procedures      5-1                                                                                                    |
| 4.1<br>4.2<br>4.3<br>Chapter 5<br>5.1<br>5.2 | Installa        Installa        4.2.1        Wiring        4.3.1        4.3.2        4.3.3        4.3.4        System        Setup H        System                              | 4-1      ng the PL    4-3      Installation Procedures    4-3      the PL    4-3      connecting the Power Cord    4-8      Power Supply Cautions    4-11      Grounding Cautions    4-12      Cautions When Connecting I/O Signal Lines    4-12      Procedures    5-1      Parameters    5-3                                                                                                    |
| 4.1<br>4.2<br>4.3<br>Chapter 5<br>5.1<br>5.2 | Installa      Installi      4.2.1      Wiring      4.3.1      4.3.2      4.3.3      4.3.4      System      5.2.1                                                                | 4-1      ng the PL      Installation Procedures      4-3      Installation Procedures      4-3      the PL      4-8      Connecting the Power Cord      4-8      Power Supply Cautions      4-11      Grounding Cautions      4-12      Cautions When Connecting I/O Signal Lines      4-12      Procedures      5-1      Parameters      5-3      Standard CMOS Features                                                                                                    |
| 4.1<br>4.2<br>4.3<br>Chapter 5<br>5.1<br>5.2 | Installa<br>Installa<br>4.2.1<br>Wiring<br>4.3.1<br>4.3.2<br>4.3.3<br>4.3.4<br>System<br>5.2.1<br>5.2.2                                                                         | 4-1      ng the PL    4-3      Installation Procedures    4-3      the PL    4-8      Connecting the Power Cord    4-8      Power Supply Cautions    4-11      Grounding Cautions    4-12      Cautions When Connecting I/O Signal Lines    4-12      Procedures    5-1      Parameters    5-3      Standard CMOS Features    5-3      IDE HDD Auto-Detection    5-5                                                                                                    |
| 4.1<br>4.2<br>4.3<br>Chapter 5<br>5.1<br>5.2 | Installa<br>Installa<br>4.2.1<br>Wiring<br>4.3.1<br>4.3.2<br>4.3.3<br>4.3.4<br>System<br>5.2.1<br>5.2.2<br>5.2.3                                                                | 4-1      ng the PL    4-3      Installation Procedures    4-3      the PL    4-8      Connecting the Power Cord    4-8      Power Supply Cautions    4-11      Grounding Cautions    4-12      Cautions When Connecting I/O Signal Lines    4-12      n Setup    5-1      Parameters    5-3      Standard CMOS Features    5-3      IDE HDD Auto-Detection    5-5      Advanced BIOS Features    5-6                                                                                                    |
| 4.1<br>4.2<br>4.3<br>Chapter 5<br>5.1<br>5.2 | Installa<br>Installa<br>4.2.1<br>Wiring<br>4.3.1<br>4.3.2<br>4.3.3<br>4.3.4<br>System<br>5.2.1<br>5.2.2<br>5.2.3<br>5.2.4                                                       | tion Cautions    4- 1      ng the PL    4- 3      Installation Procedures    4- 3      the PL    4- 8      Connecting the Power Cord    4- 8      Power Supply Cautions    4- 11      Grounding Cautions    4- 12      Cautions When Connecting I/O Signal Lines    4- 12      n Setup    5- 1      Parameters    5- 3      Standard CMOS Features    5- 3      IDE HDD Auto-Detection    5- 5      Advanced BIOS Features    5- 6      Advanced ChiPLet Features    5- 9                                                                                                    |
| 4.1<br>4.2<br>4.3<br>Chapter 5<br>5.1<br>5.2 | Installa<br>Installa<br>4.2.1<br>Wiring<br>4.3.1<br>4.3.2<br>4.3.3<br>4.3.4<br>System<br>5.2.1<br>5.2.2<br>5.2.3<br>5.2.4<br>5.2.5                                              | tion Cautions    4- 1      ng the PL    4- 3      Installation Procedures    4- 3      the PL    4- 8      Connecting the Power Cord    4- 8      Power Supply Cautions    4- 11      Grounding Cautions    4- 12      Cautions When Connecting I/O Signal Lines    4- 12      n Setup    5- 1      Parameters    5- 3      Standard CMOS Features    5- 3      IDE HDD Auto-Detection    5- 5      Advanced BIOS Features    5- 6      Advanced ChiPLet Features    5- 9      Integrated Peripherals    5- 11                                                                                              |
| 4.1<br>4.2<br>4.3<br>Chapter 5<br>5.1<br>5.2 | Installa<br>Installa<br>4.2.1<br>Wiring<br>4.3.1<br>4.3.2<br>4.3.3<br>4.3.4<br>System<br>5.2.1<br>5.2.2<br>5.2.3<br>5.2.4<br>5.2.5<br>5.2.6                                     | tion Cautions    4-1      ng the PL    4-3      Installation Procedures    4-3      the PL    4-8      Connecting the Power Cord    4-8      Power Supply Cautions    4-11      Grounding Cautions    4-12      Cautions When Connecting I/O Signal Lines    4-12      n Setup    5-1      Parameters    5-3      Standard CMOS Features    5-3      IDE HDD Auto-Detection    5-5      Advanced BIOS Features    5-6      Advanced ChiPLet Features    5-9      Integrated Peripherals    5-11      Power Management Setup    5-14                                                                         |
| 4.1<br>4.2<br>4.3<br>Chapter 5<br>5.1<br>5.2 | Installa<br>Installa<br>4.2.1<br>Wiring<br>4.3.1<br>4.3.2<br>4.3.3<br>4.3.4<br>System<br>5.2.1<br>5.2.2<br>5.2.3<br>5.2.4<br>5.2.5<br>5.2.6<br>5.2.7                            | tion Cautions    4- 1      ng the PL    4- 3      Installation Procedures    4- 3      the PL    4- 8      Connecting the Power Cord    4- 8      Power Supply Cautions    4- 11      Grounding Cautions    4- 12      Cautions When Connecting I/O Signal Lines    4- 12      n Setup    5- 1      Parameters    5- 3      Standard CMOS Features    5- 3      IDE HDD Auto-Detection    5- 5      Advanced BIOS Features    5- 6      Advanced ChiPLet Features    5- 9      Integrated Peripherals    5- 11      Power Management Setup    5- 16                                                         |
| 4.1<br>4.2<br>4.3<br>Chapter 5<br>5.1<br>5.2 | Installa<br>Installa<br>4.2.1<br>Wiring<br>4.3.1<br>4.3.2<br>4.3.3<br>4.3.4<br>System<br>5.2.1<br>5.2.2<br>5.2.3<br>5.2.4<br>5.2.5<br>5.2.4<br>5.2.5<br>5.2.6<br>5.2.7<br>5.2.8 | tion Cautions    4-1      ng the PL    4-3      Installation Procedures    4-3      Installation Procedures    4-3      the PL    4-8      Connecting the Power Cord    4-8      Power Supply Cautions    4-11      Grounding Cautions    4-12      Cautions When Connecting I/O Signal Lines    4-12      n Setup    5-1      Parameters    5-3      Standard CMOS Features    5-3      IDE HDD Auto-Detection    5-5      Advanced BIOS Features    5-6      Advanced ChiPLet Features    5-9      Integrated Peripherals    5-11      Power Management Setup    5-14      PnP/PCI Configurations    5-18 |

#### Preface

|           | 5.2.12   | Load Optimized Defaults                            |             |
|-----------|----------|----------------------------------------------------|-------------|
|           | 5.2.13   | Set Supervisor Password                            |             |
|           | 5.2.14   | Set User Password                                  |             |
|           | 5.2.11   | Load Fail-Safe Defaults                            |             |
|           | 5.2.15   | Save & Exit Setup                                  |             |
|           | 5.2.16   | Exit Without Saving                                | 5- 22       |
| Chapter 6 | OS Se    | tup                                                |             |
| 6.1       | CD-R(    | OM Contents                                        |             |
|           | 6.1.1    | Tree-DiagramList                                   | 6-1         |
| 6.2       | Setting  | Up Your PL OS                                      |             |
| Chapter 7 | Using    | Windows                                            |             |
| 7.1       | Installa | ation Methods                                      |             |
|           | 7.1.1    | Installation Procedures                            |             |
|           | 7.1.2    | Hard Disk Contents                                 |             |
| 7.2       | Installi | ng Drivers                                         |             |
|           | 7.2.1    | Installing the Chipset Driver                      |             |
|           | 7.2.2    | Installing the Graphic Accelerator Driver          |             |
|           | 7.2.3    | Installing the LAN Driver                          |             |
|           | 7.2.4    | Installing the Mouse Emulator                      |             |
| 7.3       | Windo    | ws® Utility Programs                               |             |
|           | 7.3.1    | API-DLL                                            |             |
|           | 7.3.2    | Backlight OFF Screen Saver (Backlight control.scr) |             |
|           | 7.3.3    | Screen Display ON/OFF Utility (Disp.exe)           | 7-7         |
|           | 7.3.4    | Keyboard Emulator (Keyclick.exe)                   | 7-7         |
|           | 7.3.5    | System Monitor/RAS Application (Pl_smon.exe/Pl_wp  | os.exe) 7-7 |
|           | 7.3.6    | Function Key Utility (Fnckey32.exe)                |             |
| 7.4       | Windo    | ws NT® 4.0 / Windows ®2000 Settings                |             |
|           | 7.4.1    | Automatic System Log-On Setup                      |             |
|           | 7.4.2    | Using an Uninterrupted Power Supply                |             |
|           | 7.4.3    | When Changing the System Design                    |             |
|           | 7.4.4    | Changing to the NTFS File System                   |             |
| Chapter 8 | Using    | MS-DOS                                             |             |
| 8.1       | MS-DO    | DS® Utility Programs                               |             |
|           | 8.1.1    | Touch Panel Handler (Atph59.exe)                   |             |
|           | 8.1.2    | Touch Panel Data Calibration(CALIB59.EXE)          |             |
|           | 8.1.3    | Screen Display ON/OFF Utility (Disp.exe)           |             |

#### Preface

|            | 8.1.5 Backlight Burnout Detection Program (BLSET.EXE) |       |
|------------|-------------------------------------------------------|-------|
|            | 8.1.6 Backlight Control Program (INT5F.COM)           |       |
|            | 8.1.7 LAN Driver                                      |       |
| 8.2        | Serial Communication                                  |       |
| 8.3        | BIOS List                                             |       |
| Chapter 9  | System Monitoring                                     |       |
| 9.1        | RAS Feature                                           |       |
|            | 9.1.1 Using the RAS Feature                           |       |
|            | 9.1.2 RAS Feature Details                             |       |
|            | 9.1.3 RAS Feature Overview                            |       |
| 9.2        | System Monitor                                        |       |
|            | 9.2.1 Setup                                           |       |
|            | 9.2.2 System Monitor Property Settings (PL_Wps.exe)   |       |
|            | 9.2.3 System Monitor Operation (PL-Smon.exe)          |       |
|            | 9.2.4 Error Messages                                  |       |
|            | 9.2.5 Error Displays When Using Event Viewer          |       |
| 9.3        | Remote RAS                                            |       |
|            | 9.3.1 System Design                                   |       |
|            | 9.3.2 Installation Procedures                         |       |
|            | 9.3.3 Using the RAS Feature                           |       |
|            | 9.3.4 System Monitor/RAS Feature Read/Write           |       |
|            | 9.3.5 Restrictions                                    |       |
| 9.4        | Remote Shutdown Feature                               |       |
| Chapter 10 | Maintenance and Inspection                            |       |
| 10.1       | Regular Cleaning                                      | 10-1  |
|            | 10.1.1 Cleaning the Display                           |       |
| 10.2       | Usage Lifetimes                                       |       |
| 10.3       | Part Replacement                                      |       |
|            | 10.3.1 Replacing the Installation Gasket              |       |
|            | 10.3.2 Replacing the Backlight                        |       |
| 10.4       | Troubleshooting                                       |       |
| 10.5       | Periodic Maintenance Points                           | 10-10 |
| Appendice  | S                                                     |       |
| A.1        | Hardware Configuration                                | App-1 |
|            | A.1.1 I/O Map                                         | App-1 |
|            | A.1.2 Memory Map                                      | App-2 |
|            | A.1.3 Interrupt Map                                   | App-3 |
| A.2        | Consent Agreement                                     | App-4 |

# **Documentation Conventions**

The list below describes the documentation conventions used in this manual.

| Symbol    | Meaning                                                                                                    |
|-----------|----------------------------------------------------------------------------------------------------|
| Important | Indicates important information or procedures that must be followed for correct and risk-free software/device operation. |
| Note:     | Provides useful or important supplemental information.                                                                   |
| *1        | Indicates useful or important supplemental information.                                                                  |
| Reference | Refers to useful or important supplemental information                                                                   |
| 1) , 2)   | Indicates steps in a procedure. Be sure to perform these steps in the order given.                                       |
| PL        | Abbreviation for the PL-5910 Series of Industrial Computers.                                                             |

# **PL Series Panel Types**

DC24V Series Unit Model Numbers:

$$\frac{PL591}{A} \stackrel{*}{=} - \underbrace{T^{**}}_{C D E}$$

| ltem | Code  | Meaning                           |
|------|-------|-----------------------------------|
| Α    | PL591 | PL-5910 Series Unit               |
| в    | 0     | 3-slot type                       |
| Б    | 1     | 1-slot type                       |
| С    | Т     | TFT Color LCD display             |
| P    | 1     | AC100V Model (no certification)   |
| D    | 4     | CE Marking, UL/c-UL(CSA) Approval |
| E    | *     | Revision No.                      |

# **Package Contents**

The PL unit's packing box contains the items listed below. Please check to confirm that all items shown below have been included.

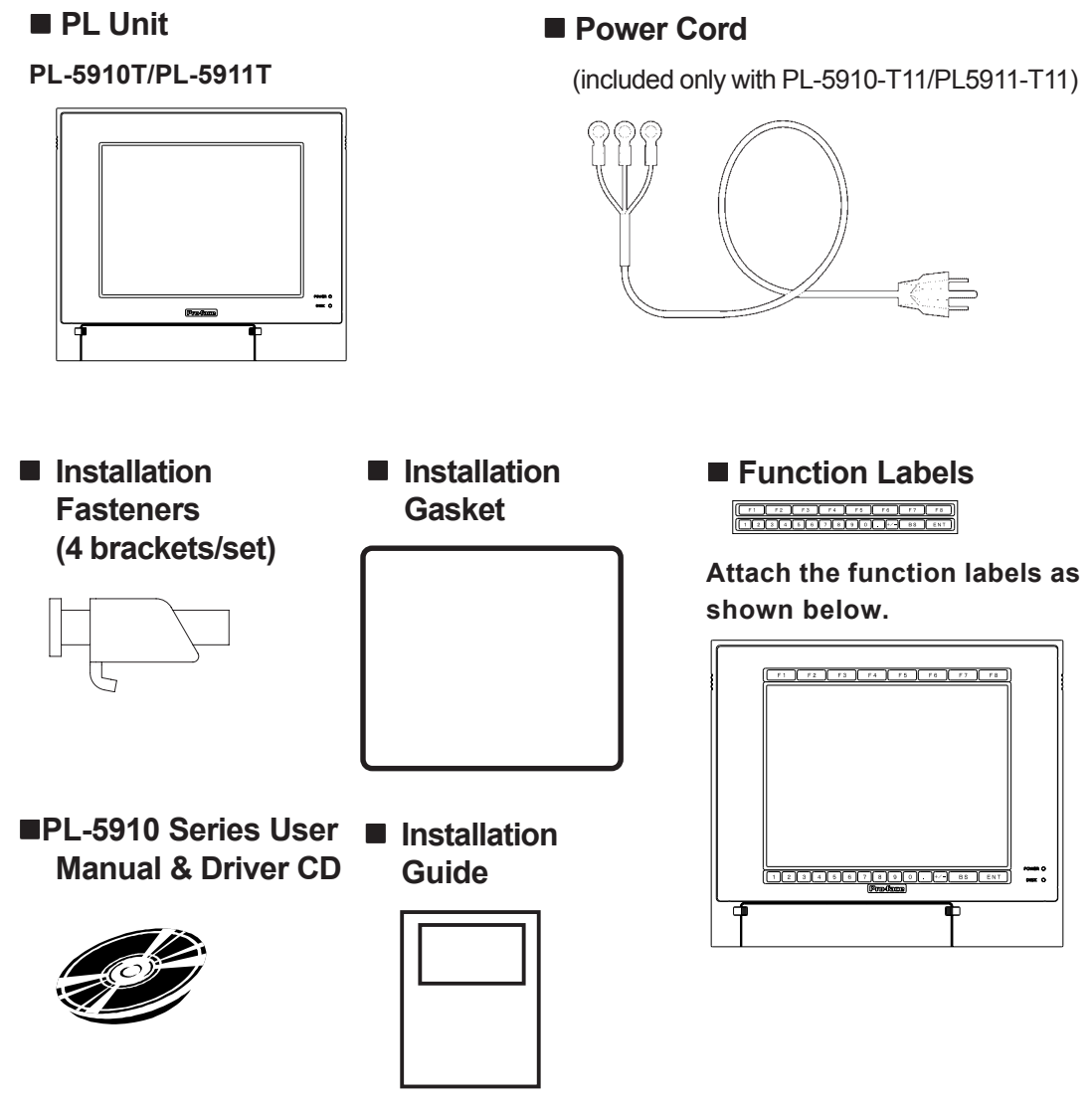

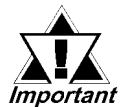

- Be careful when handling the PL not to damage the built-in HDD
- This power cord is designed only for AC100V/AC115V use. Any other voltage will require a different power cord.
- If your PL unit contains a built-in optional item, that item's Installation Guide will also be included in the PL unit's packing box. Be sure to check that all items normally included with that item are also included in this box.

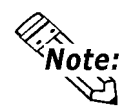

The CD-ROM contains the PDF version of the User Manual, API Reference Manual and all PL-5910 Series Utility and Driver files.

**Reference** Chapter 6 - Setting Up Your PL OS

# **Special Features**

The PL-5910 Series displays are equipped with the following features:

#### ■ The Latest, High-Performance Architecture

Designed around the ULV Celeron® 650MHz CPU, the PL utilizes the type of high-performance architecture that offers you superior compatibility.

#### ■ Bright 10.4" LCD with a Wide Viewing Angle

The PL unit's large 10.4-inch 640 x 480 TFT LCD display offers excellent visibility and brightness.

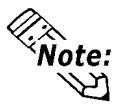

This top-of-the-line TFT color LCD allows you to create detailed and impressive 260,000-color images, with superb brightness and a wide viewing angle.

#### Easy Front Panel Installation

The PL is designed to be installed easily into the front of any panel or device. It is also rugged enough for use in harsh, industrial environments, such as those found in the factory automation industry and its front panel boasts an IP65f-equivalent rating.

#### ■ High Resolution, Analog Type Resistive Film Touch Panel

Standard equipment with the PL is a high resolution 1024 x 1024 touch panel. Also, the separately sold mouse emulation utility provides mouse-like functionality and pointer control.

#### Highly Expandable

Two types of PL units are available: a 1-slot type (with 1 PCI bus), and a 3-slot type (with 2 PCI buses). These slots can accommodate both Digital's own optional boards as well as other commercially available expansion boards.

Digital also offers a wide variety of optional products, such as FDD units, DIM modules and others.

# **UL/c-UL/CSA Application Notes**

The PL5910-T41-24V/PL5911-T41-24V Series units are UL/c-UL/CSA 60950 recognized products. (UL File No. E171486). Please pay special attention to the following instructions when applying for UL/c-UL/CSA approval for machinery which includes any of these PL units.

Equipment with a PL mounted in it requires UL evaluation for the combination of the PL and the equipment.

#### The PL conforms as a component to the following standards:

#### UL 60950-1

Third Edition, dated December 1st, 2001 (Standard for Safety of Information TechnologyEquipment)

CAN/CSA-C22.2 No. 60950-1-03

Third Edition, dated December 1st, 2001 (Standard for Safety of Information TechnologyEquipment)

PL5910-T41-24V (UL Registration Model: 3382701-01)

PL5911-T41-24V (UL Registration Model: 3382701-02)

When the PL unit is a built-in component of another product:

- The rear face of the PL unit is not an approved enclosure. When building the PL into another product, that product should be designed so as to meet standards for an approved enclosure.
- Use the PL indoors only.
- When using natural air ventillation, be sure to install the PL unit in a vertical panel. Also, be sure to create at least 50mm of air space around the rear face of the PL unit. If this amount of space is not created, the PL unit's internal temperature will increase and may lead to the unit's failing to meet UL standards.
- When connecting the PL unit's power cord, be sure to use a cord that is appropriate for the current and voltage used, and that has conductive wires that are 0.75 mm<sup>2</sup> or larger.
- When an end-use product will include the PL, be sure to design the PL unit's power cutoff switch as a separate disconnect device and locate it where the operator can easily reach it.
- Danger of explosion if backup battery is incorrectly replaced. Replaced only with same or equivalent type recommended by the manufacturer. Dispose of used batteries according to the manufacturer's instructions.

# **CE Marking Notes**

The PL5910-T41-24V/PL5911-T41-24V Series units are CE marked products that conform to EMC directives EN55011 (Group 1 Class A) and EN61000-6-2.

# Memo

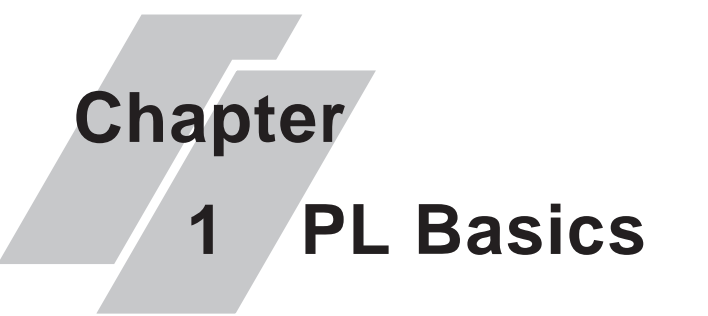

- 1. PL Setup
- 2. PL System Design
- 3. Optional Items

# 1.1 PL Setup

Use the following steps to set up your PL unit.

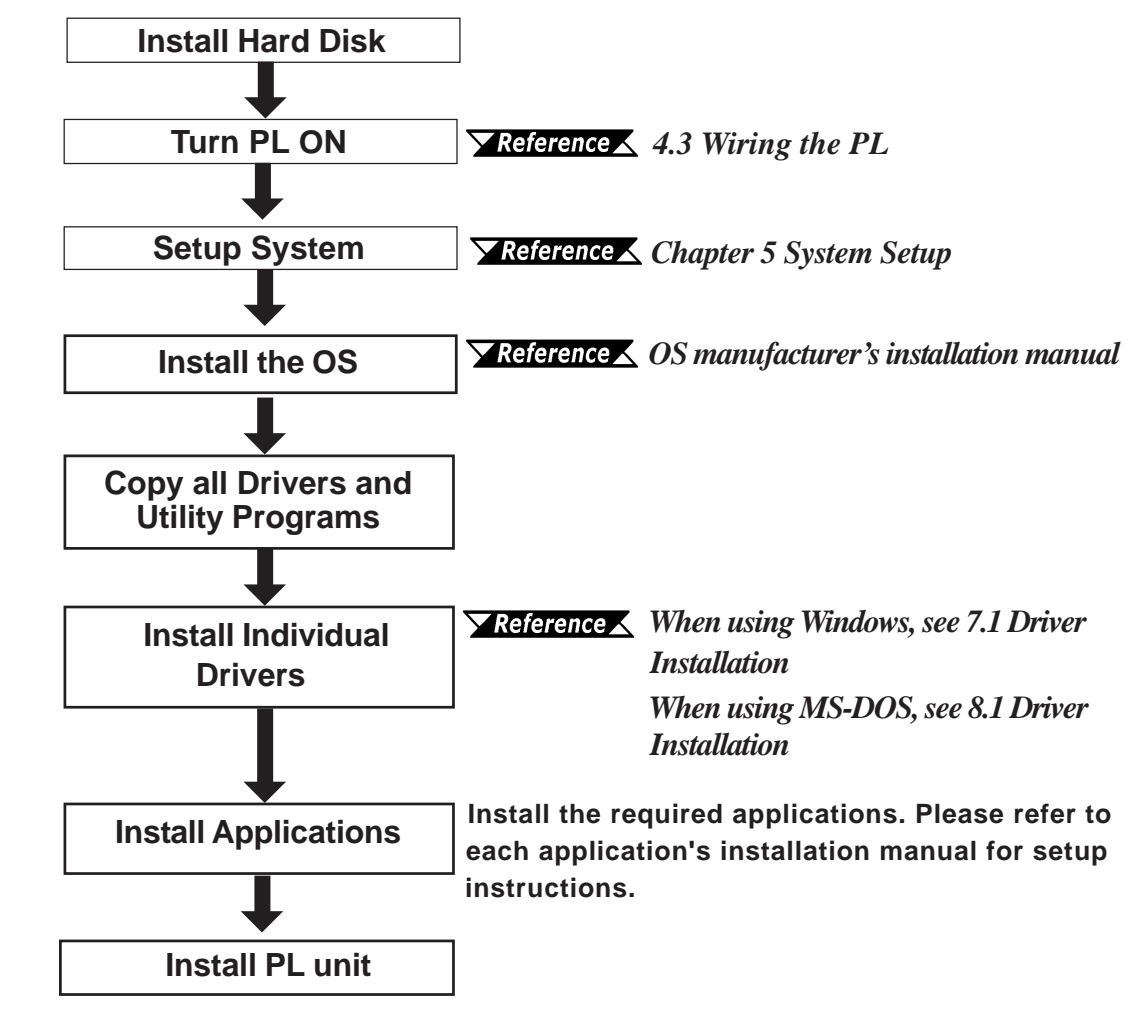

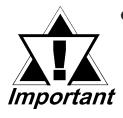

 After completing the hardware setup and before any data or applications can be installed on the hard disk drive, the OS (Windows<sup>®</sup> or MS-DOS<sup>®</sup>) must be used to initialize the HDD and create partitions. For details concerning these procedures, refer to the OS maker's installation manual.

- After turning the PL OFF, be sure to wait at least 5 seconds before turning ON again. If the unit is stated within 5 seconds, it may not start up correctly.
- The PL is designed for use with MS-DOS<sup>®</sup>, WindowsNT<sup>®</sup> 4.0, and Windows<sup>®</sup>2000. Other operating systems are not supported by this PL unit's driver software.

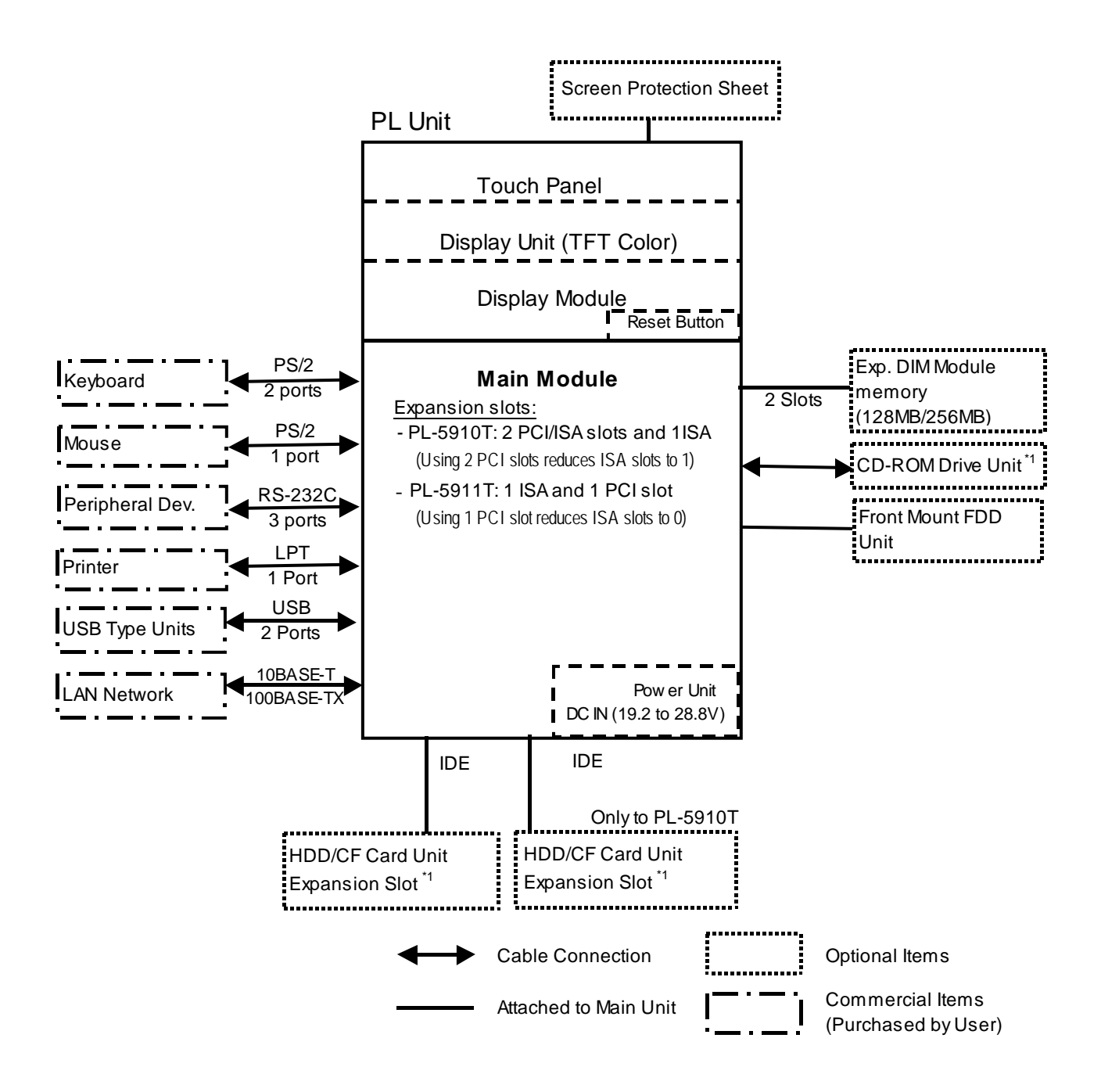

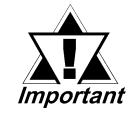

The above system configuration illustrates the PL unit's internal design and range of connectable peripherals. The user's actual configuration may differ.

#### **Connecting the PL Unit** 1.2.1

The PL unit's touch panel can connected via a serial (COM4) interface or a USB interface. The PL unit's factory setting is for using a serial interface. If you have installed Windows<sup>®</sup>2000 in your PL unit and you wish to change this setting to a USB interface, please follow the steps given below.

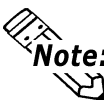

Note: MS-DOS<sup>®</sup> and WindowsNT<sup>®</sup>4.0 operating systems are not compatible with USB 비 interfaces.

#### ◆ Touch Panel I/F Selector Switch

Set the touch panel selector switch to "U". For details,

**Reference** 2.4 PL Part Names and Features

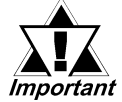

Be sure to change the touch panel selector switch only after turning the PL unit OFF. If the PL unit is running when this is performed, it can cause the unit to malfunction.

# **1.3 Optional Items**

## Options

| Name              | Model Number        | Description                                             |  |  |  |  |
|-------------------|---------------------|---------------------------------------------------------|--|--|--|--|
|                   | PL-EM256            | 256MB of SDRAM (DIMM) memory                            |  |  |  |  |
|                   | PL-EM128            | 128MB of SDRAM (DIMM) memory                            |  |  |  |  |
| EDD Unit          |                     | PC/AT compatible 3.5" FDD unit                          |  |  |  |  |
|                   |                     | (Attaches to front slot)                                |  |  |  |  |
|                   |                     | IDE (AT API) compatible CD-ROM drive unit               |  |  |  |  |
| CD-ROM Unit       | PL-DK200            | - for development and maintenance use.                  |  |  |  |  |
|                   |                     | (Connection cable is included with CD-ROM unit)         |  |  |  |  |
| CF Card Unit      | PL-CF200            | Designed exclusively for 5V type cards.                 |  |  |  |  |
|                   | CA3-CFCALL/128MB-01 | Type 1 CF card (128MB)                                  |  |  |  |  |
| CF Card           | CA3-CFCALL/256MB-01 | Type 1 CF card (256MB)                                  |  |  |  |  |
|                   | CA3-CFCALL/512MB-01 | Type 1 CF card (512MB)                                  |  |  |  |  |
|                   | CA6-CFCALL/1GB-01   | Type 1 CF card (1GB)                                    |  |  |  |  |
| HDD Unit          | PL-HD220            | 20GB 2.5" HDD Unit (OS not included)                    |  |  |  |  |
| RS-232C/RS-485    |                     | Converts an RS-232C interface to an RS-485              |  |  |  |  |
| Adaptor           | FL-NC500            | interface. Connects to COM3.                            |  |  |  |  |
| Scroon Protoction |                     | Disposable, dirt-resistant sheet for screen protection. |  |  |  |  |
| Screen Frotection | PL-CS001            | Touch Panel can be used through this sheet.             |  |  |  |  |
| Sheet             |                     | (10 sheets/set)                                         |  |  |  |  |
| Glaro Posistant   |                     | Disposable, glare-resistant sheet for screen            |  |  |  |  |
| Shoot             | PL-NGS01            | protection. Touch Panel can be used through this        |  |  |  |  |
| Sheet             |                     | sheet. (5 sheets/set)                                   |  |  |  |  |

## ■ Maintenance Options

| Name                   | Model Number   | Description                                             |  |  |
|------------------------|----------------|---------------------------------------------------------|--|--|
| Installation           |                | Used to install the PL into a panel or cabinet. Same as |  |  |
| Fasteners              | CAS-ATFALL-UT  | original equipment brackets. (4 brackets/set)           |  |  |
|                        |                | Used to prevent moisture from entering into the PL      |  |  |
| Installation<br>Gasket | PL-WS500       | unit's case from the front face. Same as original       |  |  |
|                        |                | equipment gasket.                                       |  |  |
| Backlight              | GP577T-BL00-MS | Spare Backlight for maintenance. (2 bulbs/set)          |  |  |

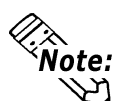

• The PL is equipped with three IDE interfaces. Two can be used by the HDD or FFD units (PL-5911T can use only one), and one can be used by either the CD-ROM drive or the Mirror Disk unit. Physically, even though up to three IDE drive units can be connected at the same time, IDE interface specifications require that a controller's simultaneous operation be limited to a single master and slave unit, for a total of two devices. The following chart shows the combinations available when using two IDE units (PL-5911T can use only one).

|                   | MS | М | М | М | Μ | S |  |   |   | S |   |   | S |   |   |   |    |
|-------------------|----|---|---|---|---|---|--|---|---|---|---|---|---|---|---|---|----|
| CD-ROM Drive Unit |    |   |   | S |   |   |  | S |   |   | S |   |   |   |   | S |    |
| CF Card Unit      |    |   |   |   | S |   |  |   | S |   |   | S | Μ | М | М | Μ | MS |

MS: Combination of 2 units - Master or Slave, is possible.

M: Used only for Master.

S: Used only for Slave.

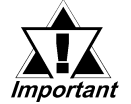

- Since the PL unit's hard disk drive (HDD) is a consumable item, i.e. it has a finite usage lifetime, be sure to back up its data frequently and perform regular maintenance.
- The Hard Disk lifetime given here may be reduced due to unforeseen environmental factors, however, generally speaking, at an operating temperature of 20°C and assuming 333 hours of operation (HDD motor is ON) per month (an access time of 20% or less), the HDD unit should last for 20,000 hours (power is ON) or approximately 5 years, whichever comes first.

#### Commercially Available Items

PL-5910 Series units can all use commercially available expansion boards (PCI/ISA compatible) as well as a standard keyboard, mouse, printer, and USB-compatible devices. However, among the commercially available USB devices, not all will be compatible with the PL unit.

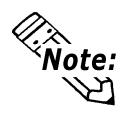

- Be sure to use only DIM modules manufactured by Digital. Installing other DIM modules may result in either damage to or failure of the PL, and will void your warranty.
- When using USB type devices, be sure they are USB compatible, and be sure to read that device's Installation Guide prior to connecting it to the PL.

# Memo

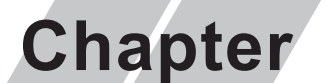

1. General Specifications

2. Functional Specifications

- 4. PL Part Names and Features
  - 5. External Dimensions
- 3. Interface Connector Specifications

# **2** Specifications

# 2.1 General Specifications

### 2.1.1 Electrical

### ■ PL5900-T11, PL5901-T11

|                        | PL5910-T11                                                    | PL5911-T11    |  |  |  |
|------------------------|---------------------------------------------------------------|---------------|--|--|--|
| Rated Voltage          | AC1                                                           | 00V           |  |  |  |
| Voltage Range          | AC85V to AC132V                                               |               |  |  |  |
| Frequency              | 50/60Hz                                                       |               |  |  |  |
| Allowable Voltage Dren | 1 cycle or less                                               |               |  |  |  |
| Allowable voltage Drop | (however, pause occurrences must be more than 1 second apart) |               |  |  |  |
| Power Consumption      | 150VA or less                                                 | 110VA or less |  |  |  |
| Valtara Fredurance     | AC1500V 20mA for 1 minute                                     |               |  |  |  |
| voltage Endurance      | (between charging and FG terminals)                           |               |  |  |  |
| Insulation Pasistanes  | $10 M_{\Omega}$ or higher at DC500V                           |               |  |  |  |
| Insulation Resistance  | (between charging and FG terminals)                           |               |  |  |  |

### ■ PL5900-T41-24V, PL5901-T41-24V

|                        | PL5910-T41-24V                                       | PL5911-T41-24V |  |  |  |  |
|------------------------|------------------------------------------------------|----------------|--|--|--|--|
| Rated Voltage          | DC24V                                                |                |  |  |  |  |
| Voltage Range          | DC19.2V to                                           | DC28.8V        |  |  |  |  |
| Allowable Voltage Drop | 10 ms or less                                        |                |  |  |  |  |
| Allowable voltage blop | (pause occurrences must be more than 1 second apart) |                |  |  |  |  |
| Power Consumption      | 100W or less                                         | 80W or less    |  |  |  |  |
| In-rush Current        | 30A or less                                          |                |  |  |  |  |
| Voltogo Endurance      | AC1000V 10mA for 1 minute                            |                |  |  |  |  |
| voltage Endurance      | (between charging and FG terminals)                  |                |  |  |  |  |
| Inculation Desistance  | $10M_{\Omega}$ or higher at DC500V                   |                |  |  |  |  |
| insulation Resistance  | (between charging and FG terminals)                  |                |  |  |  |  |

### 2.1.2 Environmental

| Ambient Operating                  |                                                                           |  |  |  |  |
|------------------------------------|---------------------------------------------------------------------------|--|--|--|--|
| Temperature                        | 0°C to 45°C (with HDD attached: 5°C to 45°C)                              |  |  |  |  |
| Storage Temperature                | -10°C to +60°C                                                            |  |  |  |  |
| Ambient Operating<br>Humidity      | 10%RH to 85%RH (Wet bulb temperature of 29°C or less)                     |  |  |  |  |
| Ambient Storage<br>Humidity        | 10%RH to 85%RH (Wet bulb temperature of 29°C or less)                     |  |  |  |  |
| Air Purity Level                   | 0.1mg/m <sup>3</sup> or less (free of conductive particles and dust)      |  |  |  |  |
| Atomosheric Pressure<br>Resistance | 800 to 1114hPa (2000 meters or lower)                                     |  |  |  |  |
|                                    | 19.6m/s <sup>2</sup> at 10Hz to 25Hz in X, Y, Z directions for 30 minutes |  |  |  |  |
| Vibration Resistance               | With HDD attached: 4.9m/s <sup>2</sup>                                    |  |  |  |  |
|                                    | With FD unit attached: 9.8m/s <sup>2</sup>                                |  |  |  |  |
|                                    | Noise Voltage: 1500Vp-p                                                   |  |  |  |  |
| Noico Enduranco                    | Pulse Width: 50ns, 500ns, 1ms                                             |  |  |  |  |
| Noise Endurance                    | Rise Time: 1ns                                                            |  |  |  |  |
|                                    | (via noise simulator)                                                     |  |  |  |  |
| Electrostatic Discharge            | Contact: 4kV (IEC 61000-4-2 Level 2)                                      |  |  |  |  |
| Immunity                           | Airborne: 8kV                                                             |  |  |  |  |
| Noise Immunity                     | Power Line: 2kV IEC 61000-4-4 Level 3                                     |  |  |  |  |
| (First Transient Burst<br>Noise)   | COM Port: 1kV IEC61000-4-4                                                |  |  |  |  |

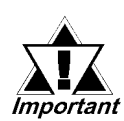

• When using any of the PL unit's optional devices, be sure to check that device's specifications for any special conditions or cautions that may apply to its use.

- Since the PL unit's hard disk drive (HDD) is a consumable item, i.e. it has a limited lifetime, be sure to back up its data regularly and prepare a spare HDD unit.
  - The Hard Disk lifetime given here may be reduced due to unforeseen environmental factors, however, generally speaking, at an operating temperature of 20°C and assuming 333 hours of operation (HDD motor is ON) per month (an access time of 20% or less), the HDD unit should last for 20,000 hours (power is ON) or approximately 5 years, whichever comes first.
  - Using the Hard Disk in an environment that is excessively hot and/or humid will shorten the disk's usage lifetime. A wet bulb temperature of 29°C or less is recommended. This is equivalent to the following data.

| Temperature | Humidity             |
|-------------|----------------------|
| at 35°C     | no higher than 64%RH |
| at 40°C     | no higher than 44%RH |

• To extend the lifetime of the PL unit's Hard Disk Drive (HDD), use the BIOS, [POWER MANAGEMENT SETUP]-[HDD Power Down] setting to stop the HDD motor when the HDD is not being operated. The factory setting of "5Min" is recommended. With Windows®2000:

Use the [Control Panel] -> [Power Option] -> [Power Setting] feature to turn the HDD off when not in use. (Recommended setting: [After 5 mins]

|                                       |             | PL-5910T                                                     | PL-5911T                    |  |
|---------------------------------------|-------------|--------------------------------------------------------------|-----------------------------|--|
| Grounding <sup>*1</sup>               |             | Exclusive grounding: Use your country's applicable standard. |                             |  |
| Rating (Front face of installed unit) |             | Equivalent to IP6                                            | 5f (JEM 1030) <sup>*2</sup> |  |
| Weight                                |             | 6.0 kg (13.2 lb) or less                                     | 5.5 kg (12.1 lb) or less    |  |
| Cooling Meth                          | od          | Natural air                                                  | ventilation                 |  |
|                                       |             | W 311mm[12.24in.] x                                          | W 311mm[12.24in.] x         |  |
| Extornal Dimon                        | cione       | H 271mm[10.67in.] x                                          | H 271mm[10.67in.] x         |  |
| External Dimen                        | 50115       | D 130mm[5.12in.]                                             | D 93mm[3.66in.]             |  |
|                                       |             | (excluding projections)                                      | (excluding projections)     |  |
|                                       | PL-FD500    | W 311mm[12.24in.] x                                          | W 311mm[12.24in.] x         |  |
|                                       |             | H 271mm[10.67in.] x                                          | H 271mm[10.67in.] x         |  |
|                                       |             | D 130mm[5.12in.]                                             | D 123mm[4.84in.]            |  |
| Dimensions Including                  |             | (excluding projections)                                      | (excluding projections)     |  |
| FDD Unit                              |             | W 311mm[12.24in.] x                                          | W 311mm[12.24in.] x         |  |
|                                       |             | H 271mm[10.67in.] x                                          | H 271mm[10.67in.] x         |  |
|                                       | 1 2-1 2310  | D 147mm[5.79in.]                                             | D 145.7mm[5.74in.]          |  |
|                                       |             | (excluding projections)                                      | (excluding projections)     |  |
|                                       |             | W 311mm[12.24in.] x                                          | W 311mm[12.24in.] x         |  |
| Dimensions Inclu                      | uding<br>85 | H 271mm[10.67in.] x                                          | H 271mm[10.67in.] x         |  |
| Conversion U                          | nit         | D 152mm[5.98in.]                                             | D 115mm[4.53in.]            |  |
|                                       |             | (excluding projections)                                      | (excluding projections)     |  |

#### 2.1.3 Structural

\*1 Only PL5910-T11/PL5911-T11 units. (Rated Voltage: 100VAC)

\*2 The front face of the PL unit, installed in a solid panel, has been tested using conditions equivalent to the standard shown in this specification. However even though the PL unit's level of resistance is equivalent to the standard, oils that should have no effect on the PL can possibly harm the unit. This can occur in areas where either vaporized oils are present, or where low viscosity cutting oils are allowed to adhere to the face of the unit for long periods of time. If the PL unit's front face protection sheet becomes peeled off, these conditions can lead to the ingress of oil into the PL and separate protection measures are suggested. Also, if non-approved oils are present, it may cause deformation or corrosion of the front panel's plastic cover. Therefore, prior to installing the PL be sure to confirm the type of conditions that will be present in the PL unit's operating environment.

# 2.2 Functional Specifications

### 2.2.1 General

| 0.511                     |                   |                                                                   |                                                                                                    |  |
|---------------------------|-------------------|-------------------------------------------------------------------|----------------------------------------------------------------------------------------------------|--|
| CP                        | U                 |                                                                   | ULV Celeron ® 650MHZ                                                                                                |  |
| DRAM (SDR                 | AM DIMM)          | 168 pin                                                           | DIMM socket (256MB) x 2 DIMM (Max. 512MB)                                                                           |  |
| BIOS                      |                   |                                                                   | Phoenix Technologies Co. FirstBIOS                                                                                  |  |
| Secondary Cache<br>Memory |                   | 256KB (pre-installed)                                             |                                                                                                    |  |
|                           |                   |                                                                   | VGA (640 x 480 dots)                                                                                                |  |
| Grap                      | nics              |                                                                   | VESA 265 colors/16-bit or 32-bit color                                                                              |  |
| Video M                   | emory             |                                                                   | UMA (unified memory architecture) type                                                                              |  |
|                           | Туре              |                                                                   | Resistive Film (Analog)                                                                                             |  |
| Touch Panel               | Resolution        |                                                                   | 1024 x 1024                                                                                                    |  |
|                           | Interface         |                                                                   | COM4 : uses Mouse Emulator/ USB <sup>*1</sup>                                                                       |  |
|                           | Serial            | RS-232C<br>(w/FIFO)                                               | COM1D-Sub9 pin male (side)COM2D-Sub9 pin male (side, RI/+5V Changeover)COM3D-Sub9 pin male side (RI/+5V Changeover) |  |
|                           | Printer           | Centronics Standard (SPP/ECP/EPP equivalent) D-sub 25 pin, female |                                                                                                    |  |
|                           | Keyboard          | PS/2 Interface (mini DIN 6 pin, female, side/front)               |                                                                                                    |  |
|                           | Mouse             | PS/2 Interface (mini DIN 6 pin, female, side)                     |                                                                                                    |  |
|                           | USB <sup>*1</sup> | USB Ver. 1.1 Interface (side/front)                               |                                                                                                    |  |
| Interfaces                | Network           | IE                                                                | EE802.3 10BASE-T, 100BASE-TX (side)                                                                                 |  |
|                           | RAS               |                                                                   | RAS Interface (Dsub 25-pin male)                                                                                    |  |
|                           |                   | FDD Unit                                                          | Front Access/ 2 modes/ 3.5 inch FD                                                                                  |  |
|                           |                   |                                                                   | Side-mount 2.5 inch HDD I/F                                                                                         |  |
|                           | Disk I/F          |                                                                   | PL-5910T: 2 slots                                                                                                   |  |
|                           |                   | E-IDE                                                             | PL-5911T: 1 slot                                                                                                    |  |
|                           |                   |                                                                   | Rear-mount CD-ROM (1 slot)                                                                                          |  |

\*1 MS-DOS<sup>®</sup> and WindowsNT<sup>®</sup>4.0 do not support the USB feature.

## 2.2.2 Display

| Display Type           | TFT Color LCD                                                          |  |
|------------------------|------------------------------------------------------------------------|--|
| Resolution             | 640 x 480 pixels                                                       |  |
| Dot Pitch              | 0.33 mm x 0.33 mm                                                      |  |
| Effective Display Area | W211.2 mm x H158.4 mm                                                  |  |
| Display Colors         | 18-bit color                                                           |  |
| Contrast Control       | Not available                                                          |  |
| Backlight              | CFL (User replaceable)                                                 |  |
| Backlight Lifetime     | 50,000 hours or longer at an ambient temperature of 25°C.              |  |
|                        | (Until the backlight's brightness dims to half of the original level.) |  |

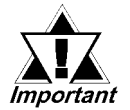

When it is time to change the backlight, please contact your local PL distributor.

**Reference** 10.3.2 Replacing the Backlight

### 2.2.3 Expansion Slots

#### **PL-5910T**

|                      | Board                                                                              | l Size      |            |                 |
|----------------------|------------------------------------------------------------------------------------|-------------|------------|-----------------|
|                      | PCI                                                                                | ISA         | Slot Pitch | Board Thickness |
|                      | (Rev.2.1, 5V/32bit)                                                                |             |            |                 |
| 1 <sup>st</sup> slot | 180 x 122mm                                                                        | 180 x 122mm |            | Less than 13mm  |
| 2 <sup>nd</sup> slot | 210 x 122mm                                                                        | 180 x 122mm | 25mm       | Less than 18mm  |
| 3 <sup>rd</sup> slot | None                                                                               | 210 x 122mm | 20mm       | Less than 13mm  |
| Power<br>Supply      | 3.3V : 0.5A<br>5V : 3A 12V : 0.6A<br>-5V : 0.1A -12V : 0.1A<br>(total for 3 slots) |             |            |                 |

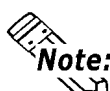

**Note:** For the 1st and 2nd slots either a PCI or an ISA type expansion board can be used.

#### **PL-5911T**

|                      | Board                                                        | d Size      |            |                 |
|----------------------|--------------------------------------------------------------|-------------|------------|-----------------|
|                      | PCI<br>(Rev.2.1, 5V/32bit)                                   | ISA         | Slot Pitch | Board Thickness |
| 1 <sup>st</sup> slot | 180 x 122mm                                                  | 210 x 122mm | —          | Less than 13mm  |
| Power<br>Supply      | 3.3V : 0.25A<br>5V : 1A 12V : 0.5A<br>-5V : 0.1A -12V : 0.1A |             |            |                 |

### 2.2.4 Clock (RTC) Accuracy

|                     | -                      |
|---------------------|------------------------|
| Clock(RTC) accuracy | +180 seconds per month |

The PL unit's built-in clock (RTC) has a slight error. At the PL's specified ambient temperature and with the power turned OFF the error is  $\pm 180$  seconds per month. However, ambient temperature fluctuations and the age of the unit may increase this error to  $\pm 300$  seconds per month. If the PL unit's RTC clock accuracy is vital to system performance, regular adjustment of this clock is required.

# 2.3 Interface Specifications

## 2.3.1 Printer Interface (LPT1)

#### D-sub 25 Pin (Female)

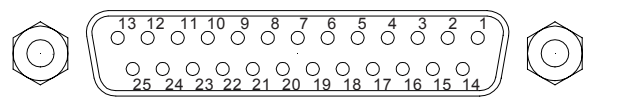

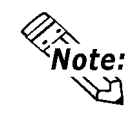

- O.D.: Open Drain
- T.S.: 3-state InputTTLIN: TTL Input

Screw Size: (4-40UNC): Inch Type

| Pin<br>No.      | SPP/ECP Mode<br>Signal Name | EPP Mode<br>Signal Name | Direction | Electrical<br>Specif. | Pin<br>No.       | SPP/ECP Mode<br>Signal Name | EPP Mode<br>Signal Name | Direction | Electrical<br>Specif. |
|-----------------|-----------------------------|-------------------------|-----------|-----------------------|------------------|-----------------------------|-------------------------|-----------|-----------------------|
| 1 <sup>*1</sup> | STRB                        | WRITE                   | In/Output | O.D/T.S               | 14 <sup>*1</sup> | AUTOFD                      | DSTRB                   | In/Output | O.D/T.S               |
| 2               | DATA0                       | DATA0                   | In/Output | T.S                   | 15               | ERROR                       | ERROR                   | Input     | TTL                   |
| 3               | DATA1                       | DATA1                   | In/Output | T.S                   | 16 <sup>*1</sup> | INIT                        | INIT                    | In/Output | O.D/T.S               |
| 4               | DATA2                       | DATA2                   | In/Output | T.S                   | 17* <b>1</b>     | SLCTIN                      | ADSTRB                  | In/Output | O.D/T.S               |
| 5               | DATA3                       | DATA3                   | In/Output | T.S                   | 18               | GND                         | GND                     |           |                       |
| 6               | DATA4                       | DATA4                   | In/Output | T.S                   | 19               | GND                         | GND                     |           |                       |
| 7               | DATA5                       | DATA5                   | In/Output | T.S                   | 20               | GND                         | GND                     |           |                       |
| 8               | DATA6                       | DATA6                   | In/Output | T.S                   | 21               | GND                         | GND                     |           |                       |
| 9               | DATA7                       | DATA7                   | In/Output | T.S                   | 22               | GND                         | GND                     |           |                       |
| 10              | ACKNLG                      | ACKNLG                  | Input     | TTL                   | 23               | GND                         | GND                     |           |                       |
| 11              | BUSY                        | WAIT                    | Input     | TTL                   | 24               | GND                         | GND                     |           |                       |
| 12              | PE                          | PE                      | Input     | TTL                   | 25               | GND                         | GND                     |           |                       |
| 13              | SLCT                        | SLCT                    | Input     | TTL                   |                  |                             |                         |           |                       |

<sup>\*1</sup> When using the printer interface in SPP mode, pins 1, 14, 16 and 17 become O.D. When using ESC or EPP modes, these pins will change to T.S.

### 2.3.2 Keyboard Interface (KEY BOARD)

#### Mini - DIN 6 pin (Female)

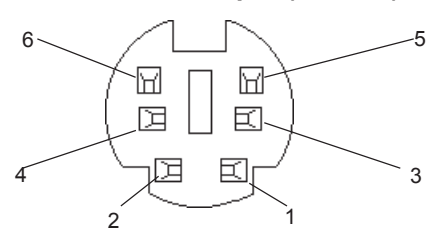

#### (Both front and side)

| Pin No. | Signal Name |
|---------|-------------|
| 1       | KEY DATA    |
| 2       | NC          |
| 3       | GND         |
| 4       | +5V         |
| 5       | KEY CLK     |
| 6       | NC          |
| SHIELD  | GND         |

## 2.3.3 Mouse Interface (MOUSE)

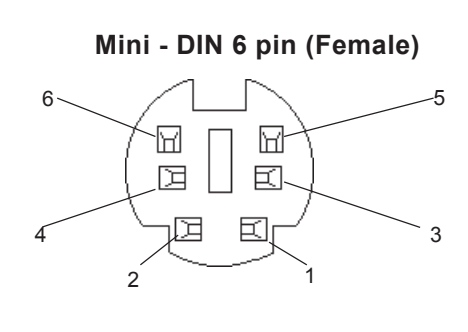

| Pin No. | Signal Name |
|---------|-------------|
| 1       | Mouse DATA  |
| 2       | NC          |
| 3       | GND         |
| 4       | +5V         |
| 5       | Mouse CLK   |
| 6       | NC          |
| SHIELD  | GND         |

## 2.3.4 RS-232C Interface (COM1/COM2/COM3)

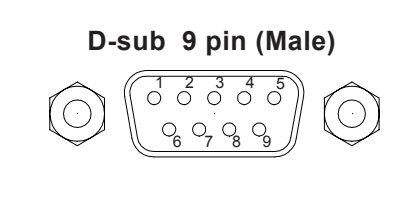

Screw Size: (4-40UNC): Inch Type

| Pin No. | Signal<br>Name | Pin No. | Signal<br>Name |
|---------|----------------|---------|----------------|
| 1       | CD             | 6       | DSR            |
| 2       | RXD            | 7       | RTS            |
| 3       | ТXD            | 8       | CTS            |
| 4       | DTR            | 9       | RI/+5V         |
| 5       | GND            |         |                |

# 

The GND terminal is the signal ground. Be sure to connect it with the cable's opposite side SG terminal.

No. 9 pin (RI/+5V) is used by COM2 and COM3 only. If COM1 is used, the pin becomes RI. The changeover from RI to +5V is set via the PL side face slide switch.

**Reference** 2.4 PL Part Names and Features

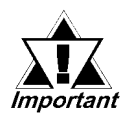

Be sure to confirm what settings will be used by the other device and set the dip switches accordingly. Failure to do so can result in a unit malfunction or damage.

Whenever changing the PL dip switches, be sure to first turn the PL unit's power supply OFF. Failure to do so can cause a PL malfunction.

## 2.3.5 RAS Interface (RAS)

#### D-Sub 25 pin (Male)

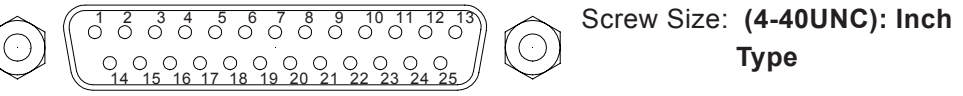

| Pin No. | Signal Name      | Pin No. | Signal Name  |
|---------|------------------|---------|--------------|
| 1       | GND              | 14      | GND          |
| 2       | +5V (max. 100mA) | 15      | +5V          |
| 3       | +12V (max.100mA) | 16      | NC           |
| 4       | NC               | 17      | NC           |
| 5       | RESET INPUT (+)  | 18      | NC           |
| 6       | DIN 0 (+)        | 19      | NC           |
| 7       | DOUT (-)         | 20      | NC           |
| 8       | DOUT (+)         | 21      | LAMP OUT (-) |
| 9       | ALARM OUT (-)    | 22      | LAMP OUT (+) |
| 10      | ALARM OUT (+)    | 23      | NC           |
| 11      | RESET INPUT (-)  | 24      | DIN1 (-)     |
| 12      | DIN 0 (-)        | 25      | NC           |
| 13      | DIN 1 (+)        |         |              |

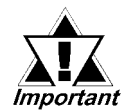

Be sure to use only the rated voltage level when using the No.2[+5V] and No.3 [+12V] for external power output. Failure to do so can lead to a unit malfunction or accident.

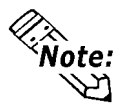

For detailed RAS Feature information, **Reference** 9.1 RAS Feature

| Input Voltage     | DC12V to DC24V                                |
|-------------------|-----------------------------------------------|
| Input Current     | 7mA                                           |
| Operating Current | ON Voltage: 9V (min.), OFF Voltage: 3V (max.) |
| Insulation Method | Via Photocoupler                              |

## External Input Signal (Used for both DIN and Remote Reset Input)

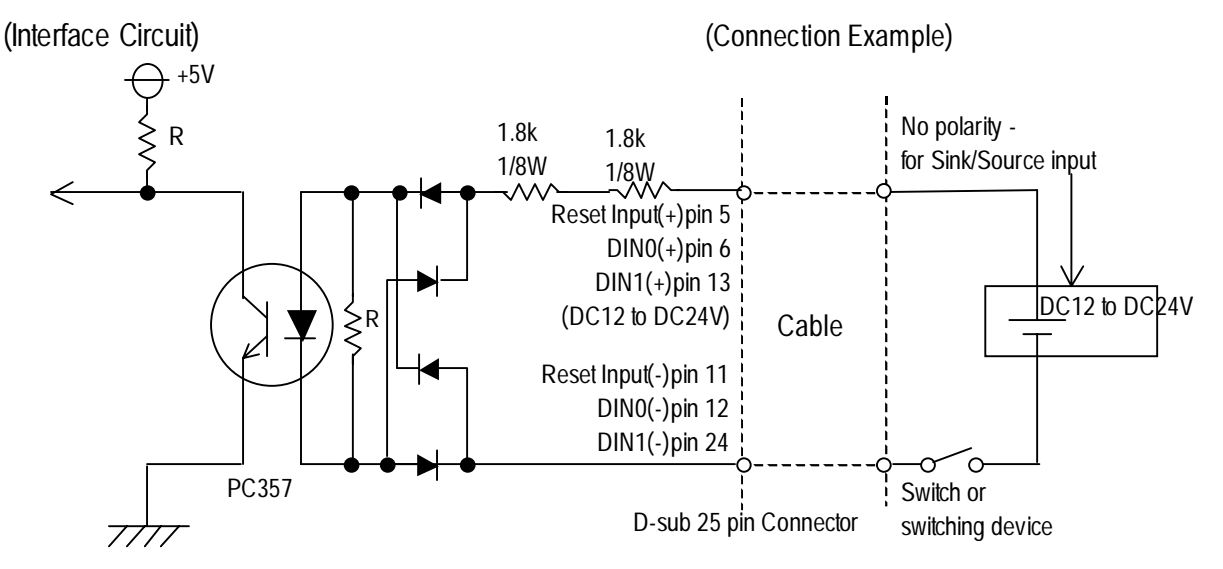

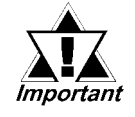

- General Purpose Input (DIN) level must be 1.5S or longer to be detected.
- Be sure the voltage value between terminals is controlled via the input voltage, so that the PL is operated within its recommended range. If the input voltage exceeds this range, a malfunction or PL damage may occur.
- With Sink/Source input, even if the D(-), and RESET(-) are positive, and D(+), RESET(+) are negative, no problems are created. Be sure to operate the unit within the recommended voltage range.

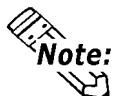

For detailed connector wiring information, **Reference** 2.3.5 RAS Interface (RAS)

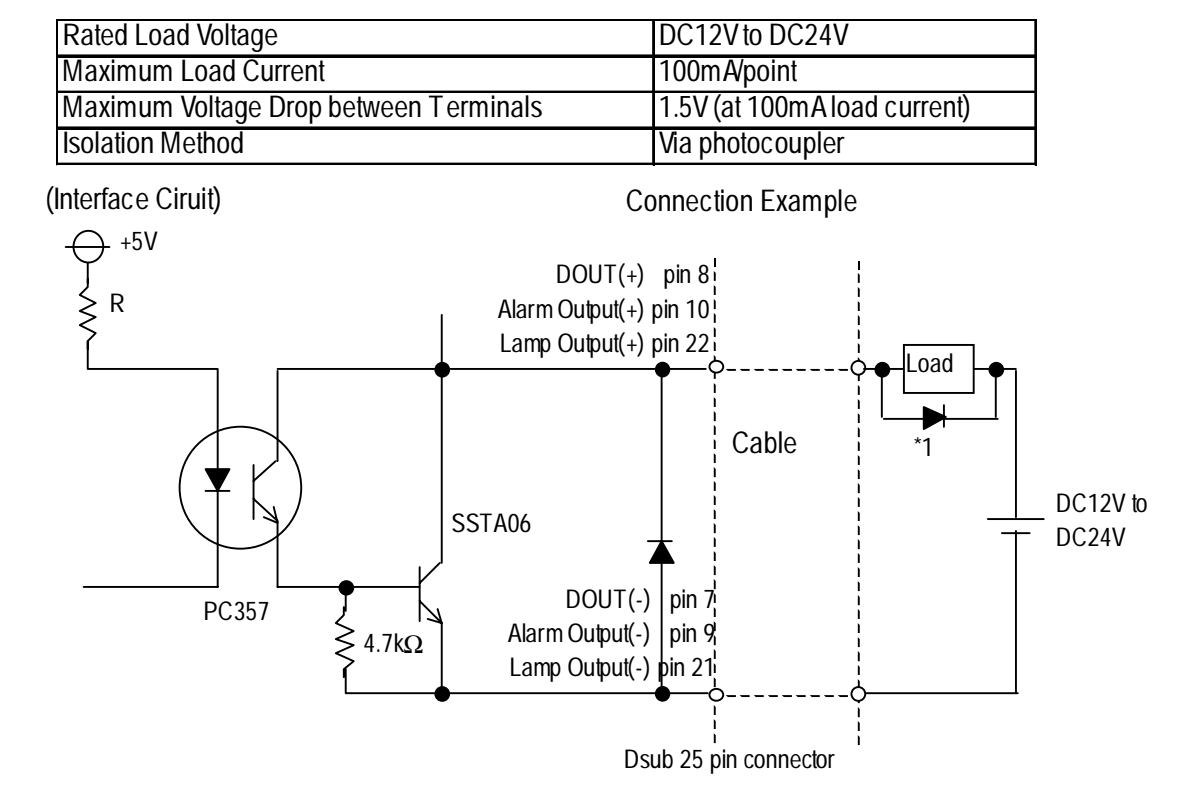

#### External Output Signal (DOUT, Alarm Output, Lamp Output Port)

- Be sure to operate the unit within its maximum load current. If the maximum load current exceeds this range, a malfunction or PL damage may occur.
- Design your electrical system by adding the load current and voltage values to the terminal voltage. If load current value used is large, a maximum voltage of 1.5V will exist between the terminals.
- When connecting an induction load, be sure to connect the above drawing's protection diode(\*1).

Note:For detailed connector wiring information,Reference2.3.5 RAS Interface (RAS)

### **External Power Output**

+5V :100mA (MAX)

+12V :100mA (MAX)

# 2.4 PL Part Names and Features

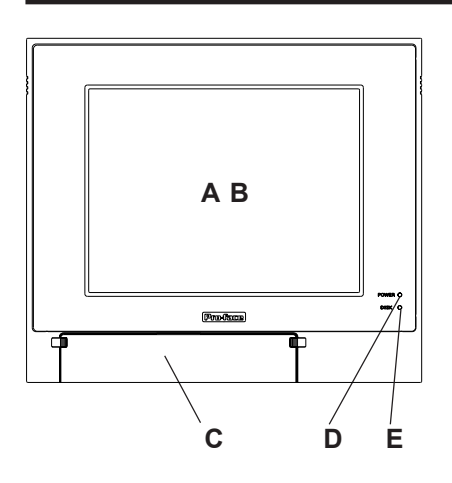

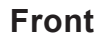

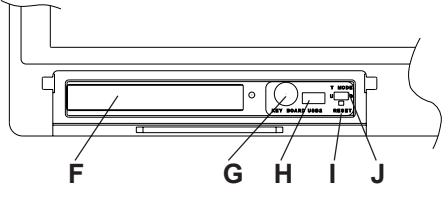

(Inside Front Maintenance Cover)

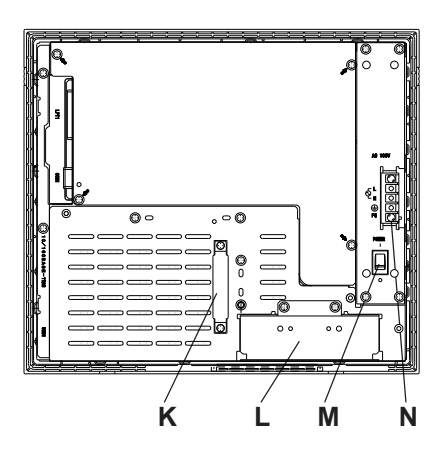

Rear

### A: Display

Display output area. The built-in VGA controller supports PC compatible architecture.

#### **B: Touch Panel**

This high-resolution analog touch panel allows you to configure a keyboard-less system.

#### **C: Front Maintenance Cover**

Open this cover to access the Keyboard I/F, Reset Switch and connect the optional FDD unit.

#### D: Power Lamp LED (POWER)

The status of the lamp changes according to the alarm type detected by the RAS feature.

**Reference** 2.3.5 RAS Interface

#### E: Hard Disk Access LED (DISK)

Lights during accesses to the hard disk.

#### F: FDD Front Face Blank Panel

Remove this cover to install the optional FDD Unit.

#### **G: Keyboard Connector**

A PS/2 compatible keyboard is connected here.

#### H: USB Connector (USB2)

To use the USB connector, you must install Windows 98 (SR2).

#### I: Hardware Reset Switch (RESET)

#### J: Touch Panel I/F Selector Switch (T MODE) Select "U": Touch data is sent via USB I/F. Select "S": Touch data is sent via serial I/F (COM4). Factory setting is "S" (Serial).

#### K: IDE I/F Cover

To connect the optional CD-ROM drive unit (PL-DK200) or the RS-232C/RS-485 Adapter remove this cover and use this connector.

#### L: FDD Rear Face Blank Panel

Remove this cover to install the optional FDD Unit.

#### **M: Power Switch (POWER)**

Turns the PL unit's power ON or OFF.

#### **N: Power Terminal Block**

Connect the PL unit's AC100V/DC24V power cord terminals here.

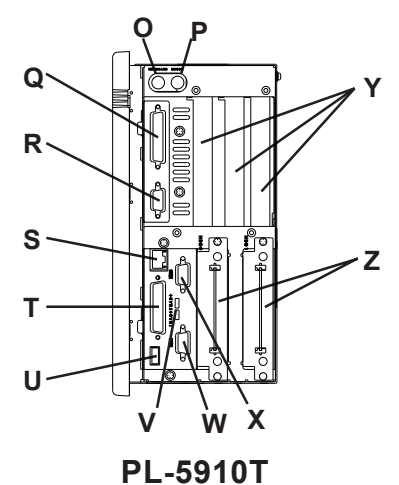

(SIDE)

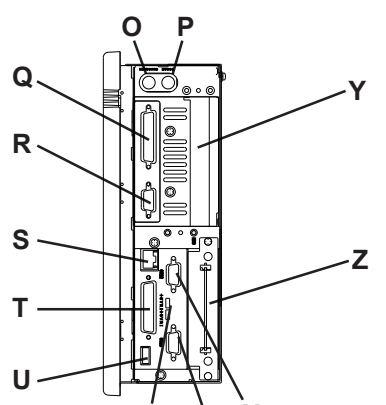

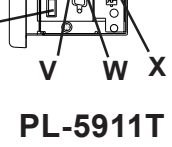

(SIDE)

S: Ethernet Connector (10/100BASE-TX) IEEE802.3 standard Ethernet interface. 10BASE-T/100BASE-TX auto changeover.

here.

T: RAS Connector (RAS) Interface for DIN, DOUT, Watchdog, and Remote Reset. (D-sub 25 pin male connector)

**O: Keyboard Connector (KEYBOARD)** 

P: Mouse Connector (MOUSE)

as a printer (supports ECP/EPP). **R: RS-232C Connector (COM1)**.

Q: Printer Connector (LPT1)

A PS/2 compatible keyboard can be connected

A PS/2 compatible mouse can be connected here.

Centronics standard interface (D-sub 25 pin female connector), which connects a parallel device, such

## U: USB Connector (USB1)

To use the USB connector, you must install Windows 98 (SR2).

### V:Signal Changeover Slide Switch (+5VRI)

This switch changes the COM2/COM 9-pin current from RI to 5V.

- W: RS-232C Connector (COM2) RI/+5V Changeover
- X: RS-232C Connector (COM3) RI/+5V Changeover
- Y: Expansion Slot(s)
- **Z: HDD/CF Card Unit Expansion Slot** Houses an additional HDD unit or CF Card unit.

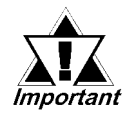

- When attaching peripheral units to the PL, be sure the PL unit's power cord is disconnected from the main power supply.
- To avoid an electrical shock, be sure to disconnect the PL unit's power cord from the power supply before connecting the cord's power terminals or any peripheral devices to the PL.

**Reference** 4.3.1 Connecting the Power Cord

# 2.5 External Dimensions

### 2.5.1 PL-5910T

(Unit: mm [in.] - excluding projections)

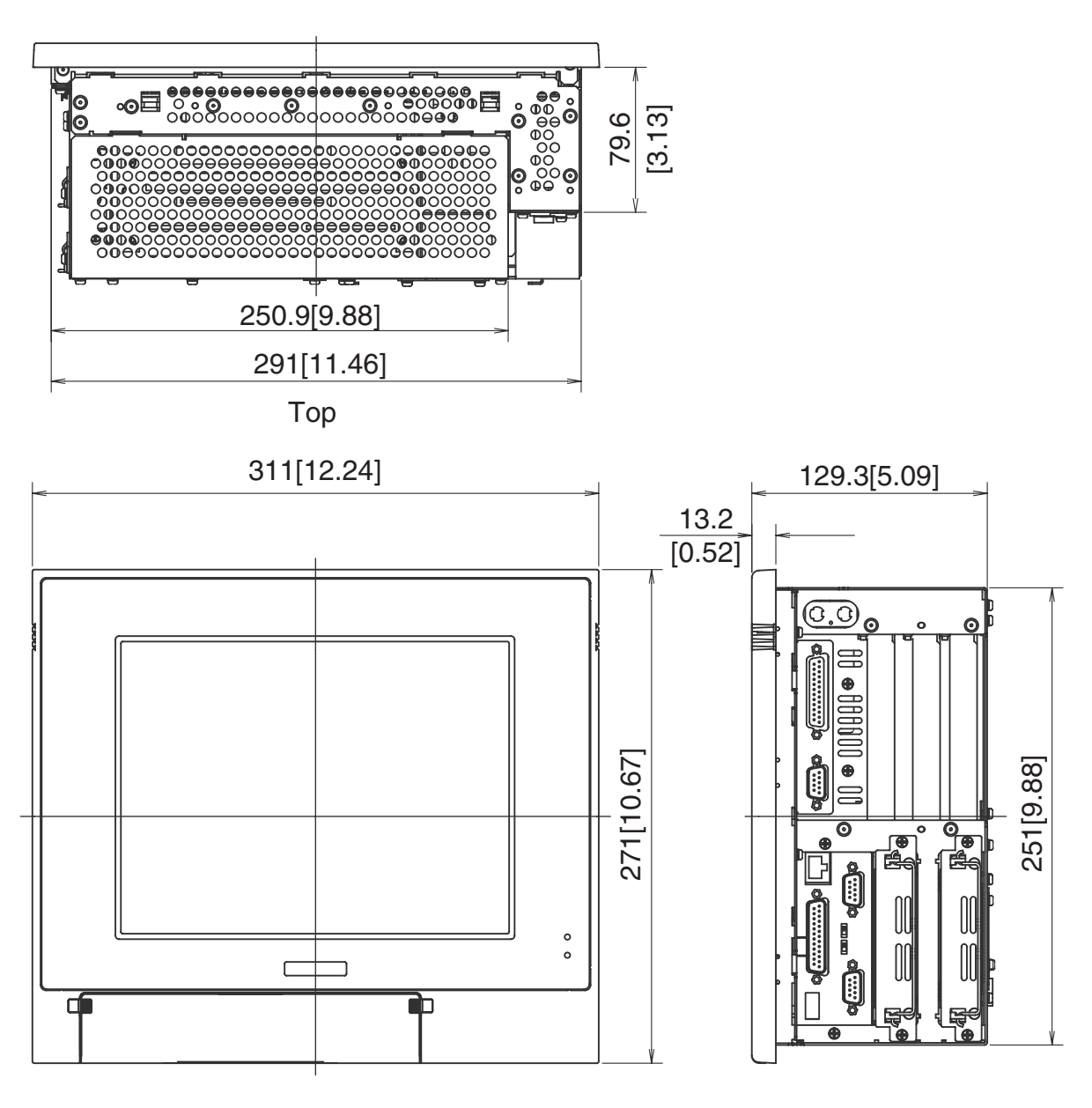

Front

**Right Side** 

## 2.5.2 PL-5910T with Installation Fasteners

(Unit: mm [in.] - excluding projections)

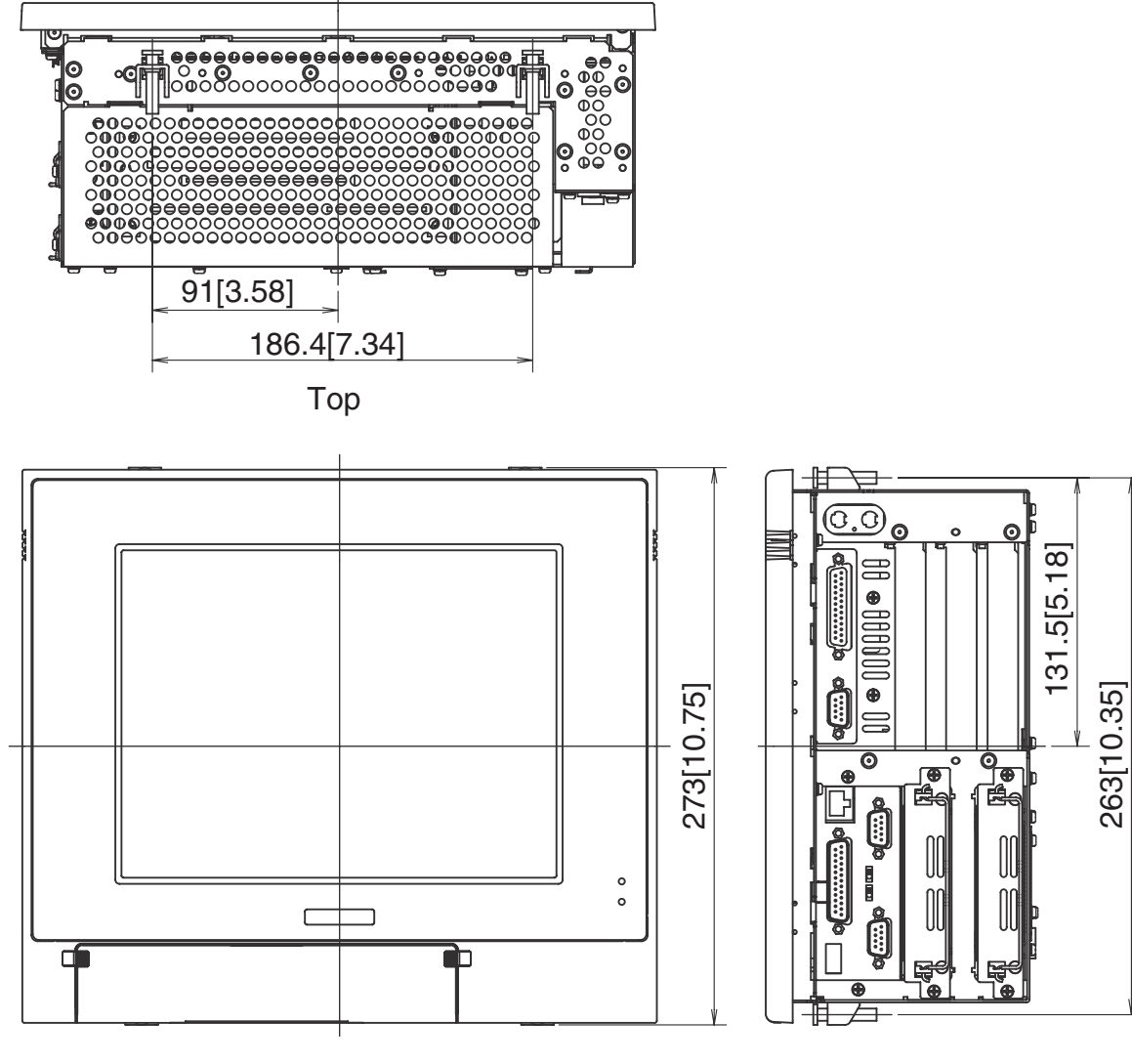

Front

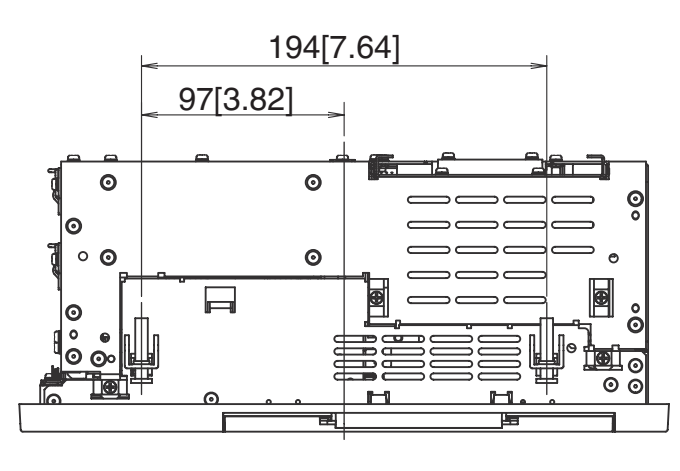

Bottom

Right Side

## 2.5.3 PL-5910T with FDD Unit

## ■When attaching PL-FD500

(Unit: mm [in.] - excluding projections)

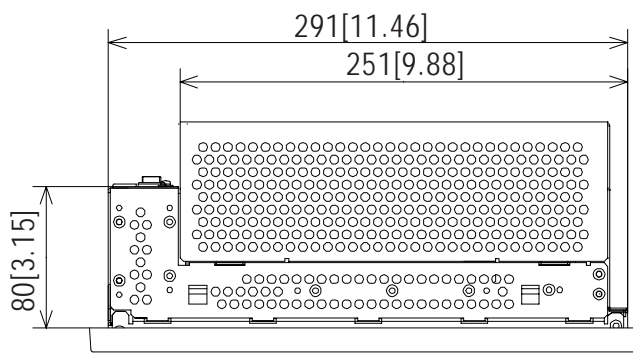

TOP

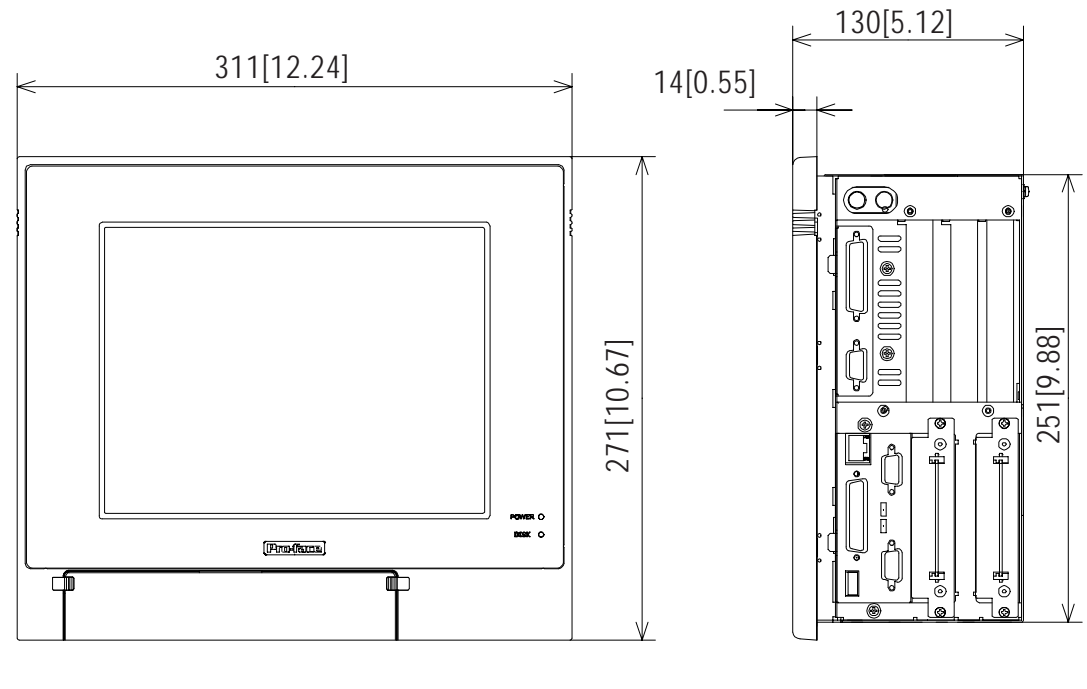

FRONT

**RIGHT SIDE**
## ■When attaching PL-FD510

#### (Unit: mm [in.] - excluding projections)

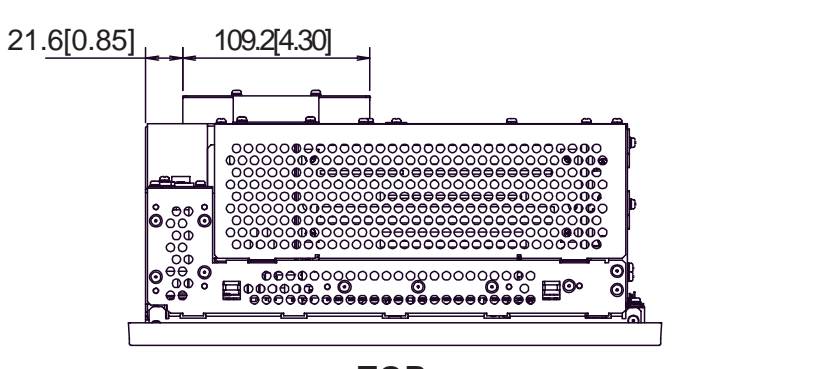

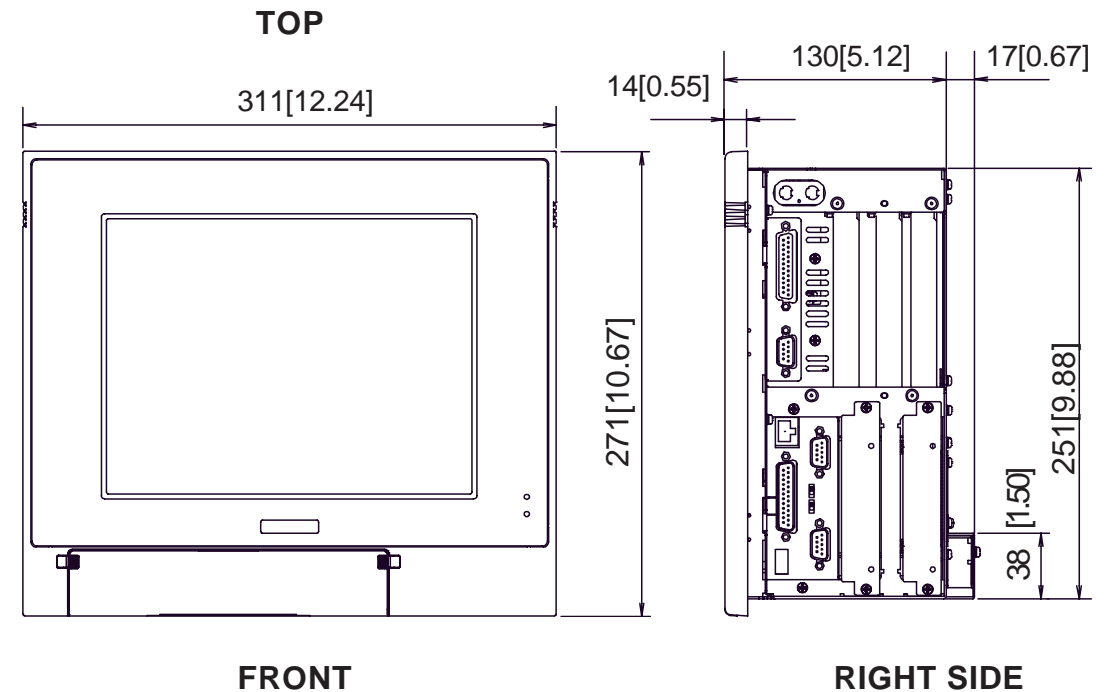

FRONT

PL-5910 Series User Manual

### 2.5.4 PL-5910T with PL-RC500 Conversion Unit

#### (Unit: mm [in.] - excluding projections)

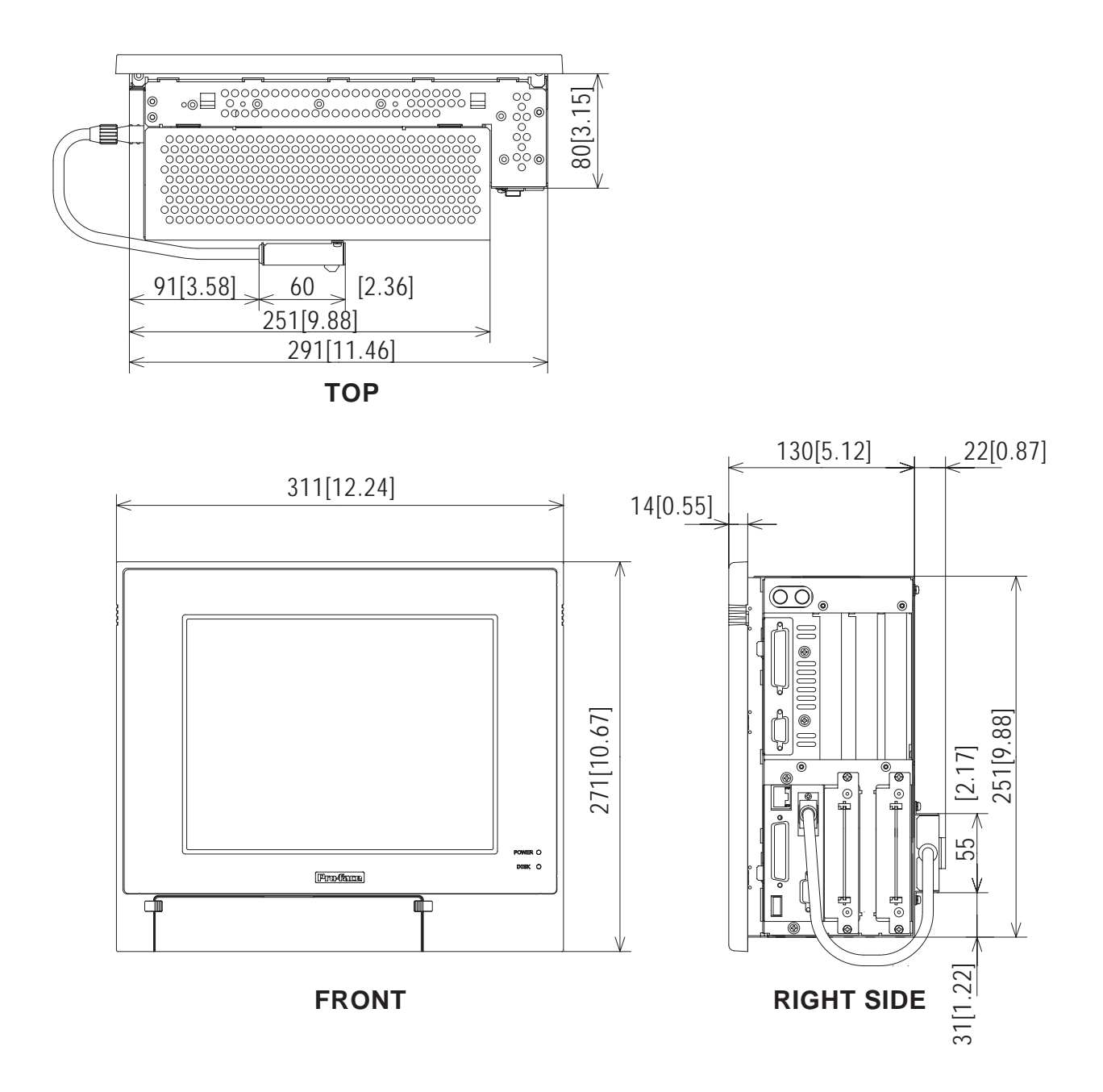

### 2.5.5 PL-5911T

(Unit: mm [in.] - excluding projections)

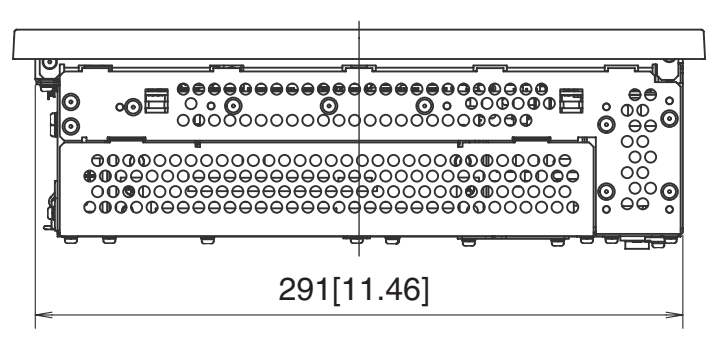

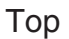

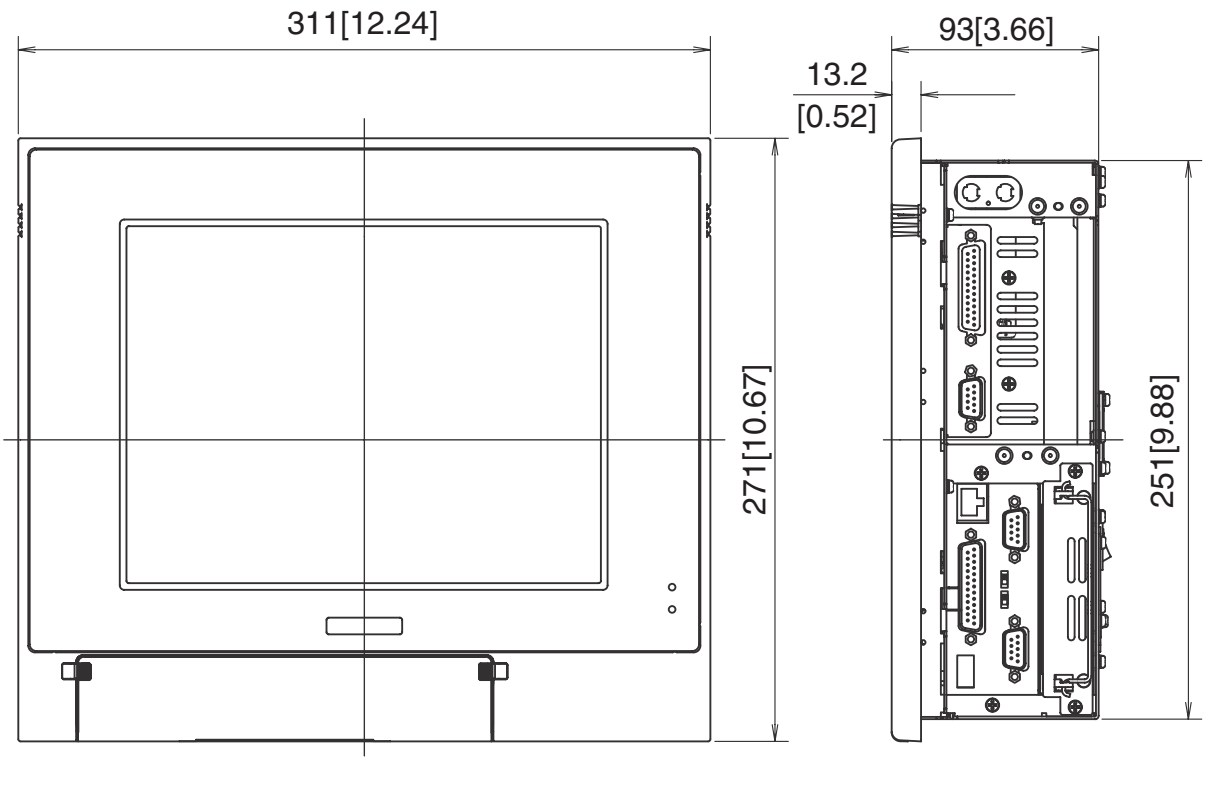

Front

**Right Side** 

### 2.5.6 PL-5911T with Installation Fasteners

#### (Unit: mm [in.] - excluding projections)

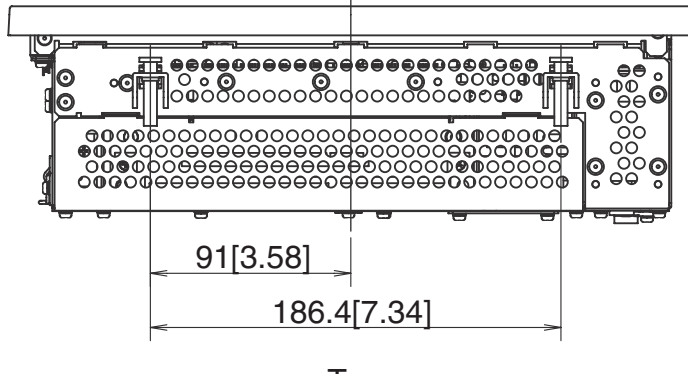

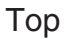

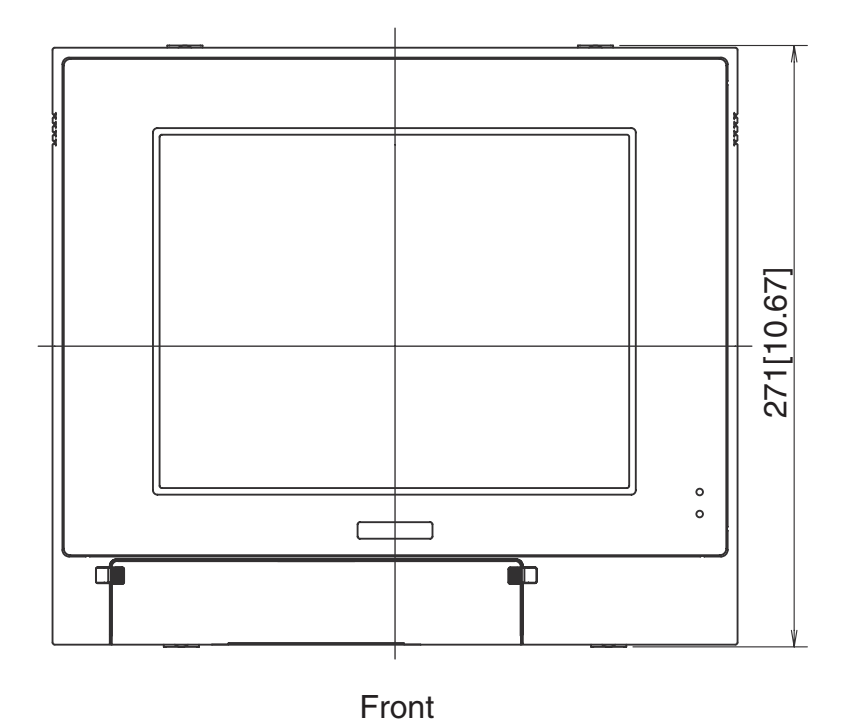

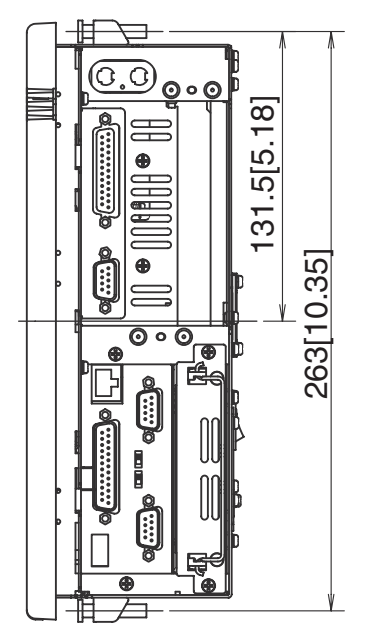

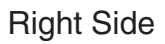

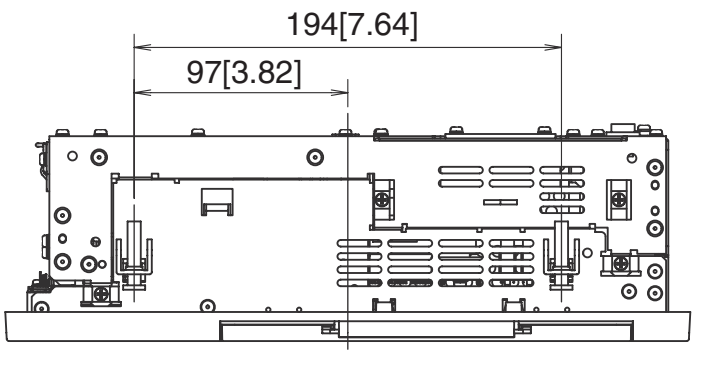

Bottom

#### 2.5.7 PL-5911T with FDD Unit

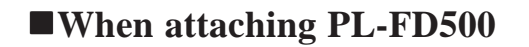

(Unit: mm [in.] - excluding projections)

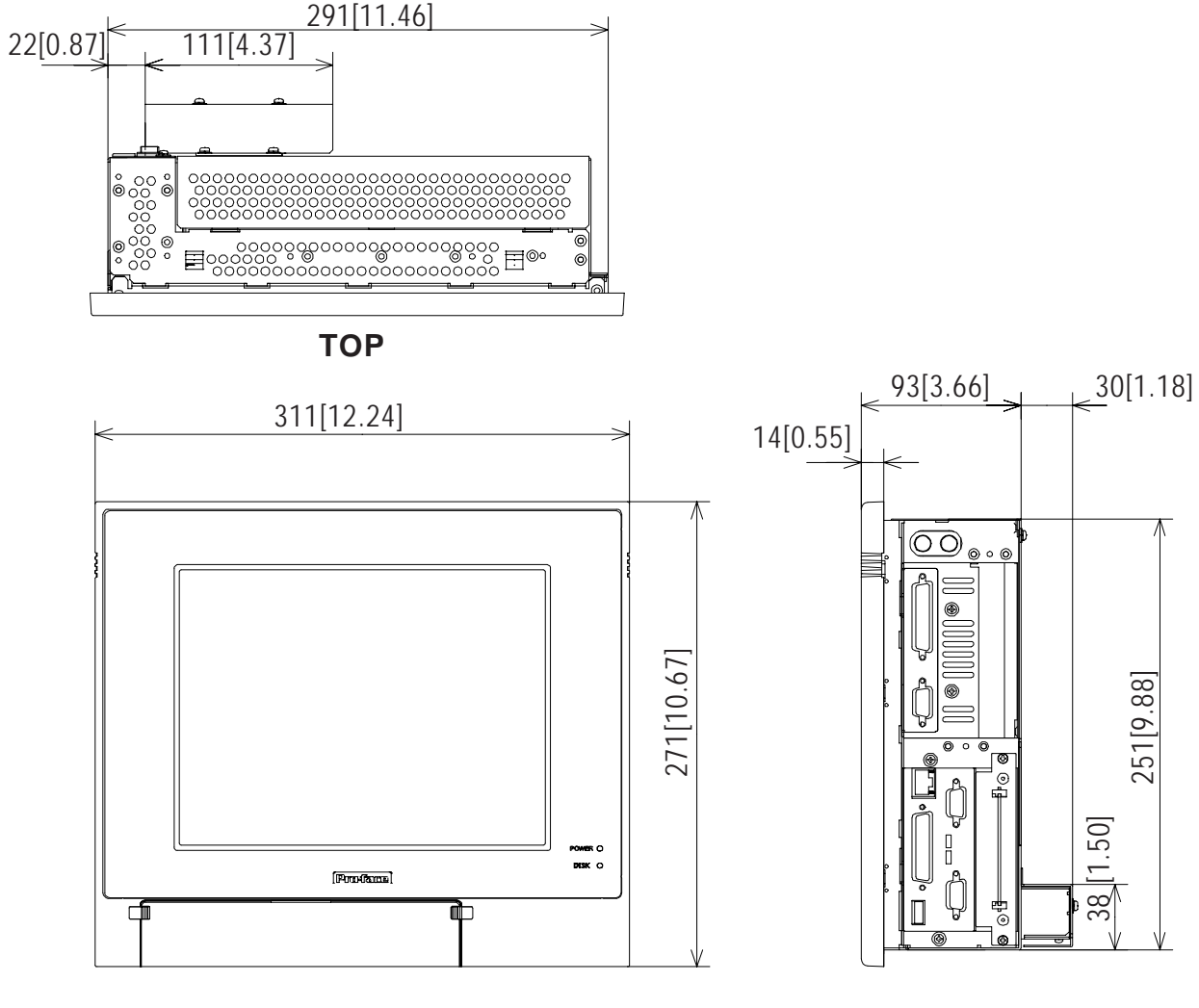

FRONT

**RIGHT SIDE** 

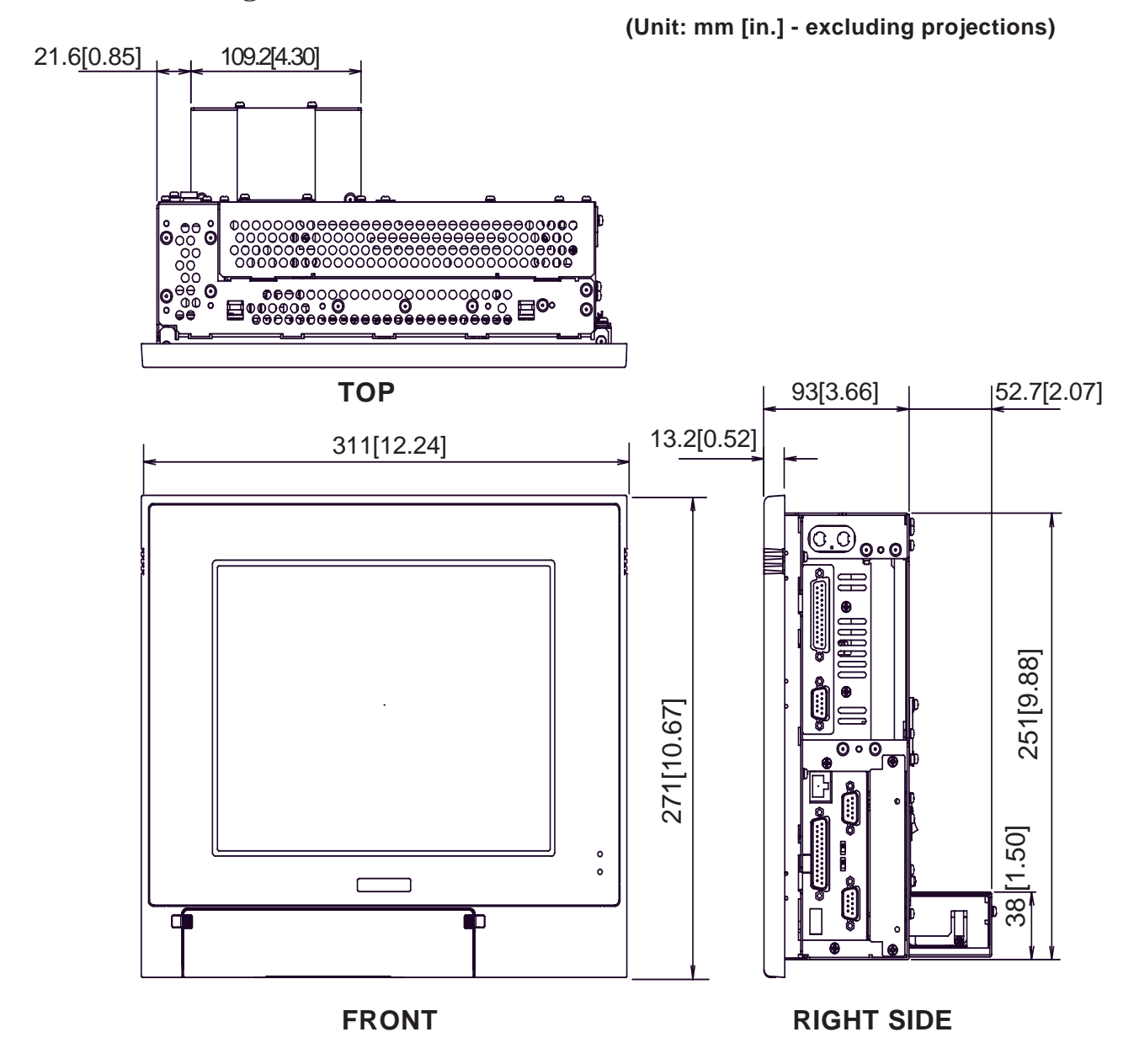

### ■When attaching PL-FD510

## 2.5.8 PL-5911T with PL-RC500 Conversion Unit

#### (Unit: mm [in.] - excluding projections)

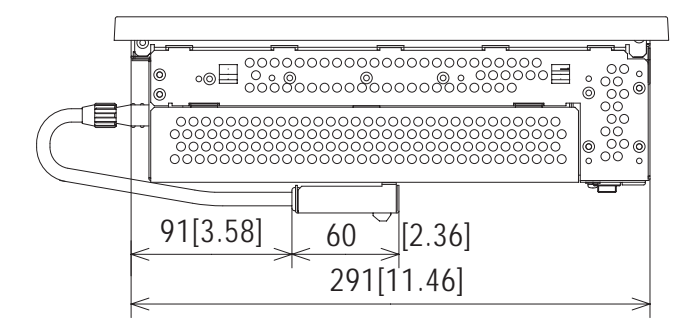

Тор

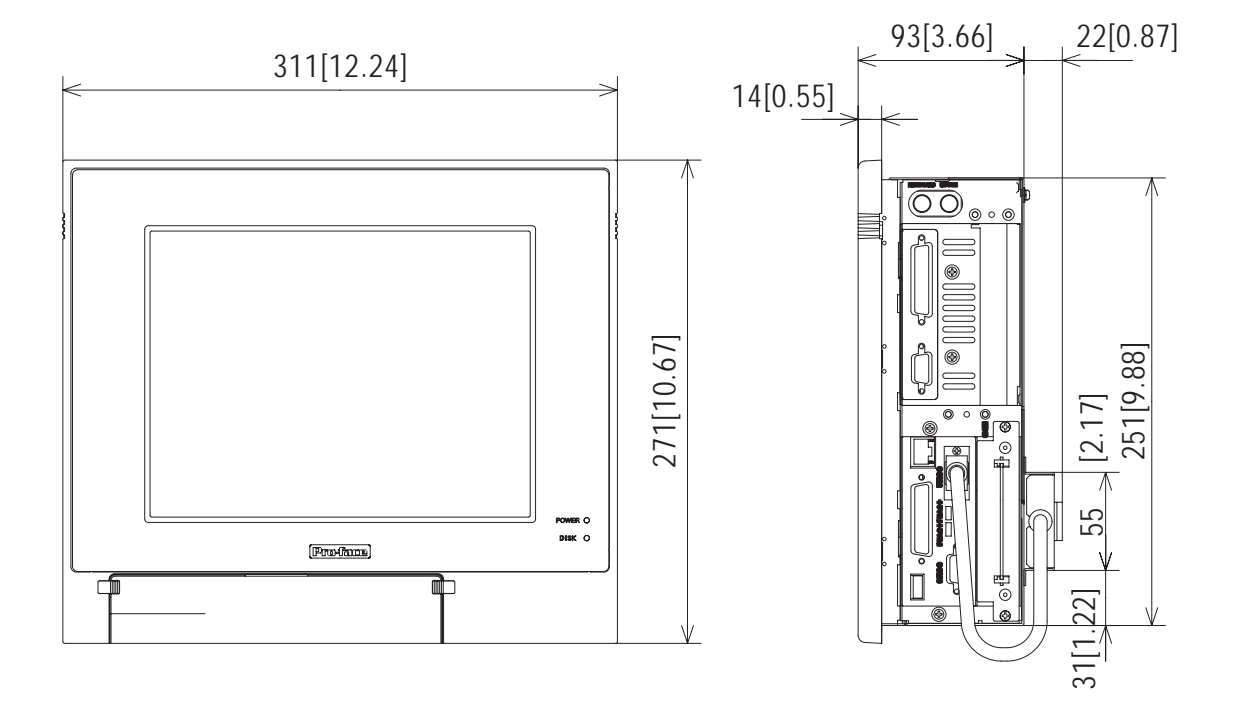

Front

Side

#### 2.5.9 Installation Fasteners

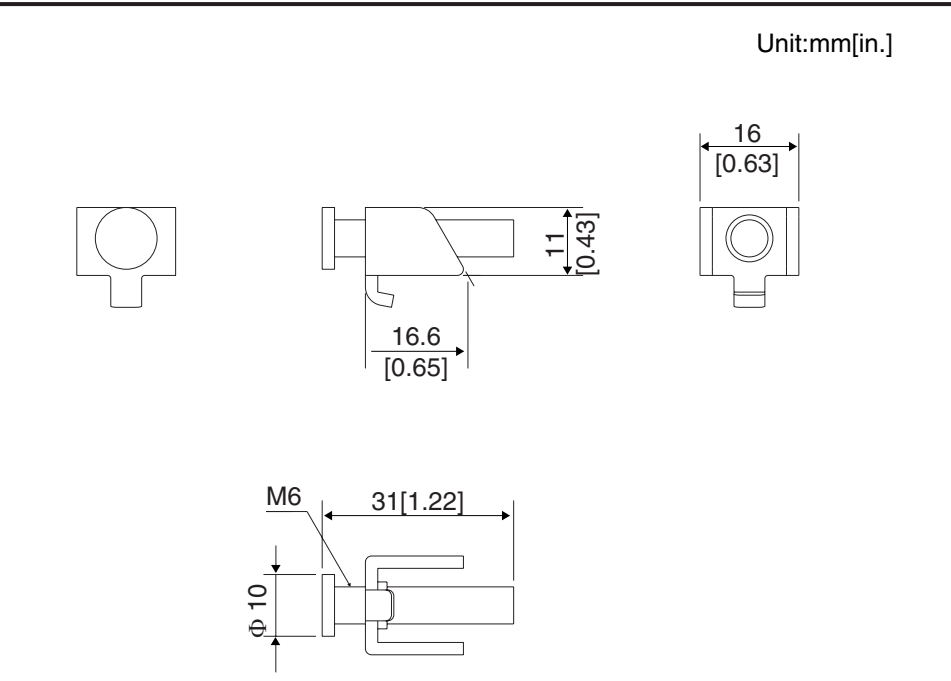

#### 2.5.10 Panel Cut Dimensions

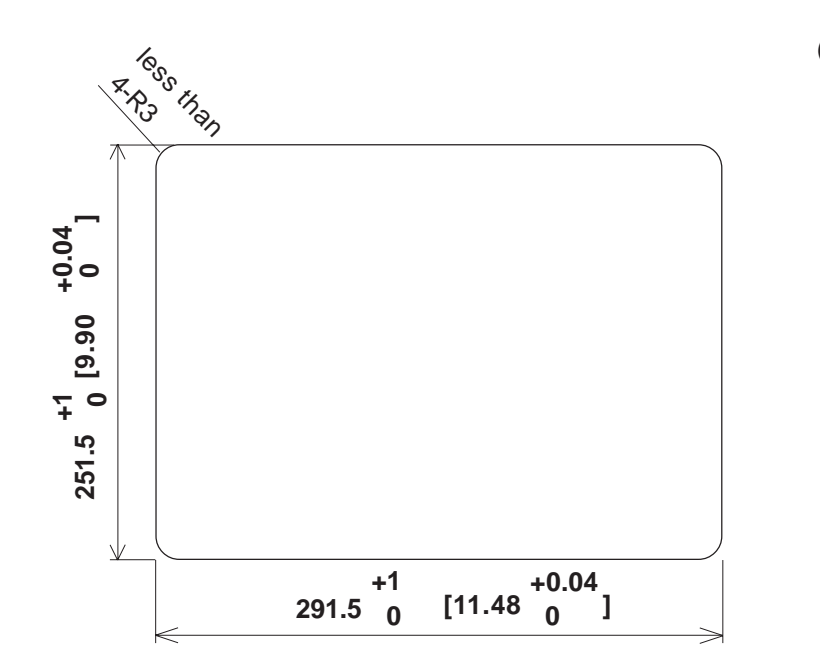

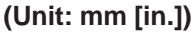

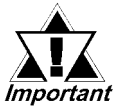

- Be sure the thickness of the panel is from 1.6 to 10 mm.
- All panel surfaces used should be strengthened. Especially, if high levels of vibration are expected and the PL unit's installation surface (i.e. an operation panel's door, etc.) can move (i.e.open or close), due consideration should be given to the PL unit 's weight.
- To ensure that the PL unit's moisture resistance is maintained, be sure to install the PL into a panel that is flat and free of scratches or dents.
- Be sure all installation tolerances are maintained to prevent the unit from falling out of its installation panel.

# Memo

1. Installation

## Chapter 3 Installing Optional Units and Expansion Boards

A wide variety of optional units and expansion boards made by Digital can be installed in the PL, as well as a number of commercially available PCI-bus or ISA-bus compatible boards. This chapter describes how to install these products in the PL.

## 3.1 Installation

The following pages describe the installation procedures for the PL unit's DIM module(PL-EM128/PL-EM256), FDD unit (PL-FD500/PL-FD510), HDD unit (PL-HD220), expansion boards and CD-ROM drive unit (PL-DK200).

**Reference** For information about the installation of other option units, please refer to those unit's individual Installation Guide.

## 

To prevent an electric shock or PL damage, confirm that the PL unit's power has been turned OFF before installing any optional units or expansion boards.

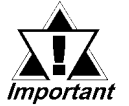

- Use a screwdriver to loosen or tighten the screws. Be careful not to tighten screws too tightly, since it may damage the equipment.
- Be careful when removing or inserting any screws that they do not fall inside the PL.

### 3.1.1 Removing the Rear Maintenance Cover

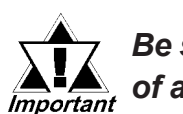

Be sure to handle the rear maintenance cover carefully, since it is made of aluminum and is easily bent.

1) Unscrew the four attachment screws used to hold the rear maintenance cover and half cover.

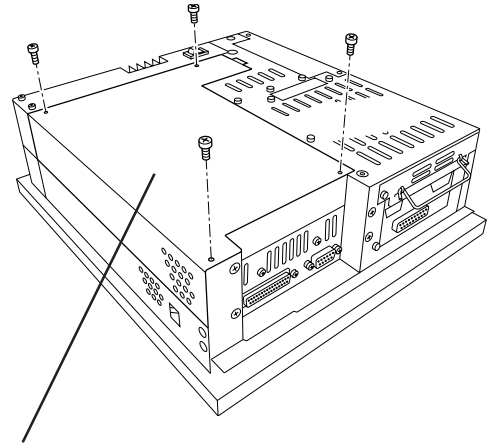

Rear Maintenance Cover

2) Remove the rear maintenance cover by lifting the cover in the direction shown.

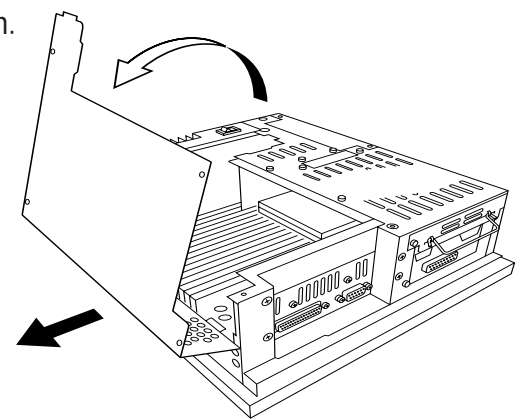

#### **Chapter 3 - Installing Optional Units and Expansion Boards**

#### 3.1.2 Installing the DIM Module (PL-EM128/PL-EM256)

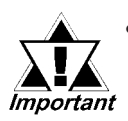

Since DIM module sockets are fragile and break easily, be sure to install the DIM module carefully.

The PL comes with two DIM sockets. Use the following procedure to install an expansion DIM module in the empty socket.

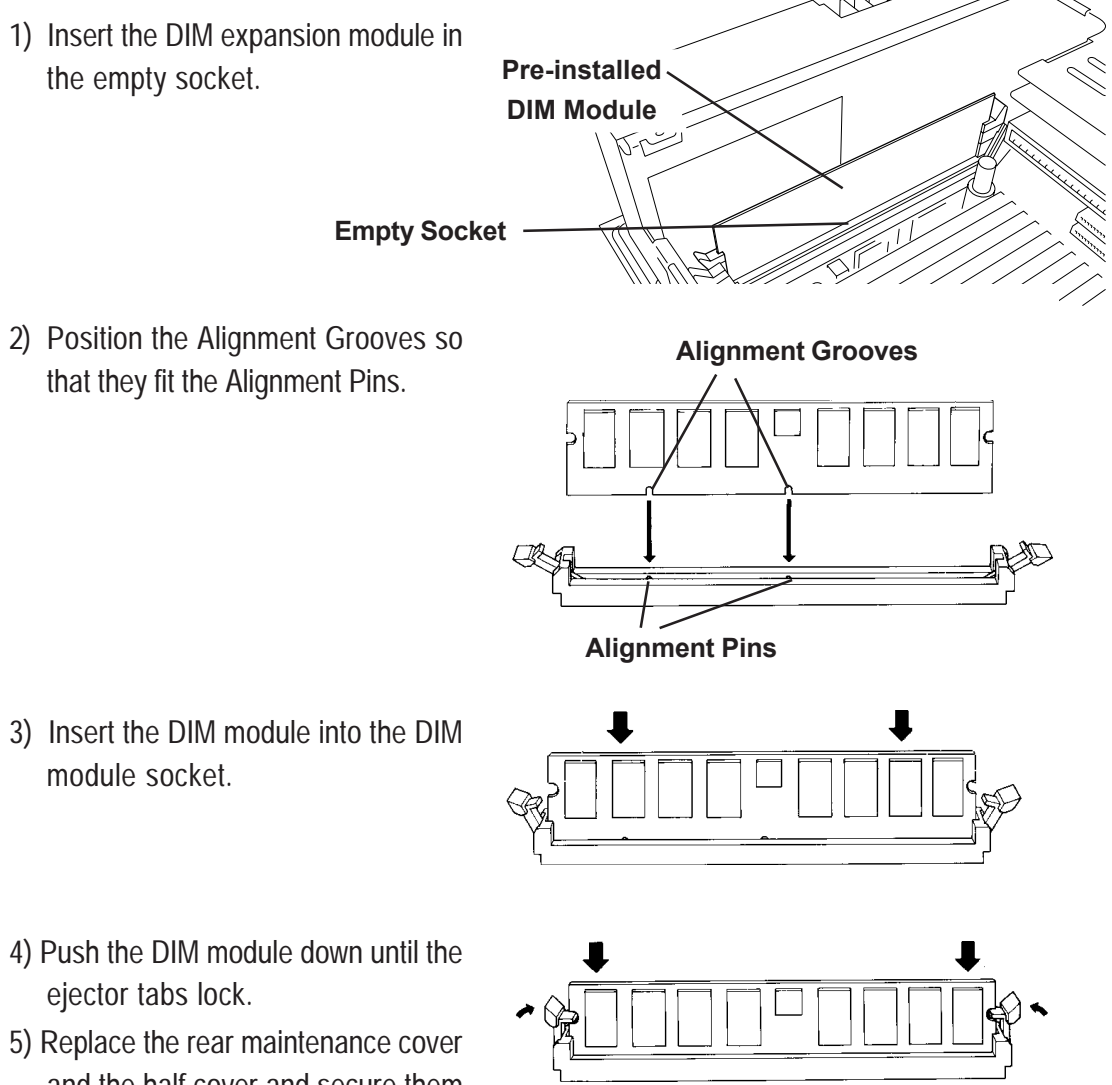

and the half cover and secure them in place with their attachment screws.

#### **•** To Remove the DIM Module

To remove a module, press down on the socket's ejector tabs to release the module.

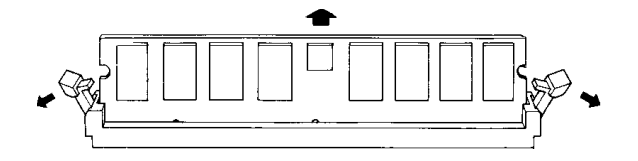

## 3.1.3 Installing the FDD Unit (PL-FD500)

The installation procedures for the PL-5910T and the PL-5911T are different. The following steps, up to 3), are the same. After that, refer to your unit's specific installation instructions.

1) Open the front maintenance cover and remove the FDD front face blank panel.

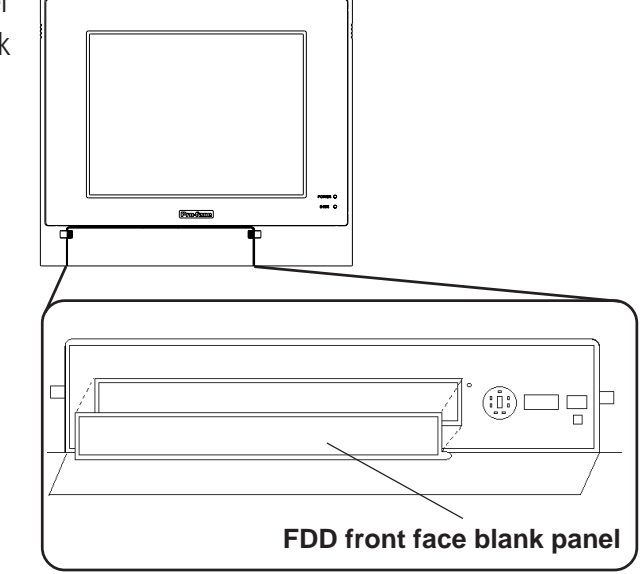

2) Close the front maintenance cover.

 Remove the two attachment screws from the FDD rear face blank panel and remove the cover.

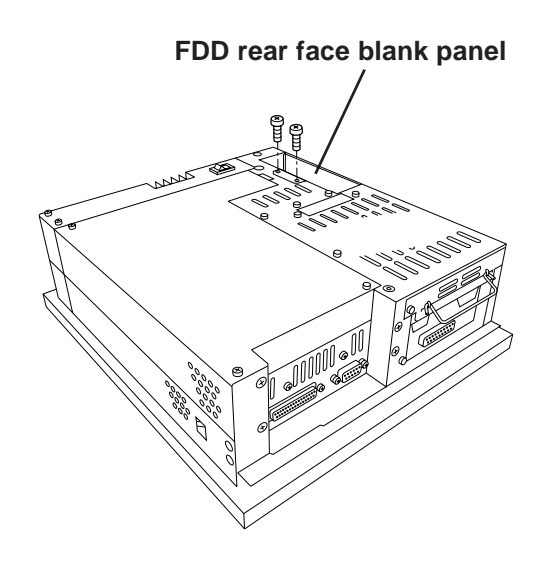

## ■ PL-5910T (3-Slot model)

- 4) Attach the FDD rear face blank panel removed in step 3 to the FDD unit and secure it with the two attachment screws.
  (Do not use the bracket that comes with the FDD Unit.)
- 5) Insert the FDD unit so that the PL and FDD unit connectors are securely connected.
- 6) Secure the FDD unit to the PL using all four attachment screws. (Two FDD unit and two PL bottom face screws)

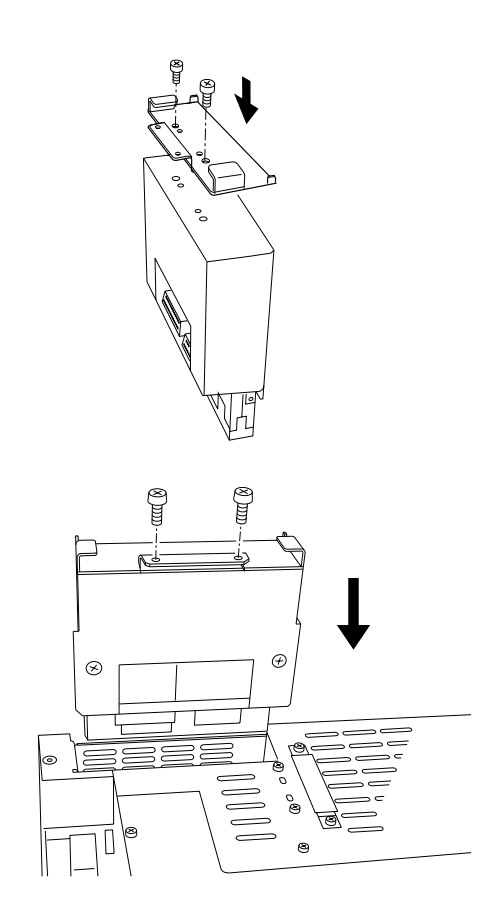

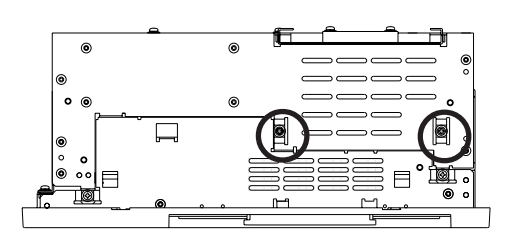

#### **Chapter 3 - Installing Optional Units and Expansion Boards**

## ■ PL-5911T (1-Slot model)

- Attach the bracket that comes with the FDD unit and secure it with the two attachment screws. (Do not use the FDD rear blank panel removed in step 3.)
- 5) Insert the FDD unit so that the PL and FDD unit connectors are securely connected.
- Secure the FDD unit to the PL using all four attachment screws. (Two FDD unit and two PL bottom face screws)

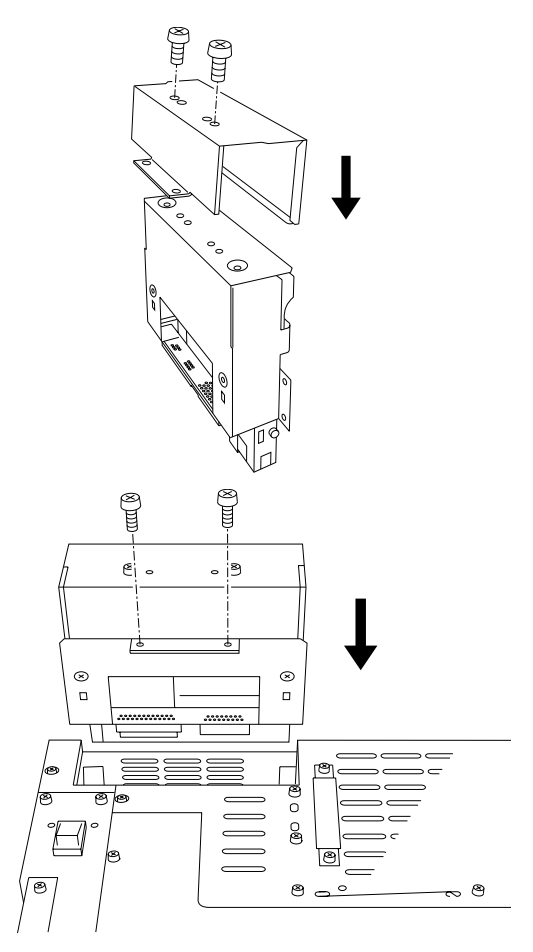

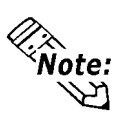

As this drawing shows, even when the FDD unit is inserted completely, it will protrude slightly from the back of the PL.

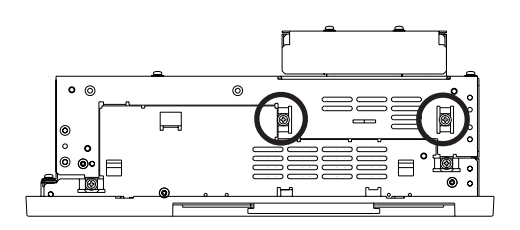

## 3.1.4 Installing the FDD Unit (PL-FD510)

Be sure to use the following installation procedures to insure that the unit is correctly installed. As for PL-5910T unit, the attachment procedures are same as PL-5911T unit.

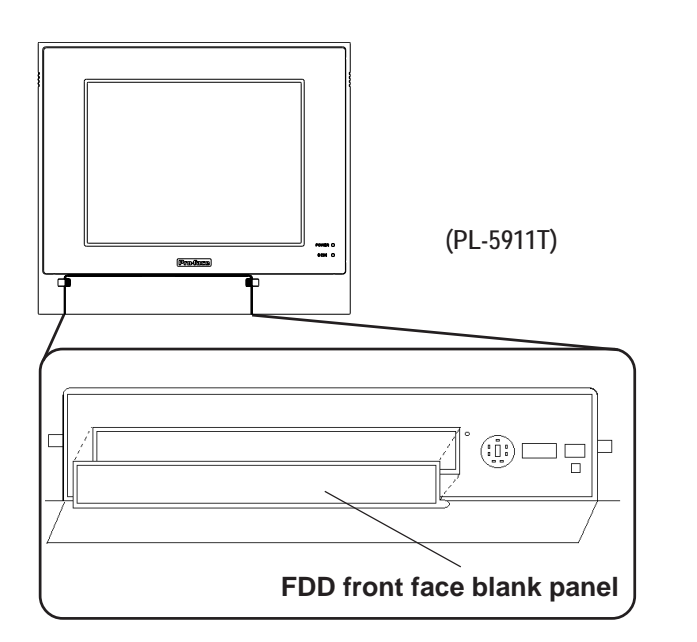

1) Open the front maintenance cover and remove the FDD's blank (filler) panel.

2) Close the front maintenance cover.

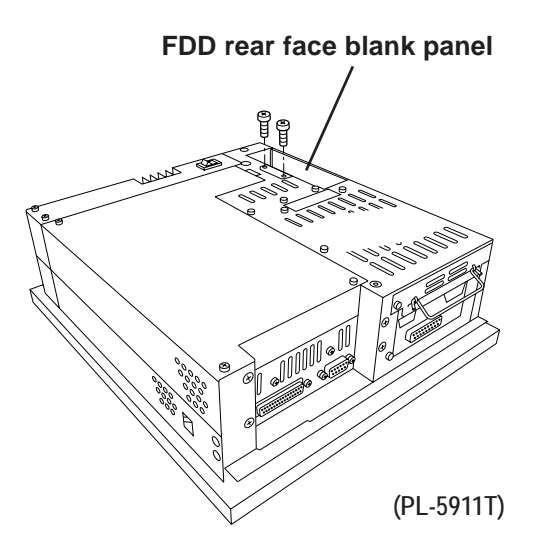

3) Unscrew the two rear face Blank Panel attachment screws, and remove the Blank Panel.

#### **Chapter 3 - Installing Optional Units and Expansion Boards**

 Attach the braket for PL-5911 Series that comes with the FDD unit to the FDD unit and secure it with the two (2) attachment screws. The necessary torque is 0.5 to 0.6N•m.

( Do not use the blank panel removed in step 3.)

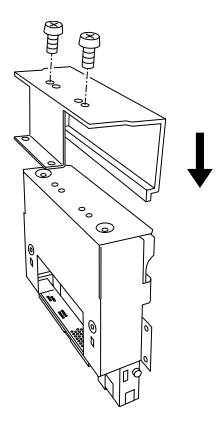

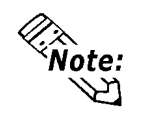

When using PL-5910 Series unit, be sure to use the braket for PL-5910 Series.

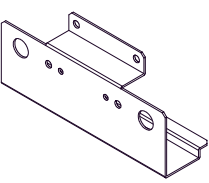

For PL-5910 Series

For PL-5911 Series

 Insert the FDD unit into the PL. Be sure the connectors of the PL and the FDD unit are securely connected.

Attach the FDD unit to the PL using the FDD unit's four (4) attachment screws. The necessary torque is 0.5 to 0.6N•m.

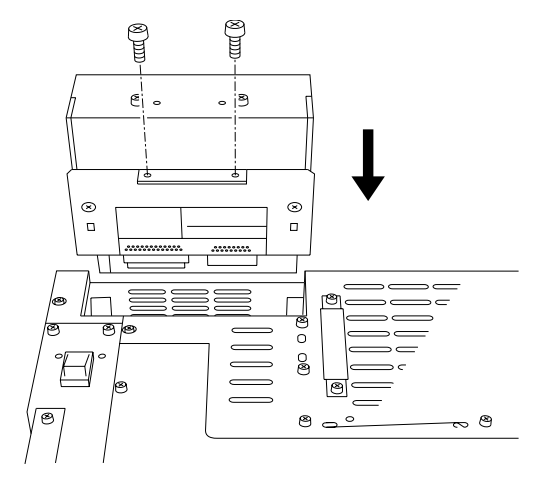

6) This includes the two (2) PL bottom face attachment screws. The necessary torque is 0.5 to 0.6N•m.

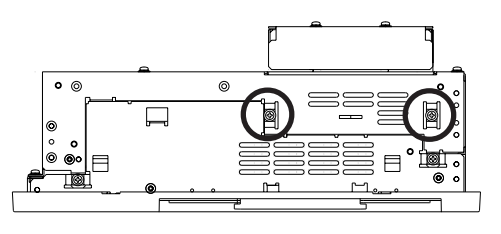

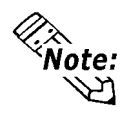

Even after the unit is securely attached to the PL, part of the unit will extend out from the PL.

## 3.1.5 Removing/ Installing the HDD Unit (PL-HD220)

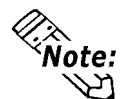

• The following insertion/removal procedure is the same for the CF Card unit (PL-CF200).

• Certain operation restrictions apply to the HDD, CF Card, and CD-ROM units. **Reference** 1.3 Optional Items

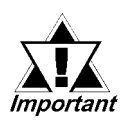

Since the HDD unit is a precision instrument, be sure not to subject it to excessive vibration or sudden shocks.

 Remove the two attachment screws from the Expansion Slot Cover. (Middle cover on the PL-5910)

- Grasp the HDD unit's handle and pull the unit slowly out of the PL. Be sure you do not damage the unit.
- Insert the new HDD unit into the PL's guideways and push it in until its rear connector is securely connected.
- 4) Secure the unit in place with its two attachment screws.

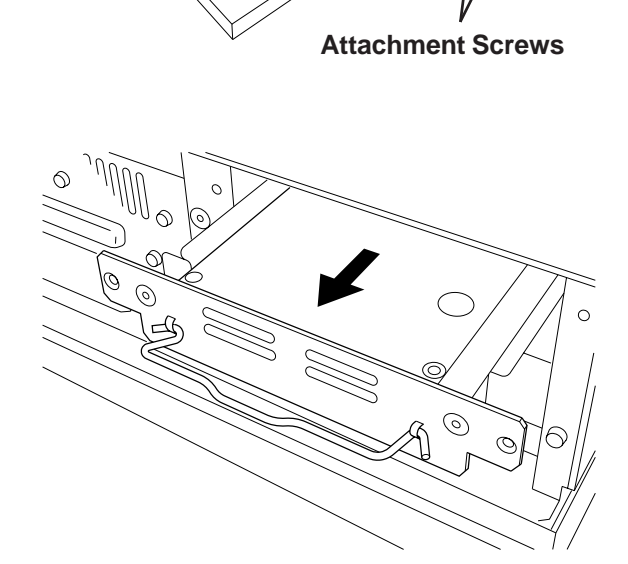

Middle Expansion Slot

## 3.1.6 Installing an Expansion Board

 Unscrew the desired expansion slot's cover attachment screw, and remove the cover.

**Reference** 3.1.1, Removing the Rear Maintenance Cover

Unscrew the Blank Panel's attachment screw to remove the Blank Panel.

2) Remove the expansion slot's duster cover.

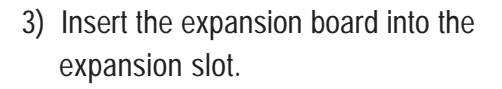

- Secure the expansion board's metal positioning strip in place with its attachment screw.
- 5) Last, replace the rear maintenance cover and half cover and secure them in place with their attachment screws.

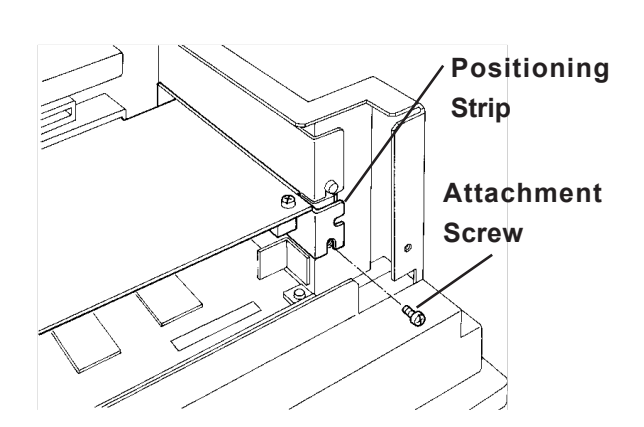

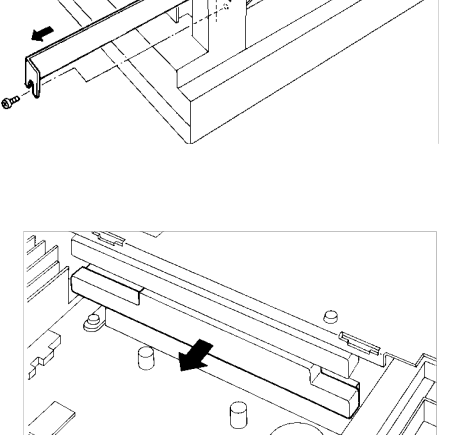

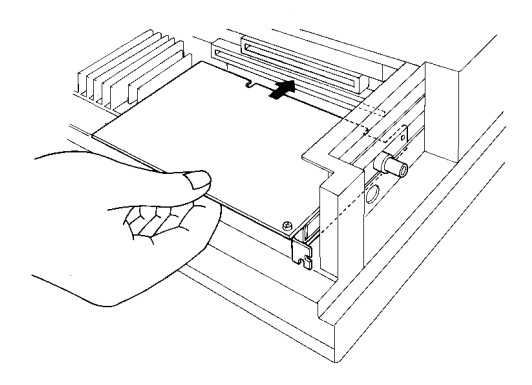

### 3.1.7 Connecting the CD-ROM Drive Unit (PL-DK200)

- 1) Unscrew the two IDE I/F cover attachment screws, and remove the cover.
- 2) Connect the CD-ROM unit cable to the PL's IDF I/F connector.

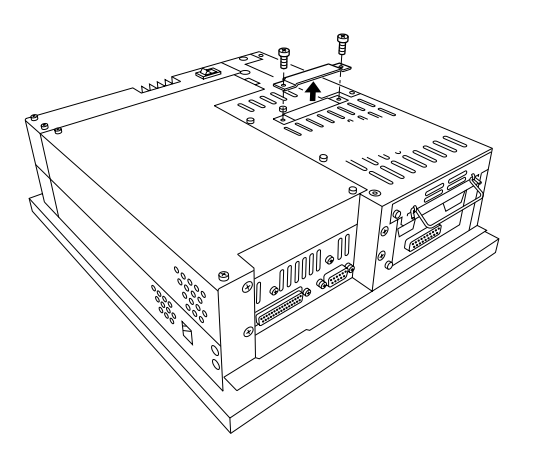

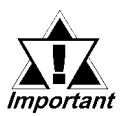

Be sure that the cable is securely connected before turning ON the PL's power switch. Connected to CD-ROM

# Memo

- 4-1 Installation Cautions
- 4-2 Installing the PL
- 4-3 Wiring the PL

## Chapter

4 Installation and Wiring

This chapter explains how to install and wire PL Series units, as well as the cautions required both before and during installation.

## 4.1 Installation Cautions

#### Ambient Operating Temperature If this area's ambient operting temperature exceeds the allowed limit a machine breakdown can occur. (0°C to 45°C: without HDD unit,

5°C to 45°C: with HDD unit)

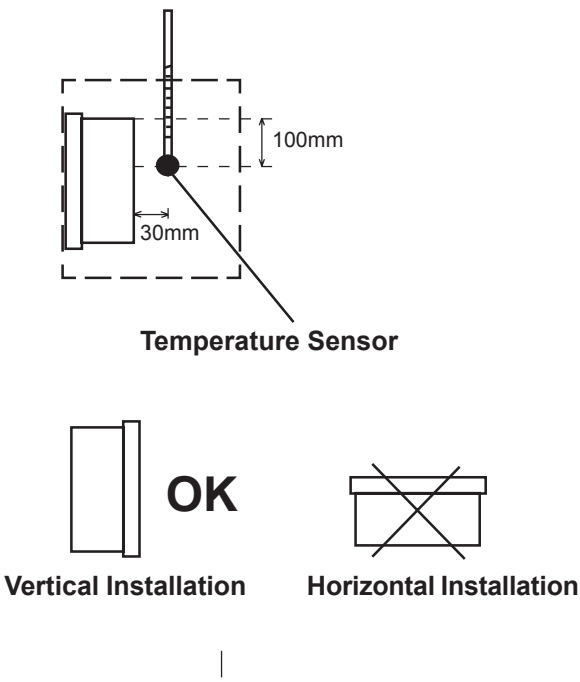

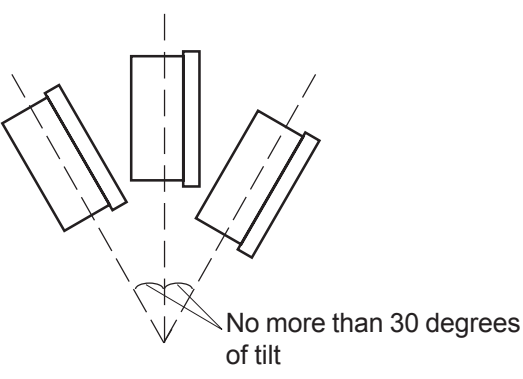

Installation

Be sure to install the panel in an upright (vertical) position.

Also, be sure that the panel's viewing angle is tilted no more than 30 degrees from parallel to the operator (i.e. directly in front).

### Installation Location

- Avoid placing the PL next to other devices that might cause overheating.
- Keep the PL away from arc-generating devices such as magnetic switches and non-fuse breakers.
- Avoid using the PL in environments where corrosive gases are present.
- To ensure the reliability, operability and ventilation of the PL, be sure to install it in locations that are more than 50mm away from adjacent structures or equipment. Also, consider the need for installing or removing expansion boards, or connectors when designing and installing your PL.

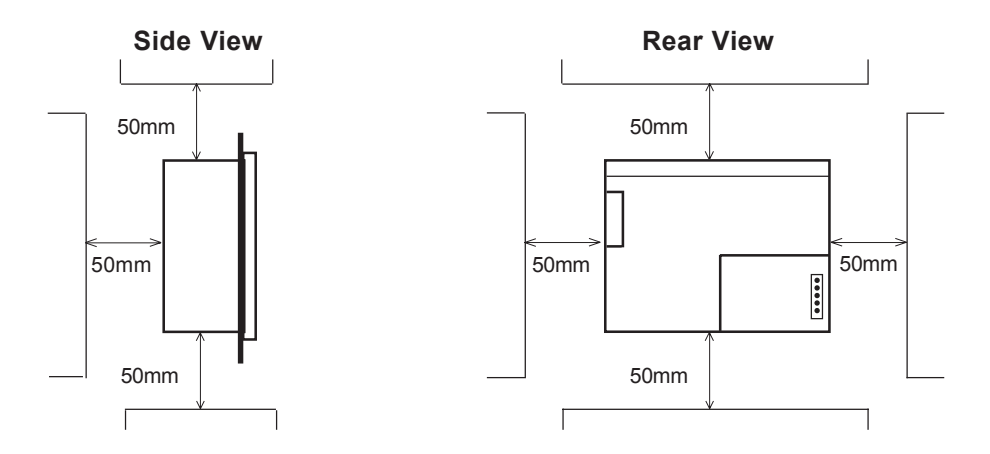

## Vibration and Shocks

If the PL is moved when its enclosure doors are open, or while it is installed in a rack equipped with caster wheels, the hard disk can receive excessive vibration or jolting. Be especially careful at this time.

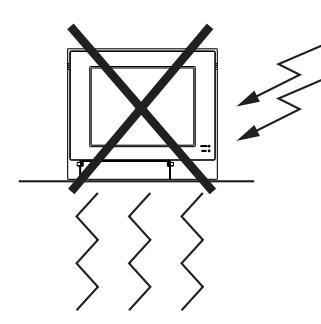

| PL Configuration | Can Withstand        |
|------------------|----------------------|
| HDD              | 4.9m/s <sup>2</sup>  |
| FDD              | 9.8m/s <sup>2</sup>  |
| No drives        | 19.6m/s <sup>2</sup> |

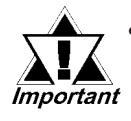

- The Hard Disk Drive is precision equipment and should not be moved or jolted. Especially when the PL is turned ON, even changing the PL's direction while it is on a table, or repositioning the unit should not be performed, since it can lead to a hard disk crash or malfunction.
- When using a fan to cool the PL unit, be sure that the fan does not point directly at any of the PL unit's disk drive units, since it can lead to a hard disk crash or malfunction.

## 4.2 Installing the PL

### 4.2.1 Installation Procedures

Follow the steps given below when installing the PL.

#### Attaching the Installation Gasket

Even if the your PL unit's Installation Gasket is not needed to prevent water from entering the unit, the gasket also acts as a vibration absorber and should always be attached. To install the gasket, place the PL face down on a soft surface and attach the gasket to the rear side of the display face, in the plastic bezel's groove (see picture below). Be sure the grooved face of the gasket is vertical.

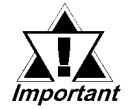

Prior to installing the PL into a cabinet or panel, check that the Installation Gasket is securely attached to the unit

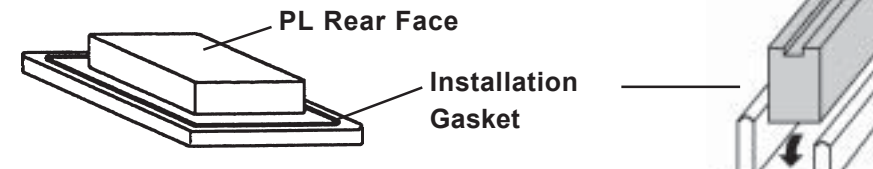

- Use for extended periods of time or repeated removal and reattachment of the PL unit in a panel may cause the installation gasket to fail to provide moisture resistance equivalent to IP65f. To provide a consistent level of dust and moisture resistance, Pro-face recommends replacing the gasket every year or whenever cracks or scratches appear.
- The installation gasket's product code is PL-WS500.
- Even if the PL unit is operated in an environment where dust and moisture resistance are not required, Pro-face strongly recommends the gasket is attached.
- Since this gasket is not elastic, it should not be stretched. When installing the gasket, be careful not to tear it, especially in bezel corners.
- Do not press the gasket's seam into any of the bezel's corners. If the seam is placed in a corner, strain on the gasket may cause it to tear at the seam.
- To produce a consistent level of dust and moisture resistance, be sure to insert the gasket's seam in the bottom portion of the bezel, not in the sides or top.
- The gasket is correctly inserted if approximately 2mm of gasket is visible above the bezel. When installing the gasket, be sure to check that the gasket is correctly inserted into the bezel.
- If the gasket is not inserted correctly into the bezel, the moisture and dust resistance level will not be equivalent to IP65f.

## Create a Panel Cut

Create a panel cut for the PL, like that pictured here. Two additional items, the installtion gasket and the installation fasteners are also required when installing the PL.

**Reference** 2.5 PL Dimensions

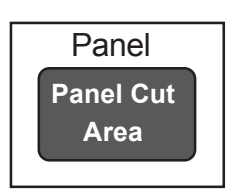

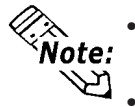

To obtain the maximum degree of moisture resistance, be sure to attach the PL to a smooth, flat surface.

The panel itself can be from 1.6 to 10.0 mm thick.

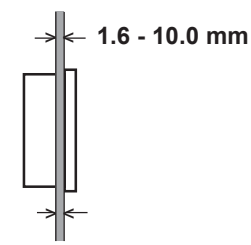

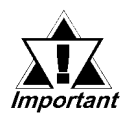

Strengthening may be required for the panel. Be sure to consider the weight of the PL when designing the panel.

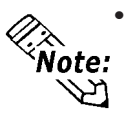

To enhance the PL unit's maintainability, operability and ventilation, allow at least 50 mm clearance between the PL and any other objects. (The clearance must be large enough to allow you to insert or remove expansion boards and to attach connectors.)

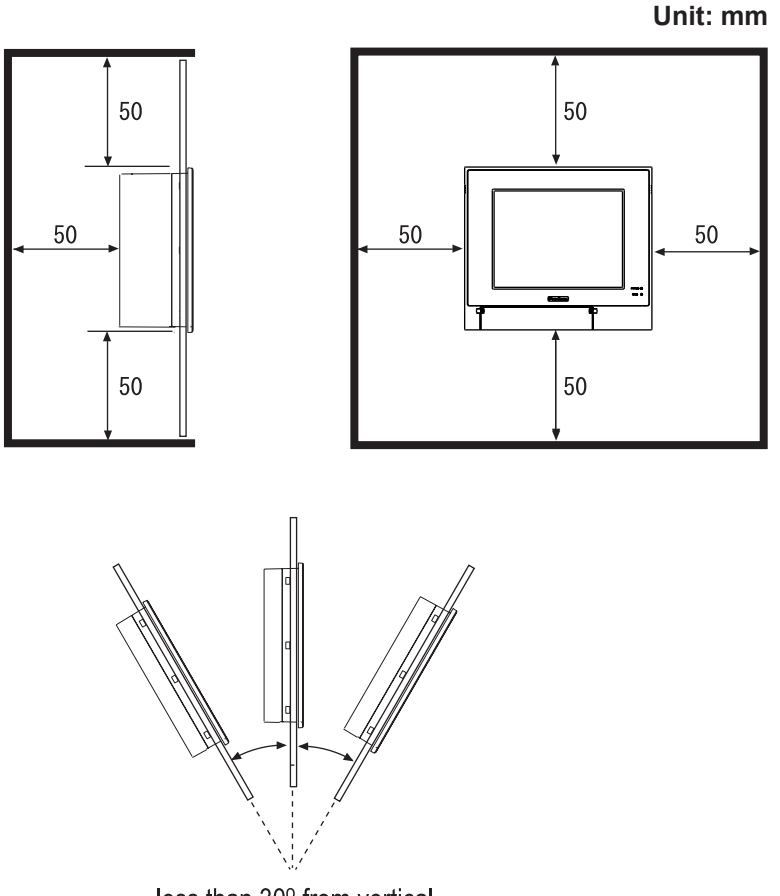

less than 30° from vertical

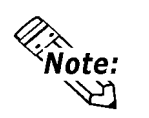

- Avoid using the PL where the ambient temperature will exceed 45°C.
- Avoid placing the PL next to other devices that might cause overheating.
- Be sure that the panel's viewing angle is tilted no more than 30 degrees from parallel to the operator (i.e. operator is directly in front).
- Keep the PL away from arc-generating devices such as magnetic switches and non-fuse breakers.
- Avoid using the PL in environments where corrosive gases are present.

## Installation

1) Insert the PL into the panel.

Be sure the panel cut's actual measurements are the same as those given here, otherwise the PL may slip or fall out of the panel.

#### Reference

2.5.10 Panel Cut Dimensions

 Insert the installation fastener hooks into the four installation fastener holes on PL unit's top and bottom sides.

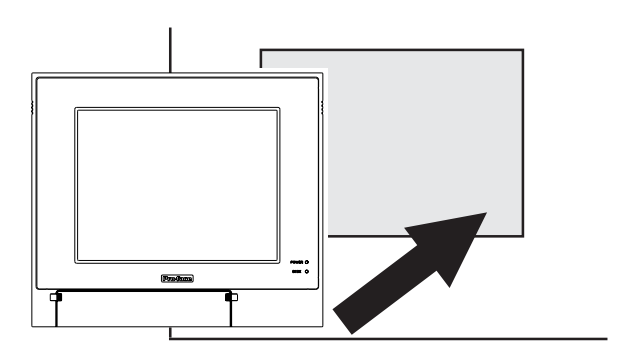

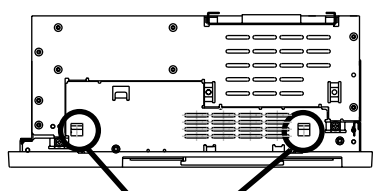

Installation Fastener Attachment Holes

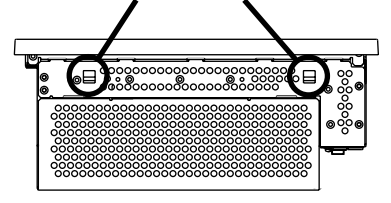

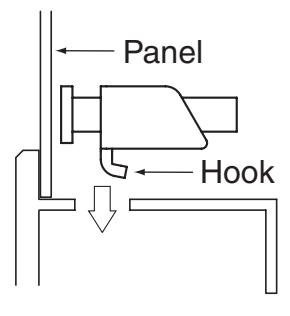

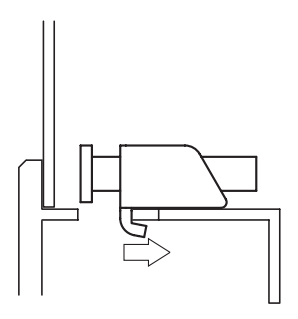

3) Slide the installation fasteners to the rear face.

 Tighten the screws of the installation fasteners. Be sure to tighten the four screws in an even, criss-cross pattern.

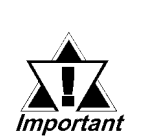

- Do not use excessive force when tightening the main unit attachment screws. The torque required to render it waterproof is 0.5 N•m.
- Installation Fastener model number: CA3-ATFALL-01.

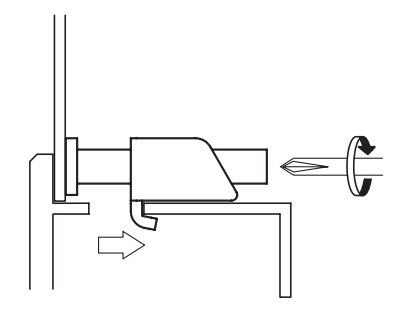

## 4.3 Wiring the PL

## 4.3.1 Connecting the Power Cord

Connect the PL unit's power cord to the rear face power terminals.

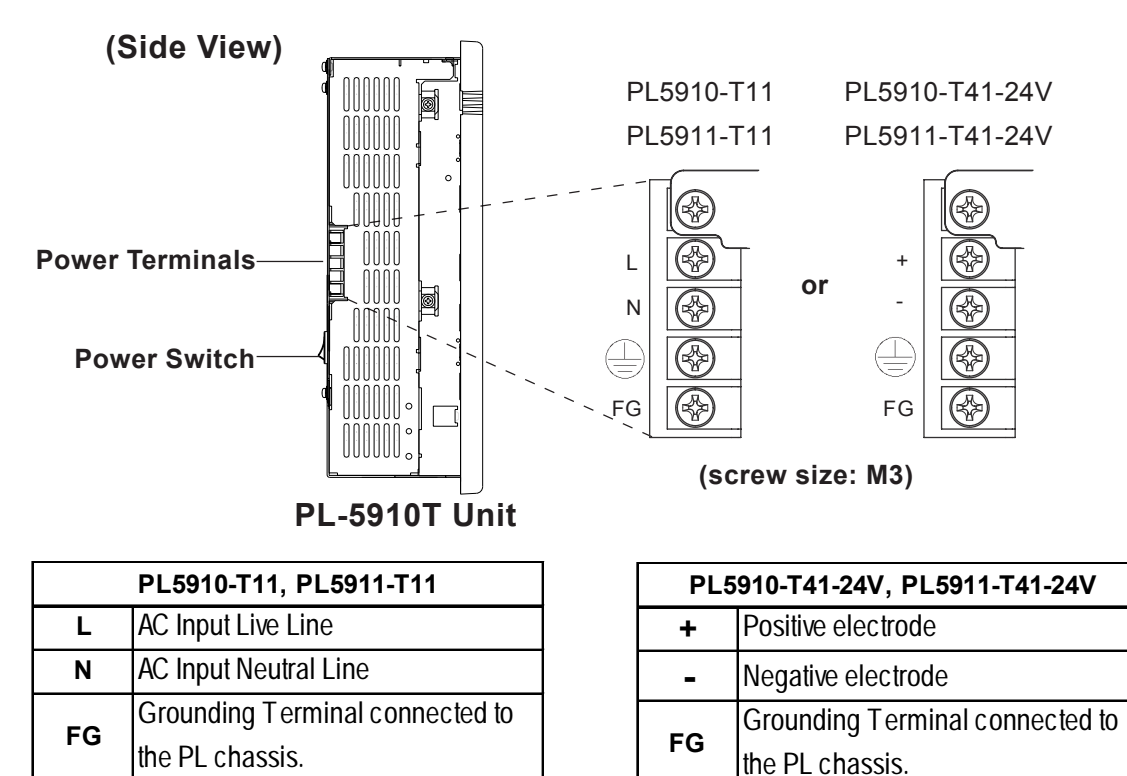

Use the following steps when connecting the power cord to the PL unit's power terminals.

## N WARNING

- To prevent an electric shock, be sure to turn the PL unit's power supply OFF before connecting the power cord terminals to the PL.
- To prevent fires, electrical hazards and equipment damage, be sure to use only the specified power supply voltage when operating the PL.
- 1) Confirm that the PL unit's power switch is turned OFF.

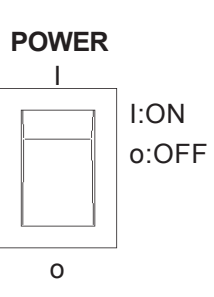

#### **Chapter 4 - Installation and Wiring**

 Next, loosen both attachment screws and swing the plastic terminal block cover 90° to expose the terminal block screws.

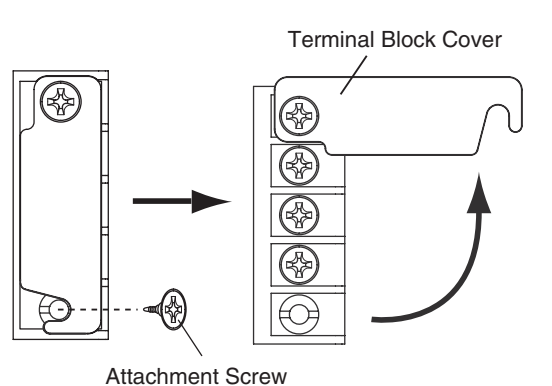

### ■ PL5910-T11, PL5911-T11

 Loosen and remove the middle three screws from the terminal strip. Align the crimp terminals with each screw hole, and tighten the screws.

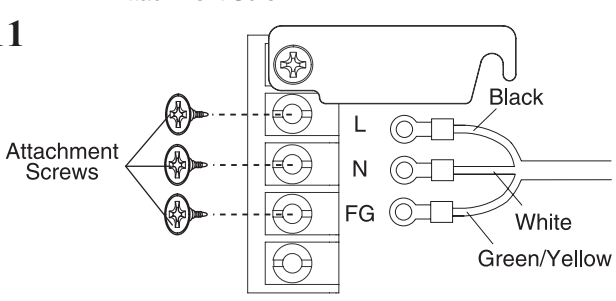

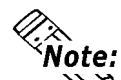

#### <u>Crimp Terminal Types :</u>

- V1.25-3, by J.S.T. or equivalent (JIS standard part number : RAV1.25-3)
- Crimp terminals must be the same as shown below.

Over  $\phi$ 3.2mm[0.13in.]

Under 6.0mm[0.24in.]

• Check that each crimp terminal is correctly positioned and secure it in place. Required torque is 0.5 to 0.6N•m.

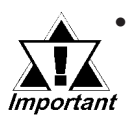

- The colors used in these figures are for the cable which came with the PL.
- This power cable is designed only for AC100V/ AC115V use. Any other power level should use its own specially designed cable.
- Reattach the terminal strip's transparent cover and tighten both the attatchment screws.

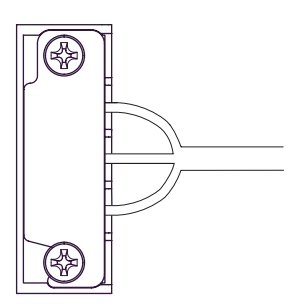

### ■ PL5910-T41-24V, PL5911-T41-24V

 Loosen and remove the middle three screws from the terminal strip. Align the crimp terminals with each screw hole, and tighten the screws.

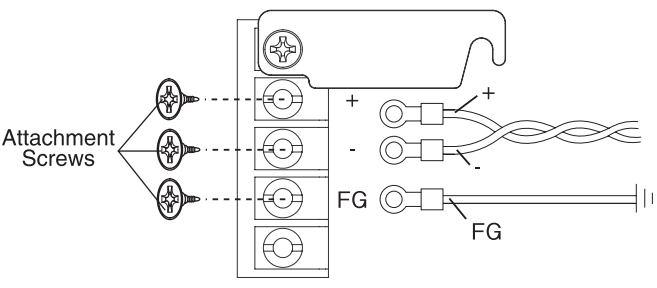

#### <u>Crimp Terminal Types :</u>

- **ote:** V1.25-3, by J.S.T. or equivalent (JIS standard part number : RAV1.25-3)
  - Crimp terminals must be the same as shown below.

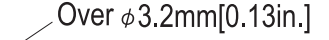

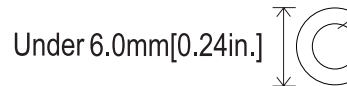

- Check that each crimp terminal is correctly positioned and secure it in place. Required torque is 0.5 to 0.6N•m.
- Reattach the terminal strip's transparent cover and secure it in place with its attatchment screws.

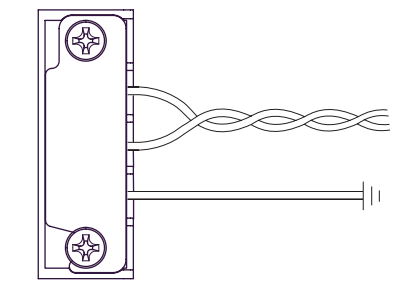

#### 4.3.2 Power Supply Cautions

When connecting the PL unit's AC power terminals, please be aware of the following:

• If voltage fluctuations are expected to vary beyond the specified range, connect a constant voltage transformer.

#### **Reference** 2.1 General Specifications

• Use a low-noise power supply both between the lines and between the PL and its ground. If there is still excess noise, connect an insulating transformer (noise-prevention type).

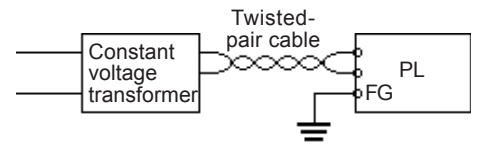

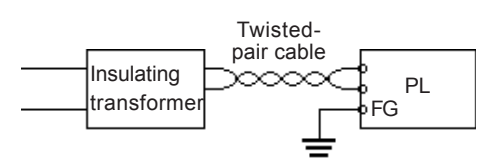

PL

I/O

device

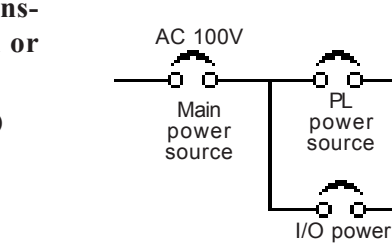

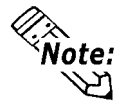

Be sure any constant or insulating transformer used has a capacity of 200VA or more.

- Wire the power cords of the PL, I/O devices, and power supply devices separately.
- Attaching a ferrite core to the power cord will improve noise immunity.
- Isolate the main circuit (high voltage, large current) line, I/O signal lines, and power cord, and do not bind or group them together.
- To prevent damage from lightning, connect a lightning surge absorber.

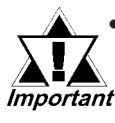

- Ground the lightning surge absorber (E1) and the PL (E2) separately.
- Select a lightning surge absorber which will not exceed the allowable circuit voltage, even when the voltage rises to the maximum.

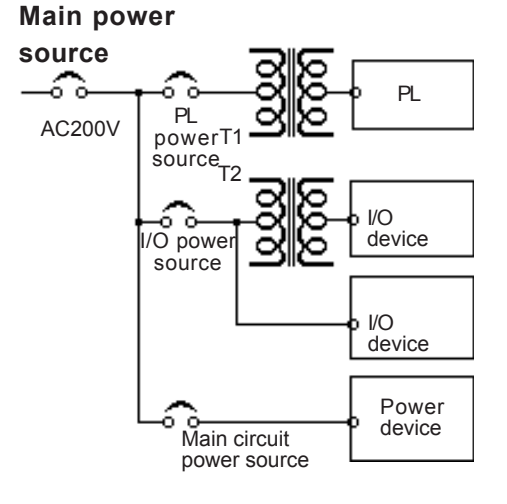

source

#### Twisted-pair cable

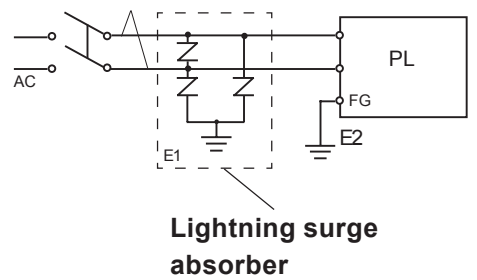

## 4.3.3 Grounding Cautions

- Set up a dedicated ground when using the rear panel's FG terminal.
- If a dedicated ground is not possible, use a shared ground, as shown in figure (b).
- The grounding point must be as close to the PL as possible, and the grounding wires must be as short as possible. If the wires must be long, use thick, insulated wires and run them through conduits.

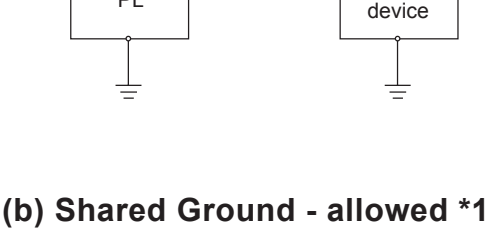

Other

(a) Dedicated Ground - best \*1

PL

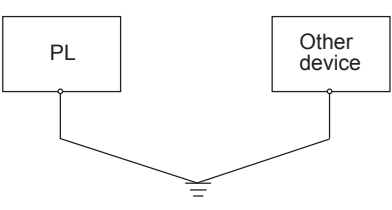

#### (c) Shared ground - not allowed

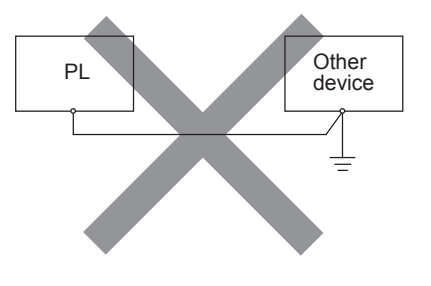

## 4.3.4 Cautions When Connecting I/O Signal Lines

- I/O signal lines must be wired separately from charged lines.
- If the power cord needs to be wired together with the (I/O) signal lines for any reason, use shielded lines and ground one end of the shield to the PL unit's FG terminal.
- To improve noise immunity, attaching a ferrite core to the power cord is recommended.

\*1 Use a grounding resistance of less than  $100\Omega$  and a  $2mm^2$  or thicker wire, or your country's applicable standard. For details, contact your local PL distributor.

Chapter

5

5-1 Setup Procedures

5-2 System Parameters

## System Setup

## 5.1 Setup Procedures

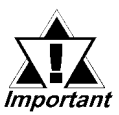

- This chapter explains the PL unit's BIOS settings. If you set the wrong BIOS parameters, your PL unit may be unstable or be damaged. Normally, the PL unit can be operated only with the factory (default) settings. Since changing BIOS settings requires special training, do this only when necessary and after discussion with Pro-face's technical support.
- A USB-type keyboard is required for entering PL unit BIOS settings.
- 1) Connect a keyboard to the PL.
- 2) Turn the PL unit's power ON.
- 3) After the logo mark "Pro-face" appears at the bottom of screen, press the [DEL] or [F2] key until the following screen appears.

| SYSTEM           | Phoenix First BIOS(tm) Desktop CMOS Setup Utility |                                                                    |  |
|------------------|---------------------------------------------------|--------------------------------------------------------------------|--|
| SETTING<br>ITEMS | Standard CMOS Features                            | Load Fail-Safe Defaults                                            |  |
|                  | Advanced BIOS Features                            | Load Optimized Defaults                                            |  |
|                  | Advanced ChiPLet Features                         | Set Supervisor Password                                            |  |
|                  | Integrated Peripherals                            | Set User Password                                                  |  |
|                  | Power Management Setup                            | Save & Exit Setup                                                  |  |
|                  | PnP/PCI Configurations                            | Exit Without Saving                                                |  |
|                  | Frequency/Voltage Control                         |                                                                    |  |
|                  | Esc ∶Quit ↑                                       | $\uparrow \downarrow \rightarrow \leftarrow  : \text{Select Item}$ |  |
|                  | F10 : Save & Exit Setup                           |                                                                    |  |
|                  | Time,Date,Hard Disk Type                          |                                                                    |  |

#### - KEYBOARD ACTION KEYS

Provides a summary of the keyboard keys used to perform an action.

4) Use the arrow keys to move the cursor to the desired selection.

- Start the utility again if the main menu closes. •
- Note: . The BIOS setup menu is subject to change without notice. The images in the  $\mathcal{A}$ following pages are only examples and may differ from the actval screens you see.

#### **Key Functions**

The Setup Utility keys have the following meanings.

| ESC           | Main menuQuit and do not save changes to CMOS<br>Status Page Setup Menu and Option Page Setup MenuExit current page and return<br>to Main Menu. |
|---------------|----------------------------------------------------------------------------------------------------|
| ſ             | Move to previous item.                                                                                                    |
| $\checkmark$  | Move to next item.                                                                                                    |
| $\rightarrow$ | Move to the right.                                                                                                    |
| $\leftarrow$  | Move to the left.                                                                                                    |
| Enter         | Selects the item. If there is another item below, control moves down to that item.                                                              |
| PU (PageUp)   | Increase the numeric value or make changes.                                                                                                    |
| PD (PageDown) | Decrease the numeric value or make changes.                                                                                                    |
| +             | Increase the numeric value or make changes.                                                                                                    |
| _             | Decrease the numeric value or make changes.                                                                                                    |
| F1            | General help, only for Status Page Setup Menu and Option Page Setup Menu.                                                                       |
| F5            | Restore the previous CMOS value from CMOS. (Only for Option Page Setup Menu).                                                                   |
| F6            | Load default CMOS value from the BIOS default table. (Only for Option Page Setup Menu).                                                         |
| F7            | Load defaults.                                                                                                    |
| F10           | Save all the CMOS changes. (Only for Main Menu).                                                                                                |

In the main menu, use the arrow keys to move the cursor to the desired selection. Each item is highlighted as it is selected. Press the [Enter] key to move to an item's submenu.

## 5.2 System Parameters

## 5.2.1 Standard CMOS Features

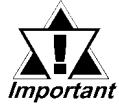

Normally, use only the factory (default) settings.

Selecting the STANDARD CMOS FEATURES menu item produces the following screen.

| Phoenix First BIOS(tm) Desktop CMOS Setup Utility<br>Standard CMOS Features |                                 |                                                          |  |
|-----------------------------------------------------------------------------|---------------------------------|----------------------------------------------------------|--|
| Date (mm:dd:yy):<br>Time (hh:mm:ss):                                        | Tue,Jul 2 2001<br>14:50:3       | Item Help                                                |  |
| <ul> <li>IDE Primary Master</li> <li>IDE Primary Slave</li> </ul>           | [None]<br>[None]                | Menu Level<br>Change the day, month,<br>year and century |  |
| Drive A<br>Drive B                                                          | [1.44M 3.5in]<br>[None]         |                                                          |  |
| Video<br>Halt On                                                            | [EGA/VGA]<br>[All,But Disk/Key] |                                                          |  |
| Base Memory<br>Extended Memory<br>Total Memory                              | 640K<br>129024K<br>130048K      |                                                          |  |
| ↑↓→←: Move Enter:Select +/-/PU/PD:Value F10:Save ESC:Exit F1:General Help   |                                 |                                                          |  |
| F5:Previous Values F6:Fail-Sate Detaults F7:Optimized Detaults              |                                 |                                                          |  |

#### Date (mm:dd:yy)

The PL unit's internal calendar and clock allow you to set the date. The day of the week is automatically set and is display-only.

Month: Jan/Feb/Mar/Apr/May/Jun/Jul/Aug/Sep/Oct/Nov/Dec

Day:1 to 31 Year: 1999 to 2099

#### ■ Time (hh:mm:ss)

Sets the PL unit's internal clock. The time is calculated based on a 24-hour clock. For example, 1 pm. is 13:00:00.

Hours: 0 to 23 Minutes: 0 to 59 Seconds: 0 to 59

#### ■ IDE Primary Master (Slave)

Displays the name of the IDE type Hard Disk connected to the PL. Pressing the [Enter] key will call up the Parameter settings menu. For details, refer to **5.2.2 IDE HDD Auto Detection**
# Drive A / Drive B

This setting determines the format used by the PL's internal floppy disk drive. The available settings are [None], [360K, 5.25in], [1.2M, 5.25in], [720K, 3.5in], [1.44M, 3.5in], or [2.88M, 3.5in]. The factory settings are Drive A [1.44M, 3.5in] and Drive B [None] and recommended for most users.

# Video

Designates the type of display monitor and display adaptor. Selections available are [EGA/VGA], [CGA40], [CGA80], and [MONO]. Factory setting is [EGA/VGA] and is strongly recommended for most users.

# Halt On

Designates the type of processing that will be performed when an error occurs during the Initial Start-Up's Self Test. The [All But Keyboard] selection is factory set and recommended for most users.

| [All Errors]       | : | Displays all errors and stops the unit.                                                                      |
|--------------------|---|----------------------------------------------------------------------------------------------------|
| [No Errors]        | : | Displays all errors and does not stop the unit.                                                              |
| [All,But Keyboard] | : | Displays all errors, except for those related to the keyboard, and stops the unit.                           |
| [All,But Diskette] | : | Displays all errors, except for those related to the disk drive (FDD), and stops the unit.                   |
| [All,But Disk/Key] | : | Displays all errors, except for those related to the disk drive (FDD) and keyboard, and then stops the unit. |

# Base Memory / Extended Memory / Total Memory

These features provide information about each type of memory.

# 5.2.2 IDE HDD Auto-Detection

Selecting either [IDE Primary Master] or [IDE Primary Slave] will call up the following menu. The following example uses the [IDE Primary Master] setting.

| Phoenix First BIOS(tm) Desktop CMOS So<br>IDE Primary Master                                                                                                | etup Utility                                                                        |
|----------------------------------------------------------------------------------------------------|-------------------------------------------------------------------------------------|
| IDE HDD Auto-Detection [Press Enter]<br>IDE Primary Slave [Auto]<br>Access Mode [Auto]<br>Capacity<br>Cylinder<br>Head<br>Precomp<br>Landing Zone<br>Sector | Item Help<br>Menu Level ►►<br>To auto-detec the HDD's size,<br>head on this channel |
| ↑↓→←:Move Enter:Select +/-/PU/PD:Value F10:Save ES                                                                                                    | C:Exit F1:General Help                                                              |
| F5:Previous Values F6:Fail-Safe Defaults F7:C                                                                                                    | Optimized Defaults                                                                  |

### IDE HDD Auto-Detection

This setting detects the hard disk connected to the IDE interface.

### ■ IDE Primary Master (Slave)

This setting designates the IDE type Hard Disk's parameter setting method. The available settings are [None], [Auto], or [Manual]. The factory default setting is [Auto] and is recommended for most users.

### Access Mode

This setting designates the IDE type Hard Disk's access mode. The available settings are [CHS], [LBA], [Large], or [Auto]. The factory default setting is [Auto] and is recommended for most users.

### Capacity/ Cylinder/ Head/ Precomp/ Landing Zone/ Sector

These settings designate individual IDE-type Hard Disk parameter settings. When the [IDE Primary Master (Slave)] setting is set to [Manual], the Access Mode must be [CHS]. When the [IDE Primary Master (Slave)] setting is set to [Auto], these values are automatically detected.

[Capacity] is set automaticaly.

# 5.2.3 Advanced BIOS Features

| Phoenix First B<br>Ad                                                                                                    | IOS(tm) Desktop CMOS S<br>vanced BIOS Features                                                                                                    | etup Utility                                                                                                    |
|----------------------------------------------------------------------------------------------------|----------------------------------------------------------------------------------------------------|----------------------------------------------------------------------------------------------------|
| Virus Warning<br>CPU Internal Cache<br>External Cache<br>CPU L2 Cache ECC Checking<br>Quick Power On Self Test<br>First Boot Device<br>Second Boot Device<br>Third Boot Device<br>Fourth Boot Device<br>Swap Floopy Drive<br>Boot Up Floppy Seek<br>Boot Up NumLock Status<br>Typematic Rate Setting<br>x Typematic Rate(Chars/Sec)<br>x Typematic Delay (Msec)<br>Security Option<br>Authentication Level<br>OS Select For DRAM > 64MB<br>HDD S.M.A.R.T. Capability<br>Report No FDD For WIN 95<br>Video BIOS Shadow<br>Small Logo (EPA) Show | [Disabled]<br>[Enabled]<br>[Enabled]<br>[Enabled]<br>[Enabled]<br>[Floppy]<br>[HDD-0]<br>[CDROM]<br>[Disabled]<br>[Disabled]<br>[On]<br>[Disabled]<br>6<br>250<br>[Set up]<br>[Low]<br>[Non-OS2]<br>[Disabled]<br>[No]<br>[Enabled]<br>[Disabled] | Item Help<br>Menu Level<br>Allows you to choose<br>the VIRUS warning<br>feature for IDE Hard<br>Disk boot sector<br>protection. If this<br>function is enabled<br>and someone attempts to<br>write data into this<br>area, BIOS will show<br>a warning message on<br>screen and an alarm will beep |
| 1 +/-→←: Move Enter:Select +/-<br>F5:Previous Values F6                                                                                                    | /PU/PD:Value F10:Save ES0<br>3:Fail-Safe Defaults F7:Op                                                                                                    | C:Exit F1:General Help<br>otimized Defaults                                                                                                    |

Selecting the ADVANCED BIOS FEATURES menu item calls up the following screen.

### Virus Warning

This setting determines whether to display a warning when a write to the HDD's start-up sector is attempted. The available settings are [Enabled] or [Disabled]. The factory default setting is [Disabled] and is recommended for most users.

### CPU Internal Cache

This setting determines the usage of the CPU's internal cache memory. The available settings are [Disabled] or [Enabled]. The factory default setting is [Enabled] and is recommended for most users.

#### External Cache

This setting enables/disables external cache memory. The available settings are [Disabled] or [Enabled]. The factory default setting is [Enabled] and is recommended for most users.

### CPU L2 Cache ECC Checking

This setting turns ON or OFF external(L2) SEcondary Cache Memory's ECC (Error Check Correction). The available settings are [Disabled] and [Enabled]. The factory default setting is [Enabled] and is recommended for most users.

# Quick Power On Self Test

This setting determines whether the quick self test is performed when the power is turned on. The available settings are [Disabled] or [Enabled]. The factory default setting is [Enabled] and is recommended for most users.

## First/ Second/ Third/ Fourth Boot Device

The selections for the search drive sequence of the operating system. The available settings are [Floppy], [HDD-0], [SCSI], [CDROM], [HDD-1], [HDD-2], [HDD-3], [USB-FDD], [USB-ZIP], [USB-CDROM], [USB-HDD], [LAN], and [Disabled]. Factory settings are: First: [Floppy], Second: [HDD-0], Third: [CDROM], Fourth: [Disabled].

# Swap Floppy Drive

This setting swaps Drives A and B. The available settings are [Disabled] or [Enabled]. The factory default setting is [Disabled] and is recommended for most users.

# Boot Up Floppy Seek

The setting checks whether the floppy disk drive is installed during the system boot-up process. The available settings are [Disabled] or [Enabled]. The factory default setting is [Enabled] and is recommended for most users.

# Boot Up Numlock Status

This setting specifies the Numlock key status upon the startup. The available settings are [On] and [Off]. The factory default setting is [On] and is recommended for most users.

### Typematic Rate Setting

The setting specifies the keyboard speed used when repeating characters. The available settings are [Enabled] and [Disabled]. The factory default setting is [Disabled].

### ■ Typematic Rate (Chars/ Sec)

This setting specifies the actual typematic rate (repeated character input per second) when the [Typematic Rate Setting] option is set to [Enabled]. The settings are used to determine how many repeats are performed in one second. The factory default setting is [6].

The available settings are [6], [8], [10], [12], [15], [20], [24], and [30].

## Typematic Delay (Msec)

When [Typematic Rate Setting] is set to [Enabled], this setting determines the delay period until the initial repetition is started. The [250] selection is factory set. The available settings are [250], [500], [750], and [1000].

# Security Option

This setting designates the area to request a password. If a password needs to be entered, select [Setup] in BIOS setup, or [System] during system startup. This setting is NOT available if the password is not set in the [SET SUPERVISOR PASSWORD] or [SET USER PASSWORD] areas. The factory default setting is [Setup] and is recommended for most users.

```
      [SET SUPERVISOR PASSWORD] ▼Reference ▲ 5.2.14 Set Supervisor Password

      [SET USER PASSWORD] ▼Reference ▲ 5.2.15 Set User Password
```

### Authentication Level

Sets the security level for an application that uses the FirstWare security feature. Selections can be [High], [Medium], or [Low]. Factory setting is [Low].

### OS Select For DRAM > 64MB

Selects the usage method for 64MB or more of DRAM memory.

The available settings are [Non-OS2] and [OS2]. The factory default setting is [Non-OS2] and is recommended for most users.

### HDD S.M.A.R.T Capability

This feature enables/disables the HDD unit's SMART (Self-Monitoring Analysis and Reporting Technology) feature. The available selections are [Enabled] and [Disabled], [Disabled] is factory set and recommended for most users.

### Report No FDD For WIN 95

This setting determines if the FDD node is reported by BIOS to WIN95. The available settings are [No] and [Yes]. The factory default setting is [No].

### Video BIOS Shadow

This feature enables/disables copying of Video BIOS to RAMF (video accellerator). The available selections are [Enabled] and [Disabled], [Enabled] is factory set.

### Small Logo (EPA) Show

Enables/disables the initial display at startup of the EPA logo. The available selections are [Enabled] and [Disabled]. [Disabled] is factory set.

# 5.2.4 Advanced ChiPLet Features

Selecting the ADVANCED CHIPLET FEATURES menu item calls up the following screen.

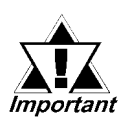

These are ADVANCED OPTIONS. The parameters in this screen are for system designers, service personnel, and experienced users only. Do not reset these values unless you understand the consequences of your changes.

| Adva                                                                                                    | nced ChiPLet Featru                                                                                   | Jes                        |
|----------------------------------------------------------------------------------------------------|----------------------------------------------------------------------------------------------------|----------------------------|
| SDRAM CAS Latency Time<br>SDRAM Cycle Time Tras/Trc<br>SDRAM RAS-to-CAS Delay<br>SDRAM RAS Precharge Time<br>System BIOS Cacheable<br>Video BIOS Cacheable<br>Memory Hole At 15M-16M<br>CPU Latency Timer<br>Delayed Transaction<br>AGP Graphics Aperture Size<br>On-Chip Video Window Size | [Auto]<br>[Auto]<br>[Auto]<br>[Disabled]<br>[Disabled]<br>[Disabled]<br>[Enabled]<br>[65MB]<br>[65MB] | Menu Level                 |
| $\uparrow \downarrow \rightarrow \leftarrow : Move Enter: Select +/$                                                                                                    | -/PU/PD:Value F10:Sav                                                                                 | e ESC:Exit F1:General Help |

#### SDRAM CAS Latency Time

Designates the clock counts used, from the enabling of CAS to the start of the burst transmission. Can be set to either [3] or [2]. Factory default setting is [3] and strongly recommended for most users.

#### SDRAM Cycle Time Trans/Trc

Designates the number of SLCK's for an access cycle, i.e. the minumum required time from when a bank is activated to the activation of an identical bank. Settings are [7/9], [5/7] or [Auto]. Factory default setting is [Auto] and strongly recommended for most users.

#### SDRAM RAS-to-CAS Delay

Designates the timing delay used between RAS and CAS strobe signals. Settings are [2], [3], or [Auto]. Factory default setting is [Auto] and strongly recommended for most users.

#### SDRAM RAS Precharge Time

Designates the pre-charge time value used, to allow RAS to accumulate its charge before DRAM refresh. Settings are [2], [3], or [Auto]. Factory default setting is [Auto] and strongly recommended for most users.

#### System BIOS Cacheable

Sets whether the System BIOS Cache is used or not. When the OS is set to use this cache, the PL unit's processing speed will increase. Settings available are [Enabled] and [Disabled]. The factory setting is [Disabled] and is recommended for most users.

#### Video BIOS Cacheable

Sets whether the Video BIOS Cache is used or not. Settings available are [Enabled] and [Disabled]. The factory setting is [Disabled]. When this feature is [Enabled], the BIOS ROM range available for caching is from C0000h - F7FFFh, which will improve video performance. However, if another program tries to write to this area of memory, a system error may occur.

#### Memory Hole At 15M-16M

This setting determines whether to designate the memory space from 15MB to 16MB as the buffer area for the ISA bus card. The available settings are [Disabled] and [Enabled]. The factory default setting is [Disabled] and is recommended for most users.

#### CPU Latency Timer

If Enabled, a deferrable CPU cycle will only be Deferred after it has been in a Snoop Stall for 31 scans and another ADS# has arrived. If Disabled, changeable CPU cycles will be changed after an ADS number is received by GMCH.

#### Delayed Transaction

Designates the length of the pre-charge time. The available settings are [Enabled] and [Disabled]. The factory default setting is [Enabled] and is recommended.

### ■ AGP Graphics Aperture Size

Designates the address range used for PCI memory addresses allocated to AGP graphic memory. The available settings are [64MB] or [32MB]. [64MB] is the factory setting.

### On-Chip Video Window Size

Designates the on-chip video window size used by the VGA driver. The available settings are [Disabled] and [64MB]. The factory default setting is [64MB].

| 5.2.5 | Integrated | Peripherals |
|-------|------------|-------------|
|-------|------------|-------------|

 $Selecting INTEGRATED PERIPHERALS \,SETUP {\it menu} item \, Displays the following screen.$ 

| Dn-Chip Primary PCI IDE                                                                                                    | [Enabled]                                                                                                    | Item Help    |
|----------------------------------------------------------------------------------------------------|----------------------------------------------------------------------------------------------------|--------------|
| DE Primary Master PIO<br>DE Primary Slave PIO<br>DE Primary Slave UDMA<br>DE Primary Slave UDMA<br>JSB Controller<br>JSB Keyboard Support<br>JSB Mouse Support<br>Init Display First<br>Onboard LAN1<br>DE HDD Block Mode<br>Onboard FDC Controller<br>Onboard Serial Port 1<br>Onboard Serial Port 2<br>Onboard Parallel Port<br>Parallel Port Mode<br>EPP Mode Select<br>ECP Mode Use DMA<br>Onboard Serial Port 3<br>Onboard Serial Port 4 | [Auto]<br>[Auto]<br>[Auto]<br>[Auto]<br>[Enabled]<br>[Disabled]<br>[PCI Slot]<br>[Enabled]<br>[Enabled]<br>[Enabled]<br>[3F8/IRQ4]<br>[2F8/IRQ3]<br>[Disabled]<br>[SPP]<br>[EPP1,7]<br>[3]<br>[3E8/IRQ11]<br>[2E8/IRQ10] | Menu Level > |

### On-Chip Primary PCI IDE

Designates the internal IDE port's setting. The two selections available are [Disabled] and [Enabled]. The [Enabled] selection is factory set and recommended for most users.

### IDE Primary Master (Slave) PIO

Designates the Primary Master Drive's PIO (Programmed Input/Output) Operation Mode. The selections available are [Auto], [Mode0], [Mode1], [Mode2], [Mode3], or [Mode4]. The [Auto] selection is factory set and recommended for most users. If the On-Chip Primary PCI IDE setting is set to [Disabled], this setting can not be changed.

### IDE Primary Master (Slave) UDMA

Designates the Primary Master Drive's UDMA Operation Mode. The two selections available are [Auto] or [Disabled]. The [Auto] selection is factory set and recommended for most users. If the On-Chip Primary PCI IDE setting is set to [Disabled], this setting can not be changed.

### USB Controller

Select [Enabled] or [Disable] when attaching a USB device. The [Disabled] selection is factory set and recommended for most users. When using the USB I/F or the USB connector for connecting the touch panel, set this item to "Enabled".

# USB Keyboard Support

Select [Enabled] or [Disable] if your system contains a USB controller and you wish to use a USB keyboard. The available settings are [Disabled] and [Enabled]. The factory default setting is [Auto]. If, however, the USB Controller is set to [Disabled], this setting cannot be changed.

# USB Mouse Support

This setting allows you to connect a USB mouse, even if the OS does not support it. It allows the BIOS to use a mouse driver and treats the mouse as if it were a PS/2 type mouse.The available settings are [Disabled] and [Enabled]. The factory default setting is [Auto]. If, however, the USB Controller is set to [Disabled], this setting cannot be changed.

# Init Display First

When both a PCI and an AGP display boards are installed, this setting designates which will have first priority. Settings are [PCI slot] or [Onboard/ AGP]. The factory default setting is [PCI slot].

# Onboard LAN

Disables/enables the LAN connector. The available settings are [Disabled] and [Enabled]. The factory default setting is [Enabled].

# IDE HDD Block Mode

This setting determines whether to enable the Block Mode on the HDD supporting the Block Mode. The available settings are [Disabled] and [Enabled]. The factory default setting is [Enabled] and is recommended for most users.

# Onboard FDC Controller

Designates whether the PL unit's FDD (Floppy Disk Drive) controller is enabled or disabled. Settings available are [Disabled] or [Enabled]. The [Enabled] selection is factory set.

# Onboard Serial Port 1

Designates the PL unit's Serial Port 1 I/O address. The selections include [Disabled], [3F8/IRQ4], [3F8/IRQ11], [2F8/IRQ3], [2F8/IRQ10], [3E8/IRQ4], [3E8/IRQ11], [2E8/IRQ3] and [2E8/IRQ10].

The [3F8/IRQ4] selection is factory set and recommended for most users.

# Onboard Serial Port 2

Designates the PL unit's Serial Port2 I/O address. The selections include [Disabled], [3F8/IRQ4], [3F8/IRQ11], [2F8/IRQ3], [2F8/IRQ10], [3E8/IRQ4], [3E8/IRQ11], [2E8/IRQ3] and [2E8/IRQ10].

The [2F8/IRQ3] selection is factory set and recommended for most users.

# Onboard Parallel Port

Designates the PL unit's Parallel Port I/O address. The selections include [Disabled], [378/IRQ7], [278/IRQ5], and [3BC/IRQ7]. The [378/IRQ7] selection is factory set.

## Parallel Port Mode

Designates the parallel port's operation mode. This can only be set when the Onboard Parallel Port is not set to [Disabled]. Settings are [SPP], [EPP], [ECP+EPP], and [Normal]. The [SPP] selection is factory set.

### EPP Mode Select

Designates the EPP mode's specification level. This canonly be set when the Onboard Parallel Port is not set to [Disabled]. Settings are [EPP1.9], and [EPP1.7]. The [EPP1.9] selection is factory set.

# ECP Mode Use DMA

Designates the ECP mode's DMA number. This canonly be set when the Onboard Parallel Port is not set to [Disabled]. Settings are [1], and [1]. The [3] selection is factory set.

# Onboard Serial Port 3

Designates the interupt number for the PL unit's onoard Serial Port3. The selections include [Disabled], [3F8/IRQ4], [3F8/IRQ11], [2F8/IRQ3], [2F8/IRQ10], [3E8/IRQ4], [3E8/IRQ11], [2E8/IRQ3] and [2E8/IRQ10]. The [3E8/IRQ11] selection is factory set.

# Onboard Serial Port 4

Designates the interupt number for the PL unit's onoard Serial Port 4. The selections include [Disabled], [3F8/IRQ4], [3F8/IRQ11], [2F8/IRQ3], [2F8/IRQ10], [3E8/IRQ4], [3E8/IRQ11], [2E8/IRQ3] and [2E8/IRQ10]. The [2E8/IRQ10] selection is factory set.

# 5.2.6 Power Management Setup

Selecting the POWER MANAGEMENT SETUP menu item calls up the following screen.

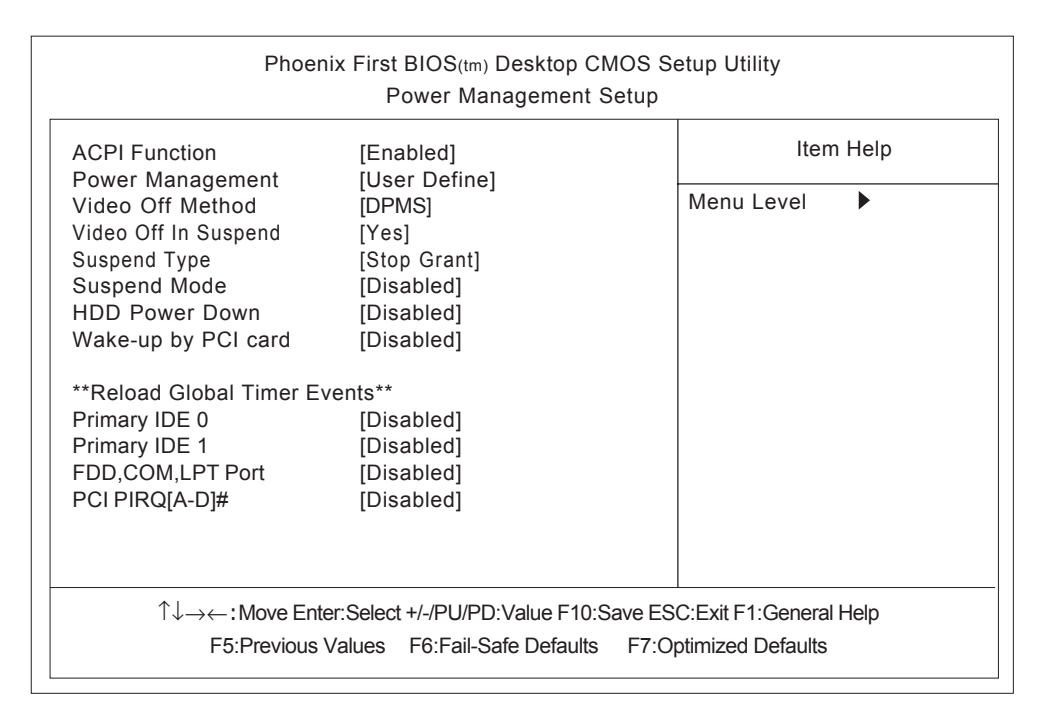

# ACPI Function

Enables/disables the ACPI feature. Selections are [Enabled] or [Disabled]. [Enabled] is factory set. If your PL unit's OS is ACPI compatible, be sure to set this setting to [Enabled].

### Power Management

You can choose from three power management options. These are [User Define], [Min Saving] or [Max Saving]. The [User Define] selection is factory set and recommended for most users.

# Video Off Method

This setting determines the method to blank the display screen. The available settings are [Blank Screen], [V/H SYNC+Blank], and [DPMS]. The [V/H SYNC+Blank] blanks the display and also suspends the Vertical/Horizontal synchronization signal of the display. The [Blank Screen] selection blanks the display. The [DPMS] selection controls the operation when a CRT that supports DPMS<sup>\*1</sup> is used. The factory default setting is [DPMS] and is recommended for most users.

# Video Off In Suspend

Designates how the monitor is blanked. The available settings are [Yes] and [No]. The factory default setting is [Yes].

\*1 This standard is approved by the VESA (Video Electronics Standards Association).

# Suspend Type

Designates the type of suspend method used. The available settings are [Stop Grant] and [PwrOn Suspend]. The factory default setting is [Stop Grant] and recommended for most users.

# Suspend Mode

When enabled, designates the period of time before all devices except the CPU are shut down. The available settings are [1Min], [2Min], [4Min], [8Min], [12Min], [20Min], [30Min], [40Min], [1Hour] and [Disabled]. The factory default setting is [Disabled] and recommended for most users.

# HDD Power Down

After the hard disk's motor stoPL, this setting designates the length of time until the PL unit enters energy-saving mode. The available selections are [1Min], [2Min], [3Min], [4Min], [5Min], [6Min], [7Min], [8Min], [9Min], [10Min], [11Min], [12Min], [13Min], [14Min], [15Min] and [Disabled]. [5Min] is factory set and recommended for most users. If the Power Management setting is set to other than [User Define], this setting can not be changed.

# Wake-Up by PCI Card

Enables/disables waking up the PL unit's system via an expansion board signal. The two selections available are [Disabled] and [Enabled]. The [Disabled] selection is factory set.

# \*\*Reload Global Timer Events\*\*

This feature sets the event that reloads the amount (period) of PL unit idle time prior to changing to energy-saving mode. Thus, when an event occurs for any of the items in this area that are set to [Enabled], the PL unit will recover from energy-saving mode.[Enabled/Disabled] is possible for the following settings: [Primary IDE 0], [Primary IDE 1], [FDD], [COM], [LPT Port], [PCI PIRQ[A-D]#]. Factory settings are all [Disabled].

# 5.2.7 PnP/PCI Configurations

|   | Phoenix Fir                                                                                 | st BIOS(tm) Desktop CMOS S<br>PNP/PCI Configurations            | etup Utility                                                    |
|---|---------------------------------------------------------------------------------------------|-----------------------------------------------------------------|-----------------------------------------------------------------|
|   | Reset Configuration Data                                                                    | [Disabled]                                                      | Item Help                                                       |
| х | Resources Controlled By<br>IRQ Resources                                                    | [Auto(ESCD)]<br>Press Enter                                     | Menu Level                                                      |
| х | DMA Resources                                                                               | Press Enter                                                     | Default is Disabled.                                            |
|   | PCI/VGA Palette Snoop<br>Assign IRQ For VGA<br>INT Pin 1 Assignment<br>INT Pin 2 Assignment | [Disabled]<br>[Disabled]<br>[Auto]<br>[Auto]                    | configuration Data<br>(ESCD) when you exit                      |
|   | INT Pin 3 Assignment<br>INT Pin 4 Assignment<br>INT Pin 5 Assignment                        | [Auto]<br>[Auto]<br>[Auto]                                      | installed a new add-on<br>and the system<br>reconfiguration has |
|   | INT Pin 6 Assignment<br>INT Pin 7 Assignment<br>INT Pin 8 Assignment                        | [Auto]<br>[Auto]<br>[Auto]                                      | caused such a serious<br>conflict that the OS<br>cannot boot    |
|   | 1 1 1 1 1 1 1 1 1 1 1 1 1 1 1 1 1 1 1                                                       | ect +/-/PU/PD:Value F10:Save Es<br>s F6:Fail-Safe Defaults F7:C | SC:Exit F1:General Help<br>Optimized Defaults                   |

Selecting the PnP/PCI CONFIGURATION menu item Displays the following screen.

#### Reset Configuration Data

Designates whether ESCD (Extended System Configuration Data) data should be erased or not. The two selections available are [Disabled] and [Enabled]. The [Disabled] selection is factory set and recommended for most users.

#### Resources Controlled By

The Plug-and-Play feature allows you to designate whether the allocation of I/O Port, IRQ and DMA resources is performed automatically or manually. The two selections available are [Manual] or [Auto(ESCD)]. If [Auto(ESCD)] is selected, the IRQ Resources and DMA Resources selection will be disabled. The [Auto(ESCD)] selection is factory set and recommended for most users.

#### IRQ Resources

When resources are controlled using [Manual], manually set each IRQ assignment.

Press the [Enter] key to display the IRQ setting menu.

**Reference** 5.2.8 IRQ Resources

#### DMA Resources

When [Resources Controlled By] is set to [Manual], manually set each DMA assignment. Press the [Enter] key to display the DMA setting menu.

**Reference** 5.2.9 DMA Resources

### PCI/VGA Pallet Snoop

The two selections available are [Disabled] and [Enabled]. The [Disabled] selection is factory set and recommended for most users. However, if a VGA or MPEG board is used, set this to [Enabled]. For setting details, refer to your VGA or MPEG board's Installation guide.

# Assign IRQ For VGA

Designates if the interrupt used by the VGA controller is enabled or disabled. The two selections available are [Disabled] and [Enabled]. The [Disabled] selection is factory set and recommended for most users.

# INT Pin 1(2/3/4/5/6/7/8) Assignment

Used when manually allocating the PCI interrupt signal to an IRQ. Select either [Auto], [3], [4], [5], [7], [9], [10], [11], [12], [14], or [15]. Factory setting is [Auto].

# 5.2.8 IRQ Resources

Select IRQ Resources from the PnP/ PCI Configurations menu and the following screen will appear.

| Phoenix Fi                                                                                                    | rst BIOS <sub>(tm)</sub> Desktop CMO<br>IRQ Resources                                                                                                 | S Setup Utility                                                                                                    |
|----------------------------------------------------------------------------------------------------|----------------------------------------------------------------------------------------------------|----------------------------------------------------------------------------------------------------|
| IRQ-3 assigned to<br>IRQ-4 assigned to<br>IRQ-5 assigned to<br>IRQ-7 assigned to<br>IRQ-9 assigned to<br>IRQ-10 assigned to<br>IRQ-11 assigned to<br>IRQ-12 assigned to<br>IRQ-15 assigned to | [PCI/ISA PnP]<br>[PCI/ISA PnP]<br>[PCI/ISA PnP]<br>[PCI/ISA PnP]<br>[PCI/ISA PnP]<br>[PCI/ISA PnP]<br>[PCI/ISA PnP]<br>[PCI/ISA PnP]<br>[PCI/ISA PnP] | Item Help<br>Menu Level<br>Legacy ISA for devices<br>comPLiant with the<br>original PC AT bus<br>specification, PCI/ISA<br>PnP for devices<br>comPLiant with the<br>PLug and PLay standard<br>whether designed for<br>PCI or ISA bus<br>architecture |
| ↑↓→←:Move Enter:Se<br>F5:Previous Value                                                                                                    | lect +/-/PU/PD:Value F10:Save<br>es F6:Fail-Safe Defaults I                                                                                           | e ESC:Exit F1:General Help<br>F7:Optimized Defaults                                                                                                    |

### IRQ-3 (4/5/7/9/10/11/12/14/15) assigned to

This setting determines the type of device assigned to the IRQ. This function is available when the [PnP/ PCI Configurations] menu's [Resources Control By] option is set to [Manual].

[PCI/ISA PnP]...... Select to use a PnP-ready PCI or ISA card.

[Legacy ISA] ...... Select to use a non-PnP ISA card.

The initial settings are all [PCI/ISA PnP].

# 5.2.9 DMA Resources

Selecting DMA Resources from the PnP/PCI Configuration menu and the following screen will appear.

| Phoenix Fir                                                                      | st BIOS(tm) Desktop CMC<br>DMA Resources                         | DS Setup Utility                                                                                                    |
|----------------------------------------------------------------------------------|------------------------------------------------------------------|----------------------------------------------------------------------------------------------------|
| DMA-0 assigned to<br>DMA-1 assigned to                                           | [PCI/ISA PnP]<br>[PCI/ISA PnP]                                   | Item Help                                                                                                    |
| DMA-3 assigned to<br>DMA-5 assigned to<br>DMA-6 assigned to<br>DMA-7 assigned to | [PCI/ISA PnP]<br>[PCI/ISA PnP]<br>[PCI/ISA PnP]<br>[PCI/ISA PnP] | Menu Level<br>Legacy ISA for devices<br>comPLiant with the<br>original PC AT bus<br>specification, PCI/ISA<br>PnP for devices<br>comPLiant with the<br>PLug and PLay standard<br>whether designed for<br>PCI or ISA bus<br>architecture |
| 1 ↑↓→← : Move Enter:Sel<br>F5:Previous Value                                     | ect +/-/PU/PD:Value F10:Sav<br>s F6:Fail-Safe Defaults           | ve ESC:Exit F1:General Help<br>F7:Optimized Defaults                                                                                                    |

#### DMA-0 (1/3/5/6/7) assigned to

This setting designates the type of device assigned to the DMA channel. This function is available when the [PnP/ PCI Configurations] menu's [Resources Control By] option is set to [Manual].

[PCI/ISA PnP]...... Select to use a PnP-ready PCI or ISA card.

[Legacy ISA] ...... Select to use a non-PnP ISA card.

The initial settings are all [PCI/ISA PnP].

# 5.2.10 Frequency/Voltage Control

 $Selecting the Frequency/Voltage\ Control\ menu\ item\ produces\ the\ following\ screen.$ 

| Phoenix First BIOS(tm) Desktop CMOS Setup Utility<br>Frequency/Voltage Control |                           |                                                           |
|--------------------------------------------------------------------------------|---------------------------|-----------------------------------------------------------|
| Auto Detect DIMM/PCI Clk                                                       | [Enabled]                 | Item Help                                                 |
| Spread Spectrum                                                                | [Disabled]                | Menu Level 🕨                                              |
|                                                                                |                           | To auto-detect the<br>HDD's size, head on<br>this channel |
| 1<br>1<br>↓→←:Move Enter:S                                                     | elect +/-/PU/PD:Value F10 | ):Save ESC:Exit F1:General Help                           |
| F5:Previous Valu                                                               | les F6:Fail-Safe Default  | s F7:Optimized Defaults                                   |

### Auto Detect DIMM/PCI CLK

This setting designates the auto detect of the DIMM/PCI clock. The available settings are [Enabled] and [Disabled]. The factory default setting is [Enabled] and strongly recommended for users.

#### Spread Spectrum

This setting allows you to set the CPU Clock generator's spread Spectrum. The available settings are [Enabled] and [Disabled]. The factory default setting is [Disabled] and strongly recommended for users.

# 5.2.11 Load Fail-Safe Defaults

This setting designates if a (fail) safe system using the minimum number of required system settings is set up or not. When the selection [Load Fail-Safe Defaults] is chosen, the following message will appear.

# Load Fail-Safe Defaults (Y/N)?

To change from the current system setting to the Fail-Safe defaults, click [Y]. To leave the current system settings unchanged, select [N].

# 5.2.12 Load Optimized Defaults

Selecting [Load Optimized Defaults] designates whether or not you will revert to the PL unit's factory settings. When the selection [Load Optimized Defaults] is chosen, the following message will appear.

# Load Optimized Defaults (Y/N)?

To change from the current system setting to the Optimized defaults, click [Y]. To leave the current system settings unchanged, select [N].

# 5.2.13 Set Supervisor Password

This password is used to change system information settings. It is designed to prevent unapproved users from changing the system information settings. Entering up to 8 characters here will overwrite the current password.

When you wish to have no password, click on the [Enter] key. Next, the words "PASS-WORD DISABLE" will appear, providing confirmation that the Password is no longer set.

When password input is required, use the [Advanced BIOS Features] area's [Security Option] feature to enter the password.

# **Reference** 5.2.3 ADVANCED BIOS FEATURES

# 5.2.14 Set User Password

This password is used to view system information settings. It is designed to prevent unapproved users from viewing the system information settings. Entering up to 8 characters here will overwrite the current password.

When you wish to have no password, click on the [Enter] key. Next, the words "PASS-WORD DISABLE" will appear, providing confirmation that the Password is no longer set. When password input is required, use the [Advanced BIOS Features] area's [Security]

Option] feature to enter the password.

# **Reference** 5.2.3 ADVANCED BIOS FEATURES

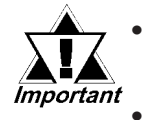

When using either [Set Supervisor Password] or [Set User Password], you can easily view and change system settings.

When using BOTH the [Set Supervisor Password] and [Set User Password] features, [Set User Password] will allow you to only view system data, not change it.

# 5.2.15 Save & Exit Setup

This feature saves the settings entered in the Setup Utility and restarts the PL unit.

When the selection [Save & Exit Setup] is chosen, the following message will appear.

# SAVE to CMOS and EXIT (Y/N)?

To save the new settings and restart the PL unit, click [Y]. To leave the current settings unchanged, select [N].

# 5.2.16 Exit Without Saving

This feature quits the Setup Utility program without saving any settings entered and restarts the PL unit.

When the selection [Exit Without Saving] is chosen, the following message will appear.

# Quit Without Saving (Y/N)?

To save the new settings and restart the PL unit, click [Y]. To leave the current settings unchanged, select [N].

Chapter

6

- **1 CD-ROM Contents**
- 2 Setting Up Your PL OS

# **OS Setup**

# 6.1 CD-ROM Contents

# 6.1.1 Tree-Diagram List

The following tree diagram shows the contents of the CD-ROM disk.

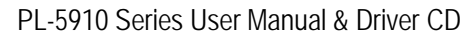

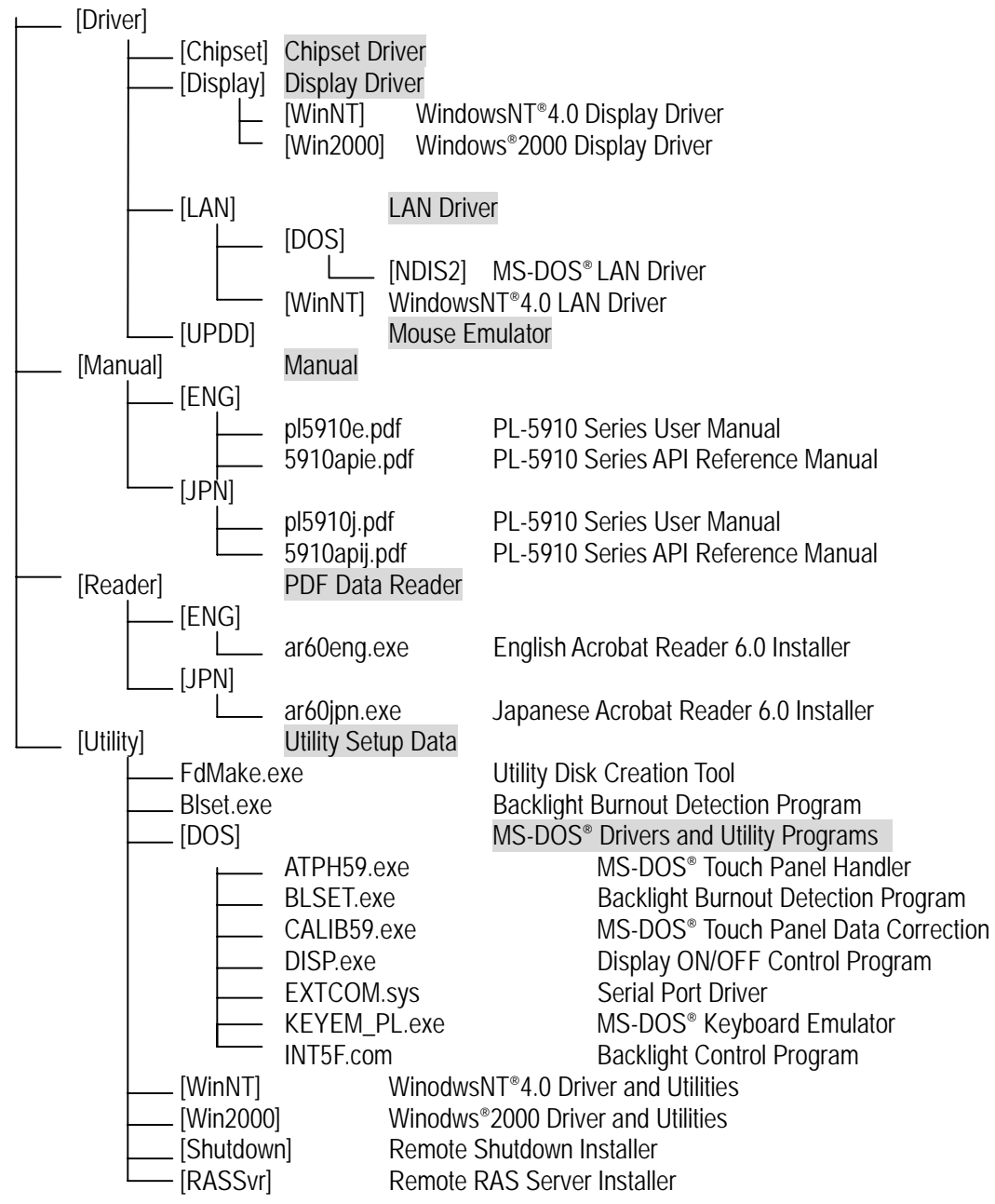

# 6.2 Setting Up Your PL OS

Prior to using the PL unit with the MS-DOS<sup>®</sup>/WindowsNT<sup>®</sup>4.0/Windows<sup>®</sup>2000 operating system, certain utility software must be installed.

# 1. Installing the HDD Unit

Be sure to check that the hard disk drive unit (PL-HD220), CD-ROM drive unit (PL-DK200), floppy disk drive (PL-FD500/PL-FD510) and a PS-2 (mini-DIN) type keyboard are all correctly connected to the PL unit.

# **Reference** Chapter 3 Installing Optional Units and Expansion Boards

PL-HD220 Installation Guide PL-DK200 Installation Guide PL-FD500 Installation Guide PL-FD510 Installation Guide

# 2. System Parameters Setup

After entering all system parameters, check that each unit is correctly recognized by the PL.

# ▼Reference▲ Chapter 3 Installing Optional Units and Expansion Boards PL-HD220 Installation Guide PL-DK200 Installation Guide PL-FD500 Installation Guide

# 3. OS Setup

The PL unit is designed to operate using the following OS types.

The PL unit is designed to operate under the following standard Windows OS versions. PL operation with any other maker's OS is not guranteed.

- MS-DOS<sup>®</sup> 6.2
- Windows NT<sup>®</sup> 4.0 (Windows Service Pack 6a or higher)
- Windows<sup>®</sup> 2000 (Windows Service Pack 4 or higher)

# 4. PL Driver and Utility Setup

Use the [PL-5910 Series User Manual & Driver CD] to install the necessary drivers and utility software. For installation details,

**Reference** Windows<sup>®</sup>: 7.1 Installation Methods

MS-DOS: 8.1 MS-DOS® Utility Programs

# 5. Driver Installation

Install the drivers required for your system.

**Reference** Windows<sup>®</sup>: 7.2 Installing Drivers

MS-DOS: 8.1.7 LAN Drivers

- 1 Installation Methods
- 2 Installing Drivers
- 3 Windows Utility Programs
- 4 Windows NT 4.0 / Windows 2000 Cautions

# Chapter

# Using Windows

# 7.1 Installation Methods

# 7.1.1 Installation Procedures

The following two installation methods are available. Please use the method that best suits your system's design.

# Installing Software from the CD-ROM

To set up the correct software for your PL unit's OS, double-click on the "PL-5910 Series User Manual & Driver CD" folder's "Setup.exe" file. This will automatically install the required drivers and utility programs on your PL unit's C: drive. For details concerning these programs, refer to

**Reference** 7.1.2 Hard Disk Contents

Ex. When using Windows®2000 (and the CD-ROM drive is "D:")

 $D: Utility \ Win 2000^{*1} \ Disk 1 \ Setup. exe$ 

# Installing Software from an FD (Utility Disk)

Use the PL unit's floppy disk drive to create a floppy disk that can be used to install the Driver & Utility programs designed specifially for your PL unit's OS.

- Step 1 Insert the PL unit's additional CD-ROM disk "PL-5910 Series User Manual & Driver CD" in the PL unit's CD-ROM drive.
- Step 2 Double click on the "Fdmake.exe" program, that is located in the CD-ROM disk's [OS] -> [Disk 1] folder.

This will create the FD (Utility Disk).

- Step 3 Insert the FD(Utility Disk) in the PL unit's FDD unit.
- Step 4 Double click on the FD's "Setup.exe" file.

Follow the instructions given by the Installer program to complete the installation.

For details concerning these programs, refer to

**Reference** 7.1.2 Hard Disk Contents

\*1 If theOS is WindowsNT<sup>®</sup> 4.0 (Windows Service Pack 6 or higher): Enter "Winnt"

# 7.1.2 Hard Disk Contents

When you set up the PL unit's utility software, the folder [Proface] will automatically be created on the C: drive. Inside that folder are the following programs.

(Same for all Windows OS types.)

| [Pi | oface]                  |                                    |
|-----|-------------------------|------------------------------------|
|     | — [Blsaver]             | Backlight control screen saver     |
|     | — [Chipset]             | Chipset driver                     |
|     | — [Disp]                | Display ON/OFF utility             |
|     | — [Display]             | Graphic Accelerator Driver         |
|     | — [Funckey]             | Function Keyboard                  |
|     | — [Keyclick]            | On-screen Keyboard Emulator        |
|     | — [Lan]                 | LAN driver                         |
|     | — [Pl59api]             | API-DLL                            |
|     | — [Shutdown] - [Client] | Remote Shutdown Client Application |
|     | — [Sysmon]              | System monitor/RAS application     |
|     | — [Updd]                | Mouse Emulator                     |

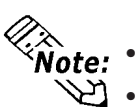

The above contents will change, depending on the OS installed in your PL unit.
When the PL unit's Utility Setup is performed, the following control drivers are automatically installed in the PL unit's system folder.

- PLYSYSMON.SYS Hardware driver (WindowsNT® 4.0 and Windows®2000)
- BLCTRL.SYS Backlight control driver (WindowsNT<sup>®</sup> 4.0 and Windows<sup>®</sup>2000)

# 7.2 Installing Drivers

In order to use the PL unit's special features, 4 types of drivers have been created. ([Chipset], [Graphic Accelerator], [LAN] and [Mouse Emulator].

If your PL has no pre-installed OS, or has had its OS recovered, please install the following drivers as required.

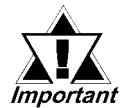

## Please note that drivers set up manually cannot be uninstalled later.

The following explanation assumes the utility progams have been previously installed on your PL unit's hard disk in the [Proface] folder.

# 7.2.1 Installing the Chipset Driver

Use the following explanation to install the PL-5910 Series chipset driver in your PL unit. Installing this driver will cause your OS to recognize your hard disk. This driver, however, cannot be used with Windows NT<sup>®</sup> 4.0.

1) Depending on your PL unit's OS, click on the following file in your "Proface" folder's "Chipset" folder. Follow the instructions given to complete the installation.

 $C:\label{eq:chipset_infinit_autol.exe} C:\label{eq:chipset_infinit_autol.exe} C:\label{eq:chip$ 

# 7.2.2 Installing the Graphic Accelerator Driver

- Use the following explanation to install the PL-5910 Series Graphic Accelerator driver in your PL unit. Installing this driver will speed up your PL unit's display, using special hardware features.
- According to the OS installed in your PL, double click on the appropriate file. (Follow the instructions given in the install program.)

# For WindowsNT®4.0:

C:\Proface\Display\winntm67.exe (for Windows)

For Windows®2000:

- 1) Open the [Control Panel] and click on the [System] icon.
- 2) In the [System Properties] [Hardware] tab, double-click on [Device Manager].
- 3) In [Other Devices], double click on [Video Controller (VGA compatible)].
- 4) Click on the [Driver] tab's [Update Driver] button.
- 5) When the [Update Device Driver Wizard] screen appears, click on [Next].
- 6) In the [Install Hardware Device Driver] screen, select [Search for a suitable driver (recommended)] and click on [Next].
- 7) In the [Locate Driver Files] screen, select [Specify a location] and click on [Next].

- 8) In the [Copy manufacturer's files from] area, enter C:\Proface\Display and click [OK].
- 9) Use the driver file's search screen to check that "gi815xnt5.inf" has been found and click on [Next].
- 10) Wait while the file is copied to your PC.
- 11) Click [Finish] in the [Update Device Driver Wizard] final screen.
- 12) Click [Close] to close the Device Manager screen.
- 13) When the System Settings Edit screen appears, restart the PL.

# 7.2.3 Installing the LAN Driver

Use the following explanation to install the PL-5910 Series LAN driver in your PL unit. Installing this driver allows you to access a LAN. If your PL unit's OS is Windows ©2000, the LAN driver does not need to be installed.

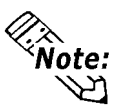

Before installing the LAN Driver, be sure the [Integrated Peripherals]'s [SIS 540 Onchip PCI Device] is set to [Enabled]. The factory default setting is [Enabled].

**Reference** 5.2.5 Integrated Peripherals

• Be sure the PL unit's optional CD-ROM drive (PL-DK200) is connected and operating correctly prior to inserting the your OS' CD-ROM into the CD-ROM drive.

# With Windows NT<sup>®</sup> 4.0

- Double click on [Network] icon from [Start] -> [Settings] -> [Control Panel]. (The [Network Configuration] dialog box will appear.)
- 2) Click on [Yes].

(The Network Setup Wizard will appear.)

- 3) Select [Wired to the network: ], and click on [Next].
- 4) Click on [Select from list].

(The Network Adaptor selection dialog box will appear.)

5) Click on [Have disk].

(The "Insert floppy disk" dialog box will appear.)

6) Enter "C:\Proface\lan" and click [OK].

(The "Select OEM Option" dialog box will appear.)

7) Click on [OK].

(The Network Setup wizard will appear.)

- 8) Click on [Next].
- 9) Select the desired network protocol and click on [Next].
- 10) Select the desired service to install and click on [Next].
- 11) Click on [Next].

(The WindowsNT setup dialog box will appear.)

12) Designate the location<sup>\*1</sup> of the i386 folder and click [Continue].

13) Enter "C:\Proface\Lan" and click [Continue].

(The "Speed /Duplex mode" dialog box will appear.)

14) Enter the appropriate settings for your Network.

(The "Input Network Address" dialog box will appear.)

- 15) Click on [Next].
- 16) Click on [Next].
- 17) Enter the settings to connect with your network.

(The Network Setup Wizard will appear.)

- 18) Click on [Next].
- 19) Click on [Next].

(The Service Control Manager dialog box will appear.)

- 20) Enter your computer name and your workgroup name, and click [Next].
- 21) Click [Completed].

(The Network setting change dialog box will appear.)

22) Click [Yes] and the PL will restart.

(The service control manager dialog box will appear.)

- 23) Restarting the PL will cause an error message to appear, which requires the PL unit's Service Pack to be reinstalled.
- 24) After the Service Pack is reinstalled, restart the PL. This completes the installation.

# 7.2.4 Installing the Mouse Emulator

Once installed, this Mouse Emulator allows you to use the touch panel.

Prior to installing the Mouse Emulator, be sure to designate the interface to be used (COM4 or USB). However, a USB interface can only be designated when the OS is Windows<sup>®</sup>2000.

**Reference** 1.2.1 Touch Panel Connection

### Installing the Mouse Emulator

1) It is required to agree to "DMC Corporation Mouse Emulation Software (TSC-1310D/DD) Software License Agreement" beforehand.

# **Reference** Appendices 2 Consent Agreement

- 2) Start "C:\Proface\UPDD\Setup.exe" file.
- 3) Follow the instructions given on the screen to install the Touch Panel Driver.
- 4) Refer to "C:\Proface\UPDD\Readmee.pdf" for the rest, the details of the setting.

\*1 Designate the WindowsNT® 4.0 CD-ROM disk's "i386" folder.

# 7.3 Windows® Utility Programs

The PL unit is equipped with the following special features. The following files have been copied to the PL unit's hard disk and are contained in the [Proface] folder.

| File Name             | Windows NT <sup>®</sup> 4.0/Windows <sup>®</sup> 2000 |  |
|-----------------------|-------------------------------------------------------|--|
| PL_BLIOC.DLL          |                                                       |  |
| PL_DLL.DLL            | C:\\\\linnt\System22                                  |  |
| PL_IOC.DLL            | C. WITHING SIETISZ                                    |  |
| Backlight Control.scr | 1                                                     |  |
| Disp.exe              | C:\Proface\Disp                                       |  |
| Keyclick.exe          | C:\Proface\Keyclick                                   |  |
| PL_Smon.exe           | C:\Proface\Sysmon                                     |  |
| PL_Wps.exe            | C:\Proface\Sysmon                                     |  |
| Fnckey.exe            | C:\Proface\Funckey                                    |  |

# 7.3.1 API-DLL

This is a dynamic library designed to allow user applications to access the PL unit's resident RAS feature. API-DLL consists of three types, which are explained below.

# **Reference** PL-5910 Series API Reference Manual

# Backlight Control (Pl\_blioc.dll)

This API-DLL file provides a dynamic library that allows User-created applications to utilize the PL-5910 Series unit's backlight control feature. This file must be installed into the same directory as the User's application.

# System Monitor (Pl\_dll.dll)

This API-DLL file provides a dynamic library that allows User-created applications to utilize the PL-5910 Series' System Monitor feature. This file must be installed into the same directory as the user's application.

# **RAS Feature (Pl\_ioc.dll)**

This dynamic link library file allows user-created applications to utilize the PL unit's RAS feature.

# 7.3.2 Backlight OFF Screen Saver (Backlight control.scr)

This software is used to turn OFF the PL unit's backlight after a specified period of inactivity. The use of this feature will help to extend the life of the backlight.

To use this feature, click the Windows [Control Panel] -> [Screen] -> [Screen Saver] and select the Screen Saver's [Backlight Control].

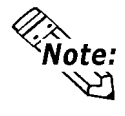

Certain application programs may not allow the PL unit's backlight to turn OFF. Please test each program individually to check if the screen saver will operate correctly.

# 7.3.3 Screen Display ON/OFF Utility (Disp.exe)

This command line utility is used to turn OFF both the PL unit's backlight and display.

| Settings Used | DISP [ON/OFF]                                   |
|---------------|-------------------------------------------------|
| Option Switch | ON: Displayed / OFF: Not Displayed              |
| Return Value  | 0: Completed Normally / -1: Option Switch Error |

When using Windows to create an application to turn the backlight's dis-Important play continuously ON or OFF, use the backlight control PL\_BLIOC.DLL.

# 7.3.4 Keyboard Emulator (Keyclick.exe)

This program allows you to perform data input using a windows-compatible mouse. When this program is run under Windows<sup>®</sup>, the following keyboard screen will appear.

It is required to agree to "IN-fINITY soft Keyclick32 License Agreement".

| Reference | Appendices 2 Consent Agreement |
|-----------|--------------------------------|
|-----------|--------------------------------|

| 🛛 PW TOP HELP Program Manager                                                                                                    | · _                                                                                                    |
|----------------------------------------------------------------------------------------------------|----------------------------------------------------------------------------------------------------|
| ESC F1 F2 F3 F4 F5 F6 F7 F8 F9 F10                                                                                                    | F11F12 Print Scroll Pause                                                                                                    |
| ` 1 2 3 4 5 6 7 8 9 0 - = $``$ TAB q w e r t y u i o p []         CAPS a s d f g h j k 1 ; '                                                                                                    | BS         Ins         UP         Num         /         *         -           Del         DN         7         8         9         +           Ent         Home         End         4         5         6         + |
| SHIFT         z         x         c         v         b         n         m         ,         .         /           CTRL         ALT         Image: Compare the second second | 1 2 3<br>Ent 0 .                                                                                                    |

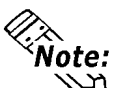

- Certain application programs do not support this keyboard emulator. Please test each application individually to check if the keyboard emulator will operate correctly.
- This application cannot be used to enter Windows<sup>®</sup> startup screen User Name and Password information.
- To change the Keyclick program's font size a keyboard is required.
- For details concerning the Keyclick program's operation, simply click on the HELP button to call up the program's online help data.

# 7.3.5 System Monitor/RAS Application (PI\_smon.exe/PI\_wps.exe)

This utility provides monitoring of the PL unit's temperature and voltage level, via the RAS and system monitoring functions.

# System Monitor Program (PI\_Smon.exe)

For details, **Set Reference** 9.2.3 System Monitor Operation (Pl\_Smon.exe)

Monitor Parameter Setting Program (PI\_Wps.exe)

For details, **Reference** 9.2.2 System Monitor Property Settings (*Pl\_Wps.exe*)

# 7.3.6 Function Key Utility (Fnckey32.exe)

This utility reserves an area of the PL screen for function key use.

# Start-up

- Start up the Funckey32 Control Dialog Box from [Start] [Prgram] [Funckey]
   [Funckey Configuration].
- 2) Select a the desired Function Key tab and click the [USE] area.

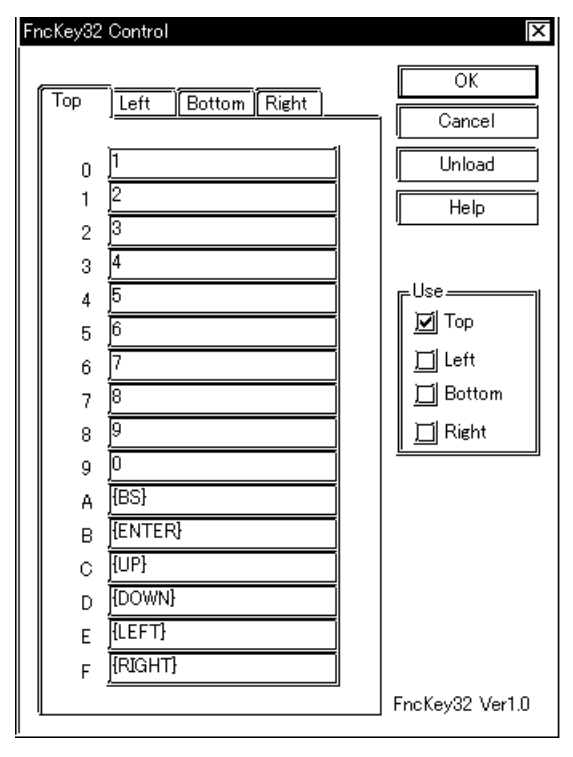

# Special Key Settings

When creating a special key, use the following code;

| Кеу          | Setting      | Кеу          | Setting    |
|--------------|--------------|--------------|------------|
| Alt          | {ALT}        | Tab          | {TAB}      |
| Back Space   | {BS}         | Up           | {UP}       |
| Break        | {BREAK}      | F1           | {F1}       |
| Caps         | {CAPSLOCK}   | F2           | {F2}       |
| Ctrl         | {CONTROL}    | F3           | {F3}       |
| Del          | {DEL}        | F4           | {F4}       |
| Down         | {DOWN}       | F5           | {F5}       |
| End          | {END}        | F6           | {F6}       |
| Enter        | {ENTER}      | F7           | {F7}       |
| Esc          | {ESC}        | F8           | {F8}       |
| Help         | {HELP}       | F9           | {F9}       |
| Home         | {HOME}       | F10          | {F10}      |
| Insert       | {INSERT}     | F11          | {F11}      |
| Left         | {LEFT}       | F12          | {F12}      |
| Num Lock     | {NUMLOCK}    | Shift [DOWN] | {SHIFT+}   |
| Page Down    | {PGDN}       | Ctrl [DOWN]  | {CONTROL+} |
| Page Up      | {PGUP}       | Alt [DOWN]   | {ALT+}     |
| Print Screen | {PRTSC}      | Shift [UP]   | {SHIFT-}   |
| Right        | {RIGHT}      | Ctrl [UP]    | {CONTROL-} |
| Shift        | {SHIFT}      | Alt [UP]     | {ALT-}     |
| Scroll Lock  | {SCROLLLOCK} |              |            |

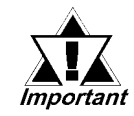

When the taskbar has been shifted to the bottom of the PL screen, the lower (Bottom) row of function keys cannot be used.

# 7.4 Windows NT<sup>®</sup> 4.0 / Windows <sup>®</sup>2000 Settings

Perform the following settings as required by your OS.

# 7.4.1 Automatic System Log-On Setup

# ■ When using Windows NT<sup>®</sup> 4.0

- 1) Click on the 2000 main screen's "Start" button, and select the "Enter Filename" item. Enter the text "C:\WINNT\REGEDIT.EXE" and press [Enter] to start the program.
- 2) When the REGEDIT Registry Tree appears, select the "Winlogon" subkey via the following text:

 $\label{eq:hkey_local_machine} \\ HKey_local_MACHINE \ SOFTWARE \ Windows NT \ Current \ Version \ Winlogon.$ 

- 3) In the "DefaultUserName" field, enter the User name to be used for the Automatic Log-on.
- 4) Select the Edit menu's [New/String Value] feature.
- 5) To the Data Items present, add "AutoAdminLogon" to the Name column's data, and then enter "1" in that entry's Data field.
- 6) Add "Default Password" to the Name column's data, and enter the password used previously for the DefaultUserName in the Data field.

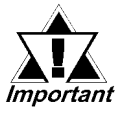

# A user with no password cannot automatically log on.

7) REGEDIT data entry is now finished.

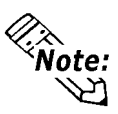

- If a User attempting to automatically log on is not attached to an "Administrators" group, i.e. no Default Password string is specified, Windows NT automatically changes the value of the AutoAdminLogon key from 1(true) to 0(false), thereby disabling the AutoAdminLogon feature. In that case, if the Shift key is held down during Logoff, the "Login Data" dialog box will appear and the User can use the name of another, registered User to log-on successfully.
- If Auto LogOn Setting are not entered, when logging on, a PS/2 type keyboard is required.

# ■ When using Windows<sup>®</sup> 2000

- 1) Start the Control Panel's [Users and Passwords].
- 2) Select an automatic log-on user and deselect the [Users must enter a user name and password to use this computer (E)] checkbox.
- 3) Click on the [Advancedl] tab and deselect the [Require users to press Ctrl-Alt-Delete before logging on ( R )] checkbox.
- 4) Click the [Apply(A)] button and when the automatic login dialog box appears, enter your password.

# 7.4.2 Using an Uninterrupted Power Supply

Prior to turning OFF the PL unit's power, be sure to shut down the NT correctly via the NT OS' "Shutdown" feature. It is recommended that an Uninterrupted Power Supply Device is used to prevent the accidental loss of User data, due to an unexpected power outage.

When using an Uninterrupted Power Supply (UPS), the unit can be set to switch to backup power, which will provide enough time to safely shut down your PL, or it can even shut down your PL for you.

For details, please consult your local dealer of UPS units.

# 7.4.3 When Changing the System Design

When the PL unit is connected to a printer or to a LAN network, the Windows system settings must be changed.

# ■ When using Windows NT<sup>®</sup>4.0

• Changing the System Design

When the Windows NT<sup>®</sup> 4.0 system design is changed, the following messages will appear.

#### Windows NT Setup

Setup needs to copy some Windows NT files

Setup will look for the files in the location specified below. If you want Setup to look in a different place, type the new location. When the location is corrent, click Continue.

**Files Needed** 

Some files on WindowsNT Workstation CD-ROM are needed. Insert WindowsNT Workstation CD-ROM into the drive selected below, and then click OK.

Even when one of these messages appears, designate a new location for the system design change folder (Windows NT<sup>®</sup> 4.0 CD-ROM's [I386]) and click on [Next].

D:\I386 (CD-ROM drive is "D")

# Reinstalling Service Pack Data

When changing the Windows NT system settings, the system files are written over your existing Service Pack 1 files. Be sure to set up your Service Pack data again.

- When using Windows<sup>®</sup> 2000
- Changing the System Design

When the Windows<sup>®</sup> 2000 system design is changed, the following messages will appear.

Please insert the floppy disk labeled'Windows2000 Professional CD-ROM' into drive D and then click OK.

You can also click OK if you want files to be copied from an altemate location. such as a network sever or a compact disc.

Designate the new folder location for the system settings (Windows<sup>®</sup>2000 CD-ROM's [I386]) and click on [Next].

**D:\I386** (CD-ROM drive is "D")

# 7.4.4 Changing to the NTFS File System

# ■ With a hard disk using WindowsNT<sup>®</sup> 4.0 and Windows<sup>®</sup> 2000

If your hard disk was formatted using the Windows DOS compatible FAT32 system, you can use the following command to convert the hard disk to an NTFS system.

convert x:/fs:ntfs, where "x" is the drive name of your hard disk.

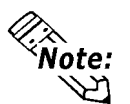

After converting data to the NTFS file system, it cannot be converted back to the FAT32 (DOS compatible) file system.

- 1 MS-DOS Utility Programs
- 2 Serial Communication
- 3 BIOS LIst

# Chapter

# 8 Using MS-DOS

# 8.1 MS-DOS<sup>®</sup> Utility Programs

These MS-DOS<sup>®</sup> utilities can used only if the PL unit's OS is MS-DOS. The Windows OS' MS-DOS <sup>®</sup> prompt and command prompt cannot be used.

# 8.1.1 Touch Panel Handler (Atph59.exe)

With an analog touch panel, input is recognized within a 1024 x 1024 pixel area, with the lower left-hand corner as the coordinate origin point. However, most display panels use the upper left-hand corner as the origin point and have a resolution of 640 x 480 pixels. Consequently, depending on the conditions of use, the touch panel position and display position may not be the same. Here, the ATPH59.EXE application solves this problem by converting input from the touch panel into the corresponding display panel coordinates, allowing the use of application programs which use absolute coordinate input or area input from a touch panel.

The relationship between touch panel coordinates and display coordinates is as follows.

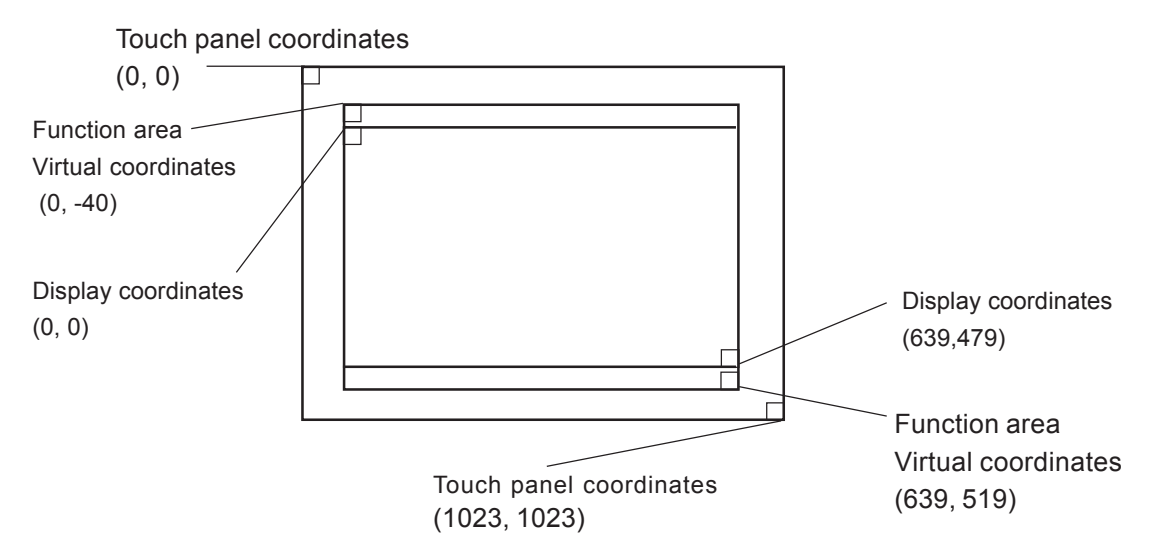

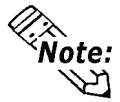

When the ATPH59.exe program is used, touch panel coordinates are converted to display coordinates.

# <u>Relationship between touch panel coordinates and display coordinates when using the PL-386 Series compatibility mode</u>

To ensure compatibility with  $16 \times 14 (31 \times 27 \text{ by double precision})$  touch panels used on the Digital PL-386 family of Panel Computers, the TPH.EXE (PL-386 command) function can be used as is.

The relationship between touch panel coordinates and display coordinates is as follows.

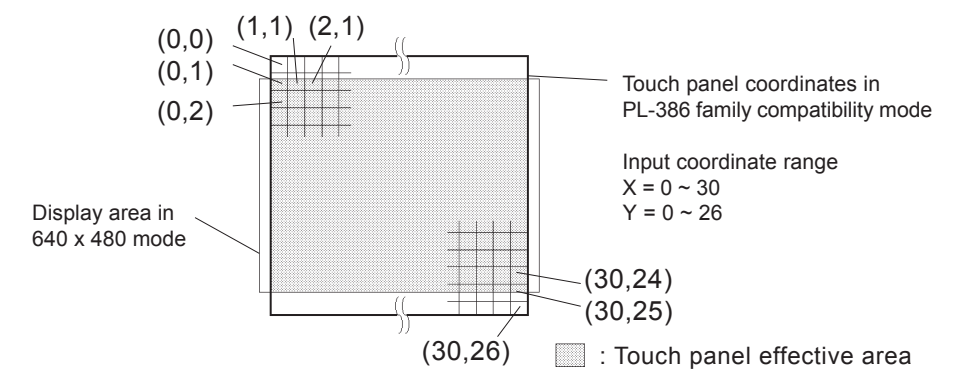

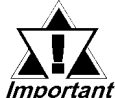

A 2-point touch gives the midpoint coordinate between the two coordinate values.

# Start-up

| ATPH59 [Parameter] | [-] |
|--------------------|-----|
|--------------------|-----|

\* Parameters

| -a <n></n>               | Specifies the I/O base address of the touch panel's SIO port.                                                                                                    |
|--------------------------|----------------------------------------------------------------------------------------------------|
|                          | Hexadecimal, Default: 2e8 (COM4)                                                                                                    |
| n=                       | 3f8 (COM1)<br>2f8 (COM2)<br>3e8 (COM3)<br>2e8 (COM4)                                                                                                    |
| -q <n></n>               | Specifies the interrupt level (IRQ) of the touch panel's SIO port.                                                                                                    |
| -i <n></n>               | Default: 10 (COM4)<br>n= 4 (COM1)<br>3 (COM2)<br>11 (COM3)<br>10 (COM4)<br>Sets the software interrupt vector number when calling up functions.<br>Hexadecimal, Default: n=59                                                           |
| -r                       | Cancels the resident command.                                                                                                    |
| -c <path name=""></path> | Specifies the data file containing the calibrated value obtained from CALIB59.EXE (touch panel data calibration). When defaulted to, ATPH59.CAL of the <u>current</u> directory is used.<br>* Example atph59 -a2e8 -q10 -cc:\atph59.cal |
|                          |                                                                                                    |

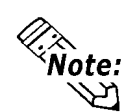

Normally, only "atph59" is needed.

At startup, the following message will appear on the screen.

Analog Touch Panel Handler ATPH59.EXE Version X.XX Copyright (c) 2000 Digital Electronics Corporation Stay resident.

After startup, these commands reside in memory.

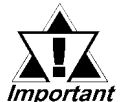

If an error is generated because, for example, there is no file created by the CALIB59.EXE application, the following message appears on the screen, and the system will start up in a mode that does not calibrate data.

WARNING!! Can't open CAL file. Stay resident.

• Unless properly calibrated, the display and touch panel input positions may not be the same.

# Functions

ATPH59.EXE calls up functions using a software interrupt (default: INT 59h).

# INT 59h Function List

| Function code | Description                           |
|---------------|---------------------------------------|
| 8000h         | Touch panel initialization            |
| 8100h         | Touch panel input (unrestricted wait) |
| 8101h         | Touch panel input (immediate restore) |
| 8102h         | Touch panel non-destructive input     |
| 8200h         | Input buffer clear                    |
| 8500h         | Touch panel status detection          |
| FE00h         | Resident check                        |

### 8000h Touch panel initialization

This initializes the touch panel and clears the touch panel's input buffer.

Input AX = 8000h

**Output** AH = 0: Successfully completed

After the application starts up, this function is issued.

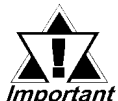

# *Touch panel cannot be used for 0.5s after the function is issued.*

| 8100h        | Touch panel input (unrestricted wait)                            |
|--------------|------------------------------------------------------------------|
| Returns coor | dinates of the area/position touched. Waits until data is input. |
| Input        | AX = 8100h                                                       |
| Output       | AH = 0: Successfully completed                                   |
|              | BX = Y coordinate in 640 x 480 mode (-40 - 519)                  |
|              | DX = X coordinate in 640 x 480 mode (0 - 639)                    |
|              | CX = Number of valid input buffers on touch panel                |
| 8101h        | Touch panel input (immediate restore)                            |

Returns coordinates of the area/position touched. Immediately restored if nothing is entered.

| Input  | AX = 8101h                                               |
|--------|----------------------------------------------------------|
| Output | AH = 0: Input ON                                         |
|        | 1: Input OFF                                             |
|        | BX = Y coordinate in 640 x 480 mode (-40 - 519)          |
|        | DX = X coordinate in 640 x 480 mode (0 - 639)            |
|        | CX = Number of valid input buffers on analog touch panel |
|        |                                                          |
## 8102h Touch panel non-destructive input

Returns coordinates of the area/position touched. Does not update the touch panel input buffer.

| 0001-  | langet builten eleen                                                                                                    |
|--------|----------------------------------------------------------------------------------------------------|
|        | BX = Y coordinate in 640 x 480 mode (-40 - 519)<br>DX = X coordinate in 640 x 480 mode (0 - 639)<br>CX = Number of valid input buffers on analog touch panel |
| Output | 1: Input off                                                                                                    |
| Output | $\Delta H = 0$ : Input on                                                                                                    |
| Input  | AX = 8102h                                                                                                    |

## 8200h Input buffer clear

Clears touch panel input buffers.

| 8500h  | Touch panel status detection   |
|--------|--------------------------------|
| Output | AH = 0: Successfully completed |
| Input  | AX =8200h                      |

Returns touch panel status

| Input | AX = | 8500h  |
|-------|------|--------|
| mput  |      | 000011 |

**Output** AH = Status in 640 x 480 mode

| Bit 1 | Bit 0 | Description   |
|-------|-------|---------------|
| 0     | 0     | Area touched  |
| 0     | 1     | Unchanged     |
| 1     | 0     | Not available |
| 1     | 1     | Area released |

\* For an explanation on how to use the function, see "function 500h."

#### FE00h Resident check

When the ATPH59.EXE application resides in memory, returns a fixed message and version.

| Input  | AX = FE00h                                                    |                       |             |
|--------|---------------------------------------------------------------|-----------------------|-------------|
| Output | AH = 0: Successfu<br>BL = 'Y'<br>BH = 'B'<br>CX = Version No. | lly completed         |             |
|        |                                                               | Bit15                 | 00          |
|        |                                                               | 1000                  | →<br>→      |
|        | Carry = Clear                                                 | ATPH59.EXE<br>ID code | Version No. |

## Functions available in PL-386 Compatibility Mode

The following data details the functions available in the PL-386 compatibility mode (when the user's PL-386 application is used without further conversion, updating or formatting).

| <int< th=""><th>59h</th><th>Function</th><th>List&gt;</th></int<> | 59h  | Function         | List> |
|-------------------------------------------------------------------|------|------------------|-------|
|                                                                   | 3911 | <b>F</b> Unction |       |

| Function code | Description                               |
|---------------|-------------------------------------------|
| 0000h         | Touch panel initialization                |
| 0100h         | Touch panel input (unrestricted wait)     |
| 0101h         | Touch panel input (immediate restore)     |
| 0102h         | Touch panel non-destructive input         |
| 0200h         | Input buffer clear                        |
| 0300h         | Coordinate code register                  |
| 0400h         | Coordinate code input (unrestricted wait) |
| 0401h         | Coordinate code input (immediate restore) |
| 0402h         | Coordinate code non-destructive input     |

## 0000h Touch panel initialization

This initializes the touch panel and clears the touch panel's input buffer.

```
Input AX = 0000h
```

```
Output AH = 0: Successfully completed
```

After the application starts up, this function is issued.

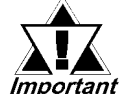

# Touch panel cannot be used for 0.5s after this function is issued.

#### 0100h Touch panel input (unrestricted wait)

Returns coordinates of the area/position touched. Waits until input is made.

| 0101h  | Touch panel input (immediate restore)                                                                                        |
|--------|----------------------------------------------------------------------------------------------------|
|        | BL = X coordinate range in PL-386 compatibility mode (0 - 30)<br>CX = Number of valid data sets in touch panel input buffers |
|        | BH = Y coordinate range in PL-386 compatibility mode (0 - 26)                                                                |
| Output | AH = 0: Successfully completed                                                                                               |
| Input  | AX = 0100h                                                                                                    |

Returns coordinates of the area/position touched. Immediately restored after input is made.

| Input  | AX=0101h                                                                                                    |
|--------|----------------------------------------------------------------------------------------------------|
| Output | <ul> <li>AH = 0: Input on ("1" when input is off)</li> <li>BH = Y coordinate range in PL-386 compatibility mode (0 - 26)</li> <li>BL = X coordinate range in PL-386 compatibility mode (0 - 30)</li> <li>CX = Number of valid data sets in touch panel input buffers</li> </ul> |
|        |                                                                                                    |

#### 0102h Touch panel non-destructive input

Returns coordinates of the area/position touched. Does not update touch panel input buffer.

| Input  | AX = 0102h                                                    |
|--------|---------------------------------------------------------------|
| Output | AH =0: Input present (No input = 1)                           |
|        | BH = Y coordinate range in PL-386 compatibility mode (0 - 26) |
|        | BL =X coordinate range in PL-386 compatibility mode (0 - 30)  |
|        | CX = Number of valid data sets in touch panel input buffers   |

#### 0200h Input buffer clear

Clears touch panel input buffers.

| Input  | AX = 0200h                     |
|--------|--------------------------------|
| Output | AH = 0: Successfully completed |

#### 0300h Coordinate code register

Registers code corresponding to the display coordinates.

| Input | AX =0300h                                          |
|-------|----------------------------------------------------|
|       | ES = Segment from coordinate code management table |
|       | DI = Offset from coordinate code management table  |
| _     |                                                    |

**Output** AH = 0: Successfully completed

\* Relationship between coordinate code management table and coordinate code

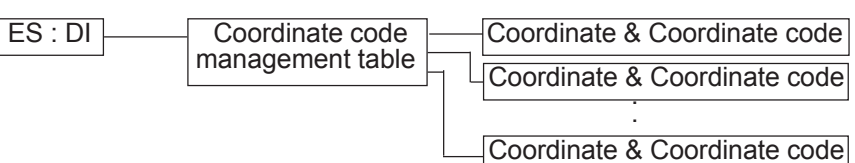

## \* Coordinate Code Management Table Design

The coordinate code management table manages positions of multiple coordinate code lists.

|   | Number (n) of registered coordinate code lists                            |   |
|---|---------------------------------------------------------------------------|---|
|   | Offset of 1st coordinate code list<br>Segment of 1st coordinate code list |   |
|   | Offset of 2nd coordinate code list<br>Segment of 2nd coordinate code list |   |
| ಕ | :                                                                         | ĥ |
|   | Offset of nth coordinate code list<br>Segment of nth coordinate code list |   |

# \* Coordinate Code List Design

The coordinate code list determines which code is returned when the touch panel is pressed in a specific area. These coordinates specify the display coordinates.

|           | - Number (n) of registered coordinate codes                                                                                                    |   |
|-----------|----------------------------------------------------------------------------------------------------|---|
|           | - Display coordinate designation mode                                                                                                    |   |
|           | Left side X coordinate of 1st area (X1)<br>Top side X coordinate of 1st area (Y1)<br>Right side X coordinate of 1st area (X2)<br>Bottom side X coordinate of 1st area (Y2)<br>Coordinate code of 1st area (code) |   |
| $\approx$ | :                                                                                                    | 2 |
|           | Left side X coordinate of nth area (X1)<br>Top side X coordinate of nth area (Y1)<br>Right side X coordinate of nth area (X2)<br>Bottom side X coordinate of nth area (Y2)<br>Coordinate code of nth area (code) |   |

## 0400h Coordinate code input (unrestricted wait)

Returns coordinates of the area/position touched and coordinate code. Waits until data is entered.

**Output** AH = 0: Successfully completed

- BH = Y coordinate range in PL-386 compatibility mode (0 26)
- BL = X coordinate range in PL-386 compatibility mode (0 30)
- CX = Number of valid data sets in touch panel input buffers
- DX = Coordinate code

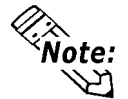

To use function 0400h, it is necessary to first register the coordinate codes.

#### 0401h Coordinate code input (immediate restore)

Returns coordinates of the area/position touched and coordinate code. Immediately restored after data is entered.

InputAX= 0401hOutputAH= 0: Input on ("1" when input is off)BH= Y coordinate range in PL-386 compatibility mode (0 - 26)BL= X coordinate range in PL-386 compatibility mode (0 - 30)CX= Number of valid data sets in touch panel input buffersDX= Coordinate code

**Note:** To use function 0401h, it is necessary to first register the coordinate codes.

## 0402h Coordinate code non-destructive input

Returns coordinates of the area/position touched. Does not update the touch panel input buffer.

| Input  | AX | = 0402h                                                             |
|--------|----|---------------------------------------------------------------------|
| Output | AH | = 0: Input on ("1" when input is off)                               |
|        | BH | = Y coordinate range in PL-386 family compatibility mode $(0 - 26)$ |
|        | BL | = X coordinate range in PL-386 family compatibility mode $(0 - 30)$ |
|        | СХ | = Number of valid data sets in input buffers on touch panel         |
|        | DX | = Coordinate code                                                   |
|        |    |                                                                     |

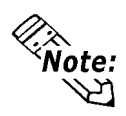

To use function 0402h, it is necessary to first register the coordinate codes.

#### 0500h Touch panel status detection

Returns the touch panel's current status

| Input $AX = 0500$ | Input | AX | = 0500r |
|-------------------|-------|----|---------|
|-------------------|-------|----|---------|

| Output | AH | = Status in | n PL-386 | compatibility   | mode |
|--------|----|-------------|----------|-----------------|------|
| ~ p    |    |             |          | ••••••••••••••• |      |

| Bit 1 | Bit 0 | Description   |
|-------|-------|---------------|
| 0     | 0     | Area pressed  |
| 0     | 1     | Unchanged     |
| 1     | 0     | Not available |
| 1     | 1     | Area released |

### How to use function 0500h

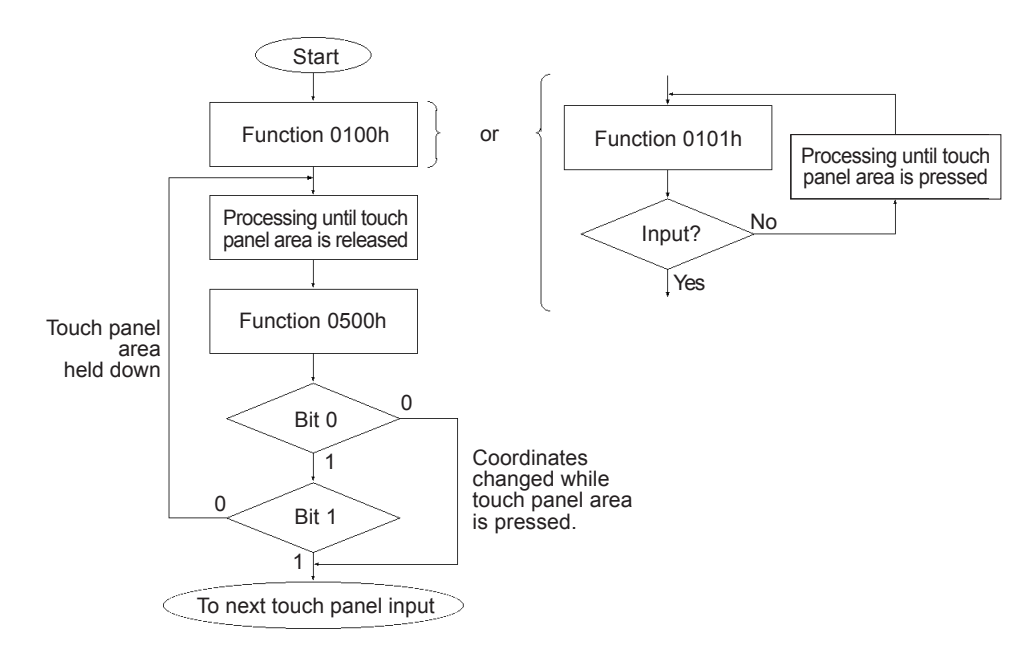

## Functions

The following sample program was created with the ATPH59.EXE (Touch Panel Handler) application.

|     | Sam                  | ple Pr         | ogra        | im mac   | le wi | ith th | e Tou | ich P | anel I | Hand | ler    |       |       |      |
|-----|----------------------|----------------|-------------|----------|-------|--------|-------|-------|--------|------|--------|-------|-------|------|
|     | Com                  | piler N        | Aetho       | od       |       |        |       |       |        |      |        |       |       |      |
|     |                      | cl s           | samp        | ole.c    |       |        |       |       |        |      |        |       |       |      |
| ŗra | If n<br>ı <b>phi</b> | ot ac<br>.cs.1 | ddin<br>ib. | g GR.    | APH   | HICS   | S.LII | B to  | SLI    | BCE  | LIE    | 8, ač | 1d /: | link |
| F   | 1                    | F2             |             | F3       | F     | 4      | F     | 5     | F6     |      | F7     | 1     | F8    |      |
| th  | e rigl               | ht, wil        | l qui       | t this p | rogr  | am.    |       |       |        | "Q   | uit" k | ey    |       |      |
| 4   |                      |                |             | _        |       |        |       |       |        |      |        | -     | 1     |      |
| 1   | 2                    | 3              | 4           | 5        | 6     | 7      | 8     | 9     | 0      |      | +      | BS    | ENT   |      |

/\* This sample program is used by the ATPH59.EXE touch panel handler.

- \* Input can be performed by pressing on designated areas of the screen.
- \* Before starting this program, be sure to start the ATPH59.EXE program
- \*/
- #include <stdlib.h>
  #include <stdio.h>
  #include <dos.h>
  #include <graph.h>
  #include <conio.h>

| #define     | ATPH_SYS_CALL     | 0x59    | /* ATPH System Call */            |
|-------------|-------------------|---------|-----------------------------------|
| #define     | KEYBOARD_BIOS     | 0x16    | /* Key Board BIOS */              |
| #define     | WRITE_DATA        | 0x05    | /* Key Board Input */             |
| #define     | TP_IN_NOWAIT      | 0x8101  | /* ATPH Input */                  |
| #define     | TP_CONDITION      | 0x8500  | /*TouchPanelCondition*/           |
| #define     | ZKEYCODE          | 0x7a    | /* "Z" keycode */                 |
| #define     | DATA8254          | 0x40    | /* Timer Data */                  |
| #define     | CTRL8254          | 0x43    | /* Timer Controller */            |
| #define     | CTRL8042          | 0x61    | /* Buzzer ON/OFF */               |
| #define     | BEEP_TIME         | 20000   | /* Beep's ON period */            |
| #define     | FALSE             | 0       |                                   |
| #define     | TRUE              | 1       |                                   |
| struct fun  | nction_coordinate |         |                                   |
| {           |                   |         |                                   |
| short       | SX;               |         | /* X coordinate (left,upper) */   |
| short       | sy;               |         | /* Y coordinate (left,lower) */   |
| short       | ex;               |         | /* X coordinate (Right Upper) */  |
| short       | ey;               |         | /* Y coordinate (Right, lower) */ |
| short       | key;              |         | /* Key Code */                    |
| }           |                   |         |                                   |
| tpcd  <br>{ | [] =              |         |                                   |
| 480,        | 40, 559, 80,      | 0x2c7a, | /* Square's display */            |
| 1,          | -40, 79, -1,      | 0x1e61, | /* Function Sheet F1 */           |
| 80,         | -40, 159, -1,     | 0x3062, | /* Function Sheet F2 */           |
| 160,        | -40, 239, -1,     | 0x2e63, | /* Function Sheet F3 */           |
| 240,        | -40, 319, -1,     | 0x2064, | /* Function Sheet F4 */           |
| 320,        | -40, 399, -1,     | 0x1265, | /* Function Sheet F5 */           |
| 400,        | -40, 479, -1,     | 0x2166, | /* Function Sheet F6 */           |
| 480,        | -40, 559, -1,     | 0x2267, | /* Function Sheet F7 */           |
| 560,        | -40, 639, -1,     | 0x2368, | /* Function Sheet F8 */           |

|     | 1,         | 479,   | 39,   | 519, | 0x0231, | /* Function Sheet 1 */  |
|-----|------------|--------|-------|------|---------|-------------------------|
|     | 40,        | 479,   | 79,   | 519, | 0x0332, | /* Function Sheet 2 */  |
|     | 80,        | 479,   | 119,  | 519, | 0x0433, | /* Function Sheet 3 */  |
|     | 120,       | 479,   | 159,  | 519, | 0x0534, | /* Function Sheet 4 */  |
|     | 160,       | 479,   | 199,  | 519, | 0x0635, | /* Function Sheet 5 */  |
|     | 200,       | 479,   | 239,  | 519, | 0x0736, | /* Function Sheet 6 */  |
|     | 240,       | 479,   | 279,  | 519, | 0x0837, | /* Function Sheet 7 */  |
|     | 280,       | 479,   | 319,  | 519, | 0x0938, | /* Function Sheet 8 */  |
|     | 320,       | 479,   | 359,  | 519, | 0x0a39, | /* Function Sheet 9 */  |
|     | 360,       | 479,   | 399,  | 519, | 0x0b30, | /* Function Sheet 0 */  |
|     | 400,       | 479,   | 439,  | 519, | 0x342e, | /* Function Sheet . */  |
|     | 440,       | 479,   | 479,  | 519, | 0x272b, | /* Function Sheet + */  |
|     | 480,       | 479,   | 559,  | 519, | 0x0e08, | /* Function Sheet BS */ |
|     | 560,       | 479,   | 639,  | 519, | 0x1c0d, | /* Function Sheet ENT*/ |
|     | 0,         | 0,     | 0,    | 0,   | 0       |                         |
|     | };         |        |       |      |         |                         |
|     |            |        |       |      |         |                         |
| str | uct ke     | y_code | ;     |      |         |                         |
| {   |            |        | 503   |      |         |                         |
|     | char       | keyna  | me[3] | ,    |         | /* Touch Key Name */    |
| ,   | short      | keyco  | ode;  |      |         | /* Key Code */          |
| }   | 1 1 1      | - 1    |       |      |         |                         |
|     | kbcd       | ]=     |       |      |         |                         |
|     | {          |        |       |      | 07-     | /Diamlan Gamma */       |
|     | Ζ,         |        |       |      | UX/a,   | /Display Square */      |
|     | " A "      |        |       |      | 0x61    | /* Function Sheet F1 */ |
|     | "B".       |        |       |      | 0x62.   | /* Function Sheet F2 */ |
|     | " C ".     |        |       |      | 0x63.   | /* Function Sheet F3 */ |
|     | "D".       |        |       |      | 0x64.   | /* Function Sheet F4 */ |
|     | - ,<br>"E" |        |       |      | 0x65.   | /* Function Sheet F5 */ |
|     | ,<br>"F"   |        |       |      | 0x66.   | /* Function Sheet F6 */ |
|     | ,<br>"G"   |        |       |      | 0x67    | /* Function Sheet F7 */ |
|     | U .        |        |       |      | 0/10/1  |                         |

| "1",   | 0x31, | /* Function Sheet 1 */  |
|--------|-------|-------------------------|
| " 2 ", | 0x32, | /* Function Sheet 2 */  |
| " 3 ", | 0x33, | /* Function Sheet 3 */  |
| " 4 ", | 0x34, | /* Function Sheet 4 */  |
| " 5 ", | 0x35, | /* Function Sheet 5 */  |
| "6",   | 0x36, | /* Function Sheet 6 */  |
| "7",   | 0x37, | /* Function Sheet 7 */  |
| " 8 ", | 0x38, | /* Function Sheet 8 */  |
| "9",   | 0x39, | /* Function Sheet 9 */  |
| " 0 ", | 0x30, | /* Function Sheet 0 */  |
| ".",   | 0x2e, | /* Function Sheet . */  |
| "+",   | 0x2b, | /* Function Sheet + */  |
| "B S", | 0x08, | /* Function Sheet BS */ |
| "ENT", | 0x0d, | /* Function Sheet ENT*/ |
| 0, 0   |       |                         |
| };     |       |                         |

union REGS inregs, outregs;

```
/**********/
/* BUZZER ON */
/**********/
voidbuzzer_on(void)
{
    int timer;
    outp (CTRL8253, 0xb6);
    outp (DATA8253+2, 0x33);
    outp (DATA8253+2, 0x05); /* Length of buzzer sounding */
    outp (CTRL8042, ((inp(CTRL8042) | 0x3) & 0xff) /* Buzzer On */
    for (timer = 0; timer<BEEP_TIME; timer++);
}</pre>
```

## **Chapter 8 - Using MS-DOS**

```
/***********
/* BUZZER OFF */
/***********
voidbuzzer_off(void)
{
  outp (CTRL8042, (inp(CTRL8042) & 0xfc)); /* Buzzer Off
                                                            */
}
/************************/
/* WAIT TOUCHPANEL OFF */
/***********************/
voidwait_touch_off(void)
{
  while(1)
  {
     inregs.x.ax = TP CONDITION;
   int86(ATPH SYS CALL, &inregs, &outregs);
                                             /* Touch Panel Off */
    if(outregs.h.ah == 3)
     {
        break;
     }
    else if(outregs.h.ah == 0)
                                             /* Touch Panel On */
     {
       inregs.x.ax = TP_IN_NOWAIT;
      int86(ATPH_SYS_CALL, &inregs, &outregs);
                                  /* ATPH Function Call*/
     }
  }
}
```

```
/************************/
/* INPUT TUCHPANEL */
/************************/
void touch panel on (void)
{
  int i, value;
  inregs.x.ax = TP_IN_NOWAIT;
  int86(ATPH_SYS_CALL, &inregs, &outregs);
   if(outregs.h.ah == 0)
                                                   /* Touch Panel On */
    {
      value=FALSE;
      for(i=0; tpcd[i].sx; i++)
         {
          if(
                                                   /* Time in area */
            ((\text{short}) \text{outregs.x.dx} > \text{tpcd[i].sx})\&\&
            ((short)outregs.x.bx > tpcd[i].sy)&&
            ((short)outregs.x.dx < tpcd[i].ex)&&
           ((short)outregs.x.bx < tpcd[i].ey))
    {
               inregs.h.ah=WRITE DATA;
               inregs.x.cx = tpcd[i].key;
               int86(KEYBOARD BIOS, &inregs, &outregs);
               buzzer_on();
               wait_touch_off();
               buzzer_off();
               value=TRUE;
               break;
    }
}
```

```
/* time out (of) area
     if(value == FALSE)
                                                                         */
      {
        wait_touch_off();
      }
   }
}
/***********************
/* KEYBOARD INPUT*/
/*********************/
intkeyboard_on(void)
{
  int i, ky;
  if(kbhit())
   {
     ky=getch();
     for(i=0; kbcd[i].keycode; i++)
      {
        if(ky == kbcd[i].keycode)
         {
          printf("push key is [%s]. \r",kbcd[i].keyname);
             if(ky == ZKEYCODE)
               {
             printf(" push [%s]key. finishprogram. \n",kbcd[i].keyname);
              return(TRUE);
                                           /* Program End
                                                                */
            }
            break;
         }
      }
    }
  return(FALSE);
}
```

```
/******/
/* MAIN VARIABLES */
/*****************
voidmain(void)
{
  if(!(_setvideomode(_VRES16EXCOLOR)))
   {
    printf("error: can't set graphics mode ");
                                        /* ERROR:Program End */
      exit(1);
    }
  _rectangle(_GBORDER,tpcd[0].sx,tpcd[0].sy,tpcd[0].ex,tpcd[0].ey);
                                        /* MAKE A SCREEN FRAME */
  printf("please push touchpanel or key \n");
  printf("End program by pressing [ Z ]key or screen. \n");
  while(1)
   {
     touchpanel_on();
     if(keyboard_on())
     {
        setvideomode( DEFAULTMODE); /* RETURN TO VIDEOMODE */
        exit(0);
     }
   }
}
```

## 8.1.2 Touch Panel Data Calibration(CALIB59.EXE)

By touching the specified position (upper left-hand corner or lower right-hand corner) on the panel, the difference between the screen's logical value and its measured value is corrected. Furthermore, it is possible to create files with data based on calibration results obtained here, to be used with the ATPH59.EXE application (Touch Panel Handler).

#### Start-up

CALIB59 [Parameter]

\* Parameter

| -a <n><br/>Hexadecimal,</n> | Specifies the I/O base address of the touch panel's SIO port.<br>Default: 2e8 (COM4)<br>n= 3f8 (COM1)<br>2f8 (COM2)<br>3e8 (COM3)<br>2e8 (COM4)                                                        |
|-----------------------------|----------------------------------------------------------------------------------------------------|
| -q <n></n>                  | Specifies the interrupt level (IRQ) of the touch panel's SIO port.<br>Default: 10<br>n= 3, 4, 10, 11                                                                                                   |
| -c <path name=""></path>    | Specifies the data file containing the calibrated value obtained from the CALIB59.EXE application (touch panel data calibration). When defaulted to, ATPH59.CAL of the current directory is specified. |
| *Example CA                 | LIB59 -a2e8 -q10 -cc:\atph59.cal                                                                                                    |
| Normally, only              | "CALIB59" is needed.                                                                                                    |

## Operation

Note: •

| Analog Touch Pan<br>Version X XX | el Calibration CALIB59.EXE         |
|----------------------------------|------------------------------------|
|                                  |                                    |
| Copyright(c) 2000 D              | ligital Electronics Corporation    |
| Calibrati                        | on Mode                            |
| Touch upper left and             | lower right cornner of the screen. |
| [Enter] : G                      | o to test mode.                    |
| [Esc] : Te                       | erminate program.                  |
| Upper left                       | Lower right                        |
| (0000,0000)                      | (0000,0000)                        |

 When the CALIB59.EXE application is opened up, the message shown at the left will appear on the screen, and two points will light up, in both the upper lefthand and lower right-hand corners.

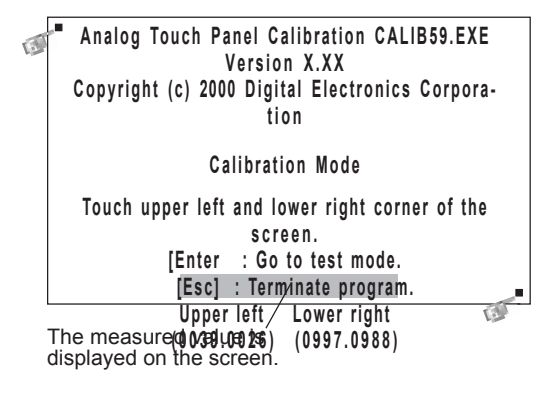

Terminate program without saving calibration data?(Y/N)

Analog Touch Panel Calibration CALIB59.EXE Version X.XX Copyright (c) 199X Digital Electronics Corporation Test Mode [Enter] : Save calibration data and Exit.

Return to calibration mode.

Calibration data name? ATPH59.CAL\_

2) Touch each point, in the order it appears.

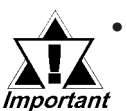

Do not touch both points simultaneously.

Touch the panel exactly on the lit up areas.

 The measured value is redisplayed if you touch the panel again.

The difference between the logic value and the measured value is obtained.

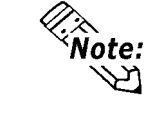

To quit programming, press the [Esc] key. Then, when the message shown on the left appears, press the [Y] key. The program will end without saving data. Here, pressing the [N] key will return you to the calibration mode.

3) Start up the "Test Mode" with the [→] key. This mode tests the calibrated value to determine if it is correct or not.

The perimeter is OK if it is drawn along the path you traced by finger. Otherwise, return to the "Calibration Mode" and touch the lit up areas again.

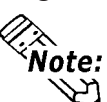

You can return to the "Calibration Mode" with the [Esc] key.

4) If test results are OK, press the [Enter] key.When the message shown at the left appears, input the data file name and press the [→] key.

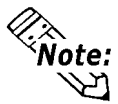

When specifying the data file name for the parameter (-C=[path name]) at the CALIB59.EXE start-up, the program ends without displaying the message shown on the left.

# 8.1.3 Screen Display ON/OFF Utility (Disp.exe)

This command line utility is used to turn the PL unit's backlight and display ON or OFF.

| Settings Used | DISP ON 🔁 or DISP OFF 🔁                         |
|---------------|-------------------------------------------------|
| Option Switch | ON: Displayed / OFF: Not Displayed              |
| Return Value  | 0: Completed Normally / -1: Option Switch Error |

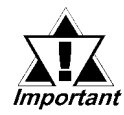

When using Windows to create an application to turn the backlight's display continuously ON or OFF, the backlight control program (INT5F.COM) must be started

**Reference** 8.1.6 Backlight Control Program (INT5F.COM)

# 8.1.4 Serial Port Driver(EXTCOM.SYS)

The Panel Computer (PL) unit's RS-232C BIOS (INT 14h) has been enhanced and uses reception interrupt when transmitting data. (Can be used like a Windows®PC standard function) As a result, this software does not need to be installed when an application for controlling the serial port directly is used, or when Windows is running.

- A Port Base Address: Reception Buffer Size (unit = KB)

The Port Base Address, or the Reception Buffer Size can be designated here. Parameters for up to four ports can be entered, using the predefined Port numbers of 0 to 3 (COM1 to COM).

| Port Number | Port Base<br>Address | Interrupt Device<br>Level | Description                   |  |
|-------------|----------------------|---------------------------|-------------------------------|--|
| 0           | 3F8h                 | IRQ4                      | COM1 RS-232C (SIO1)           |  |
| 1           | 2F8h                 | IRQ3                      | COM2 RS-232C (SIO2)           |  |
| 2           | 3F8h                 | IRO11                     | COM3 RS-485 Multidrop         |  |
| L           |                      |                           | Connection Possible           |  |
| S           | 2E8P                 |                           | COM4 Reserved for Touch       |  |
| J           | 2001                 | IKQTU                     | Panel (Not available to User) |  |

Port Base Address Table

- N Designates the ports not used by EXTCOM.SYS.

Ex.) When port 1 is not to be used by EXTCOM.SYS;

DEVICE = EXTCOM.SYS -A3F8:1 -N -A3E8:1 -N can be used.

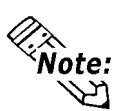

- -A and -N recognize Port numbers based on the positions designated for them.
- When DEVICE = EXTCOM.SYS is entered, all ports are used by EXTCOM.SYS.

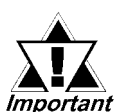

With the PL-5910 series units, normally port number 3 (COM4) can not be used. As a result, be sure to designate all the unit's ports in this Important statement.

Ex.) DEVICE = EXTCOM.SYS -A3F8:1 -N -A3E8:1 -N -M

• -M is used when Port 2 (COM3:RS-485) is used for a Multi-Drop connection. When this port is designated for Multi-Drop, startup is performed with DTR set to "OFF" (unable to transfer data).

## Functions

EXTCOM.SYS uses a software interrupt (INT 14h) to call the following functions.

#### INT 14h Function Code Chart

| Function Code | Explanation                             |  |
|---------------|-----------------------------------------|--|
| 00h           | Initialize Transmission port            |  |
| 01h           | Send 1 byte data                        |  |
| 02h           | Receive 1 byte data                     |  |
| 03h           | Read Transmission port status           |  |
| 10h           | Expansion setting                       |  |
| 11h           | Forced 1 byte data send                 |  |
| 12h           | 1 byte data reception (immediate reply) |  |
| 13h           | Read Expansion Transmission port Status |  |
| 15h           | Receive 1 byte data safely              |  |
| 16h           | Enable RS-485 Sending/Transmission      |  |
| 17h           | Disable RS-485 Sending/Transmission     |  |
| FEh           | Resident Check                          |  |

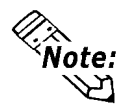

- RS-232C (COM1,COM2) and RS-485 (COM3) can be used even if the EXTCOM.SYS program is not installed. However, the receive interrupt and expansion features cannot be used.
- Depending on the BIOS function call used, the RS-232C (COM1, COM2) and RS-485 (COM3) are enabled. Also, the RS-232C (COM1, COM2) can be used with only a device name.
- Port 3 (COM4) can be used to control the Touch Panel. Since PL-5910 series units use ATPH59 for control, normally EXTCOM.SYS should be set to <u>not</u> use port 3.

Next, each function will be explained.

The Line Status and the Modem Status bits are used as follows:

(Each of these bits is enabled when it is "1", and disabled when it is "0")

## ■ Line Status

| Bit 0 | Data Ready                        |  |
|-------|-----------------------------------|--|
| Bit 1 | Overrun Error                     |  |
| Bit 2 | Parity Error                      |  |
| Bit 3 | Frame Error                       |  |
| Bit 4 | Break Detect                      |  |
| Bit 5 | Transmit's Reserved Register Free |  |
| Bit 6 | Transmit's Shift Register Free    |  |
| Bit 7 | Time Out Error                    |  |

## Modem Status

| Bit 0 | Unused         |
|-------|----------------|
| Bit 1 | Unused         |
| Bit 2 | Unused         |
| Bit 3 | Unused         |
| Bit 4 | Clear To Send  |
| Bit 5 | Data Set Ready |
| Bit 6 | Ring Indicator |
| Bit 7 | Carrier Detect |

### Function 00h Initialize Transmission Port

This function performs Transmission Port initialization. Clears the Transmission buffer.

Input: AH = 00h,

| AL = Port Parame                 | eter                                                        |
|----------------------------------|-------------------------------------------------------------|
| Bit 0,1                          | Data bit length                                             |
|                                  | 00: Unsettable 01: Unsettable 10: 7 bit 11: 8 bit (default) |
| Bit 2                            | Stop Bit                                                    |
|                                  | 0: 1 stop bit 1: 2 stop bits (default)                      |
| Bit 3,4                          | Parity                                                      |
|                                  | 00: NON (default) 01: ODD 10: NON 11: EVEN                  |
| Bit 5,6,7                        | Baud Rate                                                   |
|                                  | 000:110, 001:150, 010:300, 011:600, 100:1200,               |
|                                  | 101:2400, 110:4800, 111:9600 (default)                      |
| DX = Port Numb                   | er (0 to 3)                                                 |
| <b>Output:</b> AH = Line Status, |                                                             |

AL = Modem Status

| Funct  | ion 01h            | Transmit 1 Byte Data              |
|--------|--------------------|-----------------------------------|
| Transm | its 1 byte data    |                                   |
| Input: | AH = 01h           |                                   |
|        | AL= Transmissi     | onData                            |
|        | DX = Port Numb     | per (0 to 3)                      |
| Output | : AH = Line Status | (During timeout; bit 7 becomes 1) |
|        | AL= Transmissi     | on Data                           |
|        |                    |                                   |

## Function 02h Receive 1 Byte Data

Receives 1 byte of data. If characters are present in the buffer while the buffer is being refreshed, these characters are returned. If there are no characters in the buffer, the computer waits until a timeout occurs.

Input: AH = 02h

DX = Port Number (0 to 3)

**Output:** AH = Line Status (When no data; bit 7 becomes 1 (Timeout))

AL = Receive Data

## Function 03hRead Transmission Port Status

Reads the status of the transmission port.

Input: AH = 03h DX = Port Number (0 to 3) Output: AH = Line Status AL = Modem Status

### Function 10h Expansion Setting

Designates the type of data transmission method used. XON/XOFF and RTS can be used at the same time.

#### Input: AH = 10h

AL = Flow Control Method

| Bit 0   | Flow is controlled according to the XON/XOFF setting at the time of data reception. |  |  |
|---------|-------------------------------------------------------------------------------------|--|--|
|         | 0: Not used for control (default) 1: Used for control                               |  |  |
| Bit 1   | Flow is controlled according to the RTS setting at the time of data reception.      |  |  |
|         | 0: Not used for control (default) 1: Used for control                               |  |  |
| Bit 2,3 | Reserved (Keep set to "0")                                                          |  |  |
| Bit 4   | Other party's XON/XOFF setting during data transfer                                 |  |  |
|         | 0: Disabled (default) 1: Enabled                                                    |  |  |
| Bit 5   | Other party's CTS setting during data transfer                                      |  |  |
|         | 0: Disabled (default) 1: Enabled                                                    |  |  |
| Bit 6,7 | Reserved (Keep set to "0")                                                          |  |  |

CH = Timing used for enabling XON (default is 25)

Designates what percentage the buffer must empty to before the XON command is enabled.

CL = Timing used for enabling XOFF (default is 75)

Designates what percentage the buffer must fill to before the XOFF command is enabled.

\* Be sure that:  $0 \le CH \le CL \le 100$ .

BH = Length of transmit time out (Unit = 500msec) Default - 6 [3 seconds]

BL = Length of receive time out (Unit = 500msec) Default - 6 [3 seconds]

DX = Port Number (0 to 3)

**Output:** AH = Line Status

0: Normal exit Other than 0: Designated error

### Function 11h Forced 1 Byte Data Send

Regardless of the other party's data flow control, a bit of data is sent.

**Input:** AH = 11h

AL=Transmission Data

DX = Port Number (0 to 3)

### **Output:** AH = Line Status

AL = Transmission Data

#### Function 12h 1 Byte Data Reception (Immediate Reply)

Receives 1 byte data. Responds immediately if no data is present in the reception buffer.

Input: AH = 12h

DX = Port Number (0 to 3)

**Output:** AH = Line Status (If not data is present, bit 7 changes to "1"(timeout)

AL = Reception Data

#### Function 13h Read Expansion Transmission Port Status

When expansion settings are used, reads the condition of the data transmission port.

Input: AH = 13h

DX = Port Number (0 to 3)

**Output:** AH = Line Status

AL = Modem Status

- BX = Current Data Reception Amount
- CL = Condition of Flow Control
  - Bit 0 Sending (Here) Terminal's XON/XOFF 0: OFF, 1: ON
  - Bit 1 Sending (Here) Terminal's RTS
    - 0: OFF, 1: ON
  - Bit 2,3 Unused
  - Bit 4 Receiving (There) Terminal's XON/XOFF 0: OFF, 1: ON
  - Bit 5 Receiving (There) Terminal's RTS 0: OFF, 1: ON
  - Bit 6,7 Unused

### Function 15h Receive 1 Byte Data Safely

Receives 1 byte data. However, the reception buffer is not refreshed. Also, responds immediately if the buffer contains no data.

Input: AH = 15h DX = Port Number (0 to 3) Output: AH = Line Status AL = Reception Data

#### Function 16h Enable RS485 Sending/Transmission

Used with Multi-Drop connections, via the RS-485 port (No. 2).

When DTR turns ON, transmission becomes possible.

Input: AH = 16h

Output: (None)

#### Function 17h Disable RS485 Sending/Transmission

Used with Multi-Drop connections, via the RS-485 port (No. 2).

When DTR turns OFF, transmission is not possible.

Input: AH = 17h

Output: (None)

#### Function FEh Resident Check

When the EXTCOM.SYS program is resident, returns a fixed message and the version (number).

Input: AH = FEh Output: BL = "Y" BH = "A" CX = Version Number Carry = Clear

## 8.1.5 Backlight Burnout Detection Program (BLSET.EXE)

This application detects if the backlight has burned out. This program is stored in [Utility] folder of the PL-5910 Series User Manual & Driver CD. Copy this program to an FD or to the PL's hard disk and then execute this program with DOS.

## ■Start-up

BLSET ON [,] or BLSET OFF [,]

[ON] means the touchpanel is disabled when a backlight burnout is detected.

[OFF] means the touchpanel will remain active after a backlight burnout is detected.

The factory setting is [OFF].

For detection feature details, refer to 9.1 RAS Feature.

# 8.1.6 Backlight Control Program (INT5F.COM)

This resident program controls the backlight.

## Usage

1) Copy the backlight control program (INT5F.COM) to the startup disk.

2) Use a text editor to add the INT5F.COM data to the AUTOEXEC.BAT file.

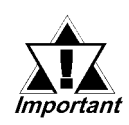

If an application is started by the AUTOEXEC.BAT file that uses GENIFA, be sure to enter the INT5F.COM text so that it is started <u>before</u> the application that uses GENIFA.

# 8.1.7 LAN Driver

Please refer to your network software's operation manual when installing the desired driver. For detailed PL driver location information,

**Reference** 6.1.1 Tree Diagram List

# 8.2 Serial Communication

This section explains how to perform serial-type communication with a PL unit.

## ■ RS-232C (COM1/COM2) Cable Connections

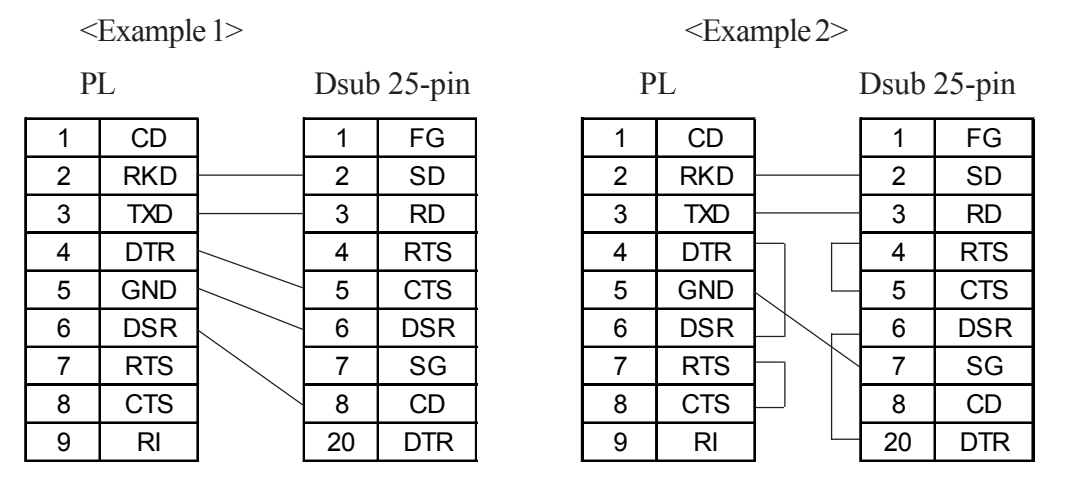

## Sample output program

Below is a sample program for sending 1 character from the RS-232C connector.

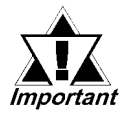

Because the PL uses an AT-compatible BIOS, the serial communication BIOS (INT 14 h) does not support communications by interrupt. Therefore, install a reception interrupt function in the application.

```
#include <stdio.h>
#include <dos.h>
union
         REGS ir, or;
main( ){
    ir.h.ah = 0x00 ; /* Initialization */
    ir.h.al =
                 0xe3 ;
                         /* 9600bps,8bit,NONE,1stop */
    ir.x.dx =
                  0;
                           /*
                                COM1
                                       */
    int86 (0x14,&ir,&or) ;
                  0x01 ;
                           /* 1 character output */
    ir.h.ah =
                  0x32 ;
    ir.h.al =
                           /*
                                <u>، 2</u>،
                                       */
    ir.x.dx =
                  0;
                           /*
                                COM1
                                       */
    int86 (0x14,&ir,&or) ;
```

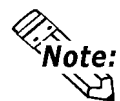

Changing commands or parameters also changes function (mode setting, data reception, etc.).

# 8.3 BIOS List

# ■ INT 5h Display Hard Copy

| Operation Input  |  | Output                          |
|------------------|--|---------------------------------|
|                  |  | 0050:0000h Print-screen flag    |
|                  |  | 0: Hard copy function unused or |
| Screen hard copy |  | completed successfully          |
|                  |  | 1: Now printing                 |
|                  |  | -1: Error                       |

# INT 10h Video BIOS

| Operation                     | Input                                                                                                    | Output                                                                                                    |
|-------------------------------|----------------------------------------------------------------------------------------------------|----------------------------------------------------------------------------------------------------|
| Setting video mode            | AH = 00h<br>AL = Value of selected mode (Bits 0 to 6),<br>Video RAM clear (Bit 7)                                                                                                    |                                                                                                    |
| Setting cursor shape          | AH = 01h<br>CG = Cursor start position and display<br>CL = Cursor end position                                                                                                    |                                                                                                    |
| Setting cursor<br>position    | AH = 02h<br>BH = Page No.<br>DH = Value of specified line<br>DL = Value of specified column                                                                                                    |                                                                                                    |
| Reading cursor position       | AH = 03h<br>BH = Page No.                                                                                                    | CH = Cursor start position and display<br>CL = Cursor end position<br>DH = Current cursor line position<br>DL = Current cursor column position                                                                                                    |
| Reading light pen<br>position | AH = 04h                                                                                                    | <ul> <li>AH = 0: Light pen switch is off.</li> <li>= 1: Light pen switch is on.</li> <li>BX = X coordinate (0 - 319, 639)</li> <li>CH = Y coordinate (0 - 199)</li> <li>CX = Y coordinate in new graphic mode (0, XXX)</li> <li>DH = Light pen line position in character units</li> <li>DL = Light pen column position in character units</li> </ul> |
| Switching active page         | AH = 05h<br>AL = Page No.                                                                                                    |                                                                                                    |
| Scrolling up                  | <ul> <li>AH = 06h</li> <li>AL = Number of lines to scroll up</li> <li>BH = Attribute of line to clear</li> <li>CH = Highest line in scroll up range</li> <li>CL = Farthest left column in scroll up range</li> <li>DH = Lowest line in scroll up range</li> <li>DL = Farthest right column in scroll up range</li> </ul>           |                                                                                                    |
| Scrolling down                | <ul> <li>AH = 07h</li> <li>AL = Number of lines to scroll down</li> <li>BH = Attribute of line to clear</li> <li>CH = Highest line in scroll down range</li> <li>CL = Farthest left column in scroll down range</li> <li>DH = Lowest line in scroll down range</li> <li>DL = Farthest right column in scroll down range</li> </ul> |                                                                                                    |

| Operation                                                            |                                                                        | Input                                                                                                    | Output                                                                 |
|----------------------------------------------------------------------|------------------------------------------------------------------------|----------------------------------------------------------------------------------------------------|------------------------------------------------------------------------|
| Reading character/attribute<br>at cursor position                    |                                                                        | AH = 08h<br>BH = Page No.                                                                                                    | AL = Character code<br>AH = Attribute (In text mode)                   |
| Writing character/attribute at cursor position                       |                                                                        | AH = 09h<br>AL = Character code<br>BH = Page No.<br>BL = Attribute<br>CX = Number of characters to output                                  |                                                                        |
| Wr<br>po:                                                            | iting character at cursor<br>sition                                    | AH = 0Ah<br>AL = Character code<br>BH = Page No.<br>BL = Attribute (Effective only in graphic mode)<br>CX = Number of characters to output |                                                                        |
| Сс                                                                   | lor Pallet Settings                                                    |                                                                                                    |                                                                        |
|                                                                      | Setting overscan,<br>background color, and<br>display color brightness | AH = 0Bh<br>BH = 00h<br>BL = Color code                                                                                                    |                                                                        |
|                                                                      | Setting color group                                                    | AH = 0Bh<br>BH = 01h<br>BL = Color group                                                                                                   |                                                                        |
| Writing point in graphic<br>mode                                     |                                                                        | AH = 0Ch<br>AL = Attribute<br>BH = Page No.<br>CX = X coordinate<br>DX = Y coordinate                                                      |                                                                        |
| Reading point in graphic mode                                        |                                                                        | AH = 0Dh<br>BH = Page No.<br>CX = X coordinate<br>DX = Y coordinate                                                                        | AL = Attribute                                                         |
| Writing character/attribute at<br>cursor position and move<br>cursor |                                                                        | AH = 0Eh<br>AL = Character code<br>BL = Attribute (Effective only in graphic mode)                                                         |                                                                        |
| Reading video data                                                   |                                                                        | AH = 0Fh                                                                                                    | AH = Number of single lines<br>AL = Video mode<br>BH = Active page No. |
| Se                                                                   | tting pallet register                                                  |                                                                                                    |                                                                        |
|                                                                      | Setting pallet register                                                | AH = 10h<br>AL = 00h<br>BH = Pallet code<br>BL = Pallet register No.                                                                       |                                                                        |
|                                                                      | Setting overscan<br>register                                           | AH = 10h<br>AL = 01h<br>BH = Pallet code                                                                                                   |                                                                        |
|                                                                      | Setting pallet register and overscan register                          | AH = 10h<br>AL = 02h<br>ES:DX= 17-byte data address                                                                                        |                                                                        |
|                                                                      | Setting attribute code<br>intensity/brink                              | AH = 10h<br>AL = 03h<br>BH = 00h: Set attribute bit 7 to intensity function.<br>= 01: Set attribute bit 7 to blink function.               |                                                                        |
|                                                                      | Reading basic pallet register                                          | AH = 10h<br>AL = 07h<br>BL = Basic pallet register to read (0 - 15)                                                                        | BH = Value read                                                        |

| Operation Input                                           |                                                                                                    | Output                                                                                                    |  |
|-----------------------------------------------------------|----------------------------------------------------------------------------------------------------|----------------------------------------------------------------------------------------------------|--|
| Setting pallet registe                                    | tting pallet register                                                                                                    |                                                                                                    |  |
| Reading overscan<br>register                              | AH = 10h<br>AL = 08h                                                                                                    | BH = Value read                                                                                                    |  |
| Reading basic<br>pallet register and<br>overscan register | AH = 10h<br>AL = 09h<br>ES:DX = 17-byte buffer in which return value is located                                                                                                    |                                                                                                    |  |
| Setting expansion pallet register                         | AH = 10h<br>AL = 10h<br>BX = Selected expansion pallet register<br>DH = Red value<br>CH = Green value<br>CL = Blue value                                                                                                    |                                                                                                    |  |
| Setting block in<br>expansion pallet<br>register          | AH = 10h<br>AL = 10h<br>ES:DX = Color value table<br>BX = First expansion pallet register to set<br>CX = Number of blocks set inexpansion pallet registers                                                                            |                                                                                                    |  |
| Selecting pallet page mode                                | AH = 10h<br>AL = 12h<br>BL = 00h<br>BH = Pallet page mode<br>= 00h: 4-pallet page mode<br>= 01h: 16-pallet page mode                                                                                                    |                                                                                                    |  |
| Selecting pallet page                                     | AH = 10h<br>AL = 13h<br>BL = 01h<br>BH = Expansion pallet page No.                                                                                                    |                                                                                                    |  |
| Reading expansion pallet register                         | AH = 10h<br>AL = 15h<br>BX = Expansion pallet register to read                                                                                                    |                                                                                                    |  |
| Reading block in<br>expansion pallet<br>register          | AH = 10h<br>AL = 17h<br>ES:DX = Buffer address of value to read<br>BX = Expansion pallet address No. where to start<br>reading<br>CX = Number of registers to read                                                                    | Buffer selected in ES:DX                                                                                                    |  |
| Reading pallet<br>page                                    | AH = 10h<br>AL = 17h                                                                                                    | BL = Current pallet page mode<br>= 0: 4-pallet page mode<br>= 1: 16-pallet page mode<br>BH = Current expansion pallet pagemode |  |
| Gray scale<br>conversion                                  | AH = 10h<br>AL = 1Bh<br>BX = First expansion pallet register<br>CX = Number of expansion pallet registers to convert                                                                                                    |                                                                                                    |  |
| ont registration                                          | ont registration                                                                                                    |                                                                                                    |  |
| Font registration of<br>user-defined<br>character         | AH = 11h<br>AL = 00h<br>BH = Number of vertical bits in character<br>BL = Character generator bank No.<br>CX = Number of characters to register<br>DX = First character code to register<br>ES:BP = Top address in user-defined table |                                                                                                    |  |

| Operation |                                                                                                    | Input                                                                                                    | Output |
|-----------|----------------------------------------------------------------------------------------------------|----------------------------------------------------------------------------------------------------|--------|
| Fo        | nt registration                                                                                             |                                                                                                    |        |
|           | 8 x 14 dot font registration<br>(PC character set, inside<br>video BIOS ROM)                                | AH = 11h<br>AL = 01h<br>BL = Character generator bank No.                                                                                                    |        |
|           | 8 x 8 dot font registration<br>(PC character set, inside<br>video BIOS ROM)                                 | AH = 11h<br>AL = 021h<br>BL = Character generator bank No.                                                                                                    |        |
|           | Overwriting character map register                                                                          | AH = 11h<br>AL = 03h<br>BL = Character map register value                                                                                                    |        |
|           | 8 x 16 dot font registration<br>(PC character set, inside<br>video BIOS ROM)                                | AH = 11h<br>AL = 04h<br>BL = Character generator bank No.                                                                                                    |        |
|           | Font registration of user-<br>defined character (Video<br>controller auto set)                              | <ul> <li>AH = 11h</li> <li>AL = 10h</li> <li>BH = Number of vertical bits in character (Horizontal fixed to 8 bits)</li> <li>BL = Character generator bank No.</li> <li>CX = Number of characters to register</li> <li>DX = First character code to register</li> <li>ES:BP = Top address in user-defined table</li> </ul> |        |
|           | 8 x 14 dot font registration<br>(PC character set, inside<br>video BIOS ROM)<br>[Video controller auto set] | AH = 11h<br>AL = 11h<br>BL = Character generator bank No.                                                                                                    |        |
|           | 8 x 8 dot font registration<br>(PC character set, inside<br>video BIOS ROM)<br>[Video controller auto set   | AH = 11h<br>AL = 12h<br>BL = Character generator bank No.                                                                                                    |        |
|           | 8 x 16 dot font registration<br>(PC character set, inside<br>video BIOS ROM)<br>[Video controller auto set  | AH = 11h<br>AL = 14h<br>BL = Character generator bank No.                                                                                                    |        |
|           | Font registration (CGA) in<br>0:7Ch (INT 1Fh)                                                               | AH = 11h<br>AL = 20h<br>ES:BP = Top address in font table                                                                                                    |        |
|           | Font registration (CGA) in<br>0:10Ch (INT 43h)                                                              | AH = 11h<br>AL = 21h<br>BL = 0: (Number of lines per DL register value)<br>1: 14 lines<br>2: 25 lines<br>3: 43 lines<br>CX = Number of vertical bits per character<br>DL = Number of screen lines (When BL = 0)<br>ES:BP = Top address in font table                                                                       |        |
|           | 8 x 14 dot font registration<br>(PC character set, inside<br>video BIOS ROM)<br>[Graphics]                  | AH = 11h<br>AL = 22h<br>BL = 0: (Number of lines per DL register value)<br>1: 14 lines<br>2: 25 lines<br>3: 43 lines<br>DL = Number of screen lines (When BL = 00h)                                                                                                    |        |

| Operation Input                                                                               |                                                                                                    | Output                                                                                                    |
|-----------------------------------------------------------------------------------------------|----------------------------------------------------------------------------------------------------|----------------------------------------------------------------------------------------------------|
| Font registration                                                                             |                                                                                                    |                                                                                                    |
| 8 x 8 dot font<br>registration (PC<br>character set,<br>inside video BIOS<br>ROM) [Graphics]  | AH = 11h<br>AL = 23h<br>BL = 0: (Number of lines per DL register value)<br>1: 14 lines<br>2: 25 lines<br>3: 43 lines<br>DL = Number of screen lines (When BL = 00h)                                                                                                    |                                                                                                    |
| 8 x 16 dot font<br>registration (PC<br>character set,<br>inside video BIOS<br>ROM) [Graphics] | AH = 11h<br>AL = 24h<br>BL = 0: (Number of lines per DL register value)<br>1: 14 lines<br>2: 25 lines<br>3: 43 lines<br>DL = Number of screen lines (When BL = 00h)                                                                                                    |                                                                                                    |
| Reading font table<br>data                                                                    | <ul> <li>AH = 11h</li> <li>AL = 30h</li> <li>BL = 0: Return INT 1Fh (CGA font) entry address with ES:BP register.</li> <li>1: Return INT 43h entry address with ES:BP register.</li> <li>2: Return 8 x 14 font address with ES:BP register.</li> <li>3: Return 8 x 8 font address with ES:BP register.</li> <li>4: Return 8 x 8 font (80h) address with ES:BP register.</li> <li>5: Reserved</li> </ul> | CX = Number of vertical bits per<br>DL = character<br>ES:BP Number of lines per screen - 1<br>= Address of data specified in BH |
| Performance selection                                                                         | on                                                                                                    |                                                                                                    |
| Reading video<br>mode data<br>(Color/B/W mode)                                                | AH = 12h<br>BL = 10h                                                                                                    | BH = 0: Color mode<br>1: B/W mode (MDA mode)<br>BL = Video RAM memory size<br>CH = Reserved<br>CL = DIP switch setting          |
| Selecting video<br>BIOS print-screen                                                          | $\begin{array}{l} AH = \ 12h \\ BL = \ 10h \end{array}$                                                                                                    |                                                                                                    |
| Selecting vertical resolution                                                                 | AH = 12h<br>BL = 30h<br>AL = Selected vertical resolution<br>= 00h: 200 display lines<br>= 01h: 350 display lines<br>= 02h: 400 display lines                                                                                                    | AL = 12h Successfully executed                                                                                                  |
| Default pallet load<br>enable/disable                                                         | AH = 12h<br>BL = 31h<br>AL = Load selection<br>0: Default pallet loading enabled<br>1: Default pallet loading disabled                                                                                                    | AL = 12h Successfully executed                                                                                                  |
| Video<br>enable/disable                                                                       | AH = 12h<br>BL = 32h<br>AL = 0: Video enabled<br>1: Video disabled                                                                                                    | AL = 12h Successfully executed                                                                                                  |
| Gray scale<br>enable/disable                                                                  | AH = 12h<br>BL = 33h<br>AL = 0: Gray scale enabled<br>1: Gray scale disabled                                                                                                    | AL = 12h Successfully executed                                                                                                  |

| Operation Input |                                                                           | Output                                                                                                    |                                                                                             |  |
|-----------------|---------------------------------------------------------------------------|----------------------------------------------------------------------------------------------------|---------------------------------------------------------------------------------------------|--|
| Per             | Performance selection                                                     |                                                                                                    |                                                                                             |  |
|                 | Cursor emulator<br>enable/disable                                         | AH = 12h<br>BL = 34h<br>AL = Selection<br>0: Cursor emulator enabled<br>1: Cursor emulator disabled                                                                                                    | AL = 12h : Successfully executed                                                            |  |
|                 | Screen ON/OFF                                                             | AH = 12h<br>BL = 6h<br>AL = 0: Screen ON<br>1: Screen OFF                                                                                                    | AL = 12h : Successfully executed                                                            |  |
| Cha             | aracter string output to s                                                | creen                                                                                                    |                                                                                             |  |
|                 | Character output<br>without cursor<br>movement                            | AH = 13h         AL = 00h         BH = Page No.         BL = Attribute         CX = Length         DH = Starting line position of first character in character string         DL = Starting column position of first character in character string         ES:BP = Top address in character string                  |                                                                                             |  |
|                 | Character output with<br>cursor movement                                  | AH = 13h         AL = 01h         BH = Page No.         BL = Attribute         CX = Number of characters         DH = Starting line position of first character in character string         DL = Starting column position of first character in character string         ES:BP = Top address in character string    |                                                                                             |  |
|                 | Character output and<br>attribute selection<br>without cursor<br>movement | <ul> <li>AH = 13h</li> <li>AL = 02h</li> <li>BH = Page No.</li> <li>CX = Number of characters</li> <li>DH = Starting line position of first character in character string</li> <li>DL = Starting column position of first character in character string</li> <li>ES:BP = Top address in character string</li> </ul> |                                                                                             |  |
|                 | Character output and<br>attribute selection with<br>cursor movement       | AH = 13hAL = 03hBH = Page No.CX = Number of charactersDH = Starting line position of first character in character stringDL = Starting column position of first character in character stringES:BP = Top address in character string                                                                                 |                                                                                             |  |
| Dis             | Display combination code                                                  |                                                                                                    |                                                                                             |  |
|                 | Reading display combination code                                          | AH = 1Ah<br>AL = 00h                                                                                                    | AL = 1Ah : Successfully executed<br>BL = Active-display code<br>BH = Nonactive-display code |  |
|                 | Writing display<br>combination code                                       | AH = 1Ah<br>AL = 01h<br>BL = Active-display code<br>BH = Nonactive-display code                                                                                                    | AL = 1Ah : Successfully executed                                                            |  |
| Sta             | tus information                                                           | AH = 1Bh<br>BX = Implementation type<br>ES:DI = Return information buffer                                                                                                    | AL = 1Bh : Successfully executed                                                            |  |

| Operation              | Input                                                                                                    | Output                                                                |
|------------------------|----------------------------------------------------------------------------------------------------|-----------------------------------------------------------------------|
| Video status save      | & restore                                                                                                    |                                                                       |
| Reading buffer<br>size | AH = 1Ch<br>AL = 00H<br>CX = Request status<br>Bit 0: Video hardware status<br>Bit 1: Video BIOS data area<br>Bit 2: Expansion pallet register save / restore                                    | AL = 1Ch : Successfully executed<br>BX = Buffer size in 64-byte units |
| Status save            | AH = 1Ch<br>AL = 01h<br>CX = Request status<br>Bit 0: Video hardware status<br>Bit 1: Video BIOS data area<br>Bit 2:Expansion pallet register save/ restore<br>ES:BX = Address of data save area | AL = 1Ch : Successfully executed                                      |
| Status save as         | AH = 1Ch<br>AL = 02h<br>CX = Request status<br>Bit 0: Video hardware status<br>Bit 1: Video BIOS data area<br>ES:BX = Bit 2: Expansion pallet register ssave / restore                           |                                                                       |

## ■ INT 11h Reading System Data

| Operation           | Input | Output                              |           |
|---------------------|-------|-------------------------------------|-----------|
|                     |       | AX = System configuration data      |           |
|                     |       | AX bit                              |           |
|                     |       | Bits 15 & 14 : Number of printe     | r ports   |
|                     |       | Bits 11, 10 & 9 : Number of RS-2    | 32C ports |
|                     |       | Bits 7 & 6 : Number of intern       | al FDDs   |
|                     |       | 0, 0 : 1                            |           |
| Reading system data |       | 0, 1 : 2                            |           |
|                     |       | Bits 5 & 4 : Screen mode            |           |
|                     |       | 0, 1 : 40 x 25 line mod             | le        |
|                     |       | 1, 0 : 80 x 25 line mod             | le        |
|                     |       | Bit 1 : 80287 CPU yes/              | no        |
|                     |       | 0 : No                              |           |
|                     |       | 1 : Yes                             |           |
|                     |       | Bits 13, 12, 8, 3, 2 & 0 : Reserved |           |

# ■ INT 12h Reading Memory Size

| Operation           | Input | Output                       |
|---------------------|-------|------------------------------|
| Reading memory size |       | AX =Memory size in 1 K units |

■ INT 13 Disk BIOS

| Operation    | Input                              | Output                          |
|--------------|------------------------------------|---------------------------------|
| Disk reset   | AH = 00h                           | CY = 0: Successfully completed  |
|              | DL = Drive No.                     | = 1 : Error                     |
|              | (FDD:00h-01h;HDD:80h-81h)          | AH = Status                     |
|              |                                    | Fbppy disk status table         |
|              |                                    | Status Description              |
|              |                                    | 00h: Successfully completed     |
|              |                                    | 01h: Wrong command sent         |
|              |                                    | 02h: Cannot find address mark   |
|              |                                    | 03h: Attempted writing on       |
|              |                                    | protected disk                  |
|              |                                    | 04h: Cannot find requested      |
|              |                                    | sector.                         |
|              |                                    | 06h: Disk was changed.          |
|              |                                    | 08h: DMA overrun                |
|              |                                    | 10h:CRC error during diskette   |
|              |                                    | reading                         |
|              |                                    | 20h:Crashed FDC                 |
|              |                                    | 40h:Crashed during seek         |
|              |                                    | operation                       |
|              |                                    | 80h: Timer overflowed           |
|              |                                    |                                 |
|              |                                    | Hard disk status table          |
|              |                                    | Status Description              |
|              |                                    | 00h: Successfully completed     |
|              |                                    | 01h: Wrong command sent         |
|              |                                    | 02h:Cannot find address mark    |
|              |                                    | 04h:Cannot find requested       |
|              |                                    | sector.                         |
|              |                                    | 07h: Drive parameter error      |
|              |                                    | 08h: DMA overrun                |
|              |                                    | 10h: Error during reading       |
|              |                                    | 20h: Crashed HDC                |
|              |                                    | 40h: Crashed during seek        |
|              |                                    | operation                       |
|              |                                    | 80h: Timer overflowed           |
|              |                                    | BBh Undefined error             |
|              | AH - 01b                           | AH - Dick Drive Statue          |
| Reading disk | DI = Drive No                      |                                 |
| drive data   |                                    |                                 |
|              | AH = 0.2h                          |                                 |
|              | Al = Number of sectors             | CY = 0 · Successfully completed |
|              |                                    | = 1 : Frror                     |
|              | WithFDD                            | AH = Status                     |
|              | CH = Track No.                     |                                 |
|              | CL = Sector No.                    |                                 |
|              | WithHDD                            |                                 |
| Reading      | CH = Cylinder No.                  |                                 |
| seactor      | CL = Insignificant 8 bits          |                                 |
|              | Sector No.(Bits 0 - 6)             |                                 |
|              | = Cylinder No.                     |                                 |
|              | Significant 2 bits (Bits 7 - 8)    |                                 |
|              | DH = Head No.                      |                                 |
|              | DL = Drive No. (FDD: 00h - 01h HDD |                                 |
|              | : 80h - 81h)                       |                                 |
|              | ES BX = Buffer address             |                                 |
|              |                                    |                                 |

| Operation                   | Input                                                                                                    | Output                                                                                                    |
|-----------------------------|----------------------------------------------------------------------------------------------------|----------------------------------------------------------------------------------------------------|
| Writing sector              | $\begin{array}{llllllllllllllllllllllllllllllllllll$                                                                                                    | CY = 0: Successfully completed<br>= 1: Error<br>AH = Status                                                                                                    |
| Sector content<br>check     | AH = 04h<br>AL = Number of sectors<br>With FDD Track No.<br>CH = Sector No.<br>CL = Cylinder No. Insignificant 8 bits<br>With HDD Sector No. (Bits 0 - 5)<br>CH = Cylinder No. Significant2 bits (Bits 6-7)<br>CL = Head No.<br>= Drive No. (FDD: 00h - 01h,<br>DH = HDD: 80h - 81h)<br>DL = | CY = 0: Successfully completed<br>= 1: Error<br>AH = Status                                                                                                    |
| Track/Cylinder<br>format    | AH = 05h<br>AL = Track/Cylinder No.<br>Insignificant 8 bits<br>CL = Track/Cylinder No.<br>Significant 2 bits<br>DH = Head No.<br>DL = Drive No.<br>ES:BX = Top address in format data table                                                                                                  | CY = 0: Successfully completed<br>= 1: Error<br>AH = Status                                                                                                    |
| Reading drive<br>parameters | AH = 08h<br>DL = Drive No. (FDD: 00h - 01h,<br>HDD: 80h - 81h)                                                                                                    | CY = 0: Successfully completed<br>= 1: Error<br>AH = Status<br>When FDD drive No. specified in DL<br>ES:DI = Drive parameter starting address<br>CH = Insignificant 8 bits in 10 bit value for max.<br>number of tracks<br>CL = Bits 7 & 6: Insignificant 2 bits in 10 bit value<br>for max. number of tracks<br>Bits 5 - 0: Max. number of sectors per track<br>DH = Max. number of heads<br>DL = Number of built-in floppy disk drives<br>BL = Bits 3 - 0: CMOS valid drive type value<br>Bits 7 - 4: Fixed to 0 |
|                             |                                                                                                    | <ul> <li>When HDD drive No. specified in DL</li> <li>CH = Max. number of cylinders</li> <li>CL = Max. number of usable sectors and<br/>Significant bit in max. number of cylinders</li> <li>DH = Max. number of usable heads</li> <li>DL = Number of built-in hard disk drives</li> </ul>                                                                                                    |

| Operation                                         | Input                                                                                                    | Output                                                                                                    |
|---------------------------------------------------|----------------------------------------------------------------------------------------------------|----------------------------------------------------------------------------------------------------|
| Hard disk<br>drive<br>parameter<br>initialization | AH = 09h<br>DL = Drive No.                                                                                                    | CY = 0: Successfully completed<br>= 1: Error<br>AH = Status                                                                                                    |
| Hard disk<br>seek                                 | AH = 0Ch<br>CH = Insignificant 8 bits in cylinder No.<br>CL = Significant 2 bits in cylinder No.<br>DL = Drive No.<br>DH = Head No.                                                                                                    | CY = 0: Successfully completed<br>= 1: Error<br>AH = Status                                                                                                    |
| Hard disk<br>drive reset                          | AH = 0Dh<br>DL = Drive No.                                                                                                    | CY = 0: Successfully completed<br>= 1: Error<br>AH = Status                                                                                                    |
| Hard disk<br>drive ready<br>check                 | AH = 10h<br>DL = Drive No.                                                                                                    | CY = 0: Successfully completed<br>= 1: Error<br>AH = Status                                                                                                    |
| Hard disk<br>drive<br>recalibration               | AH = 11h<br>DL = Drive No.                                                                                                    | CY = 0: Successfully completed<br>= 1: Error<br>AH = Status                                                                                                    |
| Disk type<br>check                                | AH = 15h<br>DL = Drive No.                                                                                                    | CY = 0: Successfully completed<br>= 1: Error<br>CX:DX = Total number of sectors (HDD only)<br>AH = 00h: No disk<br>= 01h: Floppy disk unchanged<br>= 02h: Disk was changed<br>= 03h: Hard disk                                                                                                    |
| Media<br>change<br>check                          | AH = 16h<br>DL = Drive No.                                                                                                    | AH = 00h: Disk unchanged<br>= 01h: Inconsistent parameter<br>= 06h: Disk was changed (Carry bit ON)<br>= 80h: Drive not ready                                                                                                    |
| Setting drive<br>type for<br>formatting           | <ul> <li>AH = 17h</li> <li>DL = Drive No.</li> <li>AL = 0: No disk</li> <li>1: Use 2-sided disk on 2-sided drive.</li> <li>2: Use 2-sided disk on high-density drive.</li> <li>3: Use 2HD disk on high-density drive.</li> <li>4: Use 720K disk on 720K-byte drive.</li> </ul> | CY = 0: Successfully completed<br>= 1: Error<br>AH = Status                                                                                                    |
| Setting<br>media type<br>for formatting           | AH = 18h<br>CH = Insignificant 8 bits in 10 bit value for<br>max. number of tracks<br>CL = Bits 7 & 6: 10 bit value for max.<br>number of tracks<br>Bits 5 - 0: Max. number of sectors<br>per track<br>DL = Drive No.                                                          | <ul> <li>ES:DI = Address of drive parameter table for floppy disk type</li> <li>AH = 00h and CY =0: Supports tracks and number of tracks per sector.</li> <li>AH = 01h and CY =1: Cannot use function.</li> <li>AH = 00h and CY =1: Does not support tracks and number of tracks per sector.</li> </ul> |

## ■ INT 14h RS-232C

| Operation                               | Input                                                | Output                                                                                                    |
|-----------------------------------------|------------------------------------------------------|----------------------------------------------------------------------------------------------------|
| Setting RS-232C line<br>mode            | $\begin{array}{llllllllllllllllllllllllllllllllllll$ |                                                                                                    |
| Sending 1-byte data                     | AH = 01h<br>AL = Data to send<br>DX = Port No.       | <ul> <li>AH = Line control status</li> <li>Bit 7: Time over error</li> <li>Bit 6: Transmission shift register empty</li> <li>Bit 5: Transmission hold register empty</li> <li>Bit 4: Break detected</li> <li>Bit 3: Framing error</li> <li>Bit 2: Parity error</li> <li>Bit 1: Overrun</li> <li>Bit 0: Data ready</li> </ul> |
| Receiving 1-byte data                   | AH = 02h<br>DX = Port No.                            | AL = Received data<br>AH = Line control status                                                                                                    |
| Reading<br>communication port<br>status | AH = 03h<br>DX = Port No.                            | AL = Line control status<br>AL = Modem status<br>Bit 7: Carry detected<br>Bit 6: Call signal received<br>Bit 5: Data-set ready<br>Bit 4: Transmission enabled (CTS)<br>Bit 3 - 0: Not in use                                                                                                    |

## ■ INT 15h Other System Services

| Operation       | Input                                                                                                    | Output                                       |
|-----------------|----------------------------------------------------------------------------------------------------|----------------------------------------------|
| Wait time check | AH = 83h<br>AL = 00h: Interval timer start<br>01h: Interval timer stop<br>ES:BX = End flag address<br>CX:DX = Wait time in 1 μsec units | CY = 0: Successfully completed<br>= 1: Error |
| Operation                                    | Input                                                                                                    | Output                                                                                                    |  |
|----------------------------------------------|----------------------------------------------------------------------------------------------------|----------------------------------------------------------------------------------------------------|--|
| Joystick                                     |                                                                                                    |                                                                                                    |  |
| Reading button<br>status                     | AH = 84h<br>DX = 00h                                                                                                    | AL = Button status<br>00h: Pressed<br>01h: Not pressed<br>Bit 7: 2nd button status on 2nd joystick<br>Bit 6: 1st button status on 2nd joystick<br>Bit 5: 2nd button status on 1st joystick<br>Bit 4: 1st button status on 1st joystick                                                                                 |  |
| Reading resistance<br>value                  | AH = 84h<br>DX = 01h                                                                                                    | <ul> <li>AX = Resistance value of horizontal coordinate<br/>of 1st joystick</li> <li>BX = Resistance value of vertical coordinate of<br/>1st joystick</li> <li>CX = Resistance value of horizontal coordinate<br/>of 2nd joystick</li> <li>DX = Resistance value of vertical coordinate of<br/>2nd joystick</li> </ul> |  |
| Wait timer overwait                          | AH = 86h<br>CX:DX = Wait time in μsec units                                                                                                    | CY = 0: Successfully completed<br>= 1: Already triggered or not supported                                                                                                    |  |
| Transmitting memory<br>block in protect mode | AH = 87h<br>ES:SI = Top address in descriptor<br>ES:SI = Dummy (00h)<br>GDT(00h)<br>Source segment descriptor<br>Destination segment<br>descriptor<br>BIOS C5 (00h)<br>SS (00h)<br>CX = Number of words to transfer                                                | ZF = 1: Successfully completed<br>CY = 1: Error<br>AH = 00h: Successfully completed<br>= 01h: RAM parity error<br>= 02h: Not in protect mode                                                                                                    |  |
| Starting protect mode                        | AH = 89h<br>BH = Offset of insignificant (mask)<br>interrupt vector address<br>BL = Offset of significant (slave)<br>interrupt vector address<br>ES:SI = Top address in following table<br>CS dummy (00h)<br>GDT<br>IDT<br>DS<br>ES<br>SS<br>CS<br>TEMP BIOS (00h) | CY = 0: Successfully completed<br>AH = 00h<br>CS = CS value specified in ES:SI table<br>DS = DS value specified in ES:SI table<br>SS = DS value specified in ES:SI table<br>CY = 1: Error<br>AH = FFh                                                                                                    |  |

| Operation                                                     | Input                                                                                 | Output                                                                                                    |
|---------------------------------------------------------------|---------------------------------------------------------------------------------------|----------------------------------------------------------------------------------------------------|
| Reading data by key<br>input                                  | AH = 00h                                                                              | AH = Secondary code<br>AL = Primary code (Character code)                                                                  |
| Data check by key<br>input                                    | AH = 01h                                                                              | ZF = 0: Input data exists.<br>= 1: Input data does not exist.<br>AH = Secondary code<br>AL = Primary code (Character code) |
| Reading shift status                                          | AH = 02h                                                                              | AL = Shift status                                                                                                    |
| Setting repeat delay<br>and repeat rate                       | AH = 03h<br>AL = 05h<br>BH = Delay time (Bits 0 &1)<br>BL = Primary code (Bits 0 - 4) |                                                                                                    |
| Writing key data                                              | AH = 05h<br>CH = Secondary code<br>CL = Primary code                                  | AL = 00h: Successfully completed<br>= 01h: No available space in buffer (CY =1)                                            |
| Wiring data by key<br>input (101/AXkeyboard<br>compatible)    | AH = 10h                                                                              | AH = Secondary code<br>AL = Primary code (Character code)                                                                  |
| Data check by key<br>input<br>(101/AX keyboard<br>compatible) | AH = 11h                                                                              | ZF = 0: Input data exists.<br>= 1: Input data does not exist.<br>AH = Secondary code<br>AL = Primary code (Character code) |
| Reading shift status<br>(101/AX keyboard<br>compatible)       | AH = 12h                                                                              | AL = Shift status 1<br>AH = Shift status 2                                                                                 |

## INT 16h Keyboard BIOS

### ■ INT 17h Printer BIOS

| Operation              | Input                                                                        | Output              |
|------------------------|------------------------------------------------------------------------------|---------------------|
| 1-character output     | AH = 00h<br>AL = Character code of character to<br>DX = output<br>Device No. | AH = Printer status |
| Printer initialization | AH = 01h<br>DX = Device No.                                                  | AH = Printer status |
| Status check           | AH = 02h<br>DX = Device No.                                                  | AH = Printer status |

| Operation      | Input                                                                                                    | Output                                                                                                    |
|----------------|----------------------------------------------------------------------------------------------------|----------------------------------------------------------------------------------------------------|
| Reading clock  | AH = 01h                                                                                                    | CX = Significant 16 bits of current clock data<br>DX = Insignificant 16 bits of current clock data<br>AL = Overflow flag on 24-hour system                                                                                                    |
| Setting clock  | AH = 01h<br>CX = Significant 16 bits of clock data<br>DX = Insignificant 16 bits of clock data                                                                                                    |                                                                                                    |
| Reading time   | AH = 02h                                                                                                    | CH = Hours (BCD)<br>CL = Minutes (BCD)<br>DH = Seconds (BCD)<br>DL = Summertime option (0 or 1)<br>CY = End status<br>0: Successfully completed<br>1: Error                                                                                                    |
| Setting time   | AH = 03h<br>CH = Hours (BCD)<br>CL = Minutes (BCD)<br>DH = Seconds (BCD)<br>DL = Summertime option (0 or 1)                                                                                                    |                                                                                                    |
| Reading date   | AH = 04h                                                                                                    | <ul> <li>CH = Western calendar (Year given as 2-digit<br/>BCD, significant 2 bits: 19 or 20)</li> <li>CL = Year (BCD)</li> <li>DH = Month (BCD)</li> <li>DL = Day (BCD)</li> <li>CY = End status</li> <li>0: Successfully completed</li> <li>1: Error</li> </ul> |
| Setting date   | AH = 05h<br>CH = 05h<br>Western calendar (Year given as 2-<br>digit BCD, significant 2 bits: 19 or<br>CL = 20)<br>CH = 400<br>DH = 000<br>Month (BCD)<br>DA = 000<br>DA = 0000<br>DA = 000<br>DA = 0000<br>DA = 0000<br>DA = 0000<br>DA = 0000<br>DA = 0000<br>DA = 0000<br>DA = 0000<br>DA = 0000<br>DA = 0000<br>DA = 0000<br>DA = 0000<br>DA = 0000<br>DA = 0000<br>DA = |                                                                                                    |
| Setting alarm  | AH = 06h<br>CH = Hours (BCD)<br>CL = Minutes (BCD)<br>DH = Seconds (BCD)                                                                                                    | CY = End status<br>0: Successfully completed<br>1: Error                                                                                                    |
| Clearing alarm | AH = 07h                                                                                                    |                                                                                                    |

## ■ INT 1Ah Setting/Reading Time and Date

## ■ INT 1Ah Setting/Reading Time and Date

| Operation                               | Input                        | Output                                   |
|-----------------------------------------|------------------------------|------------------------------------------|
| Display ON/OFF<br>(Including backlight) | AX=0800h<br>BL=0:OFF<br>1:ON | AH=0: Successfully Completed<br>1: Error |

**1 RAS Feature** 

2 System Monitor

Chapter

9

# System Monitoring

## 9.1 RAS Feature

## 9.1.1 Using the RAS Feature

RAS stands for Reliability, Availability and Serviceability and is a device-level monitoring function that provides a variety of features to improve the reliability of your PL system. Though the standard set of RAS features used will vary depending on the devices used, the

following features are used to provide Alarm Monitoring and External Input Signal support.

| Alarm Monitoring      | Power Voltage Alarm               |
|-----------------------|-----------------------------------|
|                       | Internal Temperature Alarm        |
|                       | Watchdog Timer Time Up            |
|                       | Backlight Burnout Detection       |
|                       | Touch Panel Alarm                 |
|                       | SMART Alarm                       |
| External Input Signal | Standard Signal Input (DIN 2 bit) |
|                       | Remote Reset Input <sup>*1</sup>  |

Also, when either the one of the above mentioned alarms occurs, or an external signal input is received, the following types of alarm processing output signals and features are supported.

| External Output Signal          | Standard Signal Output (DOUT 1 bit)       |
|---------------------------------|-------------------------------------------|
|                                 | Alarm Output (1 point)                    |
|                                 | Lamp Output (1 point)                     |
| Types of Processing (all units) | LED Indicator (3-state display – 1 point) |
|                                 | Pop-up Message Output                     |
|                                 | Buzzer Output                             |
|                                 | System Shutdown                           |
|                                 | System Reset                              |

Furthermore, using the PL unit's System Monitor feature (included in the software utility disk), allows the easy setting and control (Enable/Disable) of the previously mentioned Alarm Monitor and External Input Signals.

Last, the system monitor feature's use of an Application Link Library (API-DLL) allows it to also be used with other applications.

\*1 The remote reset feature's input can be either enabled or disabled, the alarm output setting cannot be set to trigger a forced system reset.

## Alarm Monitoring

#### Power Voltage Alarm

Monitors the condition of the PL unit's internal and CPU power.

#### **♦**Cooling Fan Alarm

Monitors the condition of the PL unit's internal power and CPU cooling fans.

#### ◆Internal Temperature Alarm

Monitors the PL unit's internal and CPU vicinity temperatures.

The degree of monitoring (3 levels) and the enabling or disabling of the above three items is performed via the System Setup Area's settings.

For detailed information about the monitoring level settings,

### **Reference** 5.2.12 PC Health Status

This utility can also be used to enable or disable the above mentioned features, as well as designate what type of processing is to be performed.

### ♦ Watchdog Timer Time Up

This feature alternately writes Time Up Count values from the CPU to the RAS feature's special programmable timer and then periodically clears them, which provides a means of monitoring CPU performance. If the clearing of this count value is stopped, the timer will overflow and an alarm will be detected. The System Monitor utility can be used to enable or disable this feature, as well as designate what type of processing is performed.

### **♦**Touch Panel Alarm

This feature detects a Touch Panel alarm. When this alarm occurs, the PL unit's front panel LED indicator will blink.

### Backlight Burnout Detection

This feature allows you to detect when the PL unit's backlight burns out.

When this feature is enabled and a backlight burnout occurs, touch operation will be disabled and PL unit's front panel LED indicator will blink red and orange. The factory setting is "Enabled" and is recommended to prevent accidental touch panel operation. This setting is controlled via the MS-DOS utility BLSET.EXE. For details,

**Reference** 8.1.5 Backlight Burnout Detection Feature (BLSET.EXE)

## **SMART** Alarm

Monitors the status of the hard disk. Detects a warning of trouble of the hard disk.

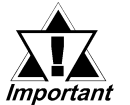

- Administrator Authentication is required for executing SMART Monitoring.
- In order to execute a SMART monitoring, the OS needs to be WindowsNT<sup>®</sup>4.0, or Windows<sup>®</sup> 2000.

- A CF card doesn't support SMART and therefore the status of the CF card cannot be monitored.
- When a hard disk except options made by Pro-face is used, operation of SMART Monitoring cannot be guaranteed.

The hard disks as shown in the table below are supported.

| Model No.         | Software Rev.  |
|-------------------|----------------|
| PL-HD5910-WNT-BLD | Boy A or lator |
| PL-HD5910-2WK-BLD | Rev.A or later |

- The SMART Monitor can be performed for the hard disk connected to the IDE only. The state of the hard disk connected via a USB or a SCSI cannot be monitored.
- In order to execute a SMART monitoring, the BIOS needs to set up. [Advanced BIOS Features] - [HDD S.M.A.R.T Capability] - [Enabled]

## External Input Signal

The PL unit's RAS interface connector uses the following input signals.

#### **Standard Signal Input (DIN)**

This standard digital input is used for alarm detection in external devices. The input signal uses two bits.

The System Monitor utility can be used to enable or disable this feature, as well as designate what type of processing is to be performed once a signal is received.

#### **Remote Reset Input**

This is the reset signal sent from an external device to the PL. When this signal is enabled, a forced reset of the PL is performed.

The System Monitor utility can be used to enable or disable this feature

| Input Voltage     | DC12V to DC24V                                |
|-------------------|-----------------------------------------------|
| Input Current     | 7mA                                           |
| Operating Current | ON Voltage: 9V (min.), OFF Voltage: 3V (max.) |
| Insulation Method | Via Photocoupler                              |

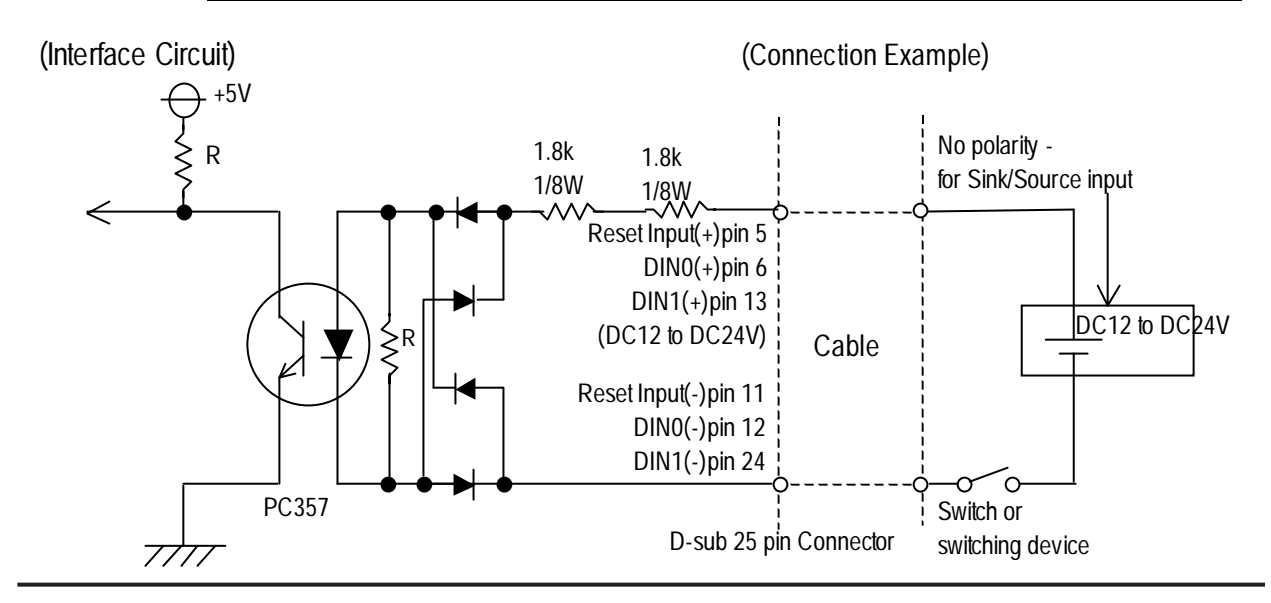

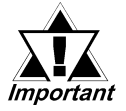

- General Purpose Input (DIN) level must be 1.5S or longer to be detected.
- Be sure the voltage value between terminals is controlled via the input voltage, so that the PL is operated within its recommended range. If the input voltage exceeds this range, a malfunction or PL damage may occur.
- With Sink/Source input, even if the D(-), and RESET(-) are positive, and D(+), RESET(+) are negative, no problems are created. Be sure to operate the unit within the recommended voltage range.

Note: For detailed connector wiring information,

## **External Output Signal**

The PL unit's RAS interface connector uses the following output signals.

## ♦ General Purpose Signal Output (DOUT)

This general purpose digital output signal provides system condition information to external devices.

The System Monitor's API-DLL are used by applications to control this signal.

## Alarm Output (1 point)

### ♦ Lamp Output (1 point)

The above mentioned general purpose digital output signals provide system condition information to external devices.

The System Monitor utility can be used to enable or disable any of these output signals.

Also, when Alarm Output is enabled, the indicator is always lit orange.

| Rated Load Voltage                     | DC12V to DC24V               |
|----------------------------------------|------------------------------|
| Maximum Load Current                   | 100mA/point                  |
| Maximum Voltage Drop between Terminals | 1.5V (at 100mA load current) |
| Isolation Method                       | Via photocoupler             |

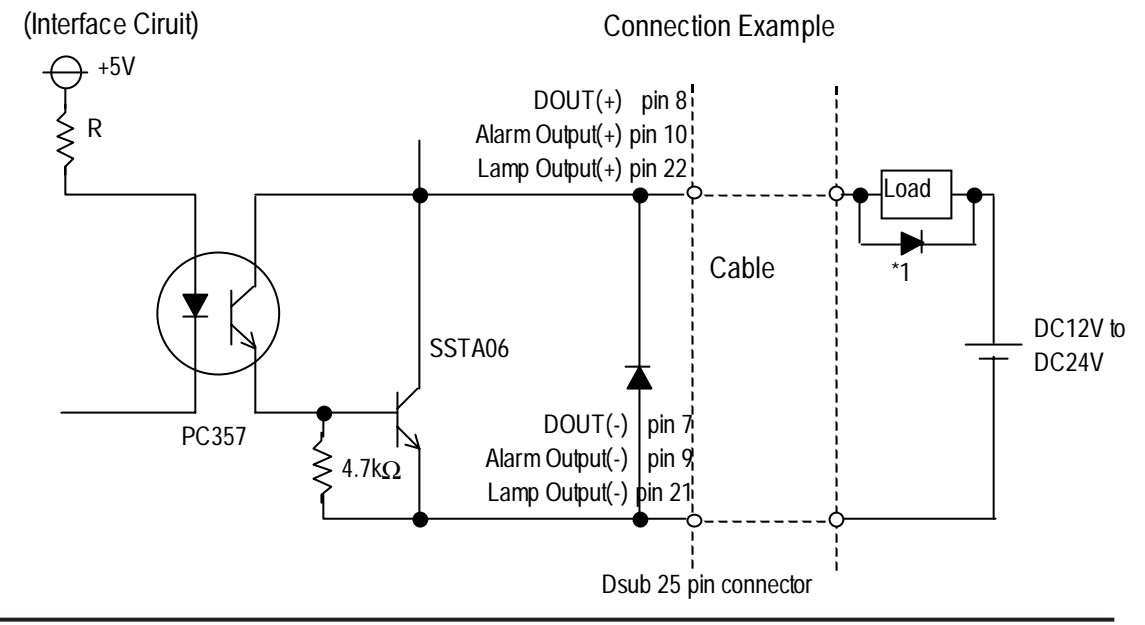

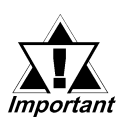

Be sure to operate the unit within its maximum load current. If the maximum load current exceeds this range, a malfunction or PL damage may occur.

- Design your electrical system by adding the load current and voltage values to the terminal voltage. If load current value used is large, a maximum voltage of 1.5V will exist between the terminals.
- When connecting an induction load, be sure to connect the above drawing's protection diode(\*1).

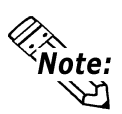

For connection pin location details,

**Reference** 2.3.5 RAS Interface

## **Types of Processing (all units)**

The PL provides system condition information via the following methods.

### LED Indicator (3-state display – 1 point)

In addition to indicating if the unit's power is ON or OFF, the 3-state LED indicator (power lamp) provides the following system condition information.

| Color                  | Indicates                   | Output Created                                   |
|------------------------|-----------------------------|--------------------------------------------------|
| Green                  | Normal Operation (Power ON) | None                                             |
| Orange                 | RAS alarm                   | System Monitor enables the alarm output setting. |
|                        | Touch Panel alarm           | None                                             |
| Flashing<br>Orange/Red | Backlight Alarm             | None                                             |

#### **Pop-up Message Output**

This feature uses the Windows<sup>®</sup> system's pop-up message feature to indicate that an alarm has occurred.

#### **Buzzer Output**

This feature uses the PL unit's internal speaker to indicate the system's condition.

#### System Shutdown

This feature shuts down the PL unit's OS (Windows<sup>®</sup> 95/Windows<sup>®</sup> 98 Second Edition). The System Monitor utility can be used to enable or disable this feature.

#### System Reset

This feature resets the system once the Watchdog Timer has reached Time Up.

The System Monitor is used to enable/disable the reset feature.

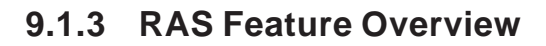

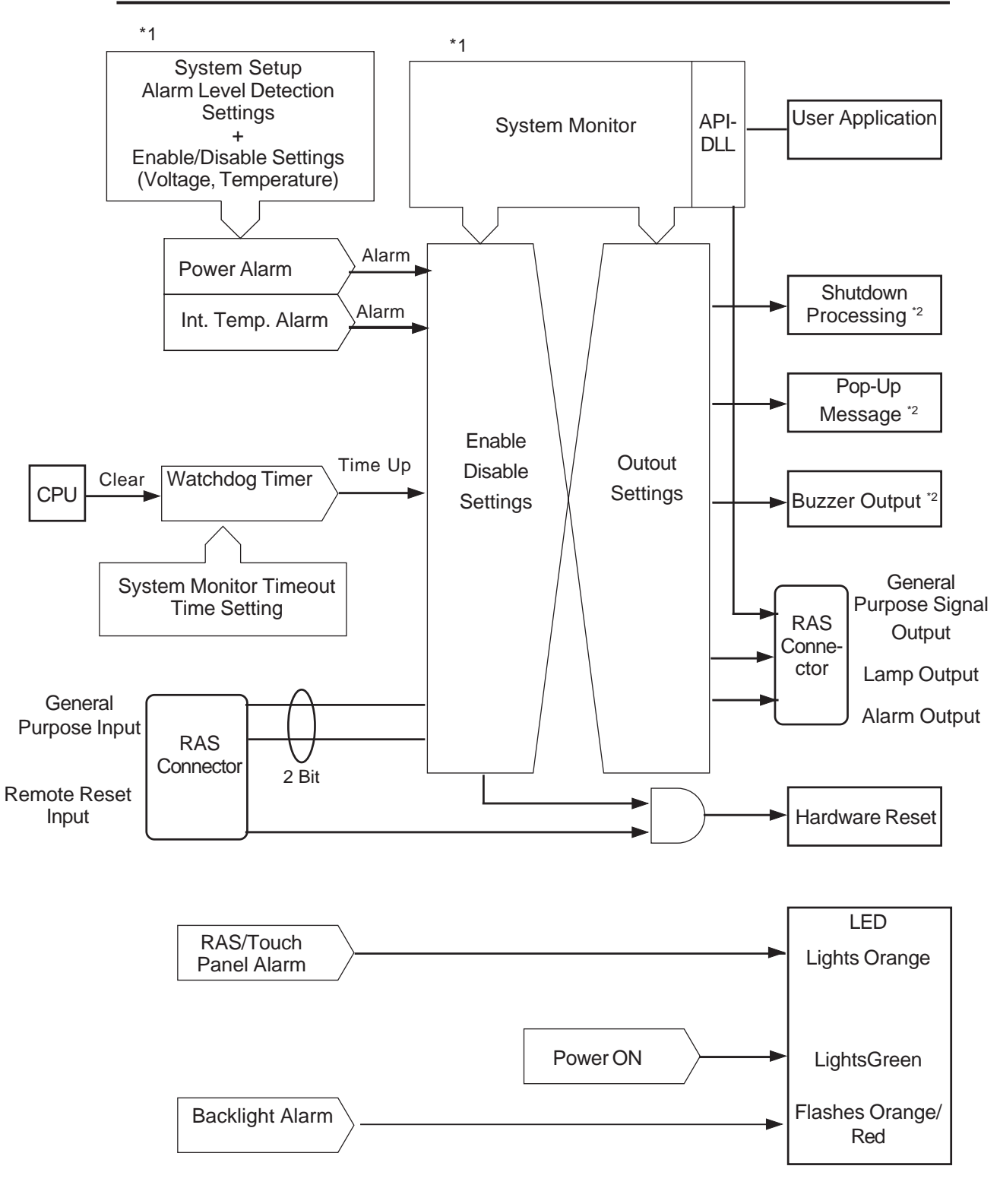

\*1 Set these according to the specifications of your system.

**Reference** 9.2 System Monitor \*2 Output via the RAS feature.

### 9.2.1 Setup

Follow the steps shown here to complete the System Monitor/RAS setup.

## System Monitor Property Settings

| ļ | 🚽 System Monitor Property                                                                                                    | $\mathbf{X}$ |
|---|----------------------------------------------------------------------------------------------------|--------------|
|   | Remote Reset Backlight Mirror Remote RAS SMART                                                                                               | _)<br>       |
|   | Watchdog Timer<br>Timeout Sec 5<br>Error Action<br>Alarm Output Buzzer OS Shutdown<br>Lamp Output PopupMessage Reset<br>Watchdog Timer Error |              |
|   |                                                                                                    |              |
|   | OK Cancel                                                                                                    |              |

 Start the PL unit's OS and click on the [Start] -> [Program] ->[System Monitor]->[System Monitor Property] screen. In this screen enter the System Monitor/ RAS Event settings for each feature/tab. Click on the [OK] button and the program will automatically close.

| 😰 System Monitor           |            |                    |
|----------------------------|------------|--------------------|
| - Temperature              | ⊾ Voltage  |                    |
| Status                     | +3.31/     | Status<br>No Error |
| System No Error            | +5V        | No Error           |
| CPU No Error               | +12V       | No Error           |
|                            | -5V        | No Error           |
| r= Backlight               | -12V       | No Error           |
|                            | VcoreA     | No Error           |
| Status No Error            | VcoreB     | No Error           |
| SoftMirror Disk            |            |                    |
| Minnen System, Master Disk | Slaxe Disk | Active Disk        |
| Status Disable Disable     | Disable    | Disable            |
|                            |            |                    |
| Device No. Model           | Sta        | itus               |
| 0 HTS541040G9AT00          | No         | Error              |
|                            |            |                    |
| Byzzen Offi Reset          | Mini       | mize Close         |
|                            |            |                    |

2) Restart the [System Monitor] utility, click on the [System Monitor] button and you can begin to monitor PL activity.

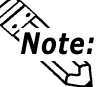

- Administrator Authentication is required for executing SMART Monitoring. When a user who does not have the administrator authentication logs in, nothing is displayed in the item of
  - In order to execute a SMART monitoring, the OS needs to be WindowsNT<sup>®</sup>4.0, or Windows<sup>®</sup> 2000.
  - In order to execute a SMART monitoring, the BIOS needs to set up. [Advanced BIOS Features] - [HDD S.M.A.R.T Capability] - [Enabled]

## 9.2.2 System Monitor Property Settings (PL\_Wps.exe)

The following chart shows the features available when any of the monitoring value ranges set in the [PC Health Status] menu is exceeded.

|                | <b>E</b> u al-la | Alarm  | Lamp   | Buzzer | Popup   | OS       | OS                    | Time |
|----------------|------------------|--------|--------|--------|---------|----------|-----------------------|------|
|                | Enable           | Output | Output |        | Message | Shutdown | Restart <sup>*1</sup> | Out  |
| Watchdog Timer | 0                | 0      | 0      | 0      | 0       | 0        | 0                     | 0    |
| Voltage        | 0                | 0      | 0      | 0      | 0       | 0        | Х                     | Х    |
| Temperature    | 0                | 0      | 0      | 0      | 0       | 0        | Х                     | Х    |
| UniversalIn0   | 0                | 0      | 0      | 0      | 0       | 0        | Х                     | Х    |
| UniversalIn1   | 0                | 0      | 0      | 0      | 0       | 0        | Х                     | Х    |
| Backlight      | 0                | 0      | 0      | 0      | 0       | Х        | Х                     | Х    |
| Remote Reset   | 0                | Х      | Х      | Х      | Х       | Х        | Х                     | Х    |
| SMART          | 0                | 0      | 0      | 0      | 0       | Х        | Х                     | Х    |

O: Can be set X: Cannot be set

\*1 When setting Enable on Remote Reset, the same action as the Reset occurs. Performing reset without first shutting down the PL unit's OS may destroy the PL unit's file data system.

Each of the above items performs the following operation.

| ltem          | Operation                                                             |
|---------------|-----------------------------------------------------------------------|
|               | RAS Interface Alarm Output (#9 to #10) signal is output.              |
| Alarm Output  | Power LED turns orange.                                               |
| Lamp Output   | RAS Interface Alarm Output (#21 to #22) signal is output.             |
| Buzzor        | Buzzer sound is output as an alarm notification. (except for when the |
| Buzzer        | OS Shutdown feature is checked)                                       |
| Bonun Mossogo | Error message appears as a Pop-Up Message Screen (on the PL unit's    |
| Popup message | screen)                                                               |
|               | Shuts down the PL unit's OS. This can be set to either display a      |
| OS Shutdown   | shutdown confirmation message, or perform a forced OS                 |
|               | shutdown.Default is display a shutdown confirmation message.          |
| Reset         | Resets the PL unit by performing a forced shutdown.                   |
| Enable        | Allows setting of monitoring items.                                   |

The System Monitor Property Screen is as follows.

| System Monitor Property  Remote Reset  Rest  Remote RAS  Remote RAS  Remote R | Enable/Disable function                         |
|----------------------------------------------------------------------------------------------------|-------------------------------------------------|
| Watchdog Timer Universal Input Voltage Temperature                                                                                                    | Set the timer                                   |
| Timeout Sec 5                                                                                                    | Set the Error action when range is exceeded.    |
| Alarm Output Buzzer OS Shutdown Lamp Output PopupMessage Reset Watchdog Timer Error                                                                                                    | Input the message for the Pop-up Message Screen |
|                                                                                                    |                                                 |

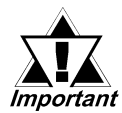

Use the PL unit's BIOS screen to enable/disable Watchdog Timer features or to set the Timer.

## 9.2.3 System Monitor Operation (PL-Smon.exe)

As soon as the PL unit's OS starts up, instead of showing the System Monitor Dialog box, the Alarm Monitoring icon appears in the System Tray. (see below)

Usually, when a System Monitor dialog box appears, the user checks the current condition and then left-clicks the mouse on the system tray icon to call up the System Monitor screen.

When an alarm is detected, the actions set in the System Monitor Property screen are performed, and an "X" appears over the System Tray icon. When this occurs, double-click on the icon to view the alarm contents.

 $\geq$ 

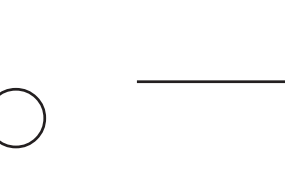

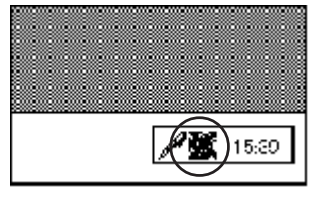

#### Start-up Icon

Alarm condition Icon

The System Monitor screen is as shown below.

| 😰 System Monitor                      |                                    |
|---------------------------------------|------------------------------------|
| - Temperature                         | Voltage                            |
| Status                                | Status<br>+3.3V No Error           |
| CPU No Error                          | +5V No Error                       |
|                                       | +12V No Error                      |
|                                       | -5V No Error                       |
| Backlight                             | -12V No Error                      |
| Status No Error                       | VcoreA No Error<br>VcoreB No Error |
|                                       |                                    |
| Mippor System – Master Disk           | Slave Disk Active Disk             |
| Statys Disable Disable                | Disable Disable                    |
| SMART-                                |                                    |
| Device No. Model<br>0 HTS541040G9AT00 | Status<br>No Error                 |
|                                       |                                    |
| Buzzer Offi Reset                     | Minimize Close                     |

#### System Monitor Screen

In addition to the "Buzzer Off", "Reset", "Minimize", and "Close" buttons, the System Monitor screen contains the following features.

| Button Name | Meaning                                                   |  |
|-------------|-----------------------------------------------------------|--|
| Buzzer Off  | Stops the Alarm buzzer.                                   |  |
| Docot       | Resets alarm operation or System Monitor's internal alarm |  |
| Kesel       | hold condition.                                           |  |
| Minimize    | Minimizes the System Monitor icon.                        |  |
| Close       | Quits the System Monitor software.                        |  |

Within the System Monitor screen are the words "No Error", "Error", and "Disable". They show the current status of items being monitored, such as Voltage, Temperature, and Backlight.

| Status Name Meaning |                  |
|---------------------|------------------|
| No Error            | Normal operation |
| Error               | Alarm            |
| Disable             | Not monitored    |

Whenever an alarm occurs for one of the monitored items, or when input (Universal Input) is detected from an external source, The operation designated in the System Monitor Property screen (Error Action) is performed.

### **Reference** 9.2.2 System Monitor Property Settings

Each error action, once an error or input is detected, is performed only once.

If +3.3V and +5.0V are monitored and a pop-up message is designated for the error action, when the +3.3V alarm is detected, a pop-up message will appear. Click on [OK] and the box is closed. Then, when a +5.0V alarm occurs, the +5.0V pop-up message will appear.

The pop-up message provides information about the type of error and the error contents. When this message box's [Buzzer Off] button is clicked, the buzzer sound will stop. Clicking on [OK] will close the box.

| Popup Message                                       |
|-----------------------------------------------------|
| -5.0V Power Supply Error<br>-12V Power Supply Error |
| Buzzer Off OK                                       |

```
Pop-up Message Box
```

When "OS Shutdown" has been selected, the shutdown processing begins without the user's explicit approval. Normally, if the user wishes to display the System Monitor screen and check the current conditions, they simply double-click on the System Tray icon and the screen appears. When an alarm has triggered a buzzer, the normally gray (disabled) "Buzzer Off" button's display becomes normal (active). When a pop-up message has been triggered, the pop-up message screen will also contain an active "Buzzer Off" button.

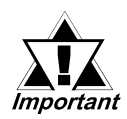

Once an alarm has occurred, the System Monitor will continue to remain in the "Alarm" state. (i.e. the alarm detected "X" will continue to be displayed on the System Tray icon.)

To release this condition, click on the System Monitor dialog box's [Reset] button. Or, turn the PL unit's power OFF, find and solve the problem, and turn the PL unit's power ON again.

### 9.2.4 Error Messages

The following error messages occur via the settings in the System Monitor, and the System Monitor Property dialog boxes.

### System Monitor

#### ◆ Alarm Pop-up Messages

When the Pop-up messages related to the Error Action are enabled, the following error messages will appear.

| Error Type         | Message                     | Solution                             |  |
|--------------------|-----------------------------|--------------------------------------|--|
| CPU Voltage        | "VcoreA Power Supply Error" |                                      |  |
| CPU Voltage 2      | "VcoreB Power Supply Error" |                                      |  |
| +3.3V              | "+3.3V Power Supply Error"  | The PL unit may be damaged.          |  |
| +5.0V              | "+5V Power Supply Error"    | Please contact your local PL         |  |
| +12V               | "+12V Power Supply Error"   | distributor.                         |  |
| -12V               | "-12V Power Supply Error"   |                                      |  |
| -5V                | "-5V Power Supply Error"    |                                      |  |
| System Temperature | "System Temperature Error"  | Check that the operation             |  |
| - )                |                             | temperature is within the specified  |  |
| CPU Temperature    | "CPU Temperature Error"     | range (0°C to 45°C).                 |  |
| Universal Input 0  | "Universal Input 0"         | Has universal input signal (DIN)     |  |
| Universal Input 1  | "Universal Input 1"         | i las universal input signal (Dilv). |  |
| Watchdog           | "Watch Dog Timer Error"     | The watchdog timer has timed out.    |  |
| Packlight          | "Dack Light Ployout Error"  | Replace the backlight unit.          |  |
| Dacklight          | Dack Light Diowout Ellor    | 10.3.2 Replacing the Backlight       |  |
| SMART              | "SMART Error"               | Replace the HDD unit.                |  |

Driver Error

"The system monitor driver not found."

"Install the latest driver."

Driver Version Error

"The old system monitor driver version."

"Update the driver."

Overlapping Startup message

"System monitor has started."

"Terminate the system monitor in starting."

**ShutdownConfirmation** 

"The system monitor is terminated."

"Are you sure?"

System Monitor Property Screen

#### • Overlapping startup message

"System Monitor Property has started."

"Terminate the system monitor property in starting."

#### Shutdown Confirmation message

"Save Changes to the registry?"

## 9.2.5 Error Displays When Using Event Viewer

Error type/location and error actions are recorded as error events in the System Log. Error event information can be checked using the Event Viewer.

#### Cal 2/4/200 7:38:58 PM 7:38:58 PM System Monitor System Monitor Noi Noi Noi Noi Noi Noi Noi Noi Noi 2/4/2004 2/4/2004 7:38:13 PM 7:38:13 PM evention 2/4/2004 evention 2/4/2004 2/4/200 :24:12 PM -24-12 Ph 2/3/2004 2/3/2004 2/3/2004 2/3/2004 2/3/2004 2/3/2004 8:53:24 PM 8:53:24 PM 8:52:22 PM 8:51:57 PM 2/3/2004 3:51:57 Pf

**Error Message Display** 

### Start the [Control Panel] -> [Administrative Tools] -> [Event Viewer], and select [System Log].

| Event Prop                                                  | erties                                              |                                             |                             | <u> </u> |
|-------------------------------------------------------------|-----------------------------------------------------|---------------------------------------------|-----------------------------|----------|
| Date:<br>Time:<br>Type:<br><u>U</u> ser:<br><u>C</u> ompute | 2/4/2004<br>19:38<br>Error<br>NV2<br>er: DIGITAL-01 | Source:<br>Category:<br>Event ID:<br>NR1R2X | System Monitor<br>None<br>6 |          |
| Descript<br>CPU FA                                          | ion:<br>N Error has oc                              | curred.                                     |                             |          |
|                                                             |                                                     |                                             |                             |          |
| Data: (                                                     | 9 <u>By</u> tes O <u>V</u>                          | <u>Kords</u>                                |                             |          |
|                                                             |                                                     |                                             |                             |          |
|                                                             |                                                     |                                             |                             |          |
|                                                             |                                                     |                                             |                             |          |

2) Select the System Monitor's error and click the [Properties] icon. When the [Event Properties] dialog box appears, the error message will appear in the [Description] area.

### **◆** Error Type/Location

| Error Type         | Message                          | Solution                              |  |
|--------------------|----------------------------------|---------------------------------------|--|
| CPU Voltage        | "VcoreA Power Supply Error"      |                                       |  |
| CPU Voltage 2      | "VcoreB Power Supply Error"      |                                       |  |
| +3.3V              | "+3.3V Power Supply Error"       | The PL unit may be damaged.           |  |
| +5.0V              | "+5V Power Supply Error"         | Please contact your local PL          |  |
| +12V               | "+12V Power Supply Error"        | distributor.                          |  |
| -12V               | "-12V Power Supply Error"        |                                       |  |
| -5V                | "-5V Power Supply Error"         |                                       |  |
| System Temperature | "System Temperature Error"       | Check that the operation              |  |
|                    | - )                              | temperature is within the specified   |  |
| CPU Temperature    | "CPU Temperature Error"          | range (0°C to 45°C).                  |  |
| Universal Input 0  | "Universal Input 0"              | Has universal input signal (DIN)      |  |
| Universal Input 1  | "Universal Input 1"              | i i as aniversar input signar (Diry). |  |
| Watchdog           | "Watch Dog Timer Error"          | The watchdog timer has timed out.     |  |
| Deeldiskt          | "Dook Light Dlowout Error"       | Replace the backlight unit.           |  |
| Dackiiyiit         | Dack Light Diowout Elloi         | 10.3.2 Replacing the Backlight        |  |
|                    | "SMART Error has occurred.       |                                       |  |
|                    | Attribute (No.) (Attribute Name) |                                       |  |
| SMART              | Device (No.) (HD Model).         |                                       |  |
|                    | The descriptions in the          |                                       |  |
|                    | parentheses vary depending       |                                       |  |
|                    | on details of occurring errors   |                                       |  |
|                    | and the device having errors     |                                       |  |
|                    | occur (0:Master,1:Slave)."       |                                       |  |

The error types/locations shown by the Event Viewer are as follows.

#### **Error** Action

Using the Event Viewer the following actions can be taken when an error occurs.

• The data shown in the table's " $\Box$ " indicates the error type/location.

 $\widehat{Note}$  • The actions to take after an error occurs are set via the System Monitor Property screen.

| Error Action  | Error Message                                             |  |
|---------------|-----------------------------------------------------------|--|
| Buzzer        | Buzzer has sounded because of oo error.                   |  |
| Popup Message | Popup message has been shown because of $\Box\Box$ error. |  |
| OS Shutdown   | Window has been shut down because of $\Box\Box$ error.    |  |
| ALARM         | ALARM has output because of $\Box \Box$ error.            |  |
| LAMP          | LAMP has output because of $\Box \Box$ error.             |  |

When a "+3.3V" error occurs and the buzzer sounds, two errors will be displayed, "+3.3V Error has occurred." and "Buzzer has sounded because of +3.3V error".

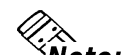

 $\mathcal{A}$ 

# 9.3 Remote RAS

The Remote RAS feature uses Pro-face's Pro-Server with Pro-Studio (optional) software. This software is installed in the host PC to monitor and control the PL unit's System Monitor/RAS feature.

Pro-Server with Pro-Studio Ver.3.12 of higher is required to use the Remote RAS feature. When using this feature, refer to Pro-Server's documentation as well as this manual.

## 9.3.1 System Design

A system using this feature functions as follows.

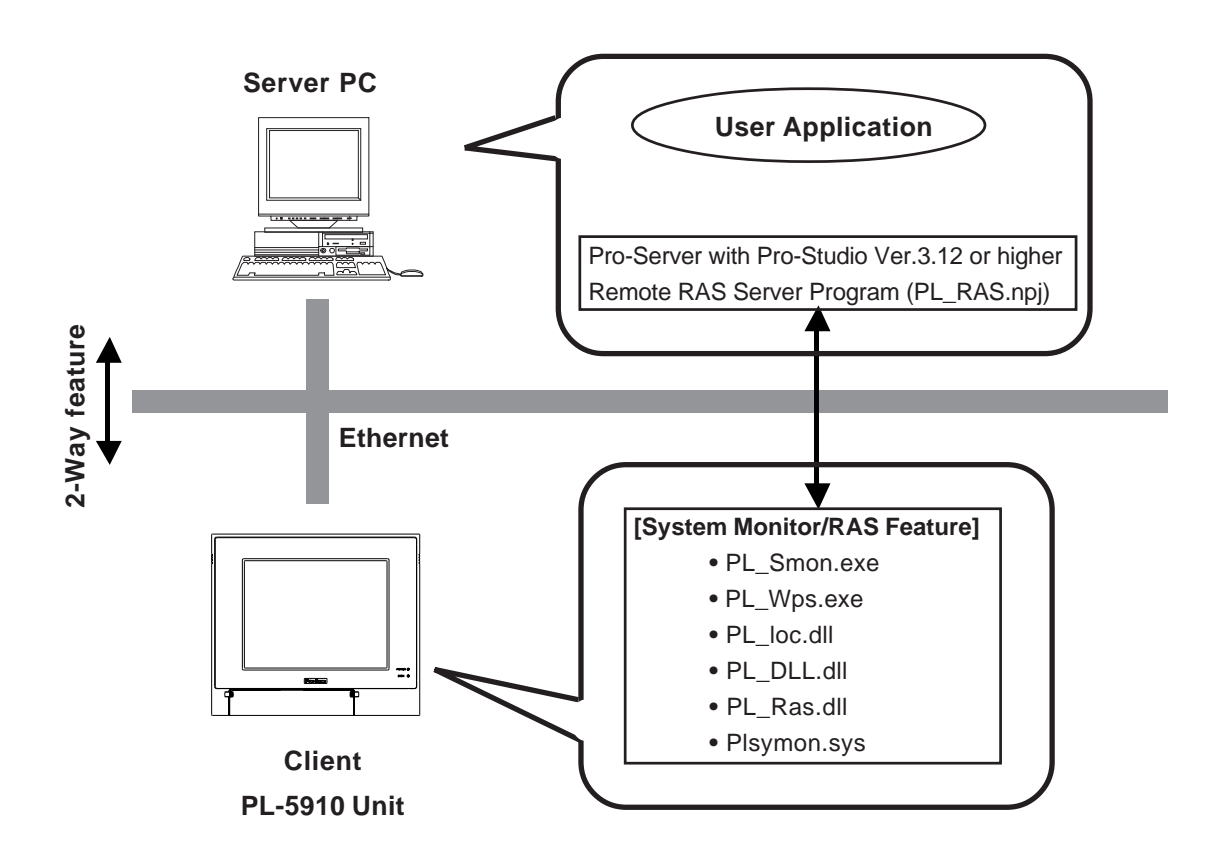

## 9.3.2 Installation Procedures

In the server PC, start up the "Setup.exe" file in the [RASSvr] folder on the accessory CD-ROM, and then install the program by following the instructions on the screen.

## 9.3.3 Using the RAS Feature

To monitor the System Monitor/RAS features from the server PC, you need to set up the Remote RAS feature and start up the System Monitor (PL\_Smon.exe).

## Setting Up the Client PL

- Select [Start] → [Programs] → [System Monitor] → [System Monitor Property] commands to start the System Monitor Property.
- (2) On the [Remote Ras] tab, put a check mark to the [Enable] checkbox.

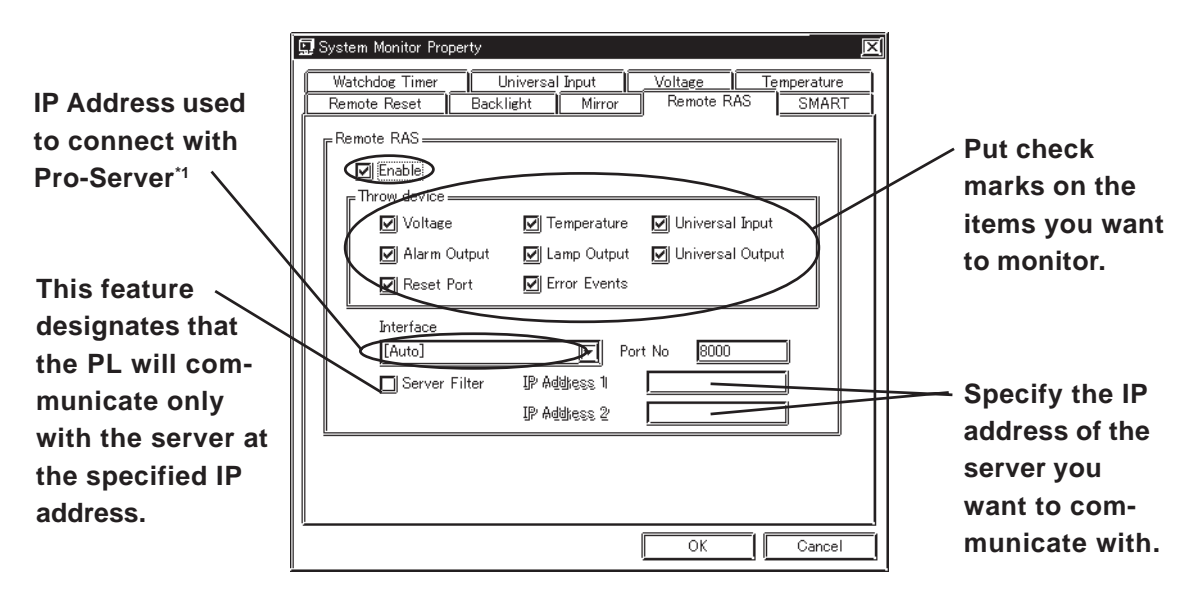

The Remote RAS feature is now enabled.

To activate the Remote RAS feature, you are required to start the PL unit's System Monitor (PL\_Smon.exe) feature.

## Setting Up the Server PC

- (1) Start up the Pro-Studio.
- (2) Register the PL you want to include in the network as a network station, and edit the participating stations.

### **Reference** Pro-Server with Pro-Studio for Windows Operation Manual

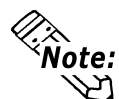

When using Pro-Studio's [Find Stations] command to register a PL as a network node, activate System Monitor via the PL unit's Remote RAS feature.

- (3) Select [PL, PS-B] for the PLC type on the network station editing.
- (4) When registering symbols, refer to the Device Address List.

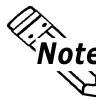

**ote:** You are not required to transfer Pro-Studio's network project file to the client PL.

\*1 When allocating 2 or more IP Addresses to the PL unit, [Auto] cannot be selected. Enter settings that allow the reading of a fixed IP Address from a DHCP server. For details, contact your company's network administrator.

## 9.3.4 System Monitor/RAS Feature Read/Write

The read/write operation of the operating conditions of the client PL and System Monitor/RAS feature can be performed from the server PC via the Pro-Server.

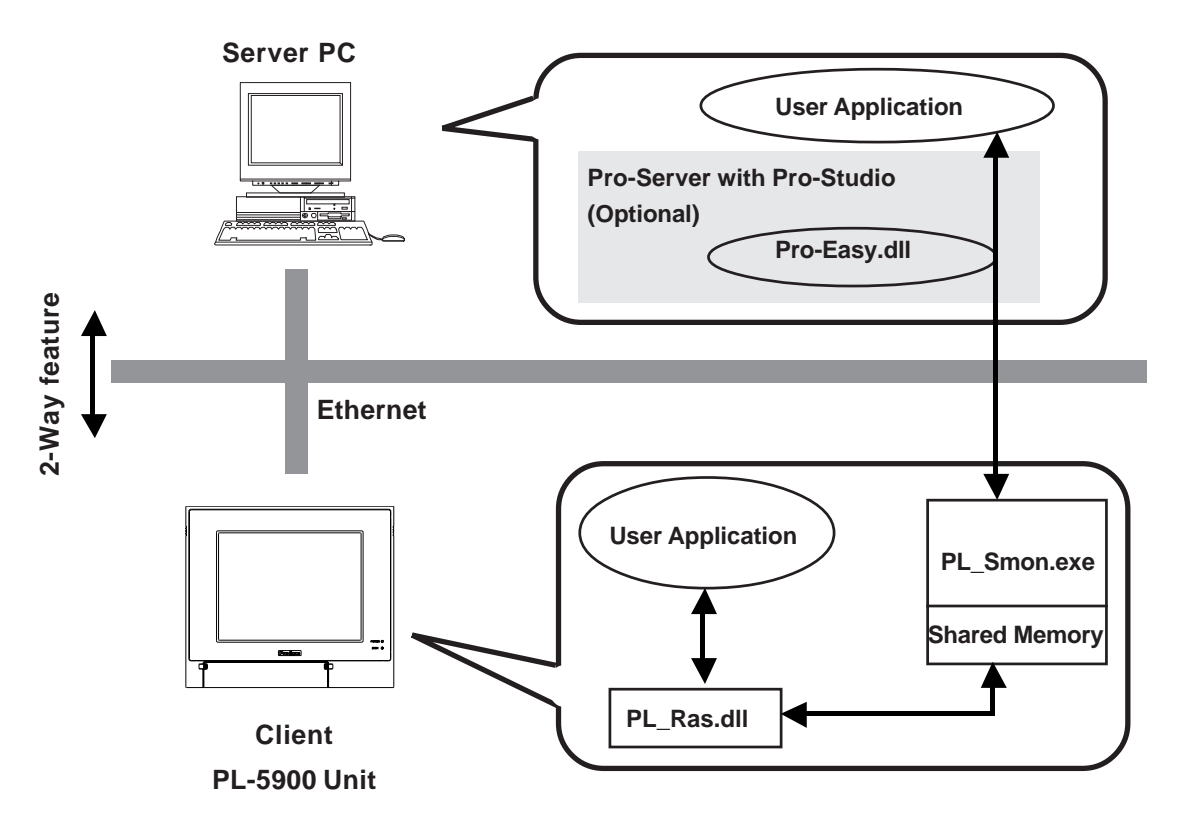

• The status of the System Monitor/RAS feature is stored in the shared memory for which device address is assigned.

# **Reference** ■ List of Device Addresses /■ Bit Assign of DIN, Error Event, and Error Mask

- The status of the System Monitor/RAS feature is transferred to the Pro-Server via Ethernet from the PL\_Smon.exe. The RAS feature including voltage and temperature can be monitored by monitoring the device addresses assigned from the Pro-Studio.
- The user applications in the server PC monitors the RAS feature through the Pro-Easy.dll program provided from the Pro-Server.
- The client PL shares the data with the user applications on the server PC by using the shared memory. The data transfers on both sides are processed via the PL\_Ras.dll and Pro-Easy.dll programs.
- The client PL can be shut down and re-started by writing specific value to the software reset port.

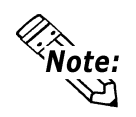

For the details of device Read/Write and access procedures, refer to the "List of Device Addresses" below.

| Device                   | Device | Device | Read/  | Bit Access         | 16-bit    | 32-bit    |  |
|--------------------------|--------|--------|--------|--------------------|-----------|-----------|--|
| Device                   | Туре   | Symbol | Write  | DIT ACCESS         | Access    | Access    |  |
| CPU Voltage (mV)         | WORD   |        |        |                    | VLT0      |           |  |
| +3.3V Voltage (mV)       | WORD   |        |        |                    | VLT1      |           |  |
| +5V Voltage (mV)         | WORD   | VA T   |        |                    | VLT2      |           |  |
| +12V Voltage (mV)        | WORD   | VLI    |        |                    | VLT 3     |           |  |
| -5V Voltage (mV) $^{*4}$ | WORD   |        | READ — | READ —             | —         | VLT4      |  |
| -12V Voltage (mV)        | WORD   |        |        |                    | VLT5      |           |  |
| CPU Voltage2 (mV)        | WORD   |        |        |                    | VLT6      | —         |  |
| CPU Temperature (°C)     | WORD   | тмр    |        |                    | TMP0      |           |  |
| System Temperature (°C)  | WORD   |        | IVIE   |                    | TMP1      |           |  |
| DIN                      | WORD   | DIN    |        | DIN00-DIN01        | DIN0      |           |  |
| DOUT                     | WORD   | DOUT   | Read/  | DOUT 00            | DOUT0     |           |  |
|                          | -      |        | Write  |                    |           |           |  |
| Error Event              | WORD   | ERR    | Read   | ERR00-ERR0E        | ERR0      |           |  |
| Internal Momenu Area *1  | WODD   | 15     |        | LS00000-LS0000F to | LS0000 to | LS0000 to |  |
| Internal Mentory Area    | WURD   | LS     | Dood/  | LS02550-LS0255F    | LS0255    | LS0254    |  |
| Sharod Momory            | WODD   | ום חחי | Keau/  | PL00000-PL0000F to | PL0000 to | PL0000 to |  |
| Shared Memory            | WORD   |        |        | PL02550-PL0255F    | PL0255    | PLS0254   |  |
| Software Reset Port *2   | WORD   | RST    |        | —                  | RST0      | —         |  |
| Error Mask *3            | WORD   | ERRM   | Read   | ERRM00-ERRM0E      | ERRM0     | —         |  |

#### Device Address List

\*1. Used for the system to read/write the data and perform monitoring operation.

\*2. Shuts down and restarts the operation system on the client PL.

\*3. Indicates the error event that is being monitored by the PL.

\*4. -5V Voltage is ffff(hex), 65535 (decimal).

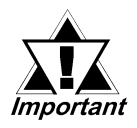

When "Forced Shutdown" or "Forced Reboot" is written to the device address, the system automatically shuts down/restarts the operation system without prompting the confirmation for saving the data on current applications.

Be careful during data writes to avoid accidental data loss.

| Write Value |             | Operation       |  |
|-------------|-------------|-----------------|--|
| Decimal     | Hexadecimal | operation       |  |
| 1           | 0001        | Shutdown        |  |
| 2           | 0002        | Reboot          |  |
| 257         | 0101        | Forced Shutdown |  |
| 258         | 0102        | Forced Reboot   |  |

#### **DIN, Error Event, and Error Mask Bit Assignments**

| Device Name | Item                     | Bit    |
|-------------|--------------------------|--------|
| DIN         | DINO                     | DIN00  |
|             | DIN1                     | DIN01  |
|             | DIN2                     | DIN02  |
|             | DIN3                     | DIN03  |
|             | CPU Voltage Error        | ERR00  |
|             | +3.3 V Voltage Error     | ERR01  |
|             | +5 V Voltage Error       | ERR02  |
|             | +12 V Voltage Error      | ERR03  |
|             | -5 V Voltage Error       | ERR04  |
| Error Event | -12 V Voltage Error      | ERR05  |
|             | CPU Voltage2 Error       | ERR06  |
|             | CPU Temperature Error    | ERR07  |
|             | System Temperature Error | ERR08  |
|             | Watchdog Timer Error     | ERR09  |
|             | SMART Error              | ERR0C  |
|             | CPU Voltage Error        | ERRM00 |
|             | +3.3 V Voltage Error     | ERRM01 |
|             | +5 V Voltage Error       | ERRM02 |
|             | +12 V Voltage Error      | ERRM03 |
| Error Mask  | -5 V Voltage Error       | ERRM04 |
|             | -12 V Voltage Error      | ERRM05 |
|             | CPU Voltage2 Error       | ERRM06 |
|             | CPU Temperature Error    | ERRM07 |
|             | System Temperature Error | ERRM08 |
|             | Watchdog Timer Error     | ERRM09 |
|             | SMART Error              | ERRM0C |

## Error Messages

This section describes the error messages of the Pro-Server that are displayed for the errors caused during device read/write operations. The following table lists the RAS feature error codes.

| Error Code |             |                                                    |
|------------|-------------|----------------------------------------------------|
| Decimal    | Hexadecimal | Error Message                                      |
| Number     | Number      |                                                    |
| 9530       | 253Ah       | RAS Initialization Error                           |
| 9531       | 253Bh       | Command not supported.                             |
| 9532       | 253Ch       | Access type not supported.                         |
| 9533       | 253Dh       | Read/Write type not supported.                     |
| 9534       | 253Eh       | Access to the device rejected.                     |
| 9535       | 253Fh       | Value setting to the device/retrieval failed.      |
| 65535      | ffffb       | Returned invalid values or unsupported devices are |
| (Unsigned) | 11111       | read/written for Voltage or Temperature.           |

**Reference** For error messages other than listed above, refer to "**Pro-Server with Pro-Studio for Windows Operation Manual**".

## 9.3.5 Restrictions

The following table lists the features of Pro-Server that are supported by the PL. For the details of each feature, refer to "Pro-Server with Pro-Studio for Windows Operation Manual".

| Pro-Server Feature                   | O: Supported<br>x: Not Supported |
|--------------------------------------|----------------------------------|
| DDE Feature                          | 0                                |
| Simplified DLL Feature (ProEasy.dll) | Listed Separately                |
| OPC Server Interface                 | 0                                |
| SRAM Backup Data                     | Х                                |
| Action Feature                       | Х                                |
| Distribution Feature                 | Х                                |
| Data Viewer                          | <b>O</b> <sup>*1</sup>           |
| VBA Feature Assist                   | 0                                |
| Device Data Backup/Restore Feature   | 0                                |
| Capture Screen Save Feature          | Х                                |
| Security Feature                     | 0                                |
| Device Monitor                       | 0                                |
| Status Monitor                       | Х                                |
| Read Time Measurement                | 0                                |

\*1. Pro-Server with Pro-Studio Ver.4.0 or higher is required.

#### <Available Simplified DLL Features>

- Direct Read Feature
- Direct Write Feature
- Cache Read Feature
- Retrieval of Multithreading Handle
- Release of Multithreading Handle
- Loading of Network Project File
- Error Code String Conversion
- Station Status Readout Feature
- Initialization of Simplified DLL
- Termination of Simplified DLL

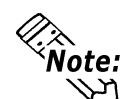

- The OS types supported by the PL unit and the OS types supported by Pro-Server are different.
- Remote RAS and Pro-Server cannot be run simultaneously on the PL.

## 9.4 Remote Shutdown Feature

The Remote Shutdown feature allows the user to shut down and/or restart the PL from the server PC via the network when the Pro-Server is not installed to the system. The installer of this application is included on the accessory CD-ROM (\Utility\Shutdown).

When the installer is started, you are asked to select the application for server or the client. Select the desired application, and follow the instruction on the screen to complete the installation.

| File Name | Folder (Same for both WindowsXP and Windows2000) |
|-----------|--------------------------------------------------|
| RSCIt.exe | C:\Proface\Shutdown\Client                       |
| RSSvr.exe | C:\Proface\Shutdown\Server                       |

#### **Reference** 6.1.1 Software

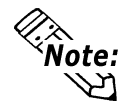

- For the operation procedure of this feature, refer to the online help of the Remote Shutdown Application.
- Both applications (for server and client) can be installed on the PL to achieve self-control system. In such a case, however, the PL should be connected to a network.

# Memo

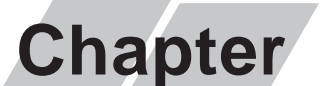

- 1 Regular Cleaning
- 2 Usage Lifetimes
- 3 Part Replacement
- 4 Troubleshooting
- 5 Periodic Maintenance Points

# **10** Maintenance and Inspection

## **10.1 Regular Cleaning**

## 10.1.1 Cleaning the Display

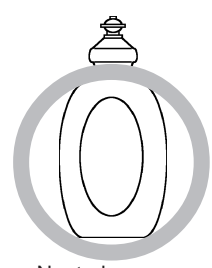

Neutral detergent

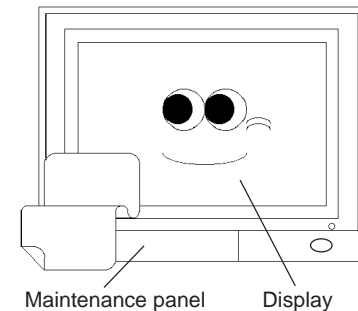

 $\overline{\mathbb{C}}$ 

When the display surface or frame become dirty, use a soft cloth moistened with neutral detergent to wipe away any dust or stains.

Do <u>not</u> clean the unit with thinner, organic solvents, or strong acids.

Do not use sharp or hard objects, such as a mechanical pencil or screwdriver, to push on the display. This could damage the unit.

Use the screen protection sheet when using the PL in extremely dirty or dusty areas.

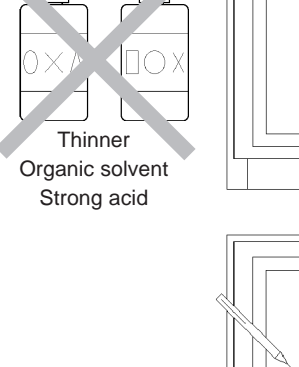

Protection sheet

# **10.2 Usage Lifetimes**

| Part Name              | Lifetime                                                        |  |
|------------------------|-----------------------------------------------------------------|--|
| Backup Lithium Battery | Approx. 7 years                                                 |  |
|                        | (Ambient operating temperature of 25°C)                         |  |
|                        | 20,000 hours (motor is ON) or 5 years, whichever comes first.   |  |
| HDD                    | (Ambient operating temperature of 20°C, motor is ON for 333     |  |
|                        | hours/month - access time is 20% or less)                       |  |
|                        | 50,000 hours or more                                            |  |
| Backlight              | (At an ambient operating temperature of 25°C, time required for |  |
|                        | backlight to dim to half its original brightness)               |  |
| Touch Panel            | 1 million operations/touches or more (Same position)            |  |

The PL unit's consumable parts have the following lifetimes.

## **10.3 Part Replacement**

## 10.3.1 Replacing the Installation Gasket

The installation gasket protects the PL and improves its water resistance. For instructions on installing the PL unit's gasket.

**Reference** 4.2 Installing the PL

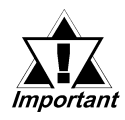

A gasket which has been used for a long period of time may have scratches or dirt on it, and could have lost much of its water resistance. Be sure to change the gasket periodically (or when scratches or dirt become visible).

## 10.3.2 Replacing the Backlight

The PL unit's backlight can be changed after it burns out.

PL units use a CFL, long-life type backlight. The actual life of the backlight however, will vary depending on the PL's operating conditions, and periodic replacement may be required.

Follow the steps explained below.

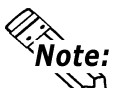

**Note:** Please use the following table to identify which backlight model number to use when ordering your backlight.

| PL Type   | Backlight Type   |  |
|-----------|------------------|--|
| PL- 5900T |                  |  |
| PL- 5901T | GF377RT-BL00-WI3 |  |

# 

- Whenever changing the backlight, be sure the PL unit's power cord has been disconnected and that the unit is cooled down.
- When the PL unit's power cord is connected and the PL is ON, high voltage runs through the wires in the back-light area—do not touch them!
- When the PL unit's power has just been turned OFF, the backlight area is still <u>very</u> hot! Be sure to wear gloves to prevent being burned.
- Do not try to replace the backlight while the PL is installed in a cabinet or panel. Remove the PL first, then begin the backlight replacement procedures.
- Be careful when handling the backlight, since it is made of glass and very fragile.

Follow the steps given below to change the PL's backlight. Be sure to wear cotton gloves when performing this work to prevent burns.

 Unplug the PL's power cord from the main power supply and then disconnect the PL power cord terminals from the PL's power terminal block.

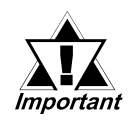

Be sure to perform the backlight changeover on a flat, level surface. This will prevent damage to the PL unit and the accidental cutting of any of its power cord terminals.

- 2) Remove the power cord.
- Unscrew and remove the two attachment screws from the right side of the PL.

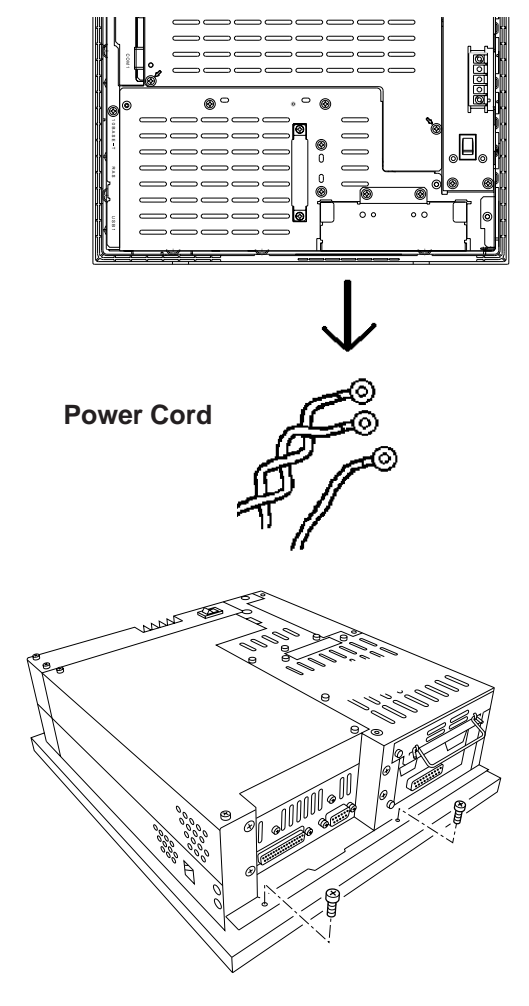

 Unscrew and remove the two attachment screws from the left side of the PL.

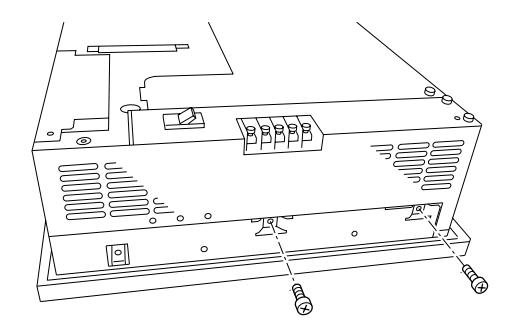

5) Unscrew and remove the two attachment screws from the bottom of the PL.

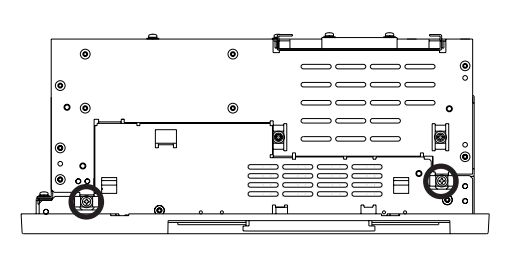

- 6) Slide the rear cover to the top side.
- 7) Lift up the rear face and remove it from the front face.

8) Unscrew and remove the four attachment screws securing the backlight.

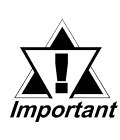

- Use a "0" sized Phillips screwdriver to remove the backlight attachment screws (4 screws).
- Be careful not to lose the screws.
- Be careful when removing the screws so that they do not fall inside the PL, since they may cause the unit to malfunction.
- 9) Remove the connector from the inverter board.
- 10) Lift up the backlight and slowly pull the unit out of the PL.
- Insert the replacement backlight by reversing the removal procedure. Secure the replacement backlight with the screws and insert the connector to the inverter board.

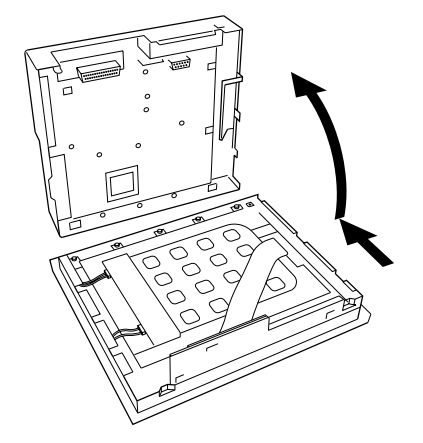

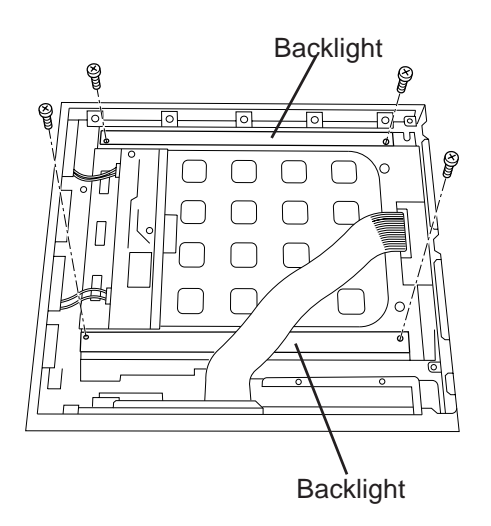

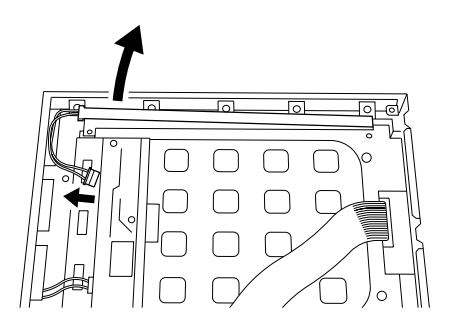

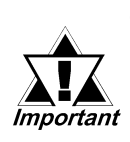

 The PL's backlights are installed at the top and bottom of the LCD panel.
 Whenever you change a backlight, be sure to change <u>both</u> backlights.

- Be sure to insert the connector to the inverter board and push it until its rear connector is securely connected, or it may cause damage.
- 12) Reattach the PL rear unit to the PL front unit, using the PL's guide slots, i.e. reverse the procedure use to separate them.

Be careful not to catch or cut any of the PL's internal cables while reattaching the two units.

13) Replace the six attachment screws removed in step 3), 4) and 5).

## **10.4 Troubleshooting**

The following information describes the possible problems that might occur while using the PL unit.

If this information does not provide a solution for your PL unit problem, please contact your local PL distributor for assistance.

#### Q. The PL unit will not start.

The message "Invalid System Disk" appears.

- Check to see if a floppy disk is inserted in the PL unit's floppy disk drive. If there is a floppy disk in the drive, remove (eject) it.
- ◆ Startup halts at the white Pro-face screen

This may be due to the HDD being busy and cannot respond. If an external (optional) unit is transmitting vibration to the PL, remove that unit.

The message "Disk Boot Failure" appears.

- ◆ Try turning the PL unit OFF and then ON again.
- Check your BIOS settings to see if the HDD is being detected.

5.2.2 IDE HDD AUTO DETECTION

If the PL can detect the HDD, the HDD unit may be damaged. Pro-face recommends you change the HDD unit.

If the PL can not detect the HDD unit, the HDD unit (containing the OS, etc.) may have crashed. Pro-face recommends you reinstall the PL unit's OS.

- Check if the OS can be restarted after the reinstall.
- A beeping sound is heard.
  - Memory is not correctly installed in the PL unit. Check that the memory card is correctly inserted into its socket.

#### Q. The display screen does not appear or is dark.

- If the PL unit's LED is flashing orage and red, the backlight is burnt out. Please follow the instructions given here to replace the backlight unit.
  - 10.3.2 Replacing the Backlight
- ◆ After the BIOS screen appears, if the Windows screen does not appear, the screen's resolution may be set to VGA or higher.

#### Q. The Touch Panel's position is not correctly aligned.

◆ If the position is not correct, please use the Touch Panel Calibration feature.

#### Q. Touch Panel does not respond.

♦ If the touch panel's LED has turned orange, a touch panel alarm has occurred. Please contact your local PL distributor for assistance.

Check if the touch panel I/F selector switch (T MODE) and the touch panel driver (UPDD) settings are the same. If they are not, set them so they are the same.

### **Reference** 1.2.1 Connecting the Touch Panel

◆ If the touch panel's I/F selector switch (T MODE) setting is "S" and the touch panel driver (UPDD) setting is COM4, check that the BIOS setting for the COM4 I/O address is "2E8/IRQ10".

▼Reference 5.2.5 INTEGRATED PERIPHERALS ■ Onboard Serial Port 4

- Check to see if debris or dirt is covering any portion of the touch panel. If it is, please contact your local PL distributor for cleaning instructions.
- Check to see if the panel's bezel has become deformed and is touching the touch panel surface. If the bezel is deformed and is touching the panel surface, please contact your local PL distributor for repair instructions.
- Check if the touch panel is damaged or cracked. If it is damaged or cracked, please contact your local PL distributor for repair instructions.
- Check if the touch panel driver (UPDD) is installed.

When using Windows®:

**Reference** 7.2.5 *Installing the Mouse Emulator* When using MS-DOS:

**Reference** 8.1.1 Touch Panel Driver (ATPH59.EXE)

Check that other touch panel drivers are not installed. If installed, uninstall all of them.

### Q. USB Devices will not operate.

- ♦ If the PL unit's OS Windows® 2000? With WindowsNT® 4.0 or MS-DOS USB devices will not operate.
- Check if the USB device's power cord is attached and if power is turned ON.
- Check if the USB unit's cable is correctly connected to the USB socket.
- Check if the BIOS settings are set for a USB I/F.
  - 5.2.5 INTEGRATED PERIPHERALS USB Controller
- ◆ If a USB hub is used, check if the hub is correctly positioned.
- Check if the current USB driver(s) is/are old. If they are, install the latest version of the driver(s) from the manufacturer's home page.

#### **Q.** Cannot connect to the network

- Check if the LAN cable is correctly connected.
- Check if the LAN driver is installed.

Windows: 7.2.4 LAN Driver

MS-DOS: 8.1.7 LAN Driver

- Check if the network (Web Server, HUB, tc.) is operating normally.
- Check if the current network settings (IP Address, Network Name, etc.) are correct.
- Check if the BIOS is set to allow LAN use.

**▼Reference** 5.2.5 INTEGRATED PERIPHERALS ■ Onboard LAN

#### Q. Can not use peripheral devices

- Check if the peripheral device's cable is correctly connected.
- Check if the peripheral device requires a driver.
- Check if the PL unit's BIOS is set to recognize the peripheral device.
- Check if an interrupt conflict has occurred. If it has, open an unused interrupt. For example, if the PL unit's COM port is not being used, select [Disabled] in the BIOS to free that interrupt.

**Reference** Appendix 1.3 Interrupt Map

#### Q. PL unit has frozen

- Check that all mouse and touch operation has stopped. If there is any response from either, it simply means that the processing load is large. Please wait until the task is completed.
- Check if pressing the Ctrl + Alt + Delete keys produces any response. If the unit responds, shut down all tasks and try restarting the OS to see if this solves the problem.
- Check if the HDD unit is being accessed or not. Try to reset or shutdown the unit to see if this solves the problem.

## **10.5 Periodic Maintenance Points**

Check the PL periodically to ensure it is in good working condition.

### Ambient environment check

- Is the ambient temperature within the specified range?
   (0°C to 45°C without HDD unit, 5°C to 45°C with HDD unit)
- Is the ambient humidity within the specified range (10%RH to 85 %RH)?
- Is the atmosphere free of corrosive gas ?

#### Electrical specifications check

• Is the voltage adequate (AC85V to AC132V, 50/60 Hz or DC19.2V to DC28.8V)?

#### Installation check points

- Is the connection cable firmly connected (not loose)?
- Are any bolts or screws loose ?
- Are there any flaws or tears in the moisture resistant gesket ?

### Display check

• Is the display bright enough ?

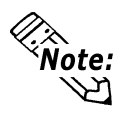

When the PL's Standard Display's backlight needs to be replaced, please contact your local PL distributor.

A-1 Hardware Configuration

A-2 Consent Agreement

# Appendices

#### **Hardware Configuration A.1**

The following data explains the design of the I/O Map, Memory Map and Interrupt Map, as well as additional hardware design items including the RAS feature.

| Address       | AT System Device                  | System Device        |
|---------------|-----------------------------------|----------------------|
| 0000H - 001FH | DMA controller (8237)             |                      |
| 0020H - 003FH | Interrupt controller (8259A)      |                      |
| 0040H - 005FH | System timer (8254)               |                      |
| 0060H - 006FH | Keyboard (H8/3332)                |                      |
| 0070H - 007FH | Real-time clock, NMI mask         |                      |
| 0080H - 009FH | DMA bank register                 |                      |
| 00A0H - 00BFH | Interrupt controller 2 (8259A)    |                      |
| 00C0H - 00DFH | DMA controller 2 (8237)           |                      |
| 00F0H - 00FFH | Numeric data processor            |                      |
| 01F0H - 01FFH | Hard disk (IDE)                   |                      |
| 0280H - 028FH | Reserved (System internal use)    |                      |
| 0290H - 0297H | Reserved                          | System Monitor       |
| 02A0H - 02BFH | Reserved (System internal use)    |                      |
| 02E8H - 02EFH | Reserved                          | Serial port 4 (COM4) |
| 02F8H - 02FFH | Serial port 2 (COM2): General use |                      |
| 0378H - 037FH | Parallel port                     |                      |
| 03B0H - 03BBH | Video controller (VGA)            |                      |
| 03C0H - 03DFH | Video controller (VGA)            |                      |
| 03E0H - 03E7H | Reserved (System internal use)    | Serial port 3 (COM3) |
| 03E8H - 03EFH | Reserved                          |                      |
| 03F0H - 03F7H | Floppy disk controller            |                      |
| 03F8H - 03FFH | Serial port 1 (COM1) :General use |                      |
| 0400H - 041FH | Reserved (System internal use)    |                      |

#### A.1.1 I/O Map

\*1 This device is not supported by the system, but is reserved as standard.

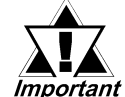

Depending on the arrangement of any connected Plug-and-Play devices, *Important* these features perform different functions/actions.
# Appendices

## A.1.2 Memory Map

|                   | FFFFFFFH  |
|-------------------|-----------|
| System ROM        |           |
| System ROM        | FFFF0000H |
| (Reserved)        | 7         |
| Unused RAM        |           |
| Sustan DOM        | 00100000H |
| System ROM        |           |
| Expanded ROM Area | 000E0000H |
| VGA BIOS          | 000CC000H |
| (Display Adaptor) | 000C0000H |
|                   | 000A0000H |
| Unused RAM        |           |
| 640 KB            |           |
| System Board DRAM |           |
|                   | 0000000н  |

### A.1.3 Interrupt Map

#### Hardware Interrupt List

|   |        | Description                            |  |  |  |
|---|--------|----------------------------------------|--|--|--|
|   | NMI 0  | Parity Error or I/O Channel Check      |  |  |  |
|   | IRQ 0  | Timer (in the Chipset)                 |  |  |  |
|   | IRQ 1  | Keyboard                               |  |  |  |
| > | IRQ 2  | 2 Cascade from Controller 2            |  |  |  |
|   | IRQ 3  | Serial Port 2 (COM2): General Use Port |  |  |  |
|   | IRQ 4  | Serial Port 1 (COM1): General Use Port |  |  |  |
|   | IRQ 5  | Available for users*                   |  |  |  |
|   | IRQ 6  | Floppy Disk Controller                 |  |  |  |
|   | IRQ 7  | Parallel Port 1 (LPT 1) : Printer Port |  |  |  |
|   | IRQ 8  | Real Time Clock                        |  |  |  |
|   | IRQ 9  | Available for users*                   |  |  |  |
|   | IRQ 10 | Serial Port 4 (COM4): Touch Panel:     |  |  |  |
|   |        | General Use Port                       |  |  |  |
|   | IRQ 11 | Serial Port 3 (COM3): General Use Port |  |  |  |
|   | IRQ 12 | PS/2 Mouse                             |  |  |  |
|   | IRQ 13 | Numeric Calculation Processor          |  |  |  |
|   | IRQ 14 | Hard Disk (IDE)                        |  |  |  |
|   | IRQ 15 | Available for users*                   |  |  |  |

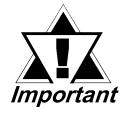

The "\*" mark indicates that, depending on the customer's settings, the following devices are automatically allocated as Plug and Play devices.

- Display Controller SMBus Controller Multimedia Device Network Controller USB Controller
- DMA Channel List

|   |       | Description             |                         |
|---|-------|-------------------------|-------------------------|
|   | DMA 0 |                         | Ì                       |
|   | DMA 1 |                         | For 8-bit transmission  |
|   | DMA 2 | Floppy disk controller  |                         |
|   | DMA 3 |                         | ļ                       |
| > | DMA 4 | Cascade to controller 1 | 1                       |
|   | DMA 5 |                         |                         |
|   | DMA 6 |                         | For 16-bit transmission |
|   | DMA 7 |                         | ļ                       |

# A.2 Consent Agreement

### DMC Corporation Mouse Emulation Software (TSC-1310D/DD) Software License Agreement

Before unsealing and using this product, please read the following license agreement carefully:

This license agreement regarding the following software product (hereinafter called "product") is concluded between you the individual or entity licensing the product (hereinafter called ("licensee") and DMC Co., Ltd. (hereinafter called "DMC"). With unsealing, installing, copying or using the product, the licensee is regarded to agree this contract and the contract is in force. Please confirm and understand this agreement fully in advance. If you do not agree this contract, do not unseal, install, copy or use the software product at all. In such a case, please return the product at an unused state to the place you the licensee purchased it. Your payment will be returned to the licensee.

1. Copyright

The copyright of the software product belongs to Touch-Base, Ltd.

2. License

For the programs included in this product and the documents related to it, DMC grants untransferable nonexclusive license to licensee, which permits use of the product under the following conditions:

- (1) When a licensee does not purchase the license which permits the licensee to use a licensed product and its copy(s) and/or the license which permits use of the product on multiple computers, the licensee is granted the right to use the product on a single computer.
- (2) The licensee can create one copy of the product for archival purposes. For the other purposes, copying the whole or part of the product is strictly prohibited whichever medium you use.
- (3) The licensee shall display the copyright notice and other necessary information which is the same as that for the product on every copy of the product.
- (4) The intangible property right of the product and its copy(s) belong to DMC or the DMC supplier.
- 3. Term of use

This contract shall maintain its validity from conclusion of the contract to the cancellation by DMC or the licensee.

- 4. Termination of the right of use
  - (1) The licensee can at any time terminate the right to use the product by expunging or destroying the product and all the copied contents.
  - (2) When a licensee contravenes these license contents, DMC can notify the lic-

ensee of termination of the right to use the product. In this case, the licensee shall return the product or all the copied contents to DMC within one month.

- 5. Limited Warranty
  - (1) DMC guarantees that 90 days after the licensee purchased the product, neither material nor manufacturing flaws shall be found at the medium where the product has been recorded or stored. If any errors related to the material or manufacturing is recognized when the product is installed, we shall replace the medium used to install the product on the condition that we are notified of it within the guaranteed period.
  - (2) DMC shall grant the right to use the product at a state it has been supplied without explicit or implicit guarantee except for replacement of the medium containing product described in the above clause. Further, we do not guarantee that the product is suitable as useful for the licensee's specific purpose of use and that execution of the product is neither interrupted nor an error is found at its execution.
  - (3) The responsibility attributable to DMC based on this agreement is limited to replacement of the medium containing the product, and DMC shall not assume any responsibility for the explicit or implicit guarantee including the other legal warranty against a defect and a liability for reparation given from a third party to the licensee regarding the licensee's profit loss caused by the product, damage arising from a special circumstance and the damage against data or intangible property right.
- 6. Licensee's obligation

The licensee shall recognize that the product shall possess the confidential information or property information including the intangible property right protected by the Copyright Act and shall not take the following actions:

- (1) Use and copying of the product against the terms of the license and disassembling, reverse engineering, and modifying the product.
- (2) Transfer, leasing and sublicensing of the product to the third party.
- (3) Deletion and/or change of display of the intangible property right including the copyright displayed on the medium containing the product.
- 7. Restrictions on Export

When the product is subjected to the regulation of the Foreign Exchange and Foreign Trade Control Act and the laws and regulations accompanying it and the Export, the licensee shall observe the corresponding laws and regulations and rules.

# Interface with Touch

http://www.dmccoltd.com Hironokougyoudanchi, Hirono-machi, Futaba-gun, Fukushima 979-0401, Japan Phone: +81-240-27-4030 Fax: +81-240-27-4025

## Appendices

### ■ IN-fINITY soft Keyclick32

Digital Electronics Corporation shall be in no case liable for any loss or damages to you or any third party whatsoever arising from any faulty performance of IN-fINITY soft, nor shall be responsible to correct such error of the software program in question.